## Montage- und Serviceanleitung für die Fachkraft

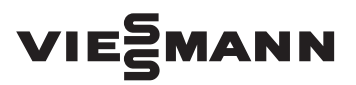

Vitoligno 300-C Typ VL3C, 18 bis 48 kW Heizkessel für Holzpellets

# 

## VITOLIGNO 300-C

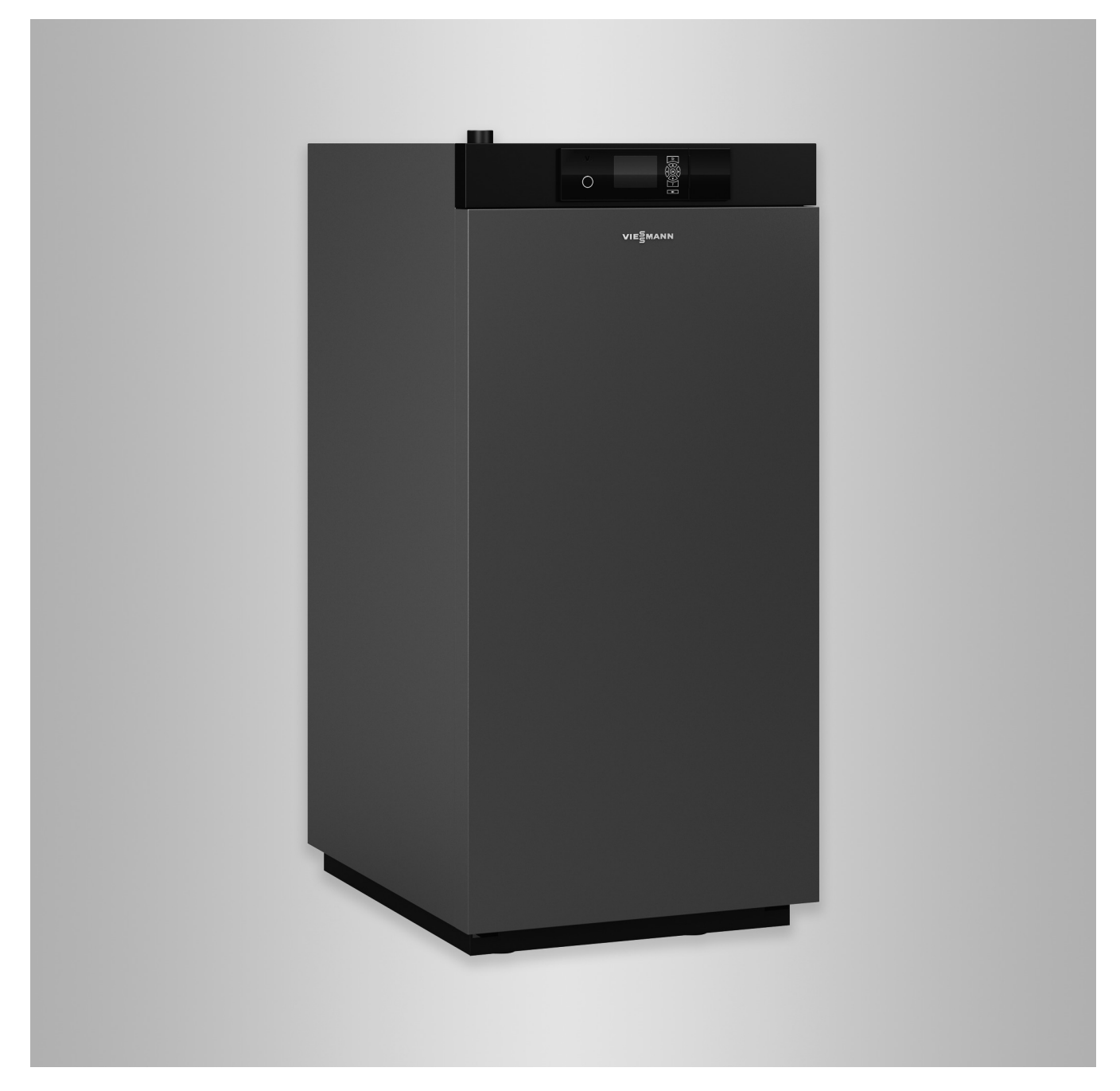

## Sicherheitshinweise

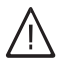

Bitte befolgen Sie diese Sicherheitshinweise genau, um Gefahren und Schäden für Menschen und Sachwerte auszuschließen.

## Erläuterung der Sicherheitshinweise

| $\wedge$ | G |
|----------|---|
| / i \    | _ |

Gefahr

Dieses Zeichen warnt vor Personenschäden.

## Achtung

Dieses Zeichen warnt vor Sachund Umweltschäden.

## Zielgruppe

Diese Anleitung richtet sich ausschließlich an autorisierte Fachkräfte. Hinweis

Angaben mit dem Wort Hinweis enthalten Zusatzinformationen.

- Elektroarbeiten dürfen nur von Elektrofachkräften durchgeführt werden.
- Die erstmalige Inbetriebnahme hat durch den Ersteller der Anlage oder einen von ihm benannten Fachkundigen zu erfolgen.

## Zu beachtende Vorschriften

- Nationale Installationsvorschriften
- Gesetzliche Vorschriften zur Unfallverhütung
- Gesetzlichen Vorschriften zum Umweltschutz
- Berufsgenossenschaftliche Bestimmungen
- Einschlägige Sicherheitsbestimmungen der DIN, EN, DVGW und VDE
   AT: ÖNORM, EN und ÖVE
   CH: SEV, SUVA, SVTI und SWKI

## Sicherheitshinweise für Arbeiten an der Anlage

## Arbeiten an der Anlage

Bei allen Arbeiten geeignete persönliche Schutzausrüstung tragen.

## Sicherheitshinweise (Fortsetzung)

## $\triangle$

## Gefahr

Das Berühren spannungsführender Bauteile kann zu lebensgefährlichen Verletzungen führen. Nach dem Abschalten des Netzschalters der Regelung befinden sich weiterhin spannungsführende Teile innerhalb des Regelungsgehäuses.

- Anlage spannungsfrei schalten, z. B. an der separaten Sicherung oder einem Hauptschalter, und auf Spannungsfreiheit kontrollieren.
- Anlage gegen Wiedereinschalten sichern.

## Gefahr

/!\

Heiße Oberflächen und Medien können Verbrennungen oder Verbrühungen zur Folge haben.

- Gerät vor Wartungs- und Servicearbeiten ausschalten und abkühlen lassen.
- Heiße Oberflächen an Heizkessel, Brenner, Abgassystem und Verrohrung nicht berühren.
- Geeignete persönliche Schutzausrüstung tragen.

## Achtung

Durch elektrostatische Entladung können elektronische Baugruppen beschädigt werden.

Vor den Ärbeiten geerdete Objekte, z. B. Heizungs- oder Wasserrohre berühren, um die statische Aufladung abzuleiten.

## Instandsetzungsarbeiten

## Achtung

Die Instandsetzung von Bauteilen mit sicherheitstechnischer Funktion gefährdet den sicheren Betrieb der Anlage.

Defekte Bauteile müssen durch Viessmann Originalteile ersetzt werden.

## Zusatzkomponenten, Ersatz- und Verschleißteile

## Achtung

Zusatzkomponenten, Ersatz- und Verschleißteile, die nicht mit der Anlage geprüft wurden, können die Funktion beeinträchtigen. Der Einbau nicht zugelassener Komponenten sowie nicht genehmigte Änderungen und Umbauten können die Sicherheit beeinträchtigen und die Gewährleistung einschränken. Bei Einbau und Austausch ausschließlich Viessmann Originalteile oder von Viessmann freigegebene Komponenten verwenden.

## Sicherheitshinweise (Fortsetzung)

## Sicherheitshinweise für den Betrieb der Anlage

## Verhalten bei Abgasgeruch

## / Gefahr

Abgase können zu lebensbedrohenden Vergiftungen führen.

- Heizungsanlage außer Betrieb nehmen.
- Aufstellort belüften.
- Türen zu Wohnräumen schließen, um eine Verbreitung der Abgase zu vermeiden.

## Verhalten bei Wasseraustritt aus dem Gerät

## \_\_\_\_\_ G

## Gefahr

Bei Wasseraustritt aus dem Gerät besteht die Gefahr eines Stromschlags.

Heizungsanlage an der externen Trennvorrichtung ausschalten (z. B. Sicherungskasten, Hausstromverteilung).

## ∕ Gefahr

Bei Wasseraustritt aus dem Gerät besteht die Gefahr von Verbrühungen.

Heißes Heizwasser nicht berühren.

## Kondenswasser

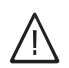

## Gefahr

Der Kontakt mit Kondenswasser kann gesundheitliche Schäden verursachen.

Kondenswasser nicht mit Haut und Augen in Berührung bringen und nicht verschlucken.

## Abgasanlagen und Verbrennungsluft

Sicherstellen, dass Abgasanlagen frei sind und nicht verschlossen werden können, z. B. durch Kondenswasser-Ansammlungen oder äußere Einflüsse. Ausreichende Versorgung mit Verbrennungsluft gewährleisten. Anlagenbetreiber einweisen, dass nachträgliche Änderungen an den baulichen Gegebenheiten nicht zulässig sind (z. B. Leitungsverlegung, Verkleidungen oder Trennwände).

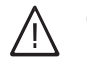

## Gefahr

Undichte oder verstopfte Abgasanlagen oder unzureichende Zufuhr der Verbrennungsluft verursachen lebensbedrohliche Vergiftungen durch Kohlenmonoxid im Abgas. Ordnungsgemäße Funktion der Abgasanlage sicherstellen. Öffnungen für Verbrennungsluftzufuhr dürfen nicht verschließbar sein.

## Abluftgeräte

Bei Betrieb von Geräten mit Abluftführung ins Freie (Dunstabzugshauben, Abluftgeräte, Klimageräte) kann durch die Absaugung ein Unterdruck entstehen. Bei gleichzeitigem Betrieb des Heizkessels kann es zum Rückstrom von Abgasen kommen.

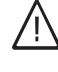

## Gefahr

Gleichzeitiger Betrieb des Heizkessels mit Geräten mit Abluftführung ins Freie kann durch Rückstrom von Abgasen lebensbedrohende Vergiftungen zur Folge haben. Verriegelungsschaltung einbauen oder durch geeignete Maßnahmen für ausreichende Zufuhr von Verbrennungsluft sorgen.

## Inhaltsverzeichnis

| 1. | Information                                | Entsorgung der Verpackung                                    | 9  |
|----|--------------------------------------------|--------------------------------------------------------------|----|
|    |                                            | Postimmungagamäße Varwandung                                 | 10 |
|    |                                            | Destimitungsgemalse verwendung                               | 10 |
|    |                                            |                                                              | 10 |
|    |                                            | Anagenbeispiele     Wartungstaile und Ersatzteile            | 10 |
|    |                                            |                                                              | 10 |
| 2. | Montagevorbereitung                        | Anforderungen an den Aufstellraum                            | 12 |
|    |                                            | Anforderungen an den Fußboden                                | 12 |
|    |                                            | Anforderung an die Aufstellung                               | 12 |
|    |                                            | Mindestabstände bei Pelletzuführung mit Saugsystem           | 12 |
|    |                                            | Mindestabstände bei Pelletzuführung mit flexibler Schnecke   | 13 |
|    |                                            | Ausrichtung der flexiblen Schnecke zum Pelletlager           | 13 |
|    |                                            | Heizkessel transportieren                                    | 15 |
|    |                                            | Transport mit Sackkarre, Hubwagen oder Stapler               | 15 |
|    |                                            | Transport mit Kran                                           | 16 |
|    |                                            | Heizkessel aufstellen                                        | 16 |
| 3. | Montageablauf                              | Einschub (Anschlusseinheit) anbauen                          | 17 |
|    | -                                          | Bodenblech für Aschebehälter anbauen                         | 18 |
|    |                                            | Bei Pelletzuführung mit Saugsystem                           | 19 |
|    |                                            | Pelletbehälter anbauen                                       | 19 |
|    |                                            | Leistungsstufe am Saugmodul einstellen                       | 20 |
|    |                                            | Saugmodul anbauen                                            | 21 |
|    |                                            | Pelletschlauch am Saugmodul anbauen                          | 22 |
|    |                                            | Schienen links anbauen                                       | 23 |
|    |                                            | Bei Pelletzuführung mit flexibler Schnecke                   | 24 |
|    |                                            | Antriebseinheit anbauen                                      | 24 |
|    |                                            | Flexible Schnecke an Übergabe Raumaustragung anbauen         | 25 |
|    |                                            | Länge der flexiblen Schnecke anpassen                        | 26 |
|    |                                            | Flexible Schnecke an Antriebseinheit anbauen                 | 27 |
|    |                                            | Schlauchstütze anbauen                                       | 28 |
|    |                                            | Antriebseinheit anschließen                                  | 29 |
|    |                                            | Aschebehälter anbauen                                        | 30 |
|    |                                            | Abgasseitig anschließen                                      | 31 |
|    |                                            | Heizwasserseitig anschließen                                 | 33 |
|    |                                            | Übersicht der Anschlüsse                                     | 33 |
|    |                                            | Sicherheitsanschlüsse erstellen                              | 34 |
|    |                                            | Elektrische Anschlüsse                                       | 34 |
|    |                                            | Elektrische Leitungen verlegen                               | 34 |
|    |                                            | Elektrisch anschließen                                       | 35 |
|    |                                            | Übersicht der elektrischen Anschlüsse                        | 36 |
|    |                                            | Netzanschluss                                                | 46 |
|    |                                            | Netzanschluss Trinkwasserzirkulationspumpe                   | 46 |
|    |                                            | Empfohlene Netzanschlussleitung                              | 46 |
|    |                                            | Bei Pelletzuführung mit Saugsystem                           | 47 |
|    |                                            | Verkleidungsbleche rechts und hinten anbauen                 | 47 |
|    |                                            | Pelletschläuche anbauen                                      | 48 |
|    |                                            | Pelletsentstauber (Zubehör) anbauen                          | 48 |
|    |                                            | Verkleidungsbleche links und oben anbauen                    | 49 |
|    |                                            | Bei Pelletzutührung mit flexibler Schnecke                   | 50 |
|    |                                            | Verkleidungsbleche anbauen                                   | 50 |
|    |                                            | Typenschild aufkleben                                        | 50 |
| 4. | Erstinbetriebnahme,<br>Inspektion, Wartung | Arbeitsschritte - Erstinbetriebnahme, Inspektion und Wartung | 51 |
| 5. | Codierungen                                | Codierung 1                                                  | 86 |
|    |                                            | Codierung 1 aufrufen                                         | 86 |
|    |                                            | Ubersicht Codierebene 1                                      | 86 |

## Inhaltsverzeichnis

| <ul> <li>Aligemein</li></ul>                                                                                                    |            |                         | Hardware                                                                         | 87                 |
|----------------------------------------------------------------------------------------------------|------------|-------------------------|----------------------------------------------------------------------------------|--------------------|
| <ul> <li>Kessel</li></ul>                                                                                                    |            |                         | Allgemein                                                                        | 90                 |
| <ul> <li>Beschickung 91</li> <li>Puffer (Heizwasser-Pufferspeicher) 93</li> <li>Zusätzlicher Wärmeerzeuger 94</li> <li>Heizung 95</li> <li>Warmwasser (Trinkwassererwärmer) 98</li> <li>Solar 99</li> <li>Codierung 2 aufrufen 100</li> <li>Obersicht Codiereben 2</li> <li>Allgemein 101</li> <li>Kessel 102</li> <li>Beschickung 104</li> <li>Heizung 104</li> <li>Kessel 105</li> <li>Warmwasser (Trinkwassererwärmer) 107</li> <li>Regler 107</li> <li>Regler 107</li> <li>Regler 107</li> <li>Service-Menü aufrufen 108</li> <li>Service-Menü aufrufen 109</li> <li>Diagnose und Serviceab-</li> <li>fragen 107</li> <li>Service-Menü aufrufen 109</li> <li>Joignose'-Menü aufrufen 109</li> <li>Joignose'-Menü aufrufen 109</li> <li>Joignose'-Menü aufrufen 109</li> <li>Joignose'-Menü aufrufen 109</li> <li>Joignose'-Menü aufrufen 109</li> <li>Joignose'-Menü aufrufen 109</li> <li>Joignose'-Menü aufrufen 109</li> <li>Joignose'-Menü aufrufen 110</li> <li>Einstieg in das Menü "Saugmodul füllen" 111</li> <li>Einstieg in das Menü "Saugmodul füllen" 111</li> <li>Einstieg in das Menü "Saugmodul füllen" 111</li> <li>Einstieg in das Menü "Grundeinstellung" 113</li> <li>Grundeinstellung läden 113</li> <li>Grundeinstellung läden 114</li> <li>Gvörungsanzeige 114</li> <li>Gvörungsspeicher auslesen (Fehlerhistorie) 114</li> <li>Gvörungsanzeigen 114</li> <li>Gvörungsspeicher störungsspeicher auslesen (Fehlerhistorie) 114</li> <li>Gvörungsanzeigen 114</li> <li>Gvörungsanzeigen 114</li> <li>Gvörungsanzeigen 114</li> <li>Gvörungsanzeigen 114</li> <li>Gvörungsanzeigen 114</li> <li>Gvörungsanzeigen 114</li> <li>Gvörungsanzeigen 114</li> <li>Gvörungsanzeigen 114</li> <li>Gvörungsanzeigen 114</li> <li>Gvörungsanzeigen 114</li> <li>Gvörungsanzeigen 114</li> <li>Gvörungsanzeigen 114</li> <li>Gvörungsanzeigen 114</li> <li>Gvörungsanzeigen 115</li>     &lt;</ul> |            |                         | Kessel                                                                           | 90                 |
| <ul> <li>Puffer (Heizwasser-Pufferspeicher)</li> <li>G</li> <li>Zusätzlicher Wärmezreuger</li> <li>Heizung</li> <li>Warmwasser (Trinkwasserenwärmer)</li> <li>B8</li> <li>Solar</li> <li>Odierung 2</li> <li>Codierung 2</li> <li>Colignose</li> <li>Varmasser (Trinkwasserenwärmer)</li> <li>Colignose</li> <li>Varmasser</li> <li>Service-Menü verlassen</li> <li>Service-Menü verlassen</li> <li>Service</li></ul>                                                                       |            |                         | Beschickung                                                                      | 91                 |
| <ul> <li>Zusätzlicher Wärmerzeuger</li></ul>                                                                                                    |            |                         | Puffer (Heizwasser-Pufferspeicher)                                               | 93                 |
| <ul> <li>Heizung</li></ul>                                                                                                    |            |                         | Zusätzlicher Wärmeerzeuger                                                       | 94                 |
| <ul> <li>Warnwasser (Trinkwassererwärmer)</li></ul>                                                                                                    |            |                         | Heizung                                                                          | 95                 |
| • Solar         99           Codierung 2         100           • Codierung 2 aufrufen         100           • Übersich Codierebene 2         101           • Allgemein         102           • Beschickung         104           • Heizung         105           • Beschickung         104           • Heizung         105           • Warmwasser (Trinkwassererwärmer)         107           • Regler         107           • Service-Menü verlassen         108           • Service-Menü verlassen         109           • Linformations <sup>+</sup> Menü aufrufen         109           • Jiagnose' Menü aufrufen         109           • Jiagnose' Menü aufrufen         109           • Jiagnose' Menü aufrufen         109           • Linformations <sup>+</sup> Menü aufrufen         109           • Jiagnose' Menü aufrufen         109           • Linformation in Menü verlassen         110           • Saugmodul fullen         111           • Einstieg in das Menü Aktorentest'         110           • Saugmodul fullen         111           • Einstieg in das Menü "Grundeinstellung"         112           • Störungscodes aus Störungsspeicher lausleen (Fehichicktorichichichicktorie)         114                                                                                                    |            |                         | <ul> <li>Warmwasser (Trinkwassererwärmer)</li> </ul>                             | 98                 |
| Codierung 2         100           Codierung 2 sufrufen         101           Übersicht Codierebene 2         101           Allgemein         101           Kessel         102           Beschickung         104           Heizung         104           Heizung         104           Heizung         104           Heizung         104           Heizung         105           Warnwasser (Trinkwassererwärmer)         107           Regler         107           Regler         108           Service-Menü aufrufen         108           Service-Menü aufrufen         109           Lindgansee"-Menü aufrufen         109           Ungansee"-Menü aufrufen         109           Diagnose' Menü aufrufen         109           Einstieg in das Menü "Aktorentest"         100           Einstieg in das Menü "Saugmodul füllen"         111           Einstieg in das Menü "Saugmodul füllen"         111           Verschalteriheit ferfahren         111           Verschalteriheit ferfahren         111           Verschalter Menü Aktorentest"         112           Symbole und Begriffe im Menü         112           Störungsazeige                                                                                                    |            |                         | ■ Solar                                                                          | 99                 |
| • Codierung 2 aufrufen       100         • Übersicht Codierebene 2       101         • Allgemein       101         • Allgemein       101         • Ressel       102         • Beschickung       104         • Heizung       105         • Warmwasser (Trinkwassererwärmer)       107         • Regler       107         • Service-Menü aufrufen       108         • Service-Menü aufrufen       109         • Diagnose und Serviceaber       109         fragen       Service-Menü aufrufen       109         • Service-Menü aufrufen       109         • Jinformations <sup>-</sup> Menü aufrufen       109         • Jagnose <sup>-</sup> -Menü aufrufen       109         • Linformations <sup>-</sup> Menü aufrufen       109         • Linstieg in das Menü aufrufen       109         • Einstieg in das Menü aufrufen       111         • Einstieg in das Menü aufrufen       111         • Einstieg in das Menü aufrufen       111         • Einstieg in das Menü aufrufen       111         • Einstieg in das Menü aufrufen       111         • Einstieg in das Menü aufrufen       112         • Störung ablesen und quittieren       114         • Uuttierte Störungscodes aus Störungsspeicher au                                                                                                    |            |                         | Codierung 2                                                                      | 100                |
| • Übersichi Čodierebene 2.       101         • Allgemein       101         • Allgemein       101         • Allgemein       102         • Beschickung       104         • Beschickung       104         • Beschickung       104         • Heizung       104         • Warmwasser (Trinkwassererwärmer)       107         • Regler       107         • Service-Menü aufrufen       108         • Service-Menü aufrufen       109         • Jinformations'-Menü aufrufen       109         • Jinformations'-Menü aufrufen       109         • Jinformations'-Menü aufrufen       109         • Jinformations'-Menü aufrufen       109         • Jinformations'-Menü aufrufen       109         • Jinformations'-Menü aufrufen       109         • Diagnose und ServiceAktoren prüfen       101         • Einstieg in das Menü "Saugmodul füllen"       111         • Einstieg in das Menü "Saugmodul füllen"       111         • Einstieg in das Menü "Sugmodul füllen"       112         • Störungsobehabung       Störungsanzeige       114         • Störungsanzeige       114       114         • Störungsoodes aus Störungsspeicher löschen       114         •                                                                                                    |            |                         | Codierung 2 aufrufen                                                             | 100                |
| • Allgemein       101         • Kessel       102         • Beschickung       104         • Heizung       105         • Warnwasser (Trinkwassererwärmer)       107         • Regler       107         6. Diagnose und Serviceab-<br>fragen       Service-Menü aufrufen       108         • Service-Menü verlassen       109         • Linformations*-Menü aufrufen       109         • Linformations*-Menü aufrufen       109         • Linformations*-Menü aufrufen       109         • Linformations*-Menü aufrufen       109         • Linformations*-Menü aufrufen       109         • Linformations*-Menü aufrufen       109         • Linganose*-Menü aufrufen       109         • Linganose*-Menü aufrufen       109         • Linganose*-Menü aufrufen       109         • Linganose*-Menü aufrufen       109         • Linganose*-Menü aufrufen       110         • Einstieg in das Menü "Saugmodul füllen"       111         • Einstieg in das Menü "Saugmodul füllen"       111         • Handbetrieb der Umschalteinheit"       112         • Symbole und Begrife im Menü       113         • Cundeinstellung laden       113         • Störungsbehebung       Störungsanzeige <td< th=""><th></th><th></th><th>■ Übersicht Codierebene 2</th><th> 101</th></td<>                                                                                                    |            |                         | ■ Übersicht Codierebene 2                                                        | 101                |
| • Kessel         102           • Beschickung         104           • Heizung         105           • Warnwasser (Trinkwassererwärmer)         107           • Regler         107           6. Diagnose und Serviceab-<br>fragen         Service-Menü aufrufen         108           • Service-Menü aufrufen         109           • Service-Menü aufrufen         109           • Diagnose" Menü aufrufen         109           • Diagnose" Menü aufrufen         109           • Diagnose" Menü aufrufen         109           • Diagnose" Menü aufrufen         109           • Diagnose" Menü aufrufen         109           • Diagnose" Menü aufrufen         109           • Diagnose" Menü aufrufen         109           • Diagnose" Menü aufrufen         109           • Diagnose" Menü aufrufen         109           • Diagnose" Menü aufrufen         109           • Diagnose" Menü aufrufen         110           • Einstieg in das Menü "Saugmodul füllen"         111           • Einstieg in das Menü "Umschalteinheit         112           • Störungshelbendug         113           • Einstieg in das Menü "Grundeinstellung"         113           • Einstieg in das Menü "Grundeinstellung"         113 <t< th=""><th></th><th></th><th>Allgemein</th><th> 101</th></t<>                                                                                                    |            |                         | Allgemein                                                                        | 101                |
| • Beschickung         104           • Heizung         105           • Warrwasser (Trinkwassererwärmer)         107           • Regler         107           6. Diagnose und Serviceab-<br>fragen         Service-Menü aufrufen         108           • Service-Menü verlassen         109           • Linformations''-Menü aufrufen         109           • Linformations''-Menü aufrufen         109           • Diagnose'-Menü aufrufen         109           • Diagnose'-Menü aufrufen         109           • Diagnose'-Menü aufrufen         109           • Diagnose'-Menü aufrufen         109           • Diagnose'-Menü aufrufen         109           • Diagnose'-Menü aufrufen         109           • Diagnose'-Menü aufrufen         109           • Diagnose'-Menü aufrufen         109           • Diagnose'-Menü aufrufen         109           • Diagnose'-Menü aufrufen         109           • Diagnose'-Menü aufrufen         109           • Einstieg in das Menü "Aktorentest"         110           • Einstieg in das Menü "Saugmodul füllen"         111           • Einstieg in das Menü "Grundeinstelliung"         112           • Einstieg in das Menü "Grundeinstelliung"         113           Grundeinstelliung iaden                                                                                                    |            |                         | ∎ Kessel                                                                         | 102                |
| • Heizung         105           • Warnwasser (Trinkwassererwärmer)         107           • Regler         107           • Regler         107           • Service-Menü aufrufen         108           • Service-Menü aufrufen         109           • Lindormations"-Menü aufrufen         109           • Jaganose" Menü aufrufen         109           • Jaganose" Menü aufrufen         109           • Jaganose" Menü aufrufen         109           • Jaganose" Menü aufrufen         109           • Jaganose" Menü aufrufen         109           • Jaganose" Menü aufrufen         109           • Jaganose" Menü aufrufen         109           • Jaganose" Menü aufrufen         109           • Jaganose" Menü aufrufen         109           • Einstieg in das Menü "Saugmodul füllen"         111           • Einstieg in das Menü "Saugmodul füllen"         111           • Einstieg in das Menü "Umschalteinheit"         112           • Störungsbehebung         Störungsanzeige         114           • Störungsacdes aus Störungsspeicher auslesen (Fehlerhistorie)         114           • Störungsacdes aus Störungsspeicher iöschen         114           • Störungsacdes aus Störungsspeicher iöschen         114           • Stör                                                                                                    |            |                         | Beschickung                                                                      | 104                |
| • Warmwasser (Trinkwassererwärmer)       107         • Regler       107         • Regler       107         • Regler       107         • Service-Menü aufrufen       108         • Service-Menü aufrufen       109         • Diagnose und Service-Menü aufrufen       109         • Informations'-Menü aufrufen       109         • Jiagnose'-Menü aufrufen       109         • Diagnose'-Menü aufrufen       109         • Diagnose'-Menü aufrufen       109         • Diagnose'-Menü aufrufen       109         • Diagnose'-Menü aufrufen       109         • Diagnose'-Menü aufrufen       109         • Diagnose'-Menü aufrufen       109         • Diagnose'-Menü aufrufen       109         • Einsteg in das Menü ,Aktorentest'       110         • Einsteg in das Menü ,Pelletbehälter leerfahren'       111         • Einsteg in das Menü ,Umschalteinheit       112         • Störungsbehebung       Störungsanzeige       114         • Störungsbehebung       Störungsanzeige       114         • Störungsbehebung       Störungsanzeigen im Klartext       115         • OA       115       114       • Störungsspeicher auslesen (Fehlerhistorie)       114         • OA                                                                                                    |            |                         | ■ Heizung                                                                        | 105                |
| 6. Diagnose und Serviceab-<br>fragen       107         5. Diagnose und Service-Menü aufrufen       108         Service-Menü aufrufen       108         Service-Menü aufrufen       109         Betriebszustände, Aktoren und Sensoren prüfen       109         • Jiagnose' Menü aufrufen       109         • Jolagnose' Menü aufrufen       109         • Jolagnose' Menü aufrufen       109         • Jolagnose' Menü aufrufen       109         • Jolagnose' Menü aufrufen       109         • Jolagnose' Menü aufrufen       109         • Jolagnose' Menü aufrufen       109         • Jolagnose' Menü aufrufen       109         • Sugmodul füllen       111         • Einsteg in das Menü "Saugmodul füllen"       111         Pelletbehälter leerfahren       111         Umschalteinheit prüfen       112         • Symbole und Begriffe im Menü       112         • Störungsbehebung       Störungsanzeige       114         • Störungsbehebung       Störungsanzeige       114         • Störungsbehebung       Störungsanzeige       114         • Störungscodes aus Störungsspeicher löschen       114         • Störungscodes aus Störungsspeicher löschen       114         • OA       115       1                                                                                                    |            |                         | <ul> <li>Warmwasser (Trinkwassererwärmer)</li> </ul>                             | 107                |
| 6. Diagnose und Serviceab-<br>fragen         Service-Menü aufrufen         108           • Service-Menü aufrufen         109           • Service-Menü aufrufen         109           • Service-Menü aufrufen         109           • Jiagnose' Menü aufrufen         109           • Jiagnose' Menü aufrufen         109           • Jolagnose' Menü aufrufen         109           • Jolagnose' Menü aufrufen         109           • Service-Menü aufrufen         109           • Jolagnose' Menü aufrufen         109           • Jolagnose' Menü aufrufen         109           • Jolagnose' Menü aufrufen         109           • Sugmodul füllen         111           • Einstieg in das Menü "Saugmodul füllen"         111           • Binstieg in das Menü "Saugmodul füllen"         112           • Einstieg in das Menü "Grundeinstellung"         112           • Einstieg in das Menü "Grundeinstellung"         113           • Crungsbehebung         Störungsanzeige         114           • Störungsbehebung         Störungsanzeige         114           • Störungsoedes aus Störungsspeicher Störungsoeicher auslesen (Fehlerhistorie)         114           • Störungsoedes aus Störungsspeicher Störungspeicher 10         114           • Störungsoedes aus Störungsspeicher 10                                                                                                    |            |                         | <ul> <li>Regler</li> </ul>                                                       | 107                |
| fragen         • Service-Menü aufrufen         108           • Service-Menü verlassen         109           Betriebszustände, Aktoren und Sensoren prüfen         109           • "Informations"-Menü aufrufen         109           • "Diagnose"-Menü aufrufen         109           • Ausgänge (Aktoren können, manuell" angesteuert werden         110           • Eigende Aktoren können, manuell" angesteuert werden         110           • Saugmodul füllen         111           • Einstieg in das Menü "Saugmodul füllen"         111           • Einstieg in das Menü "Saugmodul füllen"         111           • Einstieg in das Menü "Saugmodul füllen"         111           • Einstieg in das Menü "Saugmodul füllen"         111           • Einstieg in das Menü "Saugmodul füllen"         112           • Einstieg in das Menü "Pelletbehälter leerfahren"         111           • Einstieg in das Menü "Umschalteinheit"         112           • Handbetrieb der Umschalteinheit         113           • Grundeinstellung laden         113           • Einstieg in das Menü "Grundeinstellung"         114           • Störungsanzeige         114           • Störungsanzeige         114           • Störungszeigen im Klartext         115           • OA         115                                                                                                    | 6.         | Diagnose und Serviceab- | Servicefunktionen                                                                | 108                |
| • Service-Menü verlassen       109         Betriebszustände, Aktoren und Sensoren prüfen       109         • "Informations"-Menü aufrufen       109         • "Diagnose". Menü aufrufen       109         • Ausgänge (Aktoren) prüfen       109         • Folgende Aktoren können "manuell" angesteuert werden       110         • Einstieg in das Menü "Aktorentest"       110         • Einstieg in das Menü "Saugmodul füllen"       111         • Einstieg in das Menü "Saugmodul füllen"       111         • Einstieg in das Menü "Pelletbehälter leerfahren"       111         • Einstieg in das Menü "Umschalteinheit"       112         • Symbole und Begriffe im Menü       112         • Symbole und Begriffe im Menü       112         • Handbetrieb der Umschalteinheit       113         • Grungsabehebung       Störungsazeige       114         • Störungsodes aus Störungsspeicher aussesen (Fehlerhistorie)       114         • Störungscodes       115       11         • Störungsodes       115       115         • OA       22       115         • Störungscodes       115       115         • OA       115       116       116         • OA       24       116       25       116 <tr< td=""><td></td><td>fragen</td><td>Service-Menü aufrufen</td><td> 108</td></tr<>                                                                                                    |            | fragen                  | Service-Menü aufrufen                                                            | 108                |
| Betriebszustände, Aktoren und Sensoren prüfen         109           • "Informations"-Menü aufrufen         109           • "Diagnose"-Menü aufrufen         109           Ausgänge (Aktoren) prüfen         109           • Folgende Aktoren können "manuell" angesteuert werden         110           • Einstieg in das Menü "Aktorentest"         110           • Einstieg in das Menü "Saugmodul füllen"         111           • Einstieg in das Menü "Saugmodul füllen"         111           • Einstieg in das Menü "Pelletbehälter leerfahren"         111           • Einstieg in das Menü "Pelletbehälter leerfahren"         112           • Einstieg in das Menü "Pelletbehälter leerfahren"         112           • Einstieg in das Menü "Pelletbehälter leerfahren"         112           • Handbetrieb der Umschalteinheit         113           Grundeinstellung laden         113           • Einstieg in das Menü "Grundeinstellung"         113           • Einstieg in das Menü "Grundeinstellung"         114           • Störungsanzeige         114           • Störungsanzeige         114           • Störungscodes aus Störungsspeicher löschen         114           • Gespeicherte Störungsnezigen im Klartext         115           • OA         115           • OA         115      <                                                                                                    |            |                         | Service-Menü verlassen                                                           | 109                |
| • Informations"-Menü aufrufen       109         • Diagnose"-Menü aufrufen       109         Ausgänge (Aktoren) prüfen       109         • Folgende Aktoren können "manuell" angesteuert werden       110         Saugmodul füllen       111         • Einstieg in das Menü "Saugmodul füllen"       111         • Einstieg in das Menü "Saugmodul füllen"       111         • Einstieg in das Menü "Saugmodul füllen"       111         • Einstieg in das Menü "Pelletbehälter leerfahren"       111         • Einstieg in das Menü "Pelletbehälter leerfahren"       111         • Einstieg in das Menü "Umschalteinheit"       112         • Symbole und Begriffe im Menü       112         • Symbole und Begriffe im Menü       113         • Einstieg in das Menü "Grundeinstellung"       113         • Einstieg in das Menü "Grundeinstellung"       114         • Störungsanzeige       114         • Störungscodes aus Störungsspeicher auslesen (Fehlerhistorie)       114         • Störungscodes       115         • OA       115         • OA       115         • 22       115         • 24       116         • 22       115         • OA       115         • 24       116                                                                                                    |            |                         | Betriebszustände, Aktoren und Sensoren prüfen                                    | 109                |
| <ul> <li>Diagnose".Menü aufrufen</li></ul>                                                                                                    |            |                         | "Informations"-Menü aufrufen                                                     | 109                |
| Ausgänge (Aktoren) prüfen       109         Folgende Aktoren können "manuell" angesteuert werden       110         Einstieg in das Menü "Aktorentest"       110         Saugmodul füllen       111         Einstieg in das Menü "Saugmodul füllen"       111         Pelletbehälter leerfahren       111         Pelletbehälter leerfahren       111         Verschafter in Menü       112         Einstieg in das Menü "Umschalteinheit"       112         Einstieg in das Menü "Umschalteinheit"       112         Einstieg in das Menü "Umschalteinheit"       112         Einstieg in das Menü "Umschalteinheit"       112         Verschafterinheit       113         Grundeinstellung laden       113         Grundeinstellung laden       113         Grundeinstellung laden       114         Störungsbehebung       Störungsanzeige       114         Störungscodes aus Störungsspeicher loschen       114         Gespeicherte Störungscodes aus Störungsspeicher löschen       114         Störungscodes       115         Störungscodes       115         Störungscodes       115         Störungscodes       115         Störungscodes       115         Störungscodes       115                                                                                                    |            |                         | ■ "Diagnose"-Menü aufrufen                                                       | 109                |
| <ul> <li>Folgende Aktoren können "manuell" angesteuert werden</li></ul>                                                                                                    |            |                         | Ausgänge (Aktoren) prüfen                                                        | 109                |
| <ul> <li>Einstieg in das Menü "Aktorentest"</li></ul>                                                                                                    |            |                         | Folgende Aktoren können "manuell" angesteuert werden                             | 110                |
| Saugmodul füllen         111           • Einstieg in das Menü "Saugmodul füllen"         111           Pelletbehälter leerfahren         111           • Einstieg in das Menü "Pelletbehälter leerfahren"         112           • Einstieg in das Menü "Pelletbehälter leerfahren"         112           • Einstieg in das Menü "Umschalteinheit"         112           • Symbole und Begriffe im Menü         112           • Handbetrieb der Umschalteinheit         113           Grundeinstellung laden         113           • Einstieg in das Menü "Grundeinstellung"         113           • Störungsanzeige         114           • Störungsanzeige in Klartext         114           • Störungscodes aus Störungsspeicher auslesen (Fehlerhistorie)         114           • Störungscodes         115           • OA         115           • OA         115           • 20         115           • 21         115           • 22         115           • 23         116           • 24         116           • 24         116           • 24         116           • 24         116           • 24         116           • 24         116                                                                                                    |            |                         | Einstieg in das Menü "Aktorentest"                                               | 110                |
| <ul> <li>Einstieg in das Menü "Saugmodul füllen"</li></ul>                                                                                                    |            |                         | Saugmodul füllen                                                                 | 111                |
| Pelletbehälter leerfahren         111           • Einstieg in das Menü "Pelletbehälter leerfahren"         111           Umschalteinheit prüfen         112           • Einstieg in das Menü "Umschalteinheit"         112           • Symbole und Begriffe im Menü         112           • Handbetrieb der Umschalteinheit         113           Grundeinstellung laden         113           • Einstieg in das Menü "Grundeinstellung"         113           • Einstieg in das Menü "Grundeinstellung"         113           • Einstieg in das Störungsanzeige         114           • Störungsbehebung         Störungsanzeige         114           • Störungsbeicher auslesen und quittieren         114           • Störungscodes aus Störungsspeicher auslesen (Fehlerhistorie)         114           • Gespeicherte Störungscodes aus Störungsspeicher löschen         114           • Störungscodes         115           • OA         115           • 11         115           • 12         115           • 22         115           • 23         116           • 24         116           • 24         116           • 24         116           • 24         116           • 24         116                                                                                                    |            |                         | Einstieg in das Menü "Saugmodul füllen"                                          | 111                |
| <ul> <li>Einstieg in das Menü "Pelletbehälter leerfahren"</li></ul>                                                                                                    |            |                         | Pelletbehälter leerfahren                                                        | 111                |
| Umschalteinheit prüfen         112           Einstieg in das Menü "Umschalteinheit"         112           Symbole und Begriffe im Menü         112           Handbetrieb der Umschalteinheit         113           Grundeinstellung laden         113           Einstieg in das Menü "Grundeinstellung"         113           Störungsbehebung         Störungsanzeige         114           Störungsanzeige         114           Quittierte Störungsmeldungen aufrufen         114           Gtörungscodes aus Störungsspeicher auslesen (Fehlerhistorie)         114           Gtörungscodes         115           IOA         115           20         115           21         113           Einstieg in im Klartext         115           III         115           22         115           23         115           24         115           25         115           22         115           23         116           24         116           25         116           26         116           27         116           28         117           31         117                                                                                                    |            |                         | Einstieg in das Menü "Pelletbehälter leerfahren"                                 | 111                |
| <ul> <li>Einstieg in das Menü "Umschalteinheit"</li></ul>                                                                                                    |            |                         | Umschalteinheit prüfen                                                           | 112                |
| <ul> <li>Symbole und Begriffe im Menü</li> <li>Handbetrieb der Umschalteinheit</li> <li>Grundeinstellung laden</li> <li>Einstieg in das Menü "Grundeinstellung"</li> <li>Einstieg in das Menü "Grundeinstellung"</li> <li>Störungsbehebung</li> <li>Störungsanzeige</li> <li>Störungsanzeige</li> <li>Störungsbehebung</li> <li>Störungsackes aus Störungsspeicher auslesen (Fehlerhistorie)</li> <li>I14</li> <li>Gespeicherte Störungsscodes aus Störungsspeicher löschen</li> <li>Störungscodes</li> <li>Störungscodes</li></ul>                                                           |            |                         | ■ Einstieg in das Menü "Umschalteinheit"                                         | 112                |
| <ul> <li>Handbetrieb der Umschalteinheit</li></ul>                                                                                                    |            |                         | Symbole und Begriffe im Menü                                                     | 112                |
| Grundeinstellung laden         113           • Einstieg in das Menü "Grundeinstellung"         113           • Störungsbehebung         Störungsanzeige         114           • Störung ablesen und quittieren         114           • Störungsocdes aus Störungsspeicher auslesen (Fehlerhistorie)         114           • Störungsanzeige in im Klartext         115           • OA         115           • 11         115           • 20         115           • 21         115           • 22         115           • 23         116           • 24         116           • 25         116           • 24         116           • 25         116           • 24         116           • 25         116           • 24         116           • 25         116           • 26         116           • 27         116           • 28         117           • 29         117           • 30         117           • 31         117                                                                                                    |            |                         | Handbetrieb der Umschalteinheit                                                  | 113                |
| • Einstieg in das Menü "Grundeinstellung"       113         7. Störungsbehebung       Störungsanzeige       114         • Störung ablesen und quittieren       114         • Störungsbehebung       114         • Störung ablesen und quittieren       114         • Quittierte Störungsmeldungen aufrufen       114         • Gespeicherte Störungsspeicher auslesen (Fehlerhistorie)       114         • Gespeicherte Störungscodes aus Störungsspeicher löschen       114         Störungscodes       115         • OA       115         • 11       115         • 0A       115         • 11       115         • 20       115         • 21       115         • 22       115         • 23       116         • 24       116         • 25       116         • 26       116         • 27       116         • 28       117         • 30       117         • 31       117                                                                                                    |            |                         | Grundeinstellung laden                                                           | 113                |
| 7. Störungsbehebung       Störungsanzeige       114         Störung ablesen und quittieren       114         Quittierte Störungsmeldungen aufrufen       114         Störungscodes aus Störungsspeicher auslesen (Fehlerhistorie)       114         Gespeicherte Störungscodes aus Störungsspeicher löschen       114         Störungscodes       115         Störungscodes       115         OA       115         11       115         20       115         21       115         22       115         23       116         24       116         25       116         26       116         27       116         28       117         30       117         31       117                                                                                                    |            |                         | Einstieg in das Menü "Grundeinstellung"                                          | 113                |
| 7. Storungsberiebung       Storung ablesen und quittieren       114         • Störung ablesen und quittieren       114         • Quittierte Störungsmeldungen aufrufen       114         • Störungscodes aus Störungsspeicher auslesen (Fehlerhistorie)       114         • Gespeicherte Störungscodes aus Störungsspeicher löschen       114         • Störungscodes       115         • OA       115         • 0A       115         • 11       115         • 20       115         • 21       115         • 22       115         • 23       116         • 24       116         • 25       116         • 26       116         • 27       116         • 28       117         • 30       117         • 31       117                                                                                                    | 7          | Störungsbababung        |                                                                                  | 11.4               |
| • Otoring ableser und quitteren       114         • Quittieren Störungssmeldungen aufrufen       114         • Störungscodes aus Störungsspeicher auslesen (Fehlerhistorie)       114         • Gespeicherte Störungscodes aus Störungsspeicher löschen       114         • Störungscodes       115         • OA       115         • OA       115         • 11       115         • 0A       115         • 11       115         • 20       115         • 21       115         • 22       115         • 23       116         • 24       116         • 25       116         • 26       116         • 27       116         • 28       117         • 30       117         • 31       117                                                                                                    | <i>'</i> . | Storungsbenebung        | <ul> <li>Störung ablesen und guittieren</li> </ul>                               | +۱۱<br>11 <i>۱</i> |
| • Guitter & Störungssneidungen aufriten       114         • Störungscodes aus Störungsspeicher auslesen (Fehlerhistorie)       114         • Gespeicherte Störungscodes aus Störungsspeicher löschen       114         Störungscodes       115         • OA       115         • 11       115         • 0A       115         • 11       115         • 0A       115         • 20       115         • 21       115         • 22       115         • 23       116         • 24       116         • 25       116         • 26       116         • 27       116         • 28       117         • 30       117         • 31       117                                                                                                    |            |                         | <ul> <li>Outtierte Störungsmeldungen aufrufen</li> </ul>                         | +۱۱<br>11 ۸        |
| • Storungscodes aus Storungsspeicher ausiesen (rememiscone)       114         • Gespeicherte Störungscodes aus Störungsspeicher löschen       114         Störungscodes       115         • OA       115         • 11       115         • 20       115         • 21       115         • 22       115         • 23       116         • 24       116         • 25       116         • 26       116         • 27       116         • 28       117         • 30       117         • 31       117                                                                                                    |            |                         | <ul> <li>Störungssodes aus Störungsspeicher auslesen (Fehlerhistorie)</li> </ul> | +۱۱<br>11 ۸        |
| Consistence       Consistence                                                                                                    |            |                         | <ul> <li>Gespeicherte Störungscodes aus Störungsspeicher löschen</li> </ul>      | 114                |
| Störungscodes       115         0A       115         11       115         20       115         21       115         22       115         23       116         24       116         25       116         26       116         27       116         28       117         30       117         31       117                                                                                                    |            |                         | ■ Gespeicheite Stofungscodes aus Stofungsspeicher foschen                        | 114<br>115         |
| OA       115         11       115         20       115         21       115         22       115         23       116         24       116         25       116         26       116         27       116         28       117         30       117         31       117                                                                                                    |            |                         | Störungsendes                                                                    | 115<br>115         |
| $\begin{array}{c} 0.4 \\ 113 \\ 111 \\ 115 \\ 20 \\ 20 \\ 115 \\ 20 \\ 115 \\ 21 \\ 115 \\ 22 \\ 115 \\ 22 \\ 115 \\ 22 \\ 115 \\ 23 \\ 116 \\ 24 \\ 116 \\ 24 \\ 116 \\ 25 \\ 116 \\ 25 \\ 116 \\ 26 \\ 116 \\ 26 \\ 116 \\ 27 \\ 116 \\ 28 \\ 117 \\ 29 \\ 117 \\ 30 \\ 117 \\ 31 \\ 117 \\ 31 \\ 117 \\ 117 \\ 31 \\ 117 \end{array}$                                                                                                    |            |                         |                                                                                  | 115<br>115         |
| 11       115         20       115         21       115         22       115         23       116         24       116         25       116         26       116         27       116         28       117         30       117         31       117                                                                                                    |            |                         | ■ UA                                                                             | 113<br>115         |
| $\begin{array}{c} 20 \\ 21 \\ 21 \\ 115 \\ 22 \\ 22 \\ 115 \\ 23 \\ 23 \\ 116 \\ 24 \\ 24 \\ 116 \\ 25 \\ 25 \\ 116 \\ 26 \\ 116 \\ 26 \\ 116 \\ 27 \\ 116 \\ 28 \\ 117 \\ 30 \\ 117 \\ 30 \\ 117 \\ 31 \\ 117 \\ 31 \\ 117 \end{array}$                                                                                                    |            |                         | ■   <br>- 20                                                                     | 113<br>115         |
| $\begin{array}{c} 21 \\ 22 \\ 115 \\ 22 \\ 23 \\ 116 \\ 24 \\ 116 \\ 25 \\ 25 \\ 116 \\ 26 \\ 116 \\ 26 \\ 116 \\ 27 \\ 116 \\ 28 \\ 117 \\ 29 \\ 117 \\ 30 \\ 117 \\ 31 \\ 117 \\ 117 \end{array}$                                                                                                    |            |                         | ■ 20                                                                             | 115                |
| 22       115         23       116         24       116         25       116         26       116         27       116         28       117         29       117         30       117         31       117                                                                                                    |            |                         | ■ 21                                                                             | 115                |
| 23       110         24       116         25       116         26       116         27       116         28       117         29       117         30       117         31       117                                                                                                    |            |                         | ■ 22                                                                             | 115                |
| 24       116         25       116         26       116         27       116         28       117         29       117         30       117         31       117                                                                                                    |            |                         | ■ ∠o<br>04                                                                       | 116                |
| 25       116         26       116         27       116         28       117         29       117         30       117         31       117                                                                                                    |            |                         | ■ 24<br>05                                                                       | 116                |
| 26       116         27       116         28       117         29       117         30       117         31       117                                                                                                    |            |                         | ■ ∠⊃                                                                             | 116                |
| <ul> <li>27</li> <li>116</li> <li>28</li> <li>117</li> <li>29</li> <li>117</li> <li>30</li> <li>117</li> <li>31</li> </ul>                                                                                                    |            |                         | ■ ∠0                                                                             | 116                |
| ■ 28                                                                                                    |            |                         | ■ 2 <i>1</i>                                                                     | 116                |
| ■ 29                                                                                                    |            |                         | ■ 28                                                                             | 117                |
| ■ 30                                                                                                    |            |                         | ■ 29                                                                             | 117                |
| ■ 31 117                                                                                                    |            |                         | ■ 30                                                                             | 117                |
|                                                                                                    |            |                         | ■ 37                                                                             | 117                |

5676690

|   | 32               | . 1        | 117 |
|---|------------------|------------|-----|
|   | 33               | . 1        | 117 |
|   | 34               | . 1        | 118 |
|   | 35               | . 1        | 118 |
|   | 36               | . 1        | 118 |
| - | 37               | . ´        | 118 |
|   | 38               | . ´        | 118 |
| - | 39               | . ´        | 119 |
| - | 3D               | •          |     |
|   | 3E               |            | 119 |
|   | 41               | • ;        | 115 |
|   | 42               | •          | 118 |
|   | 45<br><i>11</i>  | •          | 118 |
| - | 44<br><i>1</i> 5 | . 1<br>1   | 20  |
| 2 | 46               | <br>1      | 20  |
| - | 49               | . 1        | 20  |
|   | 51               | . 1        | 20  |
|   | 52               | . 1        | 21  |
| - | 53               | . 1        | 21  |
| - | 54               | . 1        | 21  |
|   | 55               | . 1        | 21  |
|   | 56               | . 1        | 21  |
|   | 57               | . 1        | 22  |
| - | 58               | . 1        | 22  |
|   | 61               | . 1        | 22  |
|   | 62               | . 1<br>4   | 22  |
| - | 67               | .  <br>1   | 22  |
| 2 | 65               | <br>1      | 23  |
| - | 66               | . 1        | 23  |
|   | 67               | . 1        | 23  |
|   | 68               | . 1        | 23  |
|   | 8A               | 1          | 23  |
|   | 8C               | . 1        | 24  |
|   | 8F               | 1          | 24  |
| - | 90               | . 1        | 24  |
| - | 91               | .1         | 24  |
|   | 93               | . 1        | 25  |
|   | A3               | 1          | 25  |
|   | A4               | 1          | 20  |
|   | Δ6               | .  <br>  1 | 20  |
|   | ΑΑ               | 1          | 26  |
| - | АВ               | . 1        | 26  |
|   | AC               | . 1        | 26  |
|   | B4               | 1          | 26  |
|   | BD               | . 1        | 26  |
|   | BE               | . 1        | 27  |
| - | C8               | . 1        | 27  |
|   | C9               | . 1        | 27  |
| - | D0               | . 1        | 27  |
| - | U1               | . 1        | 27  |
|   | D4               | . 1        | 28  |
|   | סע<br>De         | . 1<br>•   | 20  |
|   | טע<br>D7         | .  <br>1   | 20  |
|   | D8               | .  <br>1   | 20  |
|   | DA               | . 1<br>. 1 | 28  |
|   | Ε0               | 1          | 29  |
|   |                  |            | -   |

## Inhaltsverzeichnis (Fortsetzung)

|     |                                     | ■ F7                                        | 129 |
|-----|-------------------------------------|---------------------------------------------|-----|
|     |                                     | ■ F9                                        | 129 |
|     |                                     | ■ FA                                        | 129 |
|     |                                     | ■ FB                                        |     |
|     |                                     | ■ FF                                        | 130 |
| 8.  | Instandhaltung                      | Sicherungen                                 |     |
|     | -                                   | Geräteschutzsicherungen (gemäß EN 60127-5)  |     |
|     |                                     | <ul> <li>Sicherungen pr üfen</li> </ul>     | 131 |
|     |                                     | Batterie                                    |     |
|     |                                     | Sicherheitstemperaturbegrenzer (STB)        |     |
|     |                                     | Auslösen der Funktion                       |     |
|     |                                     | Aufheben der Funktion                       | 132 |
|     |                                     | Sensoren                                    |     |
|     |                                     | Anschluss                                   |     |
|     |                                     | Sensoren pr üfen                            |     |
|     |                                     | Lambdasonde                                 |     |
|     |                                     | Lambdasonde pr üfen                         |     |
|     |                                     | Lambdasonde pr üfen und abgleichen          |     |
|     |                                     | Anschluss Lambdasonde                       |     |
|     |                                     | Technische Daten Lambdasonde                | 135 |
|     |                                     | Erweiterungssatz für Heizkreis mit Mischer  |     |
|     |                                     | <ul> <li>Vorlauftemperatursensor</li> </ul> |     |
|     |                                     | ■ Mischer-Motor                             |     |
|     |                                     | Technische Daten Erweiterungssatz           | 136 |
|     |                                     | Zündelement austauschen                     | 137 |
| 9.  | Funktionsbeschreibung               | Anzeige- und Bedienelemente                 |     |
| •.  |                                     | Funktion der Start/Stop Taste               | 138 |
|     |                                     | Funktion des Netzschalters der Regelung     |     |
|     |                                     | Regelungsfunktionen                         |     |
|     |                                     | Heizwasser-Pufferspeicher                   |     |
|     |                                     | <ul> <li>Solarkreisregelung</li> </ul>      |     |
|     |                                     | Heizkreisregelung                           |     |
|     |                                     | Speichertemperaturregelung                  |     |
|     |                                     | Saudfördersvstem                            |     |
|     |                                     | <ul> <li>Fördervorgang</li> </ul>           |     |
|     |                                     | Ablaufdiagramm der Feuerung                 | 148 |
| 10. | Anschluss- und Verdrah-             | Position der Leiterplatten                  |     |
|     | tungsschema                         | Übersicht der Leiterplatten                 |     |
|     |                                     | Leiterplatte ZPK 2.02                       |     |
|     |                                     | Leiterplatte HKK 2.01                       |     |
|     |                                     | Leiterplatte KSK 2.03                       | 155 |
| 11. | Protokolle                          |                                             | 158 |
| 12. | Technische Daten                    |                                             | 159 |
| 13. | Außerbetriebnahme und<br>Entsorgung | Endgültige Außerbetriebnahme und Entsorgung | 161 |
| 14. | Bescheinigungen                     | Konformitätserklärung                       |     |
|     |                                     | ■ Vitoligno 300-C                           |     |
| 15. | Stichwortverzeichnis                |                                             |     |
|     |                                     |                                             |     |

#### Entsorgung der Verpackung

Verpackungsabfälle gemäß den gesetzlichen Festlegungen der Verwertung zuführen.

- **DE:** Nutzen Sie das von Viessmann organisierte Entsorgungssystem.
- AT: Nutzen Sie das gesetzliche Entsorgungssystem ARA (Altstoff Recycling Austria AG, Lizenznummer 5766).
- CH: Verpackungsabfälle werden vom Heizungs-/ Lüftungsfachbetrieb entsorgt.

#### Symbole

| Symbol      | Bedeutung                                                                                                    |
|-------------|----------------------------------------------------------------------------------------------------|
| <b>V</b>    | Verweis auf anderes Dokument mit weiter-<br>führenden Informationen                                                       |
| 1.          | Arbeitsschritt in Abbildungen:<br>Die Nummerierung entspricht der Reihen-<br>folge des Arbeitsablaufs.                    |
| $\bigwedge$ | Warnung vor Personenschäden                                                                                               |
| !           | Warnung vor Sach- und Umweltschäden                                                                                       |
| 4           | Spannungsführender Bereich                                                                                                |
| ٩           | Besonders beachten.                                                                                                    |
| y))         | <ul> <li>Bauteil muss hörbar einrasten.<br/>oder</li> <li>Akustisches Signal</li> </ul>                                   |
| *           | <ul> <li>Neues Bauteil einsetzen.<br/>oder</li> <li>In Verbindung mit einem Werkzeug:<br/>Oberfläche reinigen.</li> </ul> |
|             | Bauteil fachgerecht entsorgen.                                                                                            |
| X           | Bauteil in geeigneten Sammelstellen abge-<br>ben. Bauteil <b>nicht</b> im Hausmüll entsorgen.                             |

Die Arbeitsabläufe für die Erstinbetriebnahme, Inspektion und Wartung sind im Abschnitt "Erstinbetriebnahme, Inspektion und Wartung" zusammengefasst und folgendermaßen gekennzeichnet:

| Symbol     | Bedeutung                                                  |
|------------|------------------------------------------------------------|
| ¢°         | Bei der Erstinbetriebnahme erforderliche<br>Arbeitsabläufe |
| 0°         | Nicht erforderlich bei der Erstinbetrieb-<br>nahme         |
|            | Bei der Inspektion erforderliche Arbeitsab-<br>läufe       |
|            | Nicht erforderlich bei der Inspektion                      |
| مک         | Bei der Wartung erforderliche Arbeitsab-<br>läufe          |
| <i>م</i> ر | Nicht erforderlich bei der Wartung                         |

#### Bestimmungsgemäße Verwendung

Das Gerät darf bestimmungsgemäß nur in geschlossenen Heizsystemen gemäß EN 12828 unter Berücksichtigung der zugehörigen Montage-, Service- und Bedienungsanleitungen installiert und betrieben werden. Es ist ausschließlich für die Erwärmung von Heizwasser in Trinkwasserqualität vorgesehen.

Die bestimmungsgemäße Verwendung setzt voraus, dass eine ortsfeste Installation in Verbindung mit anlagenspezifisch zugelassenen Komponenten vorgenommen wurde.

Die gewerbliche oder industrielle Verwendung zu einem anderen Zweck als zur Gebäudeheizung oder Trinkwassererwärmung gilt als nicht bestimmungsgemäß. Darüber hinausgehende Verwendung ist vom Hersteller fallweise freizugeben.

Fehlgebrauch des Geräts bzw. unsachgemäße Bedienung (z. B. längeres Betreiben in geöffnetem Zustand) ist untersagt und führt zum Haftungsausschluss. Fehlgebrauch liegt auch vor, wenn Komponenten des Heizsystems in ihrer bestimmungsgemäßen Funktion verändert werden (z. B. durch Verschließen der Abgasund Zuluftwege) oder wenn andere als die für dieses Gerät vorgesehenen Brennstoffe verwendet werden.

#### Produktinformation

Der Biomassekessel heizt mit Pellets aus dem nachwachsenden Rohstoff Holz. Die Regelung arbeitet im witterungsgeführten Betrieb mit einem Außentemperatursensor. Im witterungsgeführten Betrieb wird die Höhe der Vorlauftemperatur in Abhängigkeit von der Außentemperatur geregelt. Je niedriger die Außentemperatur, desto höher die Vorlauftemperatur. Dadurch wird an kalten Tagen mehr Wärme für die Raumbeheizung bereitgestellt als an wärmeren Tagen.

Die integrierte Regelung steuert bis zu 2 Heizkreise mit Mischer sowie einen Speicher-Wassererwärmer und einen Heizwasser-Pufferspeicher. Über Erweiterungen (Zubehör) können bis zu 2 zusätzliche Heizkreise mit Mischer sowie eine Solarhermieanlage angeschlossen werden. Zur Wärmeerzeugung werden dem Heizkessel Holzpellets zugeführt. Im Brennraum werden die Holzpellets verbrannt und über den Wärmetauscher das Heizwasser und Trinkwasser erwärmt.

#### Anlagenbeispiele

Verfügbare Anlagenbeispiele: www.viessmann-schemes.com

#### Wartungsteile und Ersatzteile

Wartungsteile und Ersatzteile können Sie direkt online identifizieren und bestellen.

#### Bedienung

Die Regelung ist in den Wärmeerzeuger integriert und regelt zentral alle Funktionen der Anlage.

## Produktinformation (Fortsetzung)

#### Viessmann Partnershop

Login: https://shop.viessmann.com/

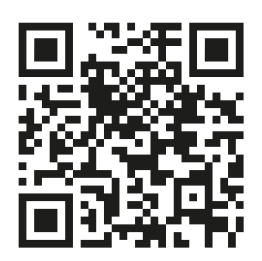

Viessmann Ersatzteil-App

www.viessmann.com/etapp

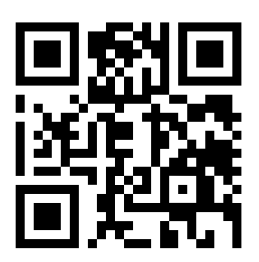

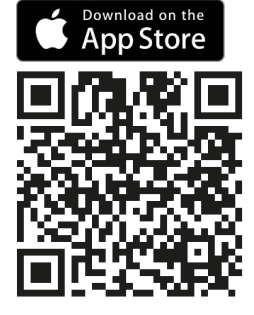

#### Anforderungen an den Aufstellraum

#### Gefahr

Vergiftungsgefahr durch Kohlenmonoxid, das bei unvollständiger Verbrennung durch Verbrennungsluftmangel gebildet wird.

- Für ausreichende Frischluftzufuhr sorgen.
- Zuluftöffnungen nicht zustellen oder verschließen.

#### Gefahr

Leicht entflammbare Flüssigkeiten und Materialien, z. B. Benzin, Lösungs- und Reinigungsmittel, Farben, Papier, können Verpuffungen und Brände auslösen.

Leicht entflammbare Stoffe nicht im Aufstellraum des Kessels lagern.

#### Anforderungen an den Fußboden

Der Heizkessel muss auf einem nicht brennbaren Untergrund stehen. Ein besonderes Fundament ist nicht erforderlich.

#### Achtung

Ungünstiges Raumklima kann zu Funktionsstörungen und Geräteschäden führen.

- Der Aufstellraum muss trocken, frostsicher und staubfrei sein.
- Keine hohe Luftfeuchtigkeit (z. B. durch permanente Wäschetrocknung)
- Umgebungstemperaturen 0 bis 35 °C gewährleisten.
- Sichere Frischluftzufuhr gewährleisten.

Planungsanleitung Heizkessel

#### Anforderung an die Aufstellung

Die angegebenen Wandabstände sind für Montageund Wartungsarbeiten unbedingt einzuhalten.

Der Raum über dem Heizkessel muss für Wartungsarbeiten frei bleiben.

#### Mindestabstände bei Pelletzuführung mit Saugsystem

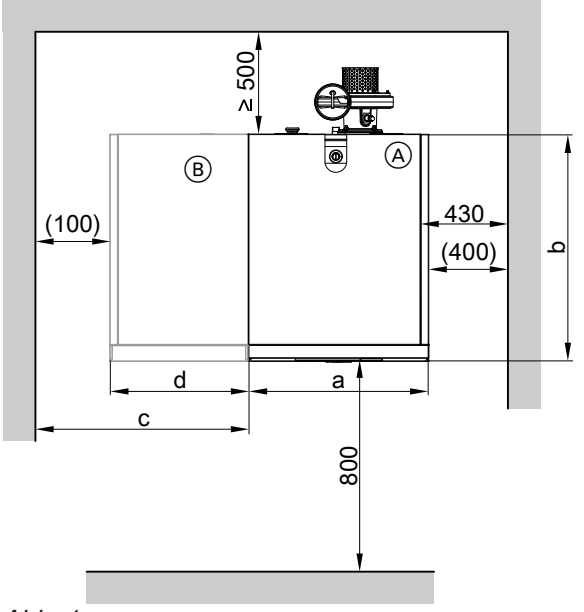

#### Mindestabstände Nenn-WärmeleiskW 6 bis 18 11 bis 32 tungsbereich 8 bis 24 13 bis 40 16 bis 48 765 mm 665 а b 835 920 mm 610/850\*1 670/900\*1 С mm d 510 570 mm Mindestraumhöhe 1800 2000 mm

Maße in Klammern: Heizkessel mit Verkleidung

#### Hinweis

Die angegebenen Wandabstände sind für Montageund Wartungsarbeiten unbedingt erforderlich.

- (A) Heizkessel
- (B) Pelletbehälter

11 bis 32

13 bis 40

16 bis 48

1700/570\*2

765

920

2000

6 bis 18

8 bis 24

1500/510\*2

665

835

1800

kW

mm

mm

mm

mm

Die angegebenen Wandabstände sind für Montage-

Min. Biegungsradius der flexiblen Schnecke beachten:

Maß in Klammern: Heizkessel mit Verkleidung

und Wartungsarbeiten unbedingt erforderlich.

#### Anforderung an die Aufstellung (Fortsetzung)

#### Mindestabstände bei Pelletzuführung mit flexibler Schnecke

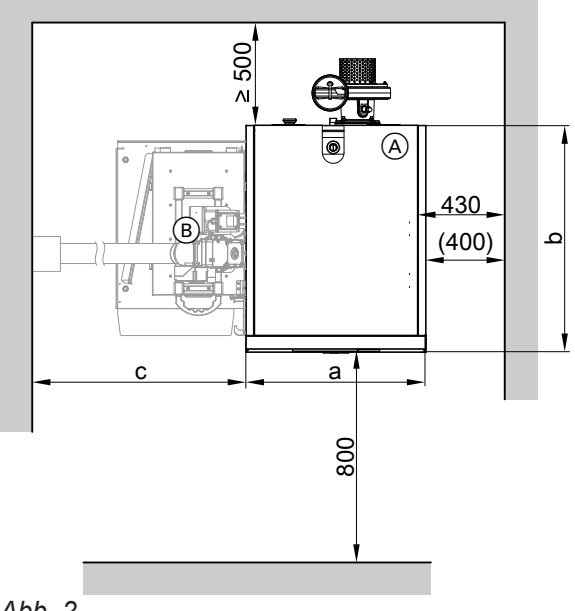

- Abb. 2
- (A) Heizkessel
- (B) Anschlusseinheit bei Pelletzuführung mit flexibler Schnecke

#### Ausrichtung der flexiblen Schnecke zum Pelletlager

Die Pelletzuführung mit flexibler Schnecke kann an folgenden Übergabestellen montiert werden:

- Raumaustragung mit Schneckenfördersystem
- Pelletsilo
- Antriebseinheit Vitoligno

Die flexible Schnecke kann passend zu den Raumgegebenheiten ausgerichtet werden.

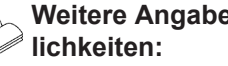

Mindestabstände Nenn-Wärmeleis-

Mindestraumhöhe

tungsbereich

а

b

С

Hinweis

Hinweis

Siehe Seite 14.

## Weitere Angaben zu den Ausrichtungsmög-Planungsanleitung Vitoligno

Montage

## Anforderung an die Aufstellung (Fortsetzung)

#### Mindestabstände flexiblen Schnecke

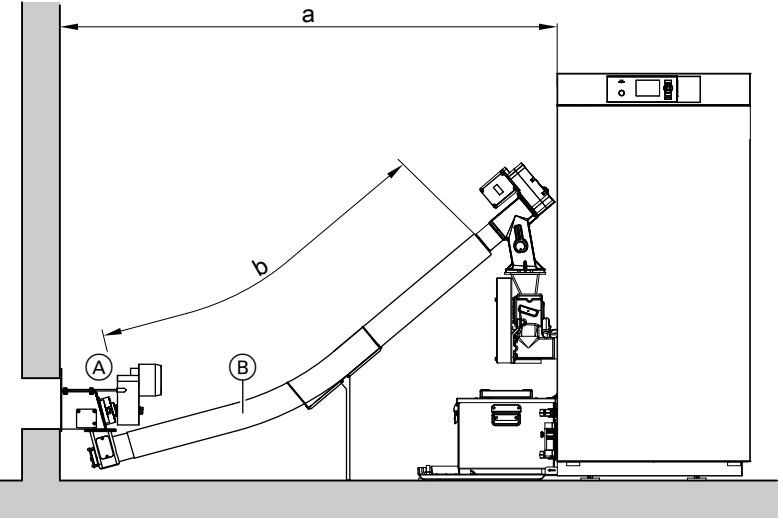

## Montage

#### Abb. 3

(A) Pelletaustragung oder Stutzen am Pelletsilo

B Schlauch mit Schnecke

#### Hinweis

Flexible Schnecke gleichmäßig steigend verlegen.

| Nenn-Wärmeleistungsbereich | kW | 6 bis 18<br>8 bis 24 | 11 bis 32<br>13 bis 40<br>16 bis 48 |
|----------------------------|----|----------------------|-------------------------------------|
| Maß a                      | mm | ≥ 1500               | ≥ 1700                              |
| Maß b (min. Schlauchlänge) | mm | ≥ 139                | 0                                   |

5676690

#### Min. Biegungsradius

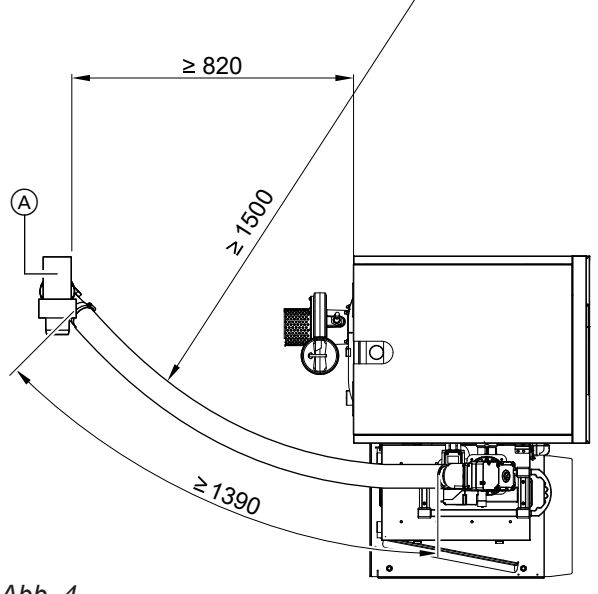

Abb. 4

<sup>(</sup>A) Pelletaustragung oder Stutzen am Pelletsilo

#### Heizkessel transportieren

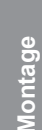

#### Gefahr

Durch Kippen oder Stürzen des Heizkessels besteht Verletzungsgefahr.

- Heizkessel ausschließlich an den Transportösen (B) anheben.
- Über die Transportschiene oder den Trägerrahmen für die Verkleidung darf der Heizkessel nicht angehoben werden.

#### Achtung

Größere Erschütterungen können den Brennraum und die Füllraumelemente beschädigen. Bei Einbringung und Aufstellung den Heizkessel keinen größeren Erschütterungen aussetzen. Heizkessel nur stehend und möglichst auf der Palette zum Aufstellort transportieren.

Heizkessel muss mit Transportschutz transportiert werden.

Bei beengten Platzverhältnissen kann die Kartonage entfernt und der Heizkessel von der Palette genommen werden. Vor dem weiteren Transport sind das Bodenblech für den Aschebehälter und verpackte Teile, die sich am Kesselkörper befinden, zu entfernen.

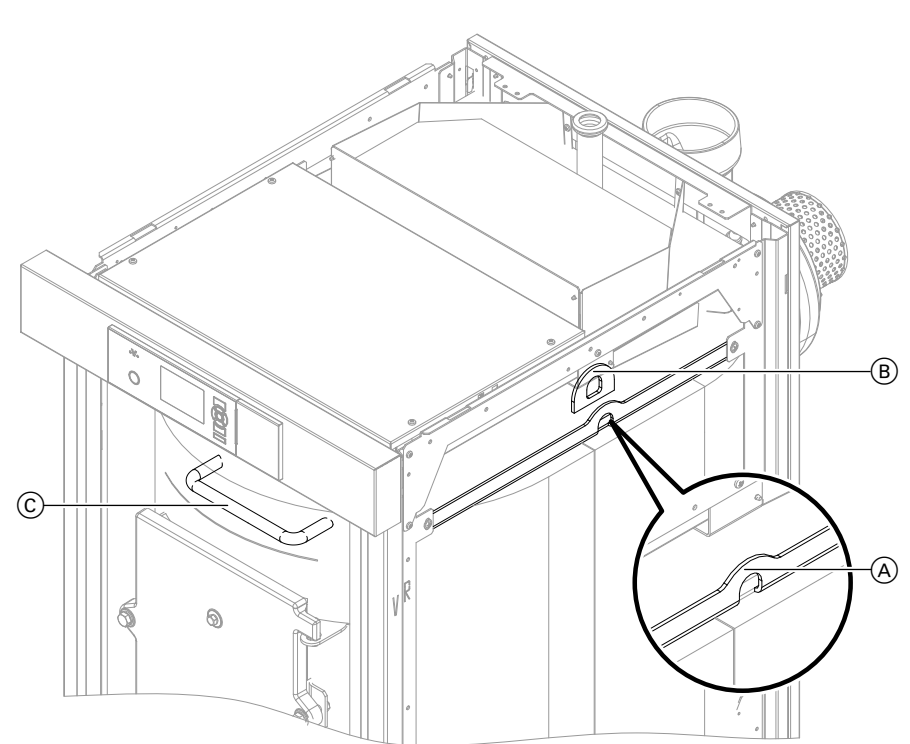

#### Abb. 5

- (A) Ösen Spannbänder für Transport mit Sackkarre
- B Ösen Ketten zum Anheben mit Kran
- © Transporthilfe (Bügel)

#### Transport mit Sackkarre, Hubwagen oder Stapler

#### Achtung

Beim Transport mit einer Sackkarre kann der Heizkessel beschädigt werden.

- Sackkarre nur von der Vorderseite des Heizkessels unterschieben.
- Heizkessel mit Spannbändern an der Sackkarre sichern.
- Spannbänder durch die seitlichen Transportösen (A) führen.
- Heizkessel mit Spannbändern an den Transportösen (A) an der Sackkarre oder dem Hubwagen sichern.
- Heizkessel kann auch mit Hilfe eines Staplers von der Vorderseite aus von der Palette gehoben werden.

#### Heizkessel transportieren (Fortsetzung)

#### Transport mit Kran

Achtung

Beim Transport mit einem Kran kann der Heizkessel beschädigt werden.

- Heizkessel nur an den Kranösen (B) anheben.
- Beim Anbringen von Ketten oder Schlaufen an den Kranösen (B) darauf achten, dass die Traversen nicht verbogen werden.

#### Heizkessel aufstellen

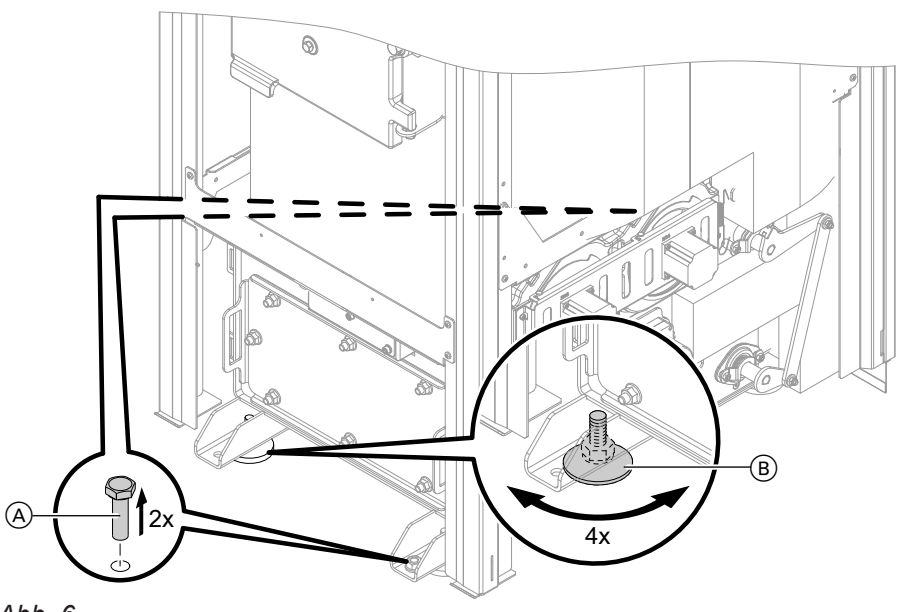

#### Abb. 6

- Schrauben mit Muttern zur Befestigung auf der Palette
- B Stellfüße
- 1. Spannbänder lösen. Karton entfernen.
- 2. Auf dem Heizkessel liegende Teile abnehmen.
- 3. 2 Schrauben (A) aus den Fußschienen entfernen.
- 4. Heizkessel von der Palette heben und aufstellen.
- 4 Stellfüße (B) einschrauben. Den Heizkessel mit geringer Neigung (ca. 0,5°) nach vorn ausrichten.

#### Hinweis

Neigung ist für die Entlüftung des Heizkessels erforderlich.

**6.** Beutel mit Typenschild des Heizkessels von der Brennraumtür abnehmen und aufbewahren.

#### Hinweis

Das Typenschild wird später auf das rechte Verkleidungsblech geklebt.

7. Reinigungsbürste vom Vorderblech abnehmen und aufbewahren.

## Einschub (Anschlusseinheit) anbauen

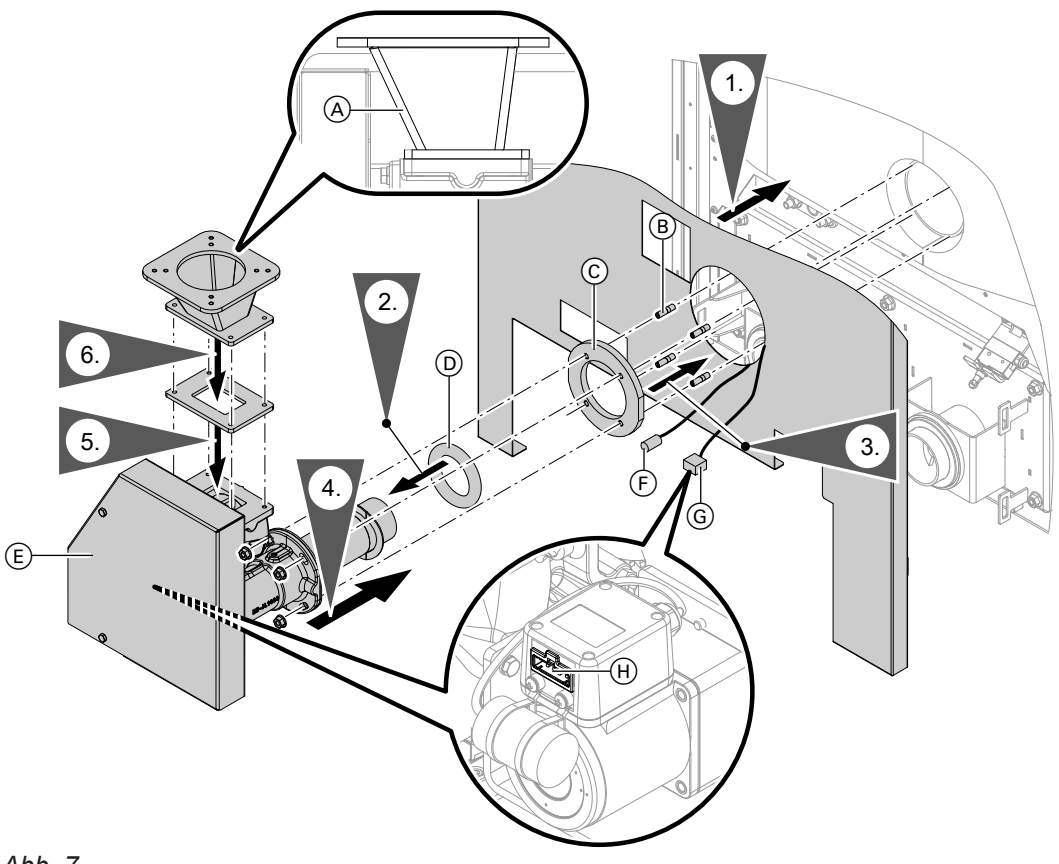

#### Abb. 7

- A Zwischenflansch
- B Stehbolzen
- © Flachdichtung
- Dichtring
- 1. Nur bei Pelletzuführung mit flexibler Schnecke: Linkes Seitenblech auf der linken Seite des Heizkessels anbauen.

Dabei die elektrische Leitung für den Pelletsensor  $(\bar{F})$  248 und die elektrische Leitung für die Einschubeinheit  $(\bar{G})$  213 durch die Öffnung im Seitenblech führen.

#### Hinweis

Die Anschlussleitungen  $\bigcirc$  und  $\bigcirc$  befinden sich an der vorderen linken Aufhängeschiene.

- 2. Beiliegenden Dichtring D bis zum Flansch vorn auf das Schneckenrohr der Anschlusseinheit (E) schieben.
- Stehbolzen (B) mit dem kurzen Gewindeende in den Zuführungsflansch am Heizkessel einschrauben.
  - Flachdichtung ⓒ auf die Stehbolzen schieben.

- (E) Motor Anschlusseinheit
- (F) Pelletsensor
- G Elektrische Leitung Einschubeinheit
- (H) Motor Anschlusseinheit
- **4.** Anschlusseinheit (E) auf die Stehbolzen (B) schieben.
  - Anschlusseinheit parallel zur Kesseloberseite ausrichten.
     Anschlusseinheit mit 4 Muttern befestigen. Muttern mit max. 20 Nm anziehen.

#### Hinweis

Anschlusseinheit  $\bigcirc$  mit leichter Neigung nach vorn ausrichten, dabei am Heizkessel orientieren.

5. Dichtung auf die Zellenradschleuse legen.

#### Hinweis

Bauteile für Arbeitsschritt 5 und 6 befinden sich im Karton Pelletbehälter mit Saugmodul.

 Zwischenflansch mit 4 Schrauben anschrauben. Dabei auf richtige Position achten: Schräge (A) auf der vom Heizkessel abgewandten Seite.

#### Einschub (Anschlusseinheit) anbauen (Fortsetzung)

#### 7. Bei Pelletzuführung mit flexibler Schnecke:

G Stecker 213 am Motor der Anschlusseinheit ( $\mathbb{H}$ ) einstecken.

Bei Pelletzuführung mit Saugmodul:

(G) Stecker 213 aus letztem Kabelbinder herausziehen. Stecker nach Anbau des Saugmoduls unterhalb der Konsole durch den Kabelbinder führen und am Motor der Anschlusseinheit (ℍ) einstecken: Siehe Seite 21.

#### Bodenblech für Aschebehälter anbauen

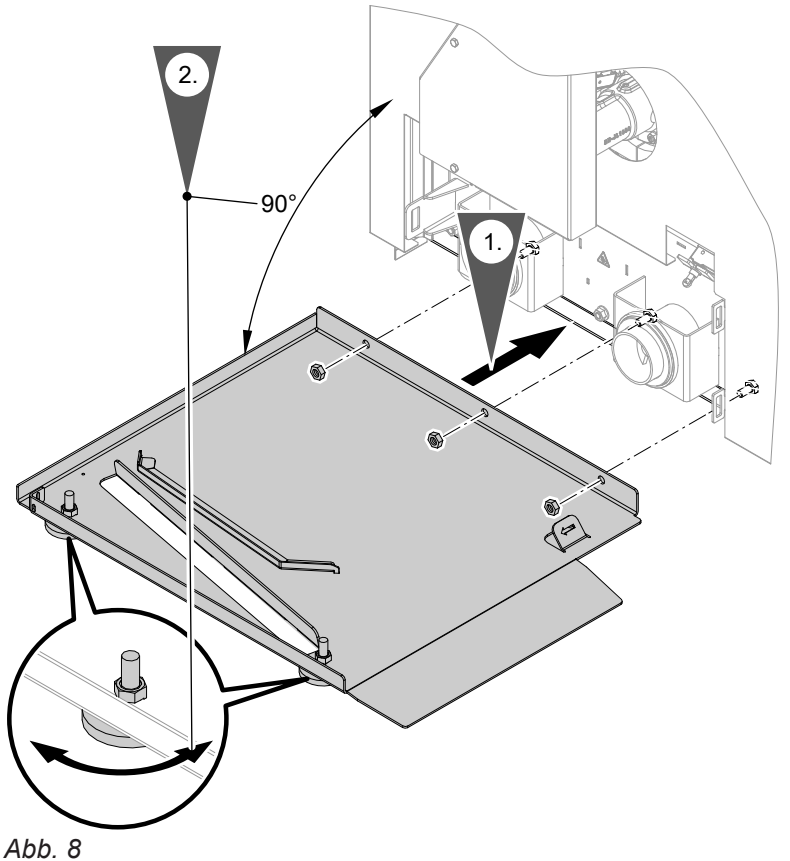

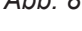

#### Hinweis

Das Bodenblech und ein Beutel mit 3 Muttern befinden sich im Auslieferungszustand oben auf dem Heizkessel.

## Bei Pelletzuführung mit Saugsystem

#### Pelletbehälter anbauen

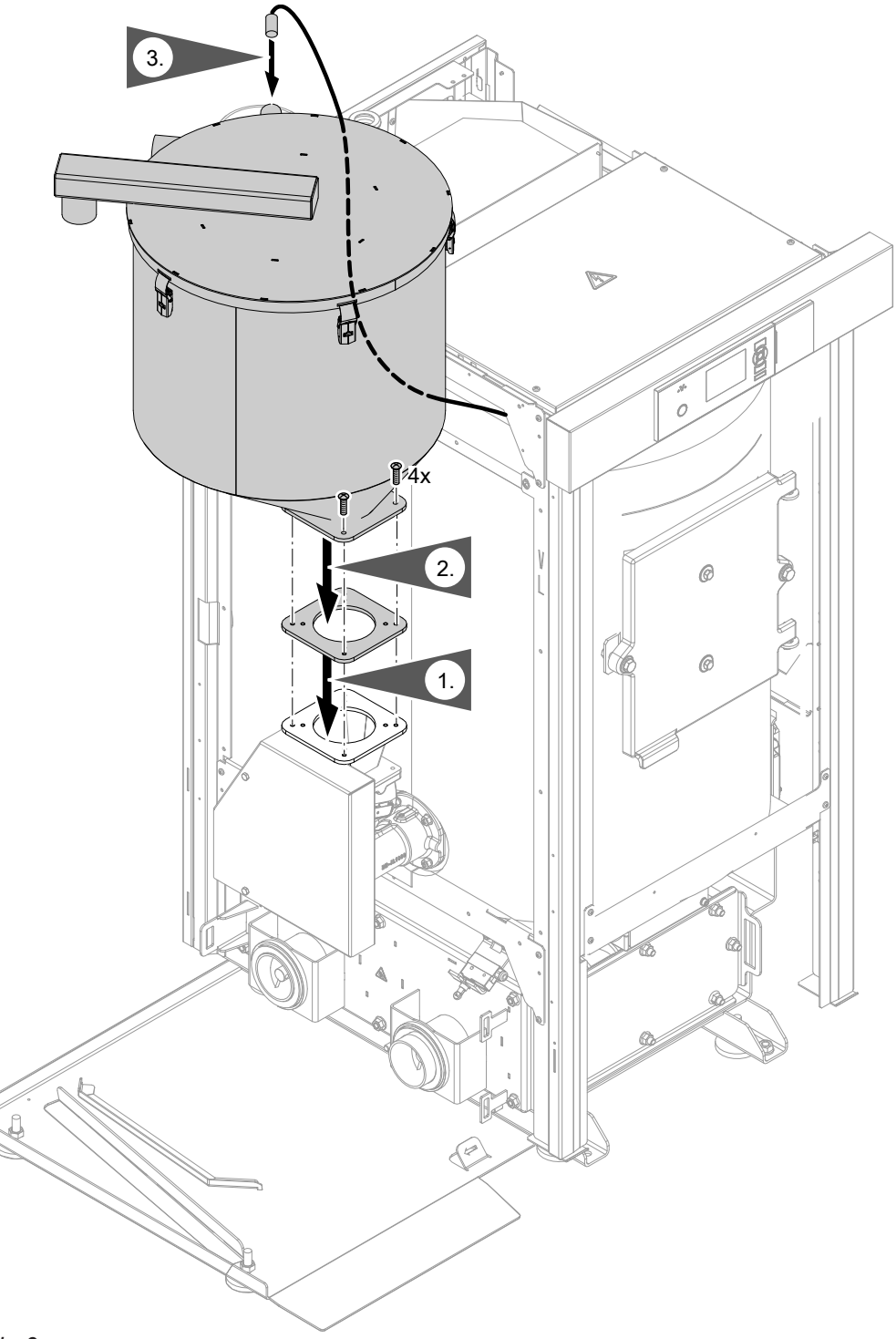

#### Abb. 9

**3.** Stecker der elektrischen Leitung <sup>248</sup> am Pelletsensor einschrauben. Dazu die Schutzkappe am Pelletsensor entfernen.

#### Hinweis

Die Anschlussleitung befindet sich an der vorderen linken Aufhängeschiene.

#### Leistungsstufe am Saugmodul einstellen

Für das Saugmodul sind 2 Leistungsstufen einstellbar. Werkseitig ist die niedrige Leistungsstufe eingestellt. Durch Tauschen der Stecker (A) und (B) am Saugmodul kann auf die hohe Leistungsstufe umgestellt werden.

Auswahl der Leistungsstufe: Siehe folgendes Kapitel.

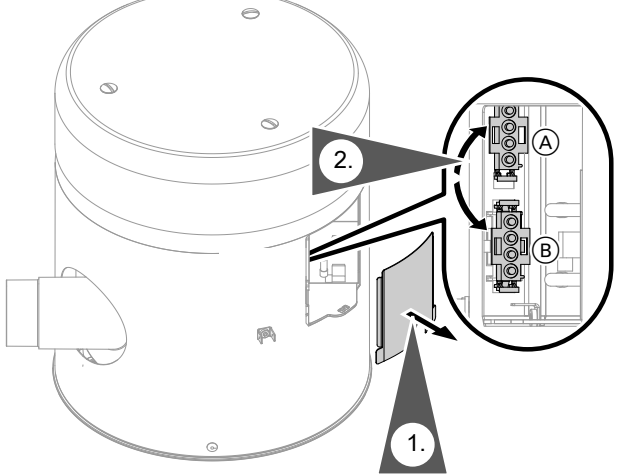

Abb. 10 Anordnung der Leistungsstecker im Auslieferungszustand

- Stecker (mit 2 Brücken) für hohe Leistungsstufe in der Halterung
- B Stecker (mit 1 Brücke) für niedrige Leistungsstufe im Steckplatz

#### Orientierungshilfe Leistungsstufe:

#### Auswahl der passenden Leistungsstufe

Voraussetzungen für den Betrieb mit niedriger Leistungsstufe:

- Saughöhe: max. 2,5 m
- Sauglänge: max. 15 m

Falls diese Maße nicht eingehalten werden können, ist der Betrieb mit hoher Leistungsstufe erforderlich. Nach Inbetriebnahme der Anlage die Saugleistung prüfen. Ggf. die eingestellte Leistungsstufe ändern.

Falls beide Leistungsstufen möglich sind, ist der Betrieb mit niedriger Leistungsstufe zu bevorzugen:

- Geringere Schallemission
- Längere Lebensdauer
- Geringerer Stromverbrauch
- Geringere Beschädigung der Pellets

Der Betrieb mit hoher Leistungsstufe kann die Funktionssicherheit des Saugsystems erhöhen.

| Onentierungsnine Leistungssture.             |                         |                     |
|----------------------------------------------|-------------------------|---------------------|
| Beschickungsarten mit Saugsystem             | Niedrige Leistungsstufe | Hohe Leistungsstufe |
| Manuelle Umschalteinheit und Saugsonden      | Х                       | Х                   |
| Pelletbehälter mit Entnahme durch Saugsonde  | Х                       | Х                   |
| Pelletsilo mit Entnahme durch Saugsonde      | Х                       | Х                   |
| Erdtank mit Entnahme durch Saugsonde         | -                       | Х                   |
| Pelletsilo mit Entnahme durch Förderschnecke | -                       | Х                   |
| Automatische Umschalteinheit und Saugsonden  | -                       | Х                   |
| Maulwurf                                     | -                       | Х                   |
| Pelletlagerraum mit Schneckenaustragung      | Х                       | Х                   |
|                                              |                         |                     |

#### Saugmodul anbauen

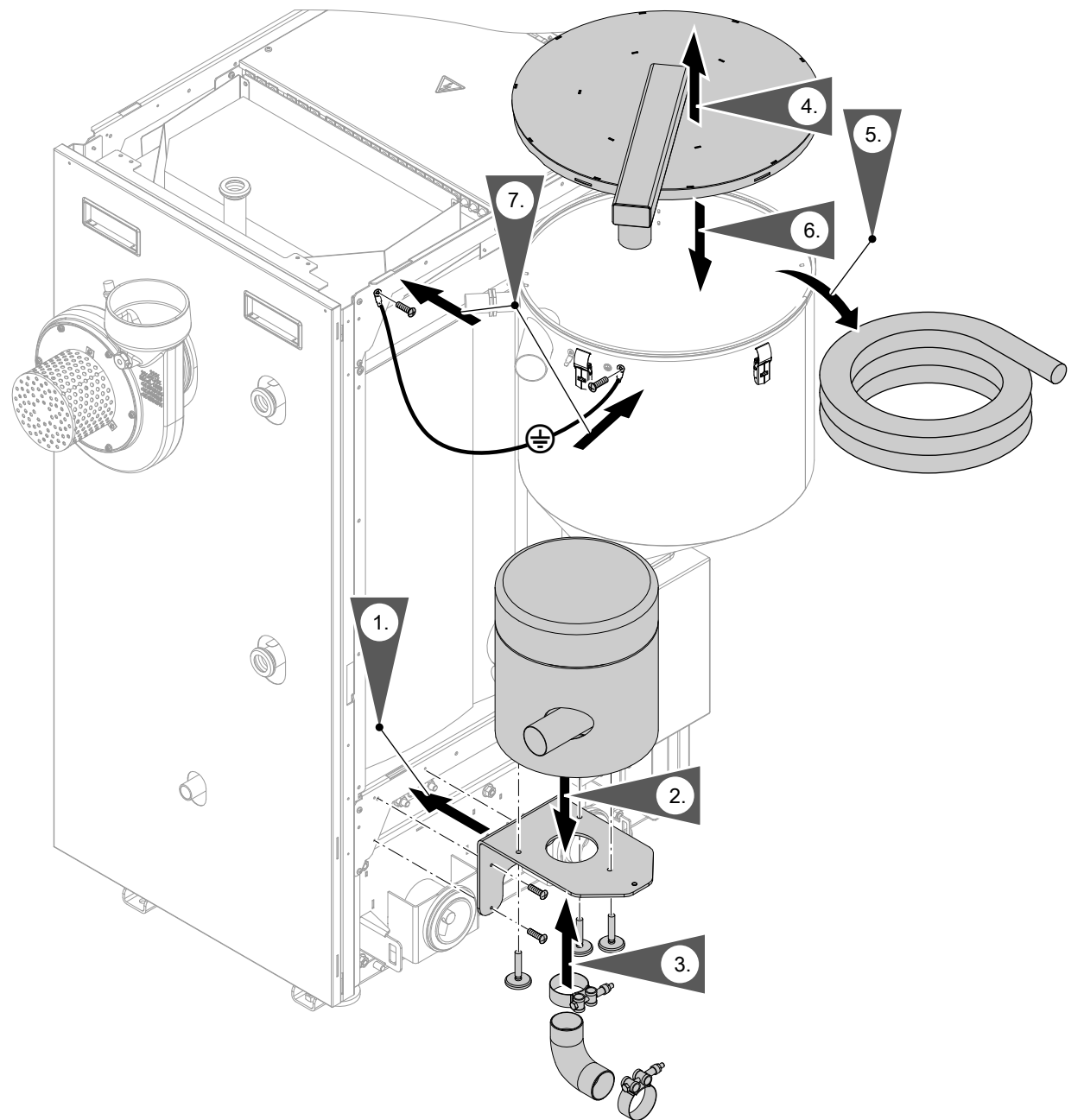

#### Abb. 11

1. Konsole für Saugmodul mit 3 Blechschrauben anschrauben.

#### Hinweis

Vor Anbau der Konsole elektrische Leitung aus dem letzten Kabelbinder herausziehen.

#### Hinweis

18 und 24 kW: Bauteile für Arbeitsschritt 1 bis 3 befinden sich im Karton des Saugmoduls.
32 bis 48 kW: Bauteile für Arbeitsschritt 1 bis 3 befinden sich in einem Karton im Pelletbehälter.

- 2. Saugmodul aufsetzen (Rohrstutzen nach hinten) und mit 3 Rändelschrauben von unten an der Konsole anschrauben.
- Rohrbogen aus Kunststoff an der Unterseite des Saugmoduls aufstecken.
   Schlauchschelle über den Rohrbogen schieben und festschrauben.
- Deckel des Pelletbehälters abnehmen. Dazu die Spannbügelsicherungen drücken und öffnen.

#### Pelletschlauch am Saugmodul anbauen

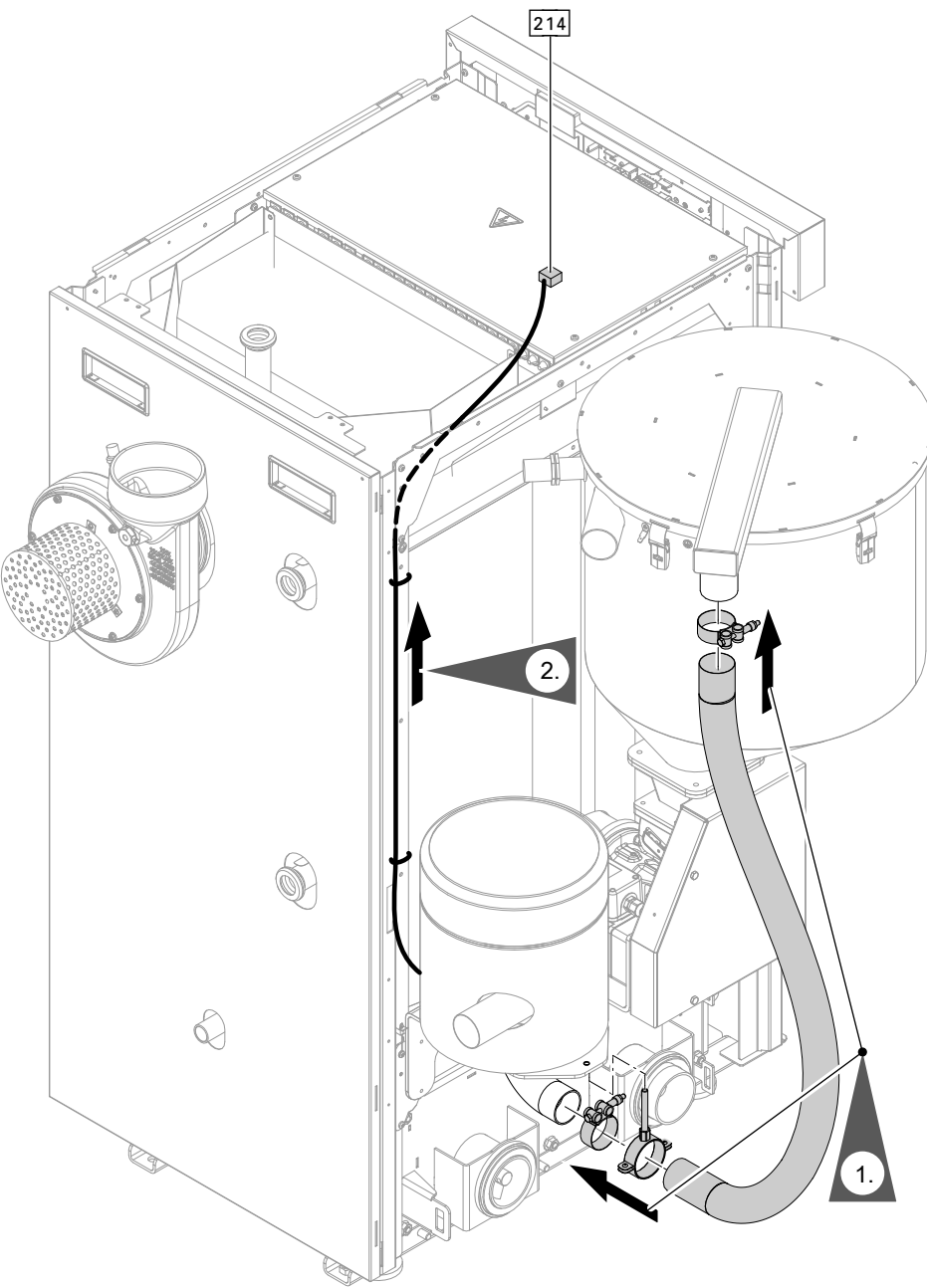

#### Abb. 12

1. Nur falls kein Staubabscheider (Zubehör) verwendet wird:

Pelletschlauch an den Rohrstutzen am Pelletbehälter und am Saugmodul (unten) aufstecken. Pelletschlauch mit Schlauchschellen befestigen. 2. Elektrische Leitung des Saugmoduls zur Regelung führen. Mit Kabelbindern sichern. Stecker wird später in der Regelung an 214 eingesteckt.

## 

#### Schienen links anbauen

#### Abb. 13

 Waagrechte Schienen in die Schlitze der senkrechten Schienen einstecken. Mit Blechschrauben anschrauben.
 Schienen mit den vormontierten Magneten C

für den vorderen Schienensatz verwenden.

#### Hinweis

Die vormontierten Magnete halten später die Wartungstür geschlossen.

- **2.** Hinteren und vorderen Schienensatz mit Blechschrauben am Heizkessel anschrauben.
- 2 Traversen einhängen und mit Blechschrauben anschrauben.
   Zusätzlich beide senkrechte Schienen mit Blechschrauben am Bodenblech anschrauben.
   Dazu beiliegende Haltewinkel verwenden:
   18 und 24 kW: 1 Haltewinkel (A) (vorn)
   32 bis 48 kW: Je 1 Haltewinkel (B) (vorn) und (A) (hinten)

## Bei Pelletzuführung mit flexibler Schnecke

#### Antriebseinheit anbauen

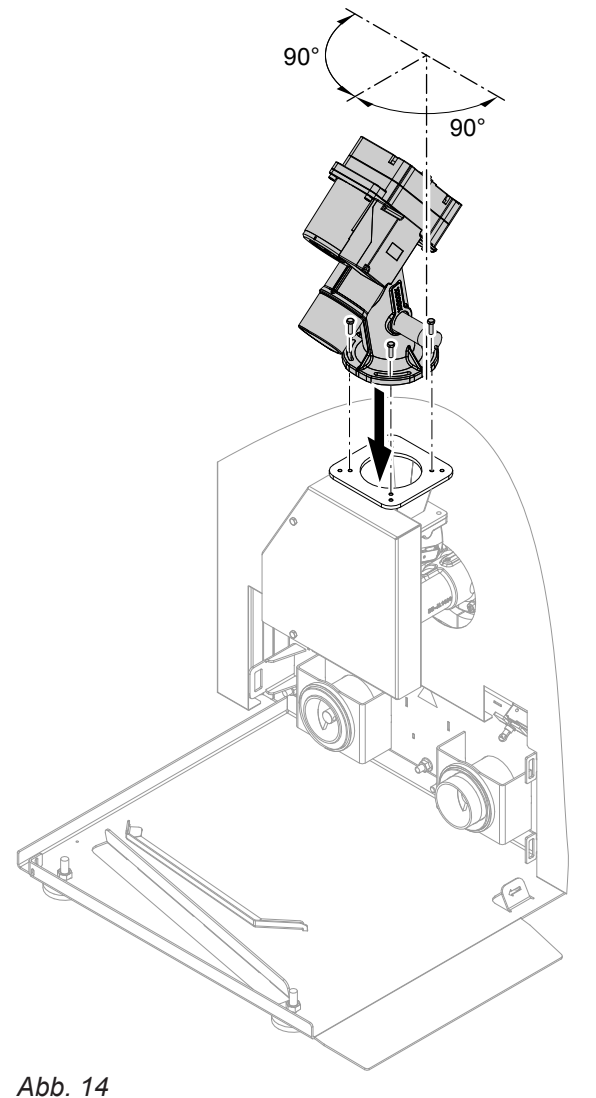

Antriebseinheit mit beiliegenden 4 Schrauben anschrauben.

#### Hinweis

Die Antriebseinheit kann aus der dargestellten Position um 90° stufenlos um die vertikale Achse geschwenkt werden. Hierzu die Befestigungsschrauben herausschrauben, Antriebseinheit um die gewünschte Gradzahl versetzen und wieder anschrauben.

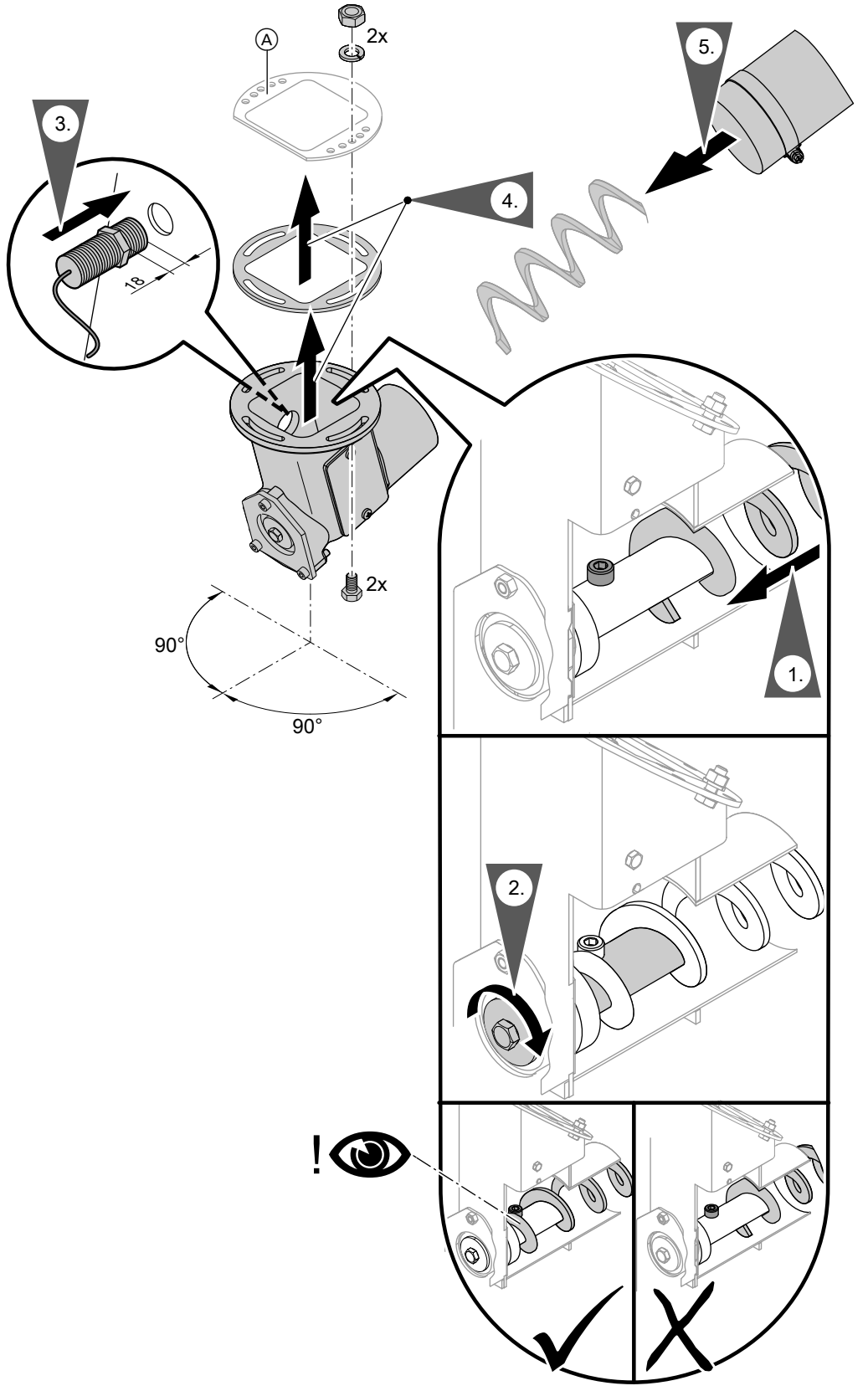

Flexible Schnecke an Übergabe Raumaustragung anbauen

#### Abb. 15

(A) Flansch an der Raumaustragung oder am Pelletsilo (Zubehör Pelletzuführung)

3. Nur bei Pelletlagerraum mit Raumaustragung Pelletsensor mit der Steckerbezeichnung 251 an der Übergabe Raumaustragung ca. 18 mm tief einschrauben.

Mit der auf den Sensor aufgeschraubten Mutter kontern.

 Übergabe Raumaustragung mit Dichtung an den Austragstutzen der Raumaustragung oder des Pelletsilos anbauen.

#### Hinweis

Flansch (A) kann aus der dargestellten Position um 90° stufenlos um seine vertikale Achse geschwenkt werden. Hierzu die Befestigungsschrauben herausschrauben, Flansch um die gewünschte Gradzahl versetzen und wieder anschrauben.

#### Länge der flexiblen Schnecke anpassen

#### Hinweis

*Min. Biegeradius der flexiblen Schnecke beachten: Siehe Seite 14.* 

1. Flexible Schnecke mit Schlauch zur Antriebseinheit führen.

Erforderliche Länge am Schlauch markieren.

#### Hinweis

Flexible Schnecke von der Übergabe Raumaustragung bis zur Antriebseinheit am Heizkessel gleichmäßig steigend verlegen.

2. Nur den Schlauch (nicht die Schnecke) mit geeignetem Werkzeug an der markierten Stelle abschneiden.

#### Hinweis

26

Das Ende des Schlauchs zum Abschneiden auf den Boden oder eine stabile Unterlage legen und sicher fixieren.

## Achtung

Beschädigungen der Schnecken-Oberfläche können im späteren Betrieb zum Bruch der flexiblen Schnecke führen. Beim Abschneiden des Schlauchs die Schnecke nicht beschädigen. 5. Schlauch über die flexible Schnecke auf die Übergabe Raumaustragung aufstecken und mit Schlauchschelle sichern.

 Schnecke mit geeignetem Werkzeug abtrennen. Maß a: 140 mm.

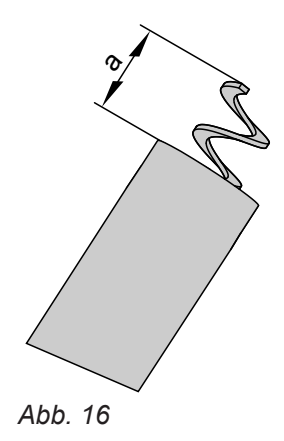

#### Flexible Schnecke an Antriebseinheit anbauen

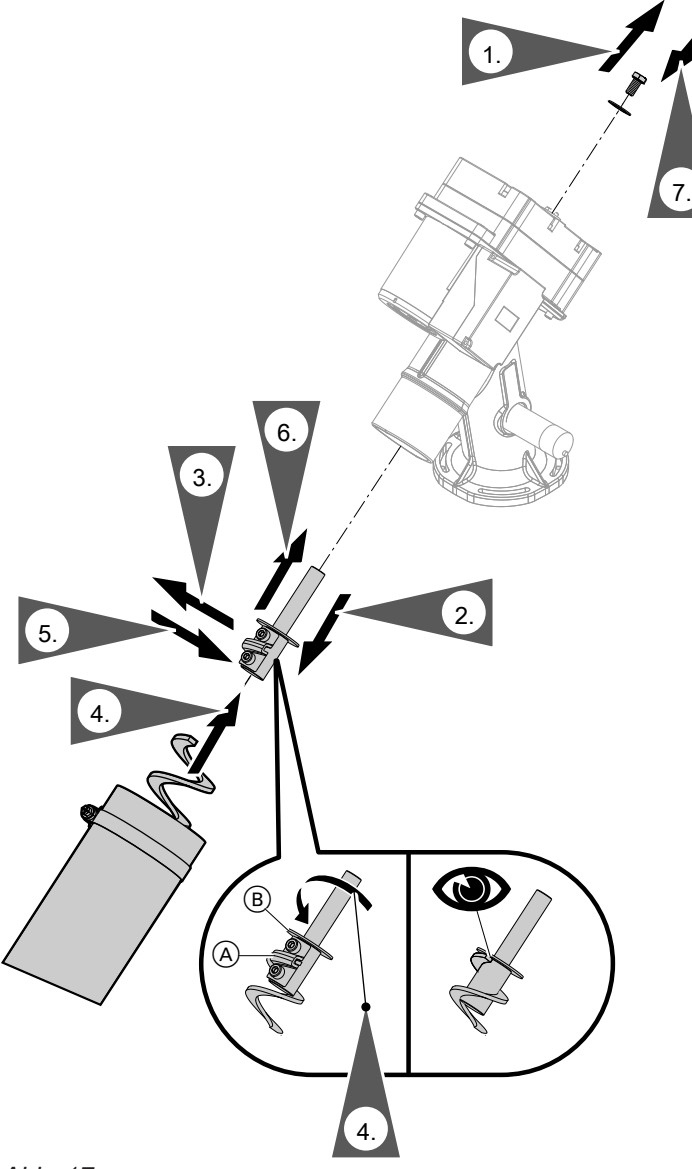

#### Abb. 17

- **3.** Schrauben der Schneckenbefestigungslasche lösen, nicht herausschrauben.
- **5.** Schrauben der Schneckenbefestigungslasche mit 25 Nm anziehen.
- 6. Motorwelle in die Antriebseinheit einschieben. Schlauch auf Stutzen der Antriebseinheit aufschieben und mit Schlauchschelle sichern.

#### Schlauchstütze anbauen

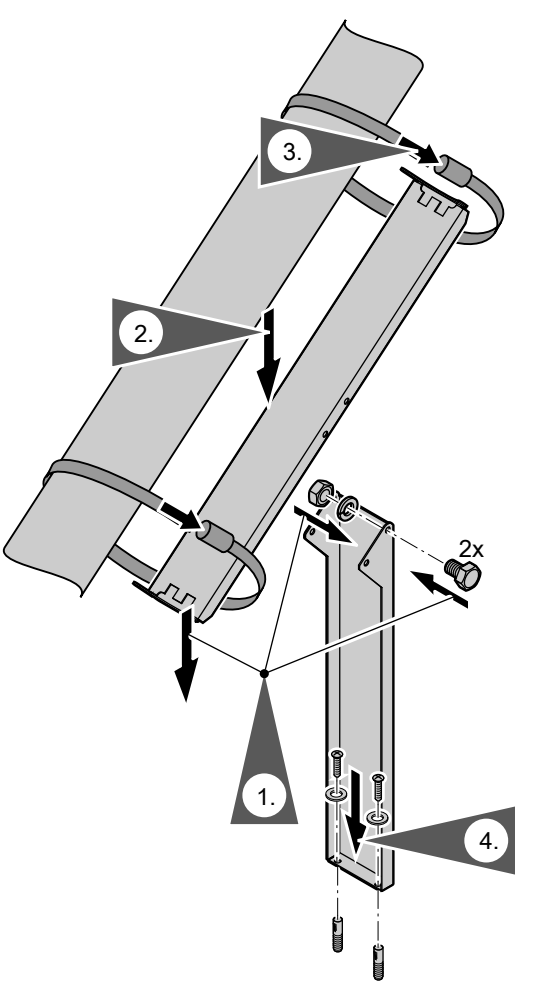

- 2. Schlauchstütze zwischen Boden und Förderschlauch klemmen.
- **3.** Förderschlauch mit Schlauchschellen an Schlauchstütze fixieren.
- **4.** Fuß mit 2 Schrauben, Scheiben und Dübeln am Boden befestigen.

Abb. 18

1. Fuß mit 2 Schrauben und Muttern an Stützblech anschrauben.

#### Antriebseinheit anschließen

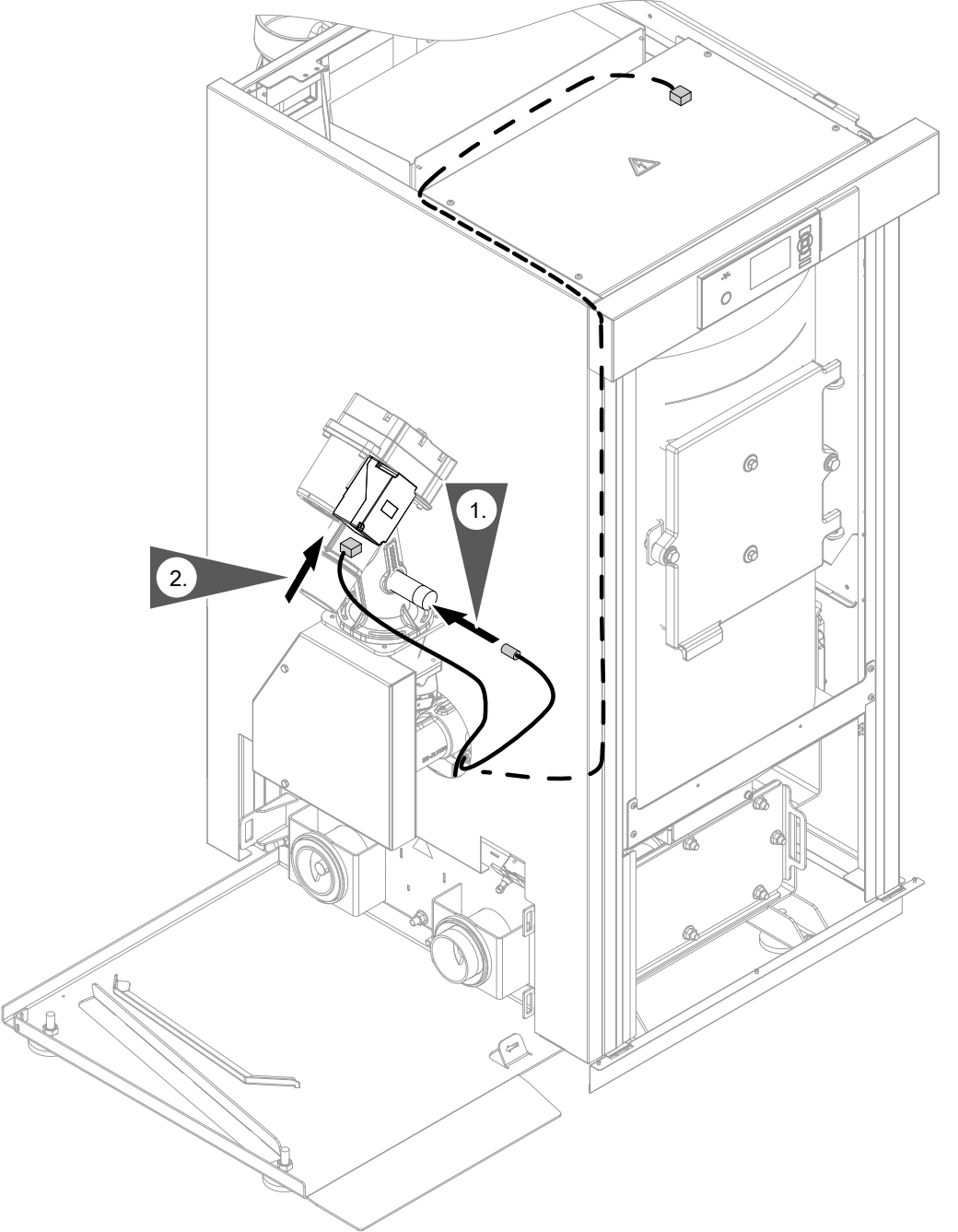

Montage

Abb. 19

**1.** Den am Heizkessel befestigten Stecker <sup>248</sup> am Pelletsensor eindrehen.

#### Montageablauf

#### Bei Pelletzuführung mit flexibler Schnecke (Fortsetzung)

- Stecker für den Antriebsmotor am Motor einstecken. Elektrische Leitung durch Öffnung im Seitenblech schieben. Elektrische Leitung in der Leitungsführung zur Regelung verlegen. Mit Kabelbinder sichern: Siehe ab Seite 34.
   Der Steckplatz der Anschlussleitung kann je nach Anwendung der flexiblen Schnecke varijeren:
  - Flexible Schnecke als Austragung aus Pelletlager:

Steckplatz 218

Die Anschlussleitung für den Antriebsmotor wird im Auslieferungszustand mit dem Stecker 218 geliefert.

 Flexible Schnecke als Förderschnecke zwischen Raumaustragung und Einschubschnecke: Steckplatz 216 auf der Leiterplatte ZPK Der Stecker 218 der Anschlussleitung muss gegen den Stecker 216 ausgetauscht werden.

#### Aschebehälter anbauen

#### Hinweis

Vor Einbringen des Aschebehälters muss der Deckel aufgesetzt und mit den Spannbügelverschlüssen verschlossen sein.

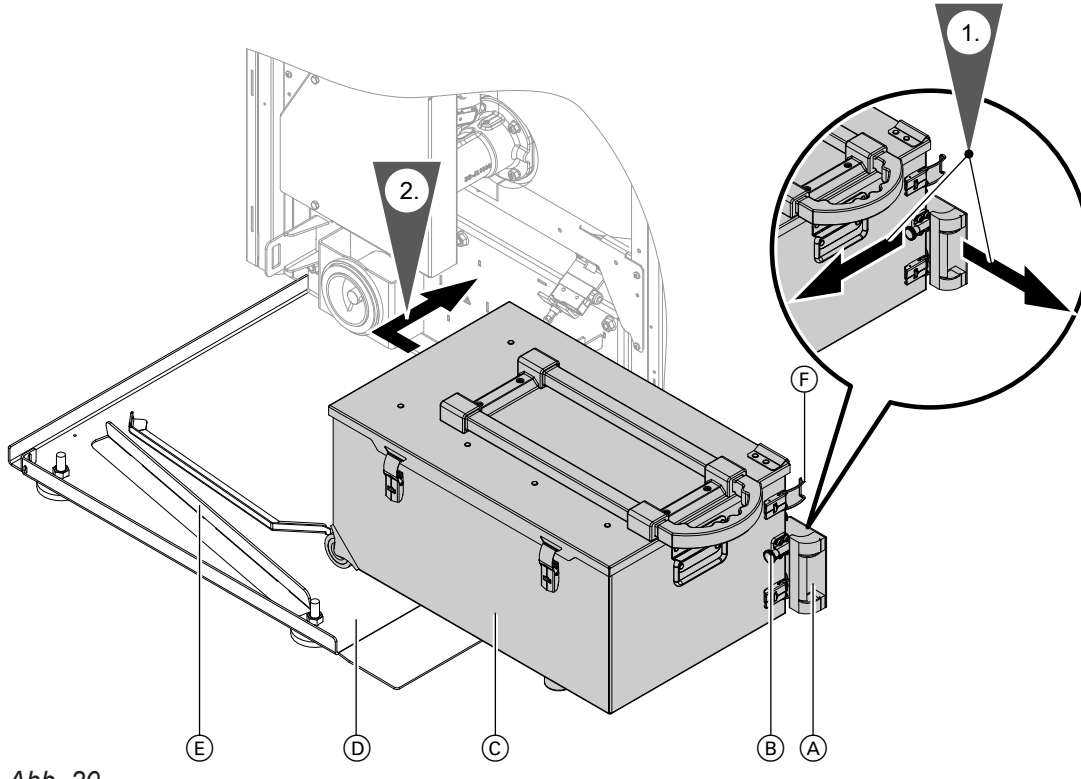

- Abb. 20
- 1. Entriegelungsbolzen (B) ziehen. Ascheschott (A) nach vorn ziehen, bis der Entriegelungsbolzen einrastet.
- Aschebehälter C auf dem Bodenblech D entlang der Führungsschiene E nach hinten bis zum Anschlag schieben. Aschebehälter nach rechts an den Heizkessel drücken.

#### Aschebehälter anbauen (Fortsetzung)

**3.** Aschebehälter mit den 2 Spannbügelverschlüssen (F) am Heizkessel befestigen.

#### Abgasseitig anschließen

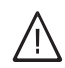

#### Gefahr

Undichte oder verstopfte Abgasanlagen oder unzureichende Verbrennungsluftzufuhr verursachen lebensbedrohliche Vergiftungen durch Abgas und Kohlenmonoxid.

- Ordnungsgemäße Funktion der Abgasanlage sicherstellen.
- Öffnungen zur Verbrennungsluftzufuhr dürfen nicht verschließbar sein.

Folgende Anforderungen an die Abgasanlage bei der Verlegung der Abgasleitungen einhalten:

- Freier Durchgang der Abgaswege
- Alle Verkleidungsbleche müssen frei zugänglich sein und im Wartungsfall abgebaut werden können.
- Abgasanlage ist abgasdicht erstellt.
- Öffnungen zur ausreichenden Verbrennungsluftversorgung sind nicht verschließbar.
- Gültige Vorschriften zur Errichtung und Inbetriebnahme von Abgasanlagen wurden eingehalten.

#### Hinweis

- Um Schallübertragungen der Abgasgebläse zu vermeiden, ein elastisches Verbindungsstück in das Abgasrohr einbauen.
   Ggf. sind weitere bauseitige Schallschutzmaßnahmen erforderlich.
- Abgasrohr nicht in den Schornstein einmauern.

Im Teillastbetrieb des Heizkessels können Abgastemperaturen unter 90 °C entstehen.

- Heizkessel an feuchteunempfindliche Schornsteine anschließen.
- Kesselanschluss-Stück mit Kondensatfalle in das Abgasrohr einbauen.

#### Hinweis

Abgastemperaturen unter 85 °C führen zu Ablagerung an Kessel und Kamin.

#### Abgasseitig anschließen (Fortsetzung)

AT: Laut TRVB H 118 ist in das Abgasrohr oder in den Schornstein eine Verpuffungsklappe (Explosionsklappe) einzubauen.

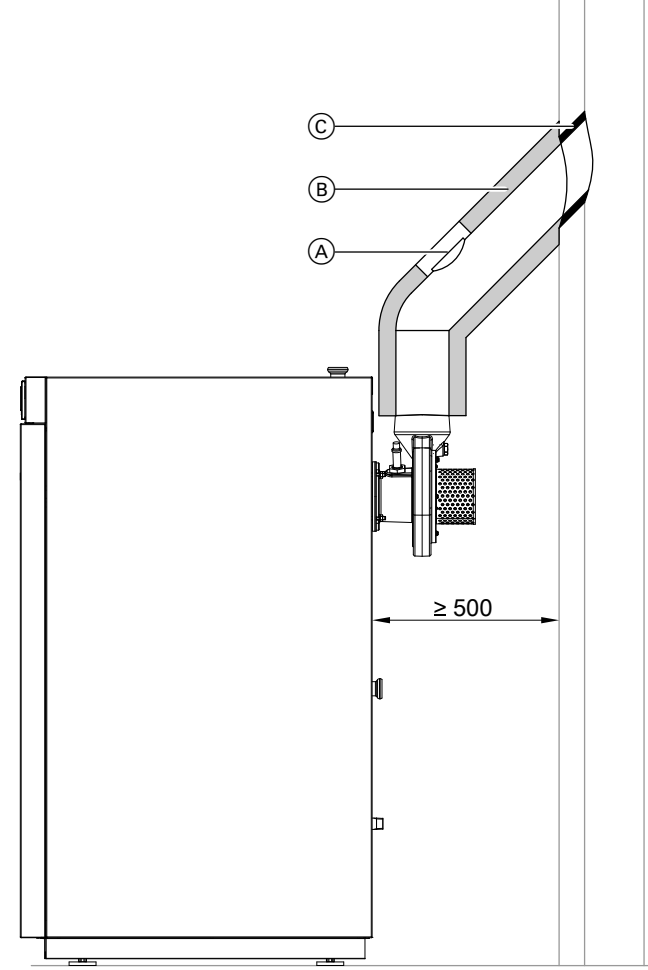

- Abb. 21
- Reinigungsöffnung mit Mess-Stutzen f
  ür Abgastemperatur- und Emissionsmessung

#### Beruhigungsstrecke Mess-Stutzen

- Vor dem Mess-Stutzen:
  - Gesamt 3 x  $\oslash$  des Abgasrohrs
  - Zum letzten Rohrbogen: Min. 2 x  $\emptyset$
  - Zum Abgasstutzen: Min. 1 x ∅
- Abstand nach dem Mess-Stutzen: Min. 1 bis 2 x Ø des Abgasrohrs
- (B) Wärmedämmung
- © Elastischer Abgasrohreintritt

Abgasrohr zum Schornstein steigend (möglichst 45°) verlegen.

#### Abgasrohr (lichte Weite)

| 6 bis 18 kW  |          |
|--------------|----------|
| 8 bis 24 kW  |          |
| 11 bis 32 kW |          |
| 13 bis 40 kW | Ø 150 mm |
| 16 bis 48 kW |          |

Max. Abgasrohrlänge bis zum Schornstein: 3000 mm

#### Hinweis

Abgasrohrstutzen ca. 10 mm in den Schornstein ragen lassen. Dies verhindert, dass Kondenswasser oder Regenwasser aus dem Schornstein in das Abgasrohr laufen kann.

- 2. Gesamtes Abgasrohr mit Reinigungsöffnung gasdicht ausführen.
- 3. Abgasrohr min. 30 mm dick wärmedämmen.
- **4.** Einen Zugbegrenzer (Zubehör) in den Schornstein einbauen.

Montageanleitung Zugbegrenzer

#### Heizwasserseitig anschließen

Folgende Anforderungen bei der Verlegung der Leitungen einhalten:

- Alle Verkleidungsbleche müssen frei zugänglich sein und im Wartungsfall abgebaut werden können.
- Nur geregelte Heizkreise mit Mischer d
  ürfen angeschlossen werden.
- Falls die automatisch geregelte Rücklauftemperaturanhebung (Zubehör) verwendet wird, muss diese zuerst montiert werden.

#### Übersicht der Anschlüsse

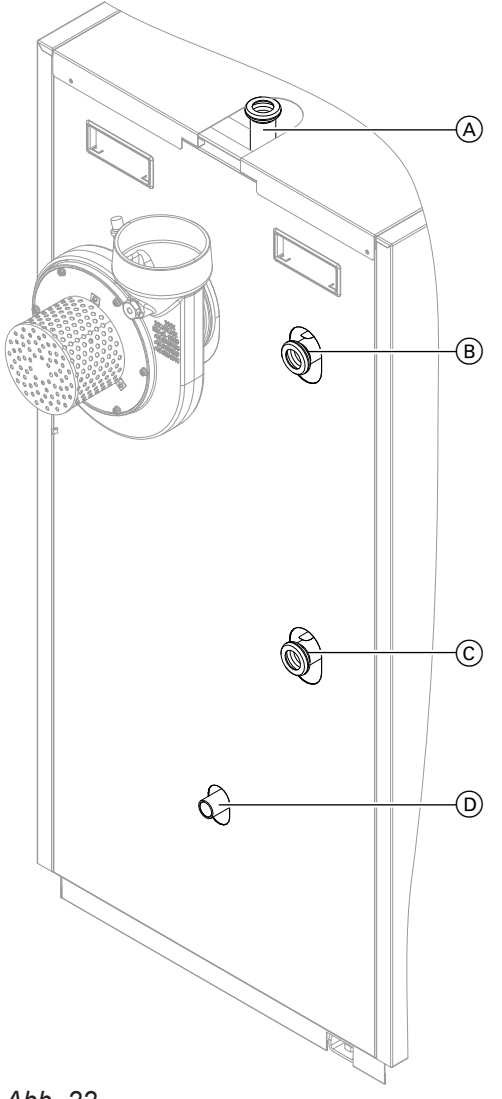

#### Abb. 22

- Anschluss Kleinverteiler G 1<sup>1</sup>/<sub>2</sub> (Sicherheitsanschlüsse)
- (B) Kesselvorlauf G 1<sup>1</sup>/<sub>2</sub>
- © Kesselrücklauf G 1<sup>1</sup>/<sub>2</sub>
- D Entleerung R <sup>3</sup>/<sub>4</sub>

Schutzkappen an den Stutzen entfernen.

Montageanleitung Rücklauftemperaturanhebung

#### Heizwasserseitig anschließen (Fortsetzung)

#### Sicherheitsanschlüsse erstellen

| Zul. Betriebsdruck | 3 bar (0,3 MPa)    |
|--------------------|--------------------|
| Prüfdruck          | 4,5 bar (0,45 MPa) |

#### Mindestquerschnitte

| Leistung     | Leitung zum Ausdeh- | zum Ausdeh- Sicherheitsventil |                 |
|--------------|---------------------|-------------------------------|-----------------|
| Heizkessel   | nungsgefäß          | Eintrittsanschluss            | Ausblaseleitung |
| 6 bis 18 kW  | DN 15 (R ½)         |                               |                 |
| 8 bis 24 kW  |                     |                               |                 |
| 11 bis 32 kW |                     | DN 15 (R ½)                   | DN 20 (R ¾)     |
| 13 bis 40 kW | DN 20 (R %)         |                               |                 |
| 16 bis 48 kW |                     |                               |                 |

1. Kleinverteiler montieren.

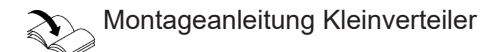

- 2. Sicherheitsventil und Sicherheitsleitungen installieren.
- **3.** Heizwasserseitige Verschraubungen auf Dichtheit prüfen. Ggf. nachziehen.

Folgende Anforderungen bei der Montage der Sicherheitsanschlüsse einhalten:

- Die Verbindung vom Heizkessel zum Ausdehnungsgefäß darf nicht durch Absperrvorrichtungen unterbrochen sein!
- Die Heizkessel müssen mit einem Sicherheitsventil ausgerüstet werden, das gemäß TRD 721 bauteilgeprüft und je nach ausgeführter Anlage gekennzeichnet ist.

#### Elektrische Anschlüsse

#### Elektrische Leitungen verlegen

| - <u>/!</u> \ |  |
|---------------|--|

Gefahr

Beschädigte Leitungsisolierungen können zu gefährlichen Verletzungen durch elektrischen Strom und zu Geräteschäden führen. Leitungen so verlegen, dass diese nicht an stark wärmeführenden, rotierenden, beweglichen oder scharfkantigen Teilen anliegen.

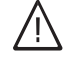

#### Gefahr

Unsachgemäß ausgeführte Verdrahtungen können zu gefährlichen Verletzungen durch elektrischen Strom und zu Geräteschäden führen. Das Verlagern von Drähten in den benachbarten Spannungsbereich durch folgende Maßnahmen verhindern:

- Kleinspannungsleitungen < 42 V und Leitungen > 42 V/230 V~/400 V~ getrennt voneinander verlegen.
- Leitungen erst kurz vor den Anschlussklemmen möglichst kurz abmanteln. Dicht an den zugehörigen Klemmen bündeln.
- Leitungen mit Kabelbindern fixieren.

## Hinweise zur Installation des Sicherheitsventils

- Bei Wasseraustritt darf kein austretendes Wasser über den Heizkessel laufen.
- Zuleitung und Abblaseleitung des Sicherheitsventils dürfen nicht absperrbar sein.
- Zuleitung und Abblaseleitung des Sicherheitsventils dürfen nicht reduziert werden.
- Abblaseleitung muss mit gleichmäßigem Gefälle und freiem Querschnitt in einem Trichter mit Geruchsverschluss einmünden.
- Abblaseleitung darf maximal 2 Bögen enthalten und 2 m lang sein.

Falls Längen über 2 m erforderlich sind, muss um eine Dimension vergrößert werden. Längen über 4 m und mehr als 3 Bögen sind unzulässia.

 Die Ablaufleitung des Abwassertrichers muss mindestens den doppelten Querschnitt wie die Anschlussgröße des Sicherheitsventils besitzen.

#### Elektrische Anschlüsse (Fortsetzung)

#### Achtung

Unsachgemäße Verdrahtungen können zu Geräteschäden führen. Leitungen so verlegen, dass Wartungsarbeiten nicht behindert werden.

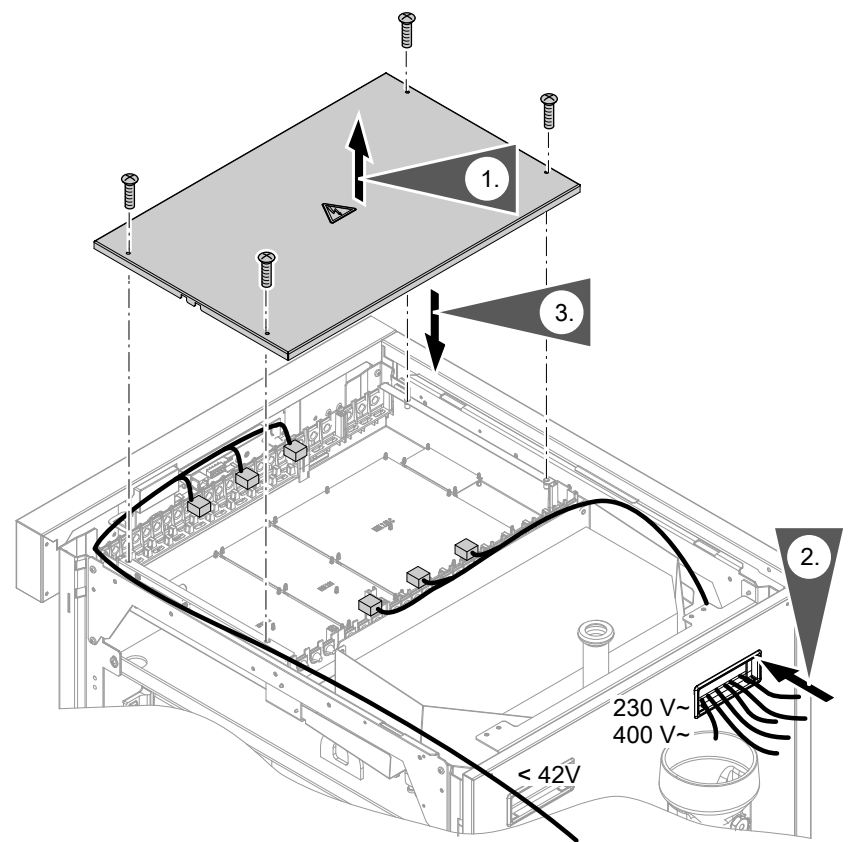

#### Abb. 23

- 2. Interne und externe elektrische Leitungen wie folgt verlegen:
  - Leitungen müssen in der Leitungsführung verlegt werden.

Die Leitungsdurchführung ist erst nach dem Anbau der Verkleidung vorhanden.

- Leitungen sind mit Kabelbindern an den Halteblechen zu befestigen.
- Elektrische Leitungen jeweils zur passenden Seite des Regelungsgehäuses führen.

#### Elektrisch anschließen

Beim Anschluss externer Schaltkontakte und Komponenten an die Sicherheitskleinspannung der Regelung sind die Anforderungen der Schutzklasse II einzuhalten, d. h. 8,0 mm Luft- und Kriechstrecken und 2,0 mm Isolationsdicke zu aktiven Teilen.

Bei allen bauseitigen Komponenten eine sichere elektrische Trennung nach EN 60335 und IEC 60065 gewährleisten. Hierzu zählen auch PCs und Laptops.  Weiteres Zubehör zum Heizkessel installieren und die zugehörigen elektrischen Leitungen anschließen. Dadurch müssen die später angebauten Verkleidungen nicht wieder entfernt werden. Deckel des Regelungsgehäuses nach Erledigung aller Anschlussarbeiten wieder verschließen.

#### Achtung

Durch elektrostatische Entladung können elektronische Baugruppen beschädigt werden. Vor den Arbeiten geerdete Objekte, z. B. Heizungs- oder Wasserrohre berühren, um die statische Aufladung abzuleiten.

#### Elektrische Anschlüsse (Fortsetzung)

## Leitungen in Regelungsgehäuse einführen und zugentlasten

## Achtung

Nicht verschlossene Öffnungen im Regelungsgehäuse können zu Anlagenschäden führen. Nicht benötigte Öffnungen im Regelungsgehäuse mit ungeöffneten Leitungsdurchführungen verschließen.

#### Leitungen ohne angegossene Leitungsdurchführung vorbereiten

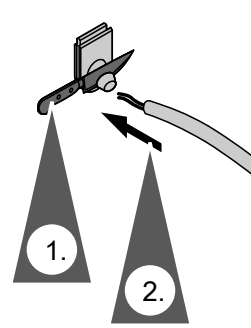

Abb. 24

- 1. Erforderliche Öffnungen in den Leitungsdurchführungen aufschneiden.
- 2. Leitungen durch die Leitungsdurchführungen führen und mit Leitungsbindern fixieren.

#### Hinweis

- Leitungen erst kurz vor den Anschlussklemmen möglichst kurz abmanteln.
- Falls 2 Komponenten an eine gemeinsame Klemme angeschlossen werden, müssen beide Adern zusammen in einer Ader-Endhülse verpresst werden.

#### Übersicht der elektrischen Anschlüsse

#### Komponente der Heizungsanlage Kapitel Seite Aktoren, Sensoren und Schalter Übersicht der elektrischen Anschlüsse 37 Anschlüsse Brennstoffzuführsystem an Leiterplatte ZPK der Regelung Außentemperatursensor Übersicht der elektrischen Anschlüsse 39 Puffertemperatursensoren Übersicht der elektrischen Anschlüsse 40 Anschlussmöglichkeiten an Leiterplatte HKK und Erweite-Heizkreise, Solarkreis, Warmwasser 44 usw. rungssätzen über KM-BUS Elektrische Anschlüsse an den Leiter-Übersicht der Leiterplatten 150 platten

#### Leitungen zugentlasten

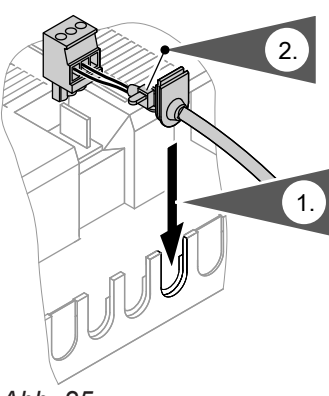

Abb. 25

- 1. Leitungen mit Leitungsdurchführung in die Öffnungen im Regelungsgehäuse einsetzen.
- 2. Leitungen mit Leitungsbindern fixieren.
Montage

# Elektrische Anschlüsse (Fortsetzung)

## Anschlüsse Brennstoffzuführsystem an Leiterplatte ZPK der Regelung

## Hinweis

Beschickungsschema (Fördersystem) einstellen: Siehe "Hardware" im Kapitel "Codierungen".

## Anschluss Aktoren

| Fördersystem                                                                  | Beschi-<br>ckungs-<br>schema | Einschub-<br>schnecke | Saugtur-<br>bine | Motor<br>Umschalt-<br>einheit | Motor flex.<br>Schnecke | Motor Aus-<br>tragungs-<br>schnecke<br>oder Maul-<br>wurf | Externe Be-<br>schickung |
|-------------------------------------------------------------------------------|------------------------------|-----------------------|------------------|-------------------------------|-------------------------|-----------------------------------------------------------|--------------------------|
|                                                                               | Einstel-<br>lung             | 213                   | 214              | 25                            | 216 *3                  | 218                                                       | 219 *4                   |
| Saugmodul mit<br>Saugsonde <sup>•5</sup><br>oder manueller<br>Umschalteinheit | 1                            | X                     | X                | X                             |                         |                                                           |                          |
| Saugmodul und<br>Austragungs-<br>schnecke                                     | 2                            | X                     | Х                |                               |                         | Х                                                         |                          |
| Saugmodul und<br>Maulwurf                                                     | 2                            | X                     | Х                |                               |                         | Х                                                         |                          |
| Saugmodul mit<br>ext. Beschickung                                             | 3                            | Х                     | Х                |                               |                         |                                                           | Х                        |
| Saugmodul mit<br>autom.<br>Umschalteinheit<br>(4 bis 12 Sonden)               | 4                            | X                     | X                | X                             |                         |                                                           |                          |
| Flexible Schne-<br>cke ohne Motor<br>für Austragung*6                         | 5                            | X                     |                  |                               |                         | X                                                         |                          |

<sup>\*3</sup> Die flexible Schnecke wird im Auslieferungszustand mit dem Stecker 218 geliefert. Stecker 218 gegen 216 von Leiterplatte ZPK austauschen.

<sup>\*5</sup> z. B. Pelletsilo <sup>\*6</sup> z. B. Pelletsilo

<sup>\*4</sup> potenzialfrei

<sup>&</sup>lt;sup>\*5</sup> z. B. Pelletsilo ohne Motor für Austragung

# Montageablauf

# Elektrische Anschlüsse (Fortsetzung)

| Fördersystem                                                                             | Beschi-<br>ckungs-<br>schema | Einschub-<br>schnecke | Saugtur-<br>bine | Motor<br>Umschalt-<br>einheit | Motor flex.<br>Schnecke                                                                     | Motor Aus-<br>tragungs-<br>schnecke<br>oder Maul-<br>wurf | Externe Be-<br>schickung |
|------------------------------------------------------------------------------------------|------------------------------|-----------------------|------------------|-------------------------------|---------------------------------------------------------------------------------------------|-----------------------------------------------------------|--------------------------|
|                                                                                          | Einstel-<br>lung             | 213                   | 214              | 25                            | 216 *3                                                                                      | 218                                                       | 219 <sup>*4</sup>        |
| Externe Beschi-<br>ckung mit Nähe-<br>rungsschalter<br>Übergang Zel-<br>lenradschleuse   | 6                            | X                     |                  |                               |                                                                                             |                                                           | X                        |
| Flexible Schne-<br>cke mit Austra-<br>gungsschnecke<br>Pelletlager (Kes-<br>sel > 12 kW) | 7                            | X                     |                  |                               | X <sup>*3</sup><br>Stecker<br>218 gegen<br>216 von<br>Leiterplatte<br>ZPK aus-<br>tauschen. | X                                                         |                          |
| Flexible Schne-<br>cke mit externer<br>Beschickung<br>(Kessel > 12 kW)                   | 8                            | X                     |                  |                               | X <sup>*3</sup><br>Stecker<br>218 gegen<br>216 von<br>Leiterplatte<br>ZPK aus-<br>tauschen. |                                                           | X                        |
| Saugsystem mit<br>Maulwurf                                                               | 9                            | X                     | X                |                               |                                                                                             | X                                                         |                          |

# **Anschluss Sensoren und Schalter**

| Fördersystem                                                                    | Beschickungs-<br>schema | Sensor Pelletbe-<br>hälter Heizkessel<br>(Saugsystem) od.<br>über Zellenrad-<br>schleuse (flex.<br>Schnecke) | Endlagenschalter<br>Umschalteinheit | Sensor Übergabe<br>Raumaustragung                                |
|---------------------------------------------------------------------------------|-------------------------|----------------------------------------------------------------------------------------------------|-------------------------------------|------------------------------------------------------------------|
|                                                                                 | Einstellung             | 248                                                                                                    | 250                                 | 251                                                              |
| Saugmodul mit<br>Saugsonde <sup>*5</sup> oder<br>manueller Umschalt-<br>einheit | 1                       | X                                                                                                    |                                     |                                                                  |
| Saugmodul und<br>Austragungsschne-<br>cke                                       | 2                       | X                                                                                                    |                                     | X<br>Falls nicht vorhanden:<br>Brücke zwischen<br>Klemme 1 und 2 |
| Saugmodul und<br>Maulwurf                                                       | 2                       | X                                                                                                    |                                     | Brücke zwischen<br>Klemme 1 und 2                                |
| Saugmodul mit ext.<br>Beschickung                                               | 3                       | X                                                                                                    |                                     | X<br>Falls nicht vorhanden:<br>Brücke zwischen<br>Klemme 1 und 2 |

<sup>&</sup>lt;sup>\*3</sup> Die flexible Schnecke wird im Auslieferungszustand mit dem Stecker 218 geliefert. Stecker 218 gegen 216 von Leiterplatte ZPK austauschen. <sup>\*4</sup> potenzialfrei

<sup>\*5</sup> z. B. Pelletsilo ohne Motor für Austragung

| Fördersystem                                                                             | Beschickungs-<br>schema Sensor Pelletbe-<br>hälter Heizkessel<br>(Saugsystem) od<br>über Zellenrad-<br>schleuse (flex.<br>Schnecke) |     | Endlagenschalter<br>Umschalteinheit                                                                      | Sensor Übergabe<br>Raumaustragung                                                                     |  |  |
|------------------------------------------------------------------------------------------|----------------------------------------------------------------------------------------------------|-----|----------------------------------------------------------------------------------------------------|----------------------------------------------------------------------------------------------------|--|--|
|                                                                                          | Einstellung                                                                                                    | 248 | 250                                                                                                    | 251                                                                                                   |  |  |
| Saugmodul mit au-<br>tom. Umschaltein-<br>heit                                           | 4                                                                                                    | X   | X<br>1 = 24V+<br>2 = Null-Punkt<br>3 = Position<br>4 = Pellet-Durchfluss-<br>Sensor (optional)<br>(weiß) | Optional<br>Pellet-Durchfluss-Sen-<br>sor:<br>1 = 24V+ (braun)<br>2 = nicht belegt<br>3 = 24V- (blau) |  |  |
| Flexible Schnecke<br>ohne Motor für Aus-<br>tragung* <sup>6</sup>                        | 5                                                                                                    | X   |                                                                                                    |                                                                                                    |  |  |
| Externe Beschi-<br>ckung mit Nähe-<br>rungsschalter Über-<br>gang Zellenrad-<br>schleuse | 6                                                                                                    | X   |                                                                                                    |                                                                                                    |  |  |
| Flexible Schnecke<br>mit Austragungs-<br>schnecke Pelletla-<br>ger                       | 7                                                                                                    | X   |                                                                                                    | X<br>Falls nicht vorhanden:<br>Brücke zwischen<br>Klemme 1 und 2                                      |  |  |
| Flexible Schnecke<br>mit externer Beschi-<br>ckung                                       | 8                                                                                                    | X   |                                                                                                    | X<br>Falls nicht vorhanden:<br>Brücke zwischen<br>Klemme 1 und 2                                      |  |  |
| Saugsystem mit<br>Maulwurf                                                               | 9                                                                                                    | X   | X<br>1 = 24V+<br>2 = Null-Punkt<br>3 = Position<br>4 = Pellet-Durchfluss-<br>Sensor (optional)<br>(weiß) | Optional<br>Pellet-Durchfluss-Sen-<br>sor:<br>1 = 24V+ (braun)<br>2 = nicht belegt<br>3 = 24V- (blau) |  |  |

## Außentemperatursensor anschließen

# Stecker 1 Außentemperatursensor

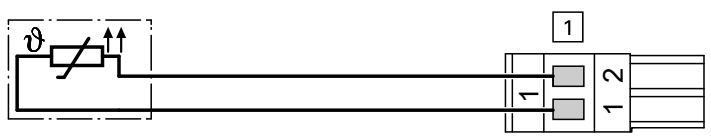

Abb. 26

| Belegung | Funktion              | Zusatzinformationen |
|----------|-----------------------|---------------------|
| 1        | Außentemperatursensor | Pt1000              |
| 2        | GND                   |                     |

# Puffertemperatursensoren anschließen

# Stecker 9: Puffertemperatursensoren

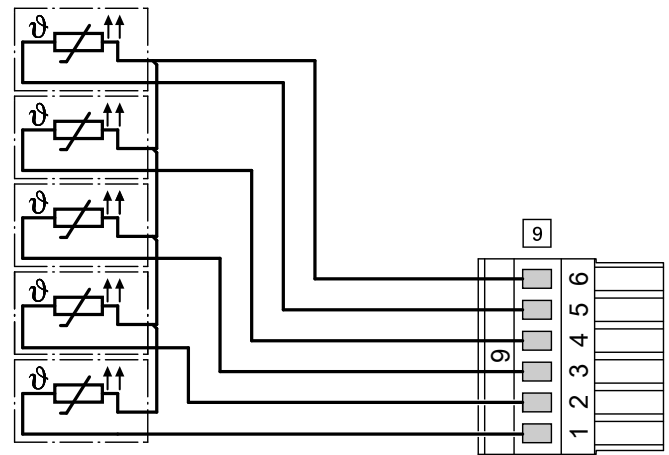

Abb. 27 Anschluss bei 5 Puffertemperatursensoren

| Belegung Ste-<br>cker 9 | Funktion bei 5 Sensoren         | Zusatzinformatio | - Sensortyp |
|-------------------------|---------------------------------|------------------|-------------|
| 1                       | Puffertemperatursensor 1 (oben) |                  | Pt1000      |
| 2                       | Puffertemperatursensor 2        |                  | Pt1000      |
| 3                       | Puffertemperatursensor 3        |                  | Pt1000      |
| 4                       | Puffertemperatursensor 4        | Optional         | Pt1000      |
| 5                       | Puffertemperatursensor 5        | Optional         | Pt1000      |
| 6                       | GND (für alle 5 Sensoren)       |                  | —           |

## Heizkreise, Solarkreis, Trinkwassererwärmung usw. anschließen

An die Regelung des Heizkessels können unterschiedliche Teile einer Heizungsanlage angeschlossen werden. Die zugehörigen Geräte können direkt an der Leiterplatte HKK oder an Erweiterungssätze (über KM-BUS) angeschlossen werden.

## Achtung

Mögliche Fehlfunktionen durch falsche Anschlüsse. Vorschriften aus diesem Kapitel beachten.

| Teil der Heizungsanlage                                                              | Abkürzung | Max. Anzahl | Anschließen                     |
|--------------------------------------------------------------------------------------|-----------|-------------|---------------------------------|
| Heizkreis                                                                            | НК        | 4           | Sensor, Pumpe, Mischer-Motor    |
| Solarkreis                                                                           | SOL       | 1           | Sensoren, Pumpe, Umschaltventil |
| Trinkwassererwärmer                                                                  | TWE       | 1           | Sensor, Pumpe                   |
| Trinkwasserzirkulationspumpe                                                         | ZP        | 1           | Pumpe                           |
| Umwälzpumpe zur Umschichtung<br>des Speicher-Wassererwärmers<br>Zusatzfunktion Solar | UP        | 1           | Pumpe                           |
| Volumenstrombegrenzung                                                               | VSB       | 1           | Ventil                          |

## Netzanschluss Trinkwasserzirkulationspumpe

Trinkwasserzirkulationspumpen mit eigener interner Regelung müssen über einen eigenen separaten Netzanschluss angeschlossen werden. Der Netzanschluss über die Ecotronic Regelung oder das Ecotronic Zubehör ist **nicht** zulässig.

#### Hinweis

Ausführliche Übersicht der Anschlussmöglichkeiten: Siehe Kapitel "Anschlussmöglichkeiten an Leiterplatte HKK und Erweiterungssätzen über KM-BUS".

# Leiterplatte HKK

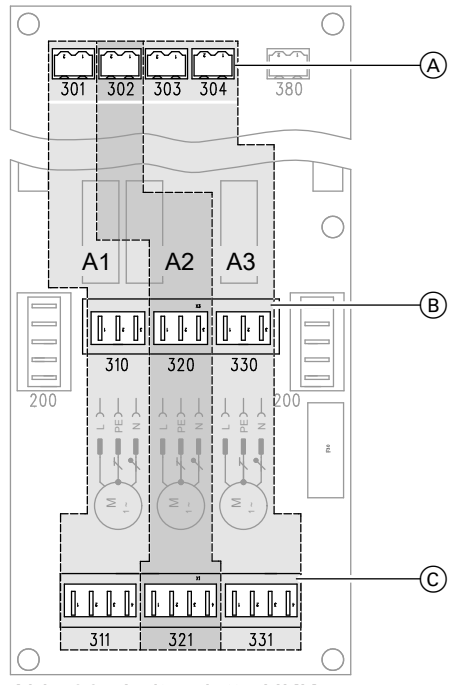

# Abb. 28 Leiterplatte HKK

## Auf Leiterplatte HKK befinden sich 3 Anschluss-Gruppen:

- A1 (Nur für einen HK)
- A2 (Für HK oder TWE)
- A3 (Für HK, TWE oder SOL)

Die Anschlüsse einer Anschluss-Gruppe gehören zusammen. Die Geräte eines Heizkreises müssen an die Anschlüsse einer Gruppe angeschlossen werden.

## Hinweis

Ausführliche Übersicht der Anschlussmöglichkeiten: Siehe "Leiterplatte HKK 2.01" im Kapitel "Anschlussund Verdrahtungsschema"

| Anschlüsse                                                    | für | Anschluss-Nummern auf HKK                |
|---------------------------------------------------------------|-----|------------------------------------------|
| Sensoranschlüsse A                                            | НК  | 301, 302, 303                            |
|                                                               | TWE | 302, 303                                 |
|                                                               | SOL | 303 (Kollektor) + 304 (TWE unten)        |
| Pumpenanschlüsse B                                            | HK  | 310, 320, 330                            |
|                                                               | TWE | 320, 330                                 |
|                                                               | SOL | 330                                      |
| Mischer-Motoranschlüsse ©                                     | HK  | 311, 321, 331                            |
| Umschichtpumpenanschlüsse ©<br>Zirkulationspumpenanschlüsse © | UP  | 321, 331<br>(UP immer an Y1 anschließen) |
| Solar Umschaltventil (C)                                      | ZP  | 321, 331<br>(ZP immer an Y2 anschließen) |
|                                                               | SOL | 331                                      |

## Erweiterungssätze (KM-BUS)

An der Regelung des Heizkessels können **max. 3 Erweiterungssätze** angeschlossen werden. Jeder Erweiterungssatz muss über KM-BUS an die Leiterplatte KSK angeschlossen werden.

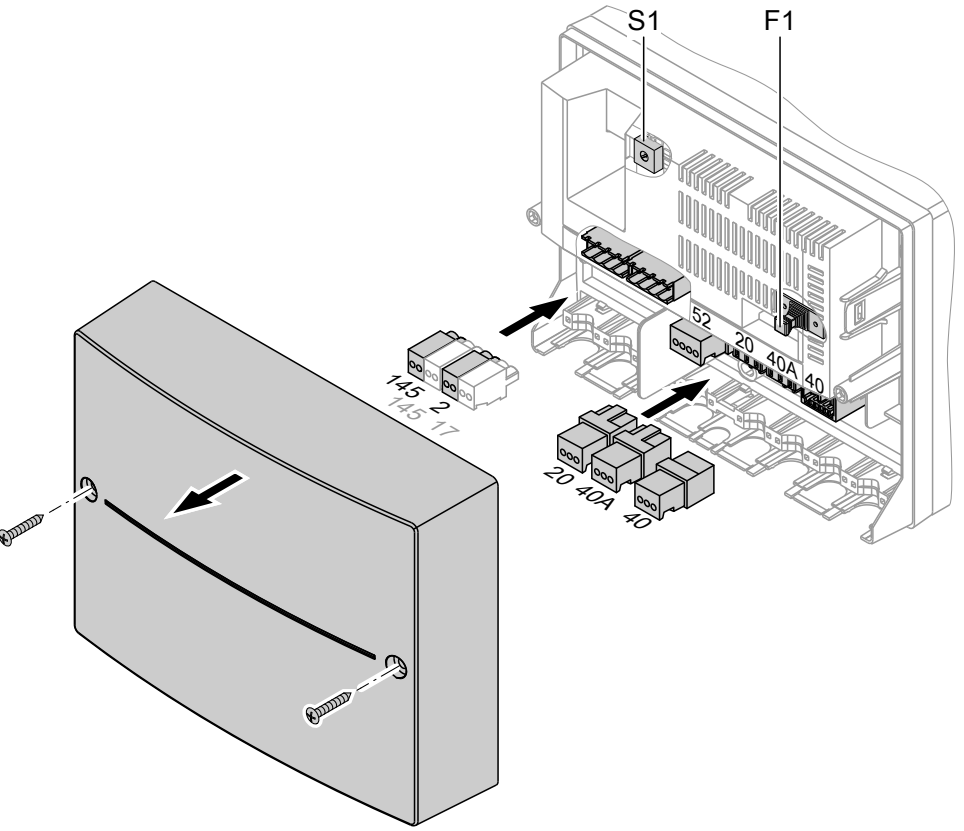

# Abb. 29 Erweiterungssatz

- S1 Drehschalter
- F1 Sicherung

# Anschlüsse pro Erweiterungssatz

| Anschluss                 | Komponente                              | Stecker/Kennzeichnung im Erwei-<br>terungssatz |
|---------------------------|-----------------------------------------|------------------------------------------------|
| Netzanschluss 230 V/50 Hz | Erweiterungssatz                        | 40                                             |
|                           | Zubehör                                 | 40A                                            |
| Sensoranschlüsse          | HK, TWE (Rücklauftemperatursen-<br>sor) | 2                                              |
|                           | TWE (Speichertemperatursensor)          | 17                                             |
| Pumpenanschluss           | HK, TWE                                 | 20                                             |
| Mischer-Motoranschluss    | HK, VSB                                 | 52                                             |

Eindeutigkeit und Reihenfolge der Erweiterungssätze muss über den Drehschalter S1 im Erweiterungssatz festgelegt werden.

| Erweiterungssatz | Stellung Drehschalter S1 |                                                                                                    |  |
|------------------|--------------------------|----------------------------------------------------------------------------------------------------|--|
| E1               | 1                        | $\widehat{\mathfrak{g}}_{\mathcal{D}_{\mathcal{G}}}^{\mathfrak{g}} \widehat{\mathcal{O}}_{\mathcal{G}_{\mathcal{G}}}^{\mathfrak{g}}$ |  |
| E2               | 3                        | S C J J J J J J J J J J J J J J J J J J                                                                                              |  |
| E3               | 5                        | Q<br>Q<br>Q<br>Q<br>Q<br>Q<br>Q<br>Q<br>Q<br>Q<br>Q<br>Q<br>Q<br>Q<br>Q<br>Q<br>Q<br>Q<br>Q                                          |  |

# Hinweis

Anschluss KM-BUS an der Leiterplatte KSK 2.03: Siehe Seite 155

# Zuordnung der elektrischen Anschlüsse an Leiterplatte (HKK) und Erweiterungssätze (KM-BUS)

| Leiterplatte HKK                                 | Erweiterungssätze                   |
|--------------------------------------------------|-------------------------------------|
| 1 x HK an A1                                     | 1 x HK an E1                        |
| 2 x HK an A1 und A2                              | 2 x HK an E1 und E2                 |
| 3 x HK an A1, A2 und A3                          | 3 x HK an E1, E2 und E3             |
| Beachten: Insgesamt sir                          | nd max. 4 x HK möglich.             |
| Falls 0 x HK oder 1 x HK: TWE an A2              | TWE an E1, E2 oder E3               |
| Falls 2 x HK: TWE an A3                          |                                     |
|                                                  | Hinweis                             |
| Hinweis                                          | TWE nach HK ohne Lücke anschließen. |
| Anschluss TWE an HKK ohne Rücklauftemperatursen- |                                     |
| sor                                              |                                     |
| TWE nach HK ohne Lücke anschließen.              |                                     |
| Ausnahme: Falls auf HKK nur TWE angeschlossen    |                                     |
| wird, TWE auf A2 anschließen.                    |                                     |
| ZP, UP nur an A2 oder A3                         | VSB zusätzlich zu TWE möglich       |
| ZP, UP zusätzlich zu TWE möglich                 |                                     |
| SOL nur an A3                                    |                                     |

## Hinweis

- Anschließen des Solarregelungsmoduls Typ SM1 ist nicht möglich.
- Solarkreis am Heizkessel nur möglich, falls TWE oder Puffertemperatursensoren (3 bis 5 Sensoren) an der Ecotronic angeschlossen sind.

## Anschlussmöglichkeiten an Leiterplatte HKK und Erweiterungssätzen über KM-BUS

## Legende

HK Heizkreis

SOL Solarkreis

TWE Trinkwassererwärmung

(UP) Zusatzfunktion Solar optional: Umwälzpumpe zur Umschichtung des Speicher-Wassererwärmers

(ZP) Trinkwasserzirkulationspumpe optional

# Ohne Solar

|                     | An Leiterplatte HKK der Regelung |            |            | An "Erweiterungssatz<br>Heizkreis mit Mischer"<br>(falls vorhanden) über KM-<br>BUS |     |     |  |
|---------------------|----------------------------------|------------|------------|-------------------------------------------------------------------------------------|-----|-----|--|
|                     |                                  |            |            | E1                                                                                  | E2  | E3  |  |
|                     | Anschlussgruppe                  |            |            | Einstellung Drehschalter<br>S1                                                      |     |     |  |
|                     | A1                               | A2         | A3         | 1                                                                                   | 3   | 5   |  |
| 1 Heizkreis mit Mi- | HK1                              | (ZP)       | —          | —                                                                                   | —   | —   |  |
| scher               | —                                | (ZP)       | —          | HK1                                                                                 | —   | —   |  |
| 2 Heizkreise mit    | HK1                              | HK2        | (ZP)       | —                                                                                   | —   | —   |  |
| Mischer             | _                                | (ZP)       | —          | HK1                                                                                 | HK2 | —   |  |
|                     | HK1                              | (ZP)       | —          | HK2                                                                                 | —   | —   |  |
| 3 Heizkreise mit    | HK1                              | HK2        | НК3        | —                                                                                   | —   | —   |  |
| Mischer             | _                                | (ZP)       | —          | HK1                                                                                 | HK2 | HK3 |  |
|                     | HK1                              | HK2        | (ZP)       | HK3                                                                                 | —   | —   |  |
|                     | HK1                              | (ZP)       | —          | HK2                                                                                 | HK3 | _   |  |
| 4 Heizkreise mit    | HK1                              | HK2        | НК3        | HK4                                                                                 | —   | —   |  |
| Mischer             | HK1                              | (ZP)       | —          | HK2                                                                                 | HK3 | HK4 |  |
|                     | HK1                              | HK2        | (ZP)       | HK3                                                                                 | HK4 | _   |  |
| 1 Heizkreis mit Mi- | HK1                              | TWE + (ZP) | —          | —                                                                                   | —   | —   |  |
| scher und TWE       | HK1                              | (ZP)       | —          | TWE                                                                                 | —   | —   |  |
|                     | _                                | TWE + (ZP) | —          | HK1                                                                                 | —   | —   |  |
|                     | _                                | (ZP)       | —          | HK1                                                                                 | TWE | —   |  |
| 2 Heizkreise mit    | HK1                              | HK2        | TWE + (ZP) | —                                                                                   | —   | —   |  |
| Mischer und TWE     | HK1                              | HK2        | (ZP)       | TWE                                                                                 | —   | —   |  |
|                     | HK1                              | (ZP)       | —          | HK2                                                                                 | TWE | —   |  |
|                     | _                                | (ZP)       | —          | HK1                                                                                 | HK2 | TWE |  |
|                     | HK1                              | TWE + (ZP) | —          | HK2                                                                                 | —   | —   |  |
|                     | —                                | TWE + (ZP) | —          | HK1                                                                                 | HK2 | —   |  |
| 3 Heizkreise mit    | HK1                              | HK2        | HK3        | TWE                                                                                 | —   | —   |  |
| Mischer und TWE     | HK1                              | HK2        | (ZP)       | HK3                                                                                 | TWE | —   |  |
|                     | HK1                              | (ZP)       | —          | HK2                                                                                 | HK3 | TWE |  |
|                     | HK1                              | HK2        | TWE + (ZP) | HK3                                                                                 | —   | —   |  |
|                     | HK1                              | TWE + (ZP) | —          | HK2                                                                                 | HK3 | —   |  |
|                     | —                                | TWE + (ZP) | —          | HK1                                                                                 | HK2 | HK3 |  |
| 4 Heizkreise mit    | HK1                              | HK2        | HK3        | HK4                                                                                 | TWE | _   |  |
| Mischer und TWE     | HK1                              | TWE + (ZP) | —          | HK2                                                                                 | HK3 | HK4 |  |
|                     | HK1                              | HK2        | TWE + (ZP) | HK3                                                                                 | HK4 | —   |  |

# Mit Solar

|                              | An Leiterplatte HKK der Regelung |                   |     | An "Erv<br>Heizkre<br>(falls vo<br>BUS | An "Erweiterungssatz<br>Heizkreis mit Mischer"<br>(falls vorhanden) über KM-<br>BUS |     |  |
|------------------------------|----------------------------------|-------------------|-----|----------------------------------------|-------------------------------------------------------------------------------------|-----|--|
|                              |                                  |                   |     | E1                                     | E2                                                                                  | E3  |  |
|                              | Anschlussgru                     | ірре              |     | Einstellung Drehscha<br>S1             |                                                                                     |     |  |
|                              | A1                               | A2                | A3  | 1                                      | 3                                                                                   | 5   |  |
| Nur TWE                      | —                                | TWE + (UP) + (ZP) | —   | —                                      | _                                                                                   | _   |  |
|                              | —                                | (UP) + (ZP)       | —   | TWE                                    | —                                                                                   | _   |  |
| 1 Heizkreis mit Mi-          | HK1                              | (UP) + (ZP)       | SOL | —                                      | _                                                                                   | _   |  |
| scher und Solar              | —                                | (UP) + (ZP)       | SOL | HK1                                    | —                                                                                   | _   |  |
| 2 Heizkreise mit             | HK1                              | HK2               | SOL | —                                      | —                                                                                   | _   |  |
| Mischer und Solar            | —                                | (UP) + (ZP)       | SOL | HK1                                    | HK2                                                                                 | _   |  |
|                              | HK1                              | (UP) + (ZP)       | SOL | HK2                                    | —                                                                                   | —   |  |
| 3 Heizkreise mit             | HK1                              | HK2               | SOL | HK3                                    | —                                                                                   | _   |  |
| Mischer und Solar            | —                                | (UP) + (ZP)       | SOL | HK1                                    | HK2                                                                                 | HK3 |  |
|                              | HK1                              | (UP) + (ZP)       | SOL | HK2                                    | HK3                                                                                 | _   |  |
| 4 Heizkreise mit             | HK1                              | HK2               | SOL | HK3                                    | HK4                                                                                 | _   |  |
| Mischer und Solar            | HK1                              | (UP) + (ZP)       | SOL | HK2                                    | HK3                                                                                 | HK4 |  |
| 1 Heizkreis mit Mi-          | HK1                              | TWE + (UP) + (ZP) | SOL | —                                      | —                                                                                   | _   |  |
| scher, Solar                 | HK1                              | (ZP) + (UP)       | SOL | TWE                                    | _                                                                                   | —   |  |
|                              | —                                | TWE + (UP) + (ZP) | SOL | HK1                                    | —                                                                                   | _   |  |
|                              | —                                | (UP) + (ZP)       | SOL | HK1                                    | TWE                                                                                 | _   |  |
| 2 Heizkreise mit             | HK1                              | HK2               | SOL | TWE                                    | —                                                                                   | _   |  |
| Mischer, Solar               | HK1                              | (UP) + (ZP)       | SOL | HK2                                    | TWE                                                                                 | _   |  |
|                              | —                                | (UP) + (ZP)       | SOL | HK1                                    | HK2                                                                                 | TWE |  |
|                              | HK1                              | TWE + (UP) + (ZP) | SOL | HK2                                    | —                                                                                   | _   |  |
|                              | —                                | TWE + (UP) + (ZP) | SOL | HK1                                    | HK2                                                                                 | _   |  |
| 3 Heizkreise mit             | HK1                              | HK2               | SOL | HK3                                    | TWE                                                                                 | _   |  |
| Mischer, Solar               | HK1                              | (UP) + (ZP)       | SOL | HK2                                    | HK3                                                                                 | TWE |  |
|                              | HK1                              | TWE + (UP) + (ZP) | SOL | HK2                                    | HK3                                                                                 | _   |  |
|                              | —                                | TWE + (UP) + (ZP) | SOL | HK1                                    | HK2                                                                                 | HK3 |  |
| 4 Heizkreise mit             | HK1                              | HK2               | SOL | HK3                                    | HK4                                                                                 | TWE |  |
| Mischer, Solar<br>und TWE    | HK1                              | TWE + (UP) + (ZP) | SOL | HK2                                    | HK3                                                                                 | HK4 |  |
| Nur Solar                    | _                                | TWE + (UP) + (ZP) | SOL |                                        | _                                                                                   | —   |  |
| und TWE<br>(ohne Heizbedarf) | —                                | (UP) + (ZP)       | SOL | TWE                                    | _                                                                                   | —   |  |

## Vitosolic 100 oder Vitosolic 200 am KM-BUS

- Falls ein Solarkreis an der HKK angeschlossen ist, darf keine Vitosolic 100 oder Vitosolic 200 am KM-BUS angeschlossen werden.
- Falls ein Solarkreis über eine Vitosolic 100 oder Vitosolic 200 gesteuert wird, kann über Anschluss am KM-BUS nur eine Nachladeunterdrückung erfolgen.
- Eine Vitosolic 100 oder Vitosolic 200 kann zusätzlich zu 3 Erweiterungssätzen an den KM-BUS angeschlossen werden.

## Weitere elektrische Anschlüsse

Weitere elektrische Anschlüsse entsprechend der beiliegenden Drucksache "Anlagenbeispiele" und dem Anschluss- und Verdrahtungsschema ausführen: Siehe Seite 149.

## Netzanschluss

# Gefahr

Unsachgemäß ausgeführte Elektroinstallationen können zu Verletzungen durch elektrischen Strom und zu Geräteschäden führen.

Netzanschluss und Schutzmaßnahmen (z. B. Fl-Schaltung) gemäß folgenden Vorschriften ausführen:

- IEC 60364-4-41
- VDE-Vorschriften
- Anschlussbedingungen des örtlichen Verteilnetzbetreibers

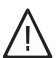

## Gefahr

Fehlende Erdung von Komponenten der Anlage kann bei einem elektrischen Defekt zu gefährlichen Verletzungen durch elektrischen Strom führen.

Gerät und Rohrleitungen müssen mit dem Potenzialausgleich des Hauses verbunden sein.

## Netzanschluss Trinkwasserzirkulationspumpe

Trinkwasserzirkulationspumpen mit eigenständigen Funktionen direkt an 230 V~ anschließen.

## Empfohlene Netzanschlussleitung

3-adrige Leitung aus der folgenden Auswahl:

- H05VV-F3G 1,5 mm<sup>2</sup>
- H05RN-F3G 1,5 mm<sup>2</sup>
- 1. Prüfen, ob Zuleitung zur Regelung mit max. C 13 A abgesichert ist.

In der Netzanschlussleitung ist eine Trennvorrichtung vorzusehen, die alle aktiven Leiter allpolig vom Netz trennt und der Überspannungskategorie III (3 mm) für volle Trennung entspricht. Diese Trennvorrichtung muss gemäß den Errichtungsbestimmungen in der festverlegten elektrischen Installation eingebaut werden.

"Anlagenbeispiele", Kapitel "Erforderliche Codie-

rungen", Gruppe "Hardware"

Zusätzlich empfehlen wir die Installation einer allstromsensitiven Fehlerstrom-Schutzeinrichtung (FI Klasse B 🖂 ==) für Gleich(fehler)ströme, die durch energieeffiziente Betriebsmittel entstehen können.

- Netzanschlussleitung über einen festen Anschluss an die Stromversorgung anschließen.
- Bei Anschluss des Geräts mit flexibler Netzanschlussleitung muss sichergestellt sein, dass bei Versagen der Zugentlastung die stromführenden Leiter vor dem Schutzleiter gestrafft werden. Die Aderlänge des Schutzleiters ist konstruktionsabhängig.
- Zuleitung zur Regelung mit max. C 13 A absichern.

Der Netzanschluss über die Viessmann Regelung oder das Viessmann Regelungszubehör ist nicht zulässig.

**2.** Netzanschlussleitung im Anschlusskasten und in der Regelung anklemmen (bauseits).

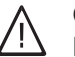

## Gefahr

Falsche Adernzuordnung kann zu schweren Verletzungen und Schäden am Gerät führen. Adern "L1" und "N" nicht vertauschen.

# Netzanschluss (Fortsetzung)

Farbkennzeichnung nach DIN IEC 60757: BN Braun BU Blau GNYE Grün/Gelb

- Position Netzanschluss 40: Siehe "Leiterplatte KSK 2.03" im Kapitel "Anschluss- und Verdrahtungsschema"
- Sicherungen f
  ür Zuleitung zu den einzelnen Leiterplatten: Siehe Seite 150

# Bei Pelletzuführung mit Saugsystem

# Verkleidungsbleche rechts und hinten anbauen

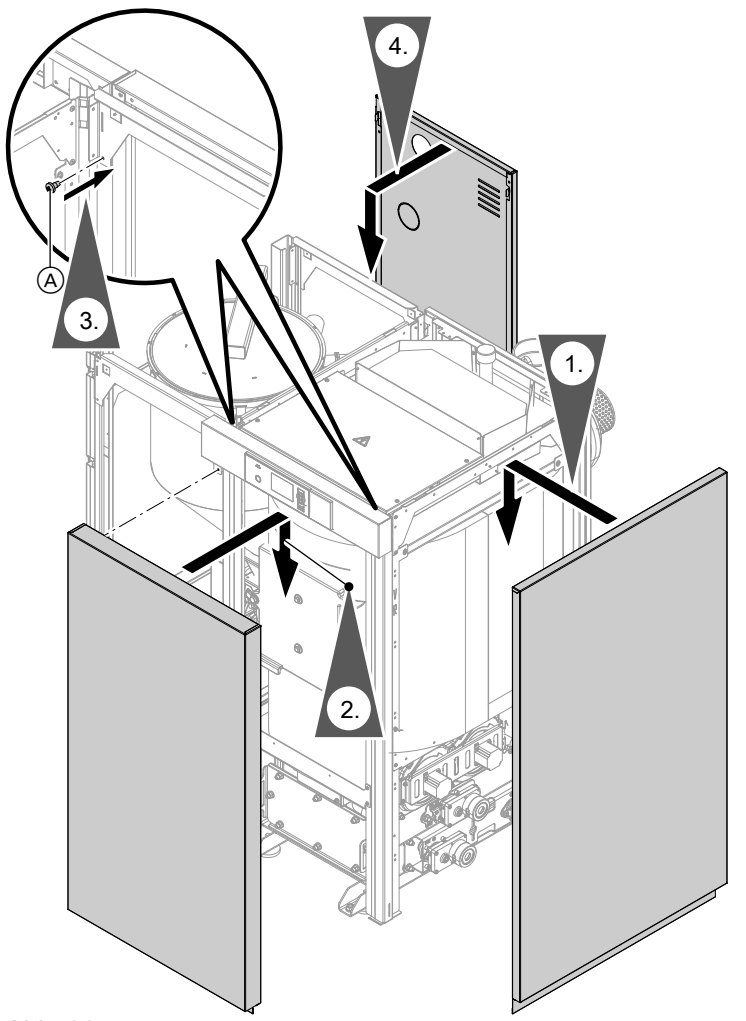

Abb. 30

**3.** Vorderblech mit 2 Sicherungsschrauben (Blechschrauben) (A) von hinten sichern.

# Bei Pelletzuführung mit Saugsystem (Fortsetzung)

# Pelletschläuche anbauen

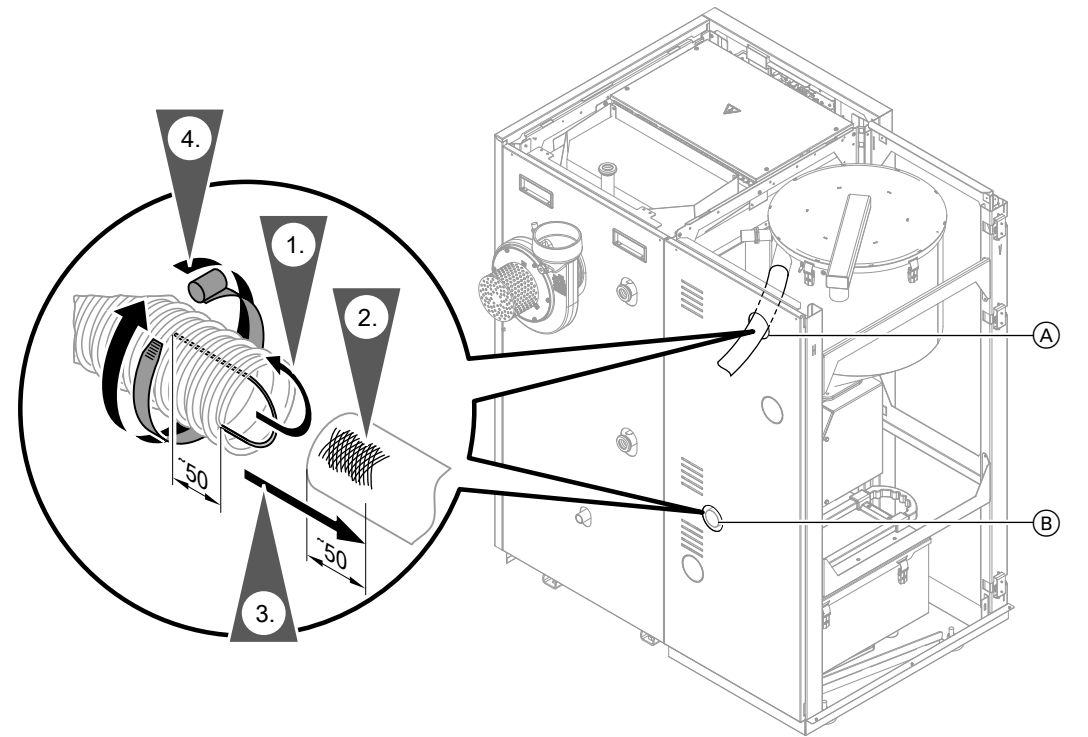

## Abb. 31

- Anschluss Pelletzuführschlauch
- (B) Anschluss Rückluftschlauch
- Schläuche auf die benötigte Länge kürzen. An jedem Schlauchende einen Zuschlag von 50 mm für den Erdungsdraht berücksichtigen. Erdungsdraht an allen Schlauchenden ca. 50 mm freilegen. Erdungsdraht nach innen in den Schlauch biegen.
- **2.** Alle Anschluss-Stutzen (auch den an der Raumaustragung) metallisch blank machen.
- Pelletzuführschlauch und Rückluftschlauch durch die Öffnungen im Hinterblech führen. Alle Schläuche mit Erdungsdraht über den metallisch blanken Bereich der Stutzen schieben.

## Pelletsentstauber (Zubehör) anbauen

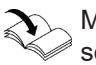

48

Montageanleitung- und Serviceanleitung Pellet-

- 4. Schläuche mit Schlauchschellen an den Anschluss-Stutzen sichern.
- **5.** Schläuche in Abständen von max. 1000 mm mit Befestigungsschellen an der Wand sichern.

#### Hinweis

Wir empfehlen, die Befestigungsschellen der Schläuche mit Schallschutzdübeln zu montieren.

# Bei Pelletzuführung mit Saugsystem (Fortsetzung)

# 

# Verkleidungsbleche links und oben anbauen

## Abb. 32

 Türscharniere links oben und unten einstecken. Türscharniere in die Halterungen einrasten. Tür schließen.

## Hinweis

- Die Scharniere sind einstellbar:
- Dämpferaufsätze nach vorn ausrasten und herausnehmen.
- Scharniere an den jetzt sichtbaren Stellschrauben justieren.
- Dämpferaufsätze wieder mit Druck auf dem Scharnier einrasten.

# Bei Pelletzuführung mit flexibler Schnecke

# Verkleidungsbleche anbauen

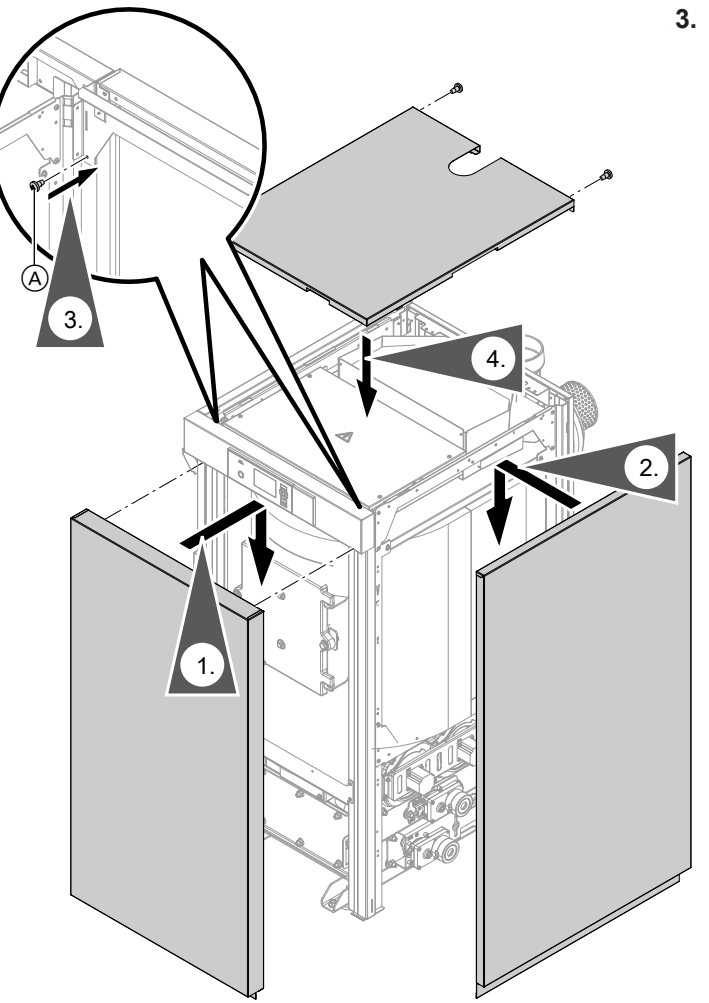

**3.** Vorderblech mit 2 Sicherungsschrauben (Blechschrauben) (A) von hinten sichern.

# Typenschild aufkleben

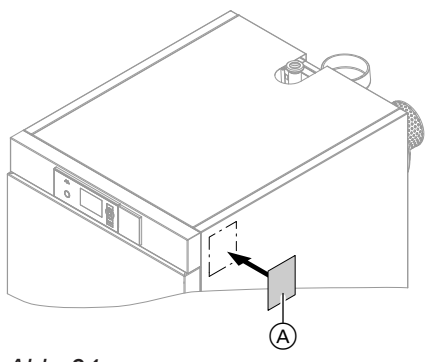

Abb. 34

Typenschild A auf das rechte oder linke Verkleidungsblech kleben.

## Hinweis

Vorzugsweise auf die zugänglichere Seite des Heizkessels kleben.

# 💣 👁 🗲 Arbeitsschritte - Erstinbetriebnahme, Inspektion und Wartung

|    |         |   | <ul> <li>Arbeitsschritte f     ür die Erstinbetriebnahme</li> </ul> |       |
|----|---------|---|---------------------------------------------------------------------|-------|
|    |         |   | – Arbeitsschritte für die Inspektion                                |       |
|    |         |   | Arbeiteschritte für die Mortung                                     | Caita |
|    |         |   | - Arbeitsschnitte für die Wartung                                   | Seile |
| •  | Y       | 1 |                                                                     |       |
| Q, | $\odot$ | × |                                                                     |       |
| •  |         |   | 1. Heizungsanlage füllen                                            | . 52  |
| •  | •       | ٠ | 2. Alle heizwasserseitigen Anschlüsse auf Dichtheit prüfen          |       |
| •  |         |   | 3. Heizungsanlage in Betrieb nehmen                                 | 53    |
| •  |         |   | 4. Förderzeiten für Brennstoffzufuhr einstellen (bei Saugsystem)    | . 68  |
| •  |         |   | 5. Regelung an die Heizungsanlage anpassen                          | 68    |
| •  |         |   | 6. Heizkennlinien einstellen                                        | 68    |
| •  |         |   | 7. Heizungsanlage einschalten                                       | . 70  |
|    | •       | • | 8. Heizungsanlage außer Betrieb nehmen                              | . 71  |
|    |         |   | 9. Wartungs- und Reinigungsarbeiten am Heizkessel                   | . 71  |
|    |         | • | 10. Aschebehälter leeren                                            | . 73  |
|    |         | • | 11. Abgasgebläse, Lambdasonde und Abgastemperatursensor reinigen    | . 75  |
|    |         | • | 12. Abgassammelkammer und Wärmetauscher reinigen                    | 76    |
|    | •       | • | 13. Brennraum, Drehrost und Entaschung reinigen                     | . 77  |
|    |         | • | 14. Zündrohr reinigen                                               | . 79  |
|    | •       | • | 15. Ascheraum reinigen                                              | . 80  |
|    |         | • | 16. Pelletbehälter, Saugmodul und Zellenradschleuse reinigen        | . 81  |
| •  | •       | • | 17. Ausdehnungsgefäß und Druck der Anlage prüfen                    | . 83  |
|    |         | • | 18. Antriebsketten und Lager der Antriebseinheiten schmieren        | . 83  |
| •  | •       | • | 19. Abgasanlage reinigen und auf Funktion prüfen                    | 83    |
| •  | •       | • | 20. Emissionen messen                                               | 83    |
|    |         | • | 21. Batterie in der Regelung ersetzen                               | . 84  |
|    |         | • | 22. Wartung bestätigen                                              | . 84  |
| •  |         |   | 23. Einweisung des Anlagenbetreibers.                               | 85    |
|    |         |   |                                                                     |       |

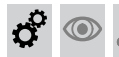

# Heizungsanlage füllen

# Füllwasser

Dieser Wärmeerzeuger stellt Anforderungen an das Heizwasser gemäß Informationsblatt Nr. 8 des BDH und ZVSHK "Vermeidung von Betriebsstörungen und Schäden durch Steinbildung in Warmwasser-Heizungsanlagen".

## Achtung

Ungeeignetes Füllwasser fördert Ablagerungen und Korrosionsbildung und kann zu Schäden an der Anlage führen.

- Heizungsanlage vor dem Füllen gründlich spülen.
- Ausschließlich Wasser mit Trinkwasserqualität einfüllen.
- Dem Füllwasser kann ein speziell für Heizungsanlagen geeignetes Frostschutzmittel beigefügt werden. Die Eignung ist durch den Hersteller des Frostschutzmittels nachzuweisen.
- Füll- und Ergänzungswasser mit einer Wasserhärte über den folgenden Werten muss enthärtet werden z. B. mit einer Kleinenthärtungsanlage für Heizwasser.

| $\bigcirc$ | Zulässige Gesamthärte o | des Füll- |
|------------|-------------------------|-----------|
|            | Gesamt-Wärmeleistung    | Spezifis  |
| المكر      | kW                      | < 20 l/kV |
|            |                         |           |

## Zulässige Gesamthärte des Füll- und Ergänzungswassers gemäß VDI 2035

| Gesamt-Wärmeleistung | Spezifisches Anlagenvolumen |                         |                                      |  |  |  |
|----------------------|-----------------------------|-------------------------|--------------------------------------|--|--|--|
| kW                   | < 20 l/kW                   | ≥ 20 I/kW bis < 50 I/kW | s < 50 l/kW ≥ 50 l/kW                |  |  |  |
| ≤ 50                 | ≤ 3,0 mol/m³ (16,8 °dH)     | ≤ 2,0 mol/m³ (11,2 °dH) | < 0,02 mol/m <sup>3</sup> (0,11 °dH) |  |  |  |
| 50 bis 200           | ≤ 2,0 mol/m³ (11,2 °dH)     | ≤ 1,5 mol/m³ (8,4 °dH)  | < 0,02 mol/m <sup>3</sup> (0,11 °dH) |  |  |  |

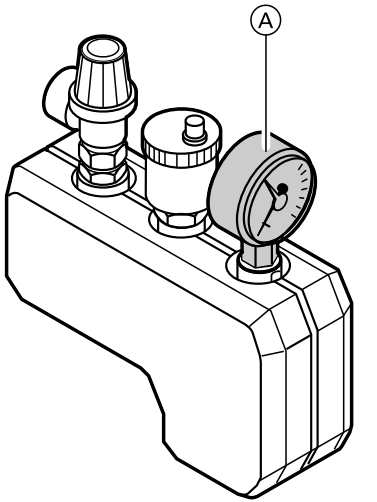

- 2. Rückschlagventile öffnen.
- Heizungsanlage mit Wasser füllen. Dann entlüften, bis der Fülldruck 0,1 bis 0,2 bar (10 bis 20 kPa) höher als der Vordruck des Ausdehnungsgefäßes ist.
   Zulässiger Betriebsdruck: 3 bar (0.3 MPa)

Zulässiger Betriebsdruck: 3 bar (0,3 MPa) Prüfdruck: 4 bar (0,4 MPa)

- 4. Fülldruck am Manometer (A) markieren.
- 5. Rückschlagventile wieder in Betriebsstellung zurückstellen.

 Vordruck des Ausdehnungsgefäßes prüfen. Falls der Vordruck niedriger als der statische Druck der Anlage ist, Stickstoff nachfüllen, bis der Vordruck 0,1 bis 0,2 bar (10 bis 20 kPa) höher als der statische Druck der Anlage ist. Falls der Vordruck zu hoch ist, entsprechend anpassen.

# Alle heizwasserseitigen Anschlüsse auf Dichtheit prüfen

Abb. 35

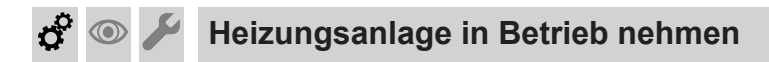

# Inbetriebnahme mit "Inbetriebnahme-Assistent"

Der Inbetriebnahme-Assistent führt automatisch durch alle Menüs, in denen Einstellungen erforderlich sind. Hierbei ist die "Codierebene 1" automatisch aktiv.

## Hinweis

Während der Inbetriebnahme-Sequenz können auch folgenden Tasten gedrückt werden:

*für einen Schritt zurück* 

Bei Drücken der Taste **;** während der Inbetriebnahme-Sequenz, wird die aktuelle Inbetriebnahme-Sequenz beendet und muss wieder neu gestartet werden.

## Netzschalter einschalten und Inbetriebnahme-Assistent starten

Netzschalter an der Regelung einschalten.

 Der Inbetriebnahme-Assistent erscheint bei der Erstinbetriebnahme automatisch.

## Hinweis

Inbetriebnahme-Assistent kann auch manuell gestartet werden:

- Heizkessel außer Betrieb
- Regelung einschalten.
- Tasten 
   *und j* gleichzeitig f
   *ü*r ca. 5 Sekunden gedr
   *ü*ckt halten.
- Bei Erstinbetriebnahme erscheinen die Begriffe in Deutsch.

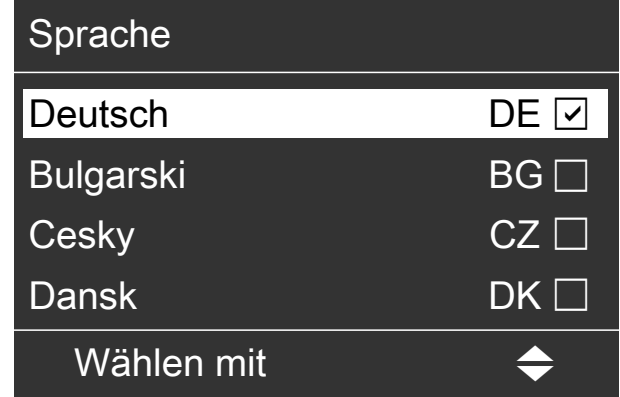

## Abb. 36

 Durch die manuelle Ansteuerung einiger Gerätekomponenten bei der Inbetriebnahme zeigt die Regelung Meldungen an. Diese Meldungen sind keine Fehlfunktionen des Geräts.

## Übersicht Inbetriebnahme-Sequenz

## Hinweis

Je nach Einstellungen stehen andere Anzeigen zur Verfügung.

Folgende Menüpunkte können hintereinander erscheinen:

- Sprache einstellen
- Grundeinstellung laden

- Datum einstellen
- Uhrzeit einstellen
- Kaskade und Kesselnummer wählen
   Kaskade Beschickung wählen
- Fördersystem/Beschickungsschema konfigurieren Bei Beschickungsschema mit Umschalteinheit:
  - Umschalteinheit/Anzahl Sonden wählen
  - Näherungssensor Pelletschlauch einstellen

Eine Fehlbedienung in den "Codierebenen" kann zu Schäden am Heizkessel und an der Heizungsanlage führen. Anweisungen im Kapitel "Codierungen" beachten.

# Erstinbetriebnahme, Inspektion, Wartung

# Heizungsanlage in Betrieb nehmen (Fortsetzung) Externer Digital-Eingang X<sup>247</sup> Externe Aufschaltung Externer Digital-Eingang X<sup>270</sup> Externer Analog-Eingang Heizwasser-Pufferspeicher: - Puffertemperatursensor wählen (Anzahl der Puffertemperatursensoren einstellen) - Puffertyp wählen (Typ des Heizwasser-Pufferspeichers wählen)

- Minimaltemperatur Heizwasser-Pufferspeicher (oben) einstellen
- Pufferladung bis Puffertemperatursensor einstellen
- Pufferladetemperatur bis Puffertemperatur einstellen
- Zusätzlicher Heizkessel:
  - Zusätzlicher Heizkessel wählen
  - Pufferladung bis Puffertemperatursensor einstellen
  - Pufferladetemperatur bis Puffertemperatur einstellen
  - Parallelbetrieb wählen

# Sprache einstellen

Kurz nach dem Einschalten der Netzspannung erscheint "Sprache einstellen".

- Anschluss f
  ür Heizkreis 1 bis 4 w
  ählen
- Anschluss Warmwasser wählen
- Zirkulation wählen
- Anschluss Solar wählen Bei Solar und Warmwasser "Am Kessel":
  - Solar Umschaltventil wählen
  - Solar-Warmwasser Maximaltemperatur einstellen
  - Solar-Puffer Maximaltemperatur einstellen
  - Sonnenkollektor Maximaltemperatur einstellen
  - Warmwassertemperatur Soll Nachladeunterdrückung wählen
  - Nenn-Volumenstrom Kollektorkreis
- Benennung der Heizkreise ändern
- Betriebszustände und Sensoren pr
  üfen (Diagnose)
- Ausgänge (Aktoren) prüfen
- O<sub>2</sub>-Sonde (Lambdasonde) abgleichen

zur Bestätigung

Saugmodul füllen

**2**. (K)

**2.** (K)

Inbetriebnahme-Sequenz beenden (Inbetriebnahme vollständig)

- Folgende Tasten drücken:
- **1.** ▲/▼ für gewünschte Sprache

# Grundeinstellung laden

Beim Laden der Grundeinstellung wird die Regelung auf werkseitige Einstellung zurückgesetzt.

zur Bestätigung drücken.

zur Bestätigung

# Datum einstellen

Folgende Tasten drücken:

**1.** ▲/▼ für gewünschtes Datum

# Uhrzeit einstellen

Folgende Tasten drücken:

**2.** (K) zur Bestätigung

1. ▲/▼ für gewünschte Uhrzeit

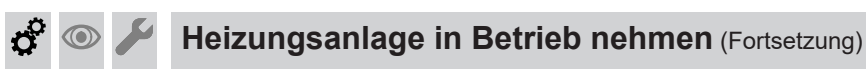

# Kaskade und Kesselnummer wählen (Optional)

Um den Heizkessel in eine "Heizkessel-Kaskade" zu integrieren, folgende Tasten drücken:

- 1. ▲/▼ für nicht vorhanden: "Nein" für Kaskade vorhanden: Kesselnummer "1", "2", "3" oder "4"
- 2. 🐼 zur Bestätigung

Hinweis

Bei Auswahl einer Kaskade stehen folgende Konfigurationen zur Verfügung:

Kesselnummer 1:

- Näherungssensor Pelletschlauch (bei Saugsystem)
- Externer Digital-Eingang X247
- Zusätzlicher Heizkessel
- Anschluss für Heizkreise, Warmwasser, Zirkulation und Solar

Kesselnummern 2, 3 oder 4:

- Näherungssensor Pelletschlauch (bei Saugsystem)
- Externer Digital-Eingang X247

zur Bestätigung

## Kaskade Beschickung wählen (Optional)

Verfügbar, falls vorher Kaskade mit Kesselnummer "1", "2", "3" oder "4" gewählt wurde.

Folgende Tasten drücken:

 ▲/▼ für gemeinsame Beschickung der "Heizkessel-Kaskade" nicht vorhanden "Nein". Für gemeinsame Beschickung der "Heizkessel-Kaskade" Beschickung "Förderschnecke" oder "Saugmodul".

## Fördersystem/Beschickungsschema konfigurieren

Verfügbar, falls bei Beschickung der Kaskade "**Nein" 2. (K)** gewählt wurde.

Werkseitig ist das Fördersystem für den Austrag durch ein Saugfördersystem aus einem Pelletsilo eingestellt (Einstellung **"1"**).

Folgende Tasten drücken:

1. ▲/▼ für gewünschtes Fördersystem "1", "2", "4", "5", "7" oder "9".

> *Hinweis Weitere Fördersysteme siehe "Codierungen"*

2. 🕅 zur Bestätigung

0 0 0

# Heizungsanlage in Betrieb nehmen (Fortsetzung)

# Einstellung "1"

Ó

Einstellung **"1"** (Auslieferungszustand) für Pelletversorgung durch Saugfördersystem aus einem Pelletsilo und bei Entnahme mit manueller Umschalteinheit aus einem Pelletlagerraum oder Pelletbehälter

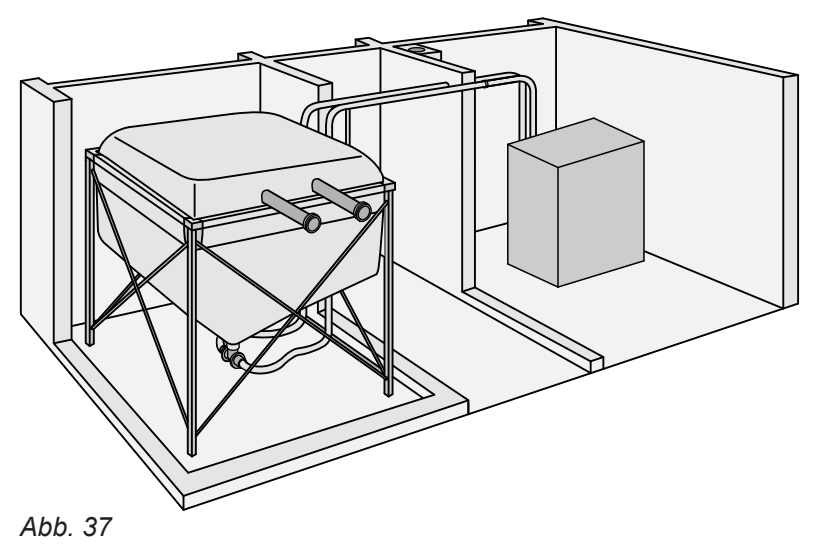

Einstellung "2"

# Pelletversorgung mit Schneckenaustragung

Für Pelletversorgung mit Schneckenaustragung aus einem Pelletlagerraum und Weitertransport durch ein Saugfördersystem

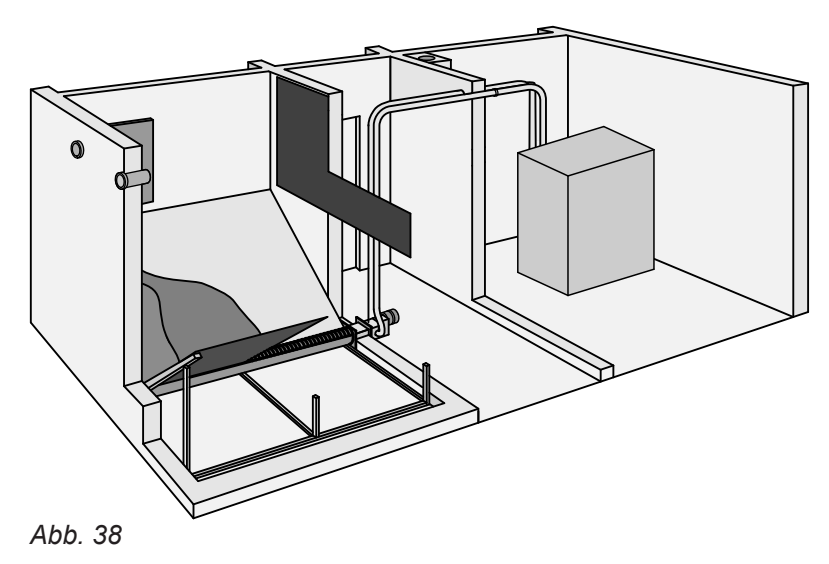

Einstellung "4"

Pelletversorgung mit Saugsonden aus einem Pelletlagerraum, mit automatischer Umschalteinheit und Weitertransport durch ein Saugfördersystem

# 🗘 💿 🌽 Heizungsanlage in Betrieb nehmen (Fortsetzung)

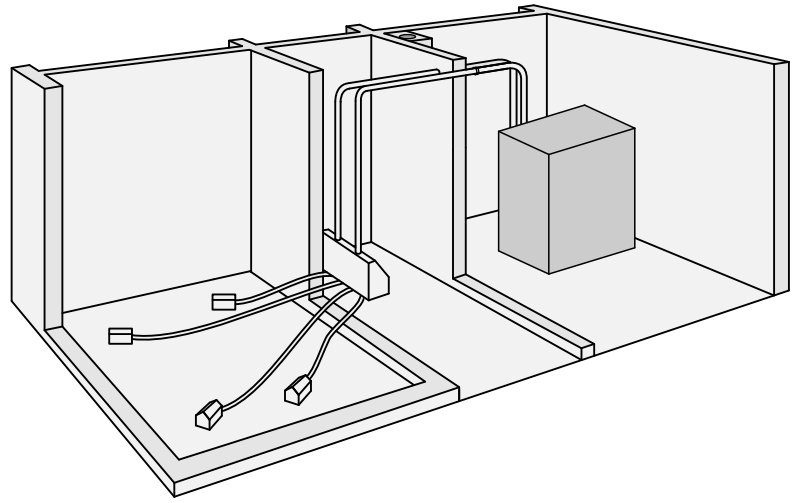

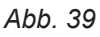

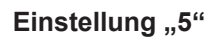

Pelletversorgung aus Pelletsilo mit flexibler Schnecke

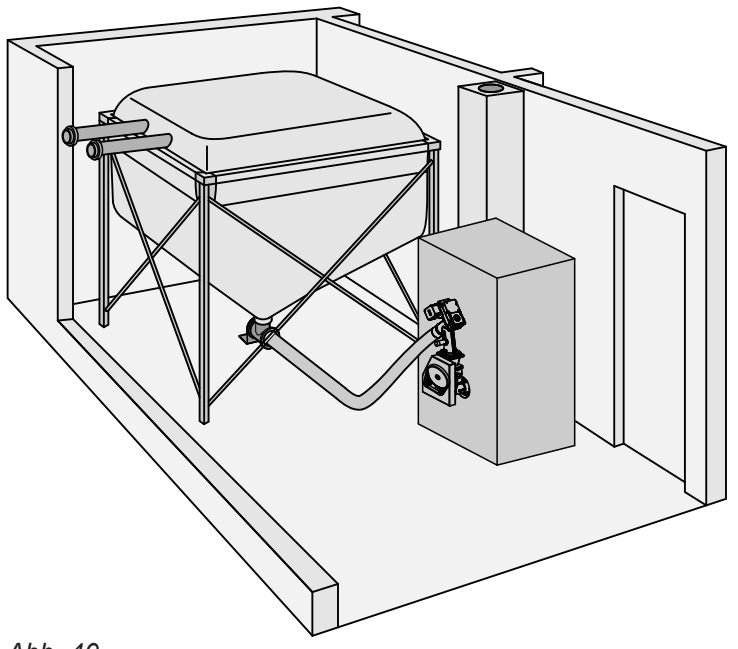

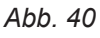

Einstellung "7"

Pelletversorgung mit Schneckenfördersystem und flexibler Schnecke

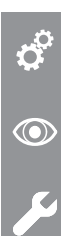

# Erstinbetriebnahme, Inspektion, Wartung

# Heizungsanlage in Betrieb nehmen (Fortsetzung)

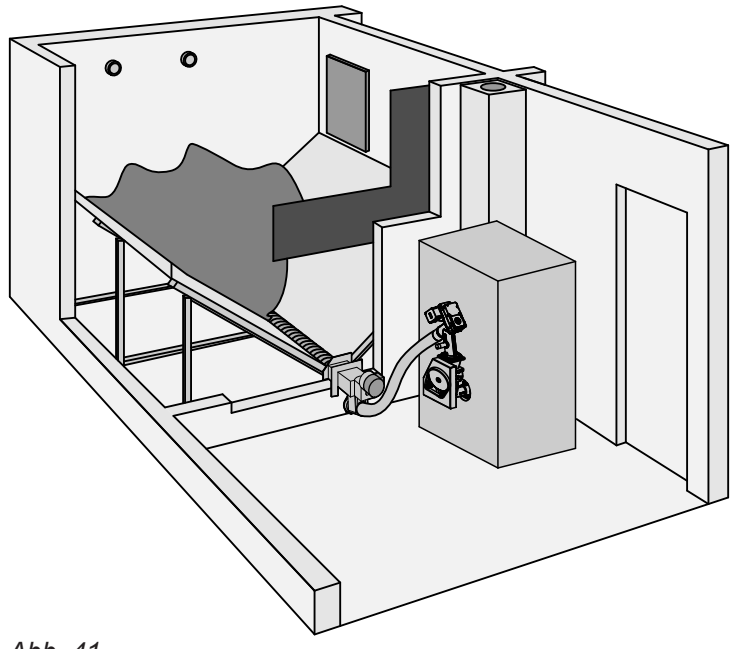

Abb. 41

o 💿

# Einstellung "9"

Pelletversorgung mit Maulwurf aus einem Pelletlagerraum und Weitertransport durch ein Saugfördersystem

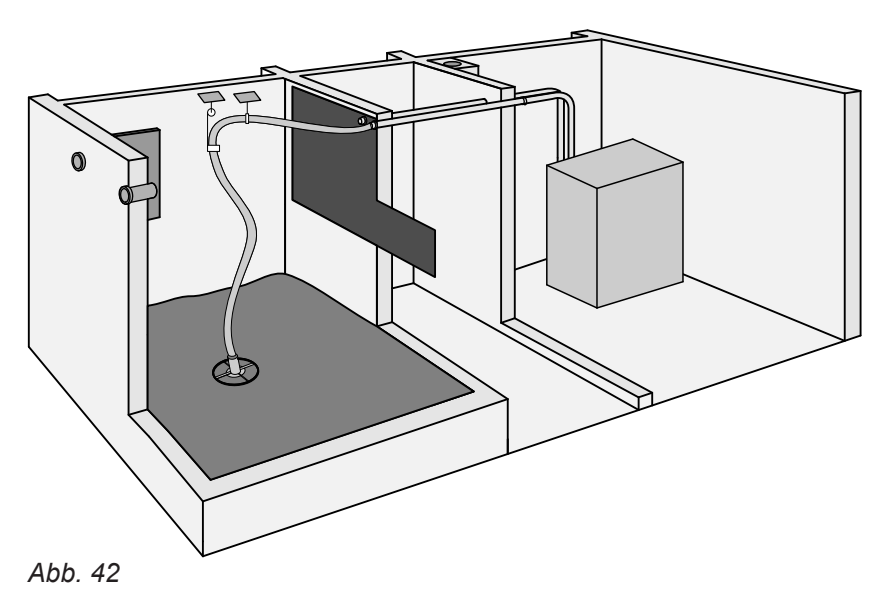

# Umschalteinheit Typ wählen

Verfügbar, falls vorher das Beschickungsschema "**Mit Umschalteinheit**" gewählt wurde.

Folgende Tasten drücken:

 ▲/▼ "0" für "Umschalteinheit mit Rückspülfunktion (4- oder 8-fach)" oder "1" für "Umschalteinheit mit Bypassfunktion (4-, 8- oder 12-fach)" oder "2" für "Revolver-Umschalteinheit mit 3 Saugsonden (fix)"

2. 🛞 zur Bestätigung

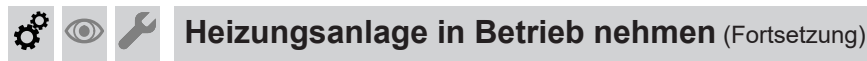

# Umschalteinheit/Anzahl Sonden wählen

Verfügbar, falls vorher die Umschalteinheit mit Rückspülung Typ "0" gewählt wurde.

Falls die Umschalteinheit mit Bypassfunktion Typ **"1"** gewählt wurde, erfolgt die Erkennung der Sondenanzahl automatisch.

## Näherungssensor Pelletschlauch einstellen

Verfügbar, falls Beschickungsschema "Mit Saugmodul" gewählt wurde.

Zum Einstellen des Näherungssensors für die Überwachung des Pellet-Durchflusses folgende Tasten drücken:

1. ▲/▼ "0" für "Kein Sensor im Pelletschlauch vorhanden"

oder

**"1"** für "Näherungssensor im Pelletschlauch an Stecker 250/4 angeschlossen (Spannungsversorgung von Stecker 251)" oder

**"2"** für "Näherungssensor im Pelletschlauch an Stecker [251] angeschlossen" oder

**"3"** für "Näherungssensor im Pelletbehälter wird als Pellet-Durchfluss-Sensor verwendet."

#### Hinweis

Nur verfügbar, falls der Näherungssensor den Pelletfluss erkennt. Folgende Tasten drücken:

- 1. ▲/▼ für Sondenanzahl der Umschalteinheit "2", "3", "4", "5", "6", "7" oder "8"
- 2. 🕅 zur Bestätigung

## 2. 🔊 zur Bestätigung

Montageanleitung Pellet-Durchfluss-Sensor

# **ç**° 💿

# Heizungsanlage in Betrieb nehmen (Fortsetzung)

# Externer Digital-Eingang X247 einstellen

Zum Einstellen der Funktion des Digital-Eingangs am **2. (b)** zur Bestätigung Stecker X<sup>247</sup> folgende Tasten drücken:

1. ▲/▼ "Nein" für "Eingang ohne Funktion"

oder "**Silo**" für "Eingang Füllstandssensor Pelletlager" oder

"**Temperatur**" für "Anforderung minimaler Systemtemperatur-Sollwert" oder

"HK1" für "Anforderung Heizkreis 1" (high = Normalbetrieb, low = Abschaltbetrieb) oder "HK2" für "Anforderung Heizkreis 2" (high = Normalbetrieb, low = Abschaltbetrieb)

oder **"HK3"** für "Anforderung Heizkreis 3" (high = Normalbetrieb, low = Abschaltbetrieb) oder

"**HK4**" für "Anforderung Heizkreis 4" (high = Normalbetrieb, low = Abschaltbetrieb) oder "**WW**" für "Anforderung Warmwasser" (high =

Normalbetrieb, low = Abschaltbetrieb)

# Externe Aufschaltung einstellen

Verfügbar, falls bei externer Digital-Eingang X247 "**Temperatur**" gewählt wurde. 2. 🛞 zur Bestätigung

Zur externen Aufschaltung des minimalen Systemtemperatur-Sollwerts, folgende Tasten drücken:

1. ▲/▼ für "Externe geforderte Temperatur"

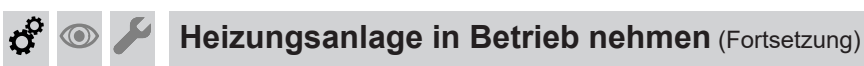

# Externer Digital-Eingang X 270 einstellen

Zum Einstellen der Funktion des Digital-Eingangs am 2. 6k zur Bestätigung Stecker X<sup>270</sup>, folgende Tasten drücken:

1. ▲/▼ "Nein" für "Eingang ohne Funktion" oder "Anfordern" für "Anforderung Kessel (Taste Start/Stopp nicht aktiv)" oder "Sperren" für "Sperren des Kessels" oder "HK1" für "Anforderung Heizkreis 1" (high = Normalbetrieb, low = Abschaltbetrieb) oder "HK1" für "Anforderung Heizkreis 2" (high = Normalbetrieb, low = Abschaltbetrieb) oder "HK1" für "Anforderung Heizkreis 3" (high = Normalbetrieb, low = Abschaltbetrieb) oder "HK1" für "Anforderung Heizkreis 4" (high = Normalbetrieb, low = Abschaltbetrieb) oder "WW" für "Anforderung Warmwasser" (high = Normalbetrieb, low = Abschaltbetrieb)

## Externer Analog-Eingang wählen

Verfügbar, falls bei Kaskade "Nein" gewählt wurde.

Folgende Tasten drücken:

**1.**  $\blacktriangle$ / $\blacksquare$  für externe max. Leistungsvorgabe mit ext. Analog-Eingang "Ja/Nein"

## Anzahl Puffertemperatursensoren einstellen

Verfügbar, falls bei Kaskade "Nein" gewählt wurde.

Folgende Tasten drücken:

**1.** ▲/▼ für Temperatursensor Heizwasser-Pufferspeicher "Nein", "3", "4" oder "5". Die Anzahl der angeschlossenen Sensoren wird automatisch erkannt und voreingestellt.

## Typ des Heizwasser-Pufferspeichers wählen

Verfügbar, falls vorher folgende Einstellungen gewählt wurden:

- Puffertemperatursensoren "3", "4" oder "5" und
- Kaskade "Nein".

5676690

**2**. OK zur Bestätigung

zur Bestätigung

**2**. (0K)

 $\bigcirc$ 

| Erstinbetriebnahme, Inspektion, Wartung                                                                                                    |                   |                 |  |  |  |
|----------------------------------------------------------------------------------------------------|-------------------|-----------------|--|--|--|
| 🗘 💿 🌽 Heizungsanlage in Betrieb nehmen (Fortsetzung)                                                                                                    |                   |                 |  |  |  |
| Falls der Erfassungspunkt für die Systemtemperatur<br>vom obersten oder 1. Temperatursensor zum<br>2. Temperatursensor des Heizwasser-Pufferspeichers<br>geändert werden soll, Puffertyp 1 wählen: | 2. 📧              | zur Bestätigung |  |  |  |
| 1. ▲/▼ für Puffertyp                                                                                                    |                   |                 |  |  |  |
| Minimaltemperatur Heizwasser-Pufferspeicher (                                                                                                    | oben) ei          | nstellen        |  |  |  |
| Verfügbar, falls bei Puffertyp <b>"1</b> " gewählt wurde.                                                                                                    | <b>2.</b> 🕅       | zur Bestätigung |  |  |  |
| Folgende Tasten drücken:                                                                                                    |                   |                 |  |  |  |
| <ol> <li>▲/▼ für Einstellung der Minimaltemperatur des obe<br/>oder</li> <li>1. Temperatursensors des Heizwasser-Puffers</li> </ol>                                                                | rsten<br>peichers |                 |  |  |  |
| Pufferladung bis Puffertemperatursensor einste                                                                                                    | llen              |                 |  |  |  |
| Verfügbar, falls die Anzahl der<br>Puffertemperatursensoren > 0 gewählt wurde.                                                                                                    | <b>2.</b> 🕅       | zur Bestätigung |  |  |  |
| Folgende Tasten drücken:                                                                                                    |                   |                 |  |  |  |
| 1. ▲/▼ für Ladung Heizwasser-Pufferspeicher bis<br>zum Temperatursensor des Heizwasser-Puf-<br>ferspeichers "1", "2", "3", "4" oder "5"                                                            |                   |                 |  |  |  |
| Pufferladung bis Puffertemperatur einstellen                                                                                                    |                   |                 |  |  |  |
| Verfügbar, falls die Anzahl der<br>Puffertemperatursensoren > 0 gewählt wurde.                                                                                                    | <b>2.</b> 🛞       | zur Bestätigung |  |  |  |
| Folgende Tasten drücken:                                                                                                    |                   |                 |  |  |  |
| <ol> <li>▲/▼ für gewünschte Ladetemperatur des Heiz-<br/>wasser-Pufferspeichers</li> </ol>                                                                                                    |                   |                 |  |  |  |
| Zusätzlichen Heizkessel wählen                                                                                                    |                   |                 |  |  |  |
| Verfügbar, falls bei Kaskade <b>"Nein</b> " gewählt wurde.                                                                                                    | <b>2.</b> 📧       | zur Bestätigung |  |  |  |
| Folgende Tasten drücken:                                                                                                    |                   |                 |  |  |  |
| <ol> <li>▲/▼ für zusätzlichen Wärmeerzeuger "Ja" oder<br/>"Nein"</li> </ol>                                                                                                    |                   |                 |  |  |  |

© () ()

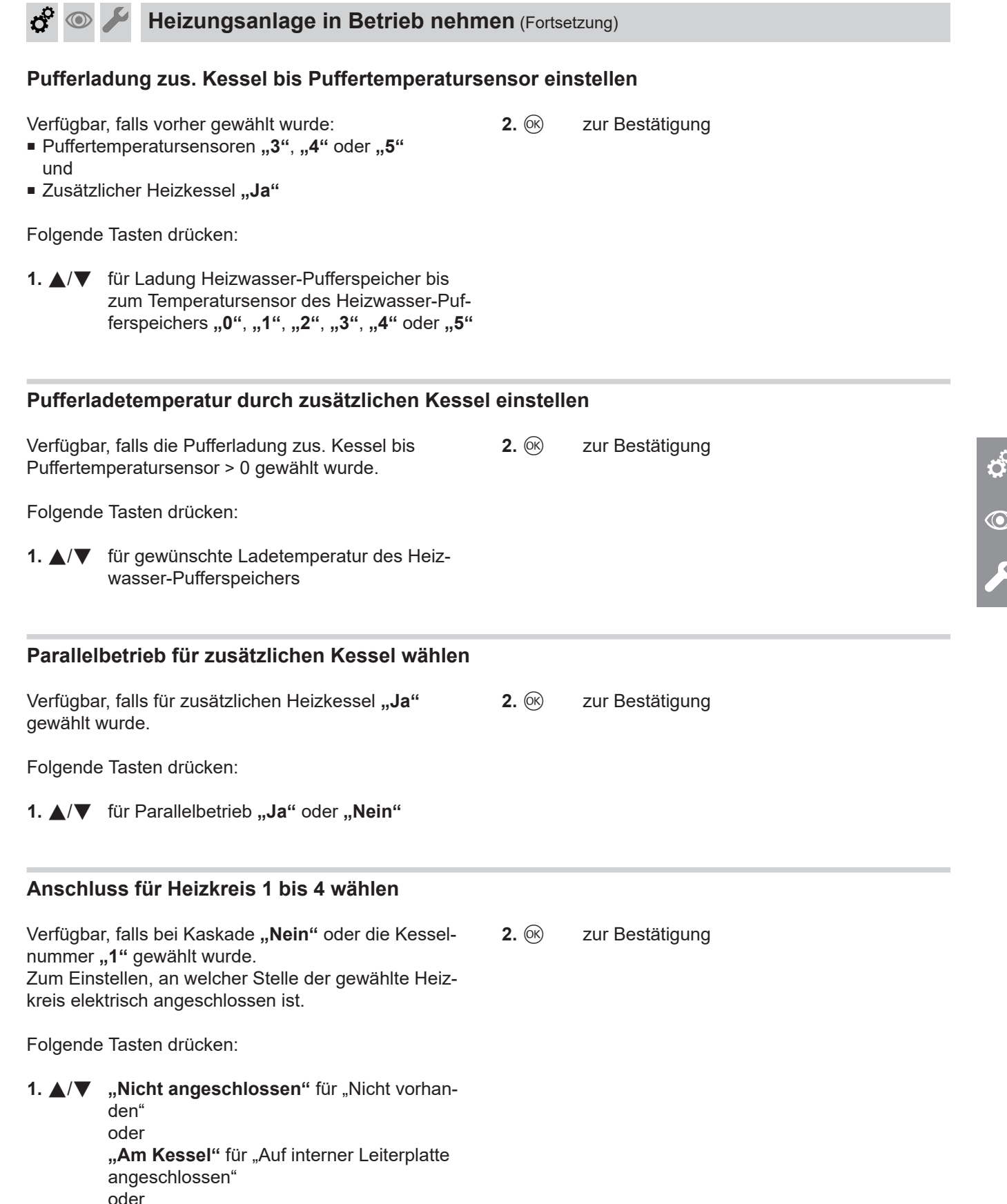

"Am Mischermodul" für "Über KM-BUS an Erweiterungssatz angeschlossen"

# Heizungsanlage in Betrieb nehmen (Fortsetzung)

# Anschluss Warmwasser wählen

Verfügbar, falls bei Kaskade **"Nein"** oder die Kessel- **2. (B)** zur Bestätigung nummer **"1"** gewählt wurde. Zum Einstellen, an welcher Stelle die Trinkwassererwärmung elektrisch angeschlossen ist.

Folgende Tasten drücken:

 ▲/▼ "Nicht angeschlossen" für "Nicht vorhanden oder Trinkwassererwärmung an einem Kombispeicher angeschlossen" oder "Am Kessel" für "Auf interner Leiterplatte angeschlossen" oder

"Am Mischermodul" für "Über KM-BUS an Erweiterungssatz angeschlossen"

## Zirkulation wählen

Verfügbar, falls Anschluss Warmwasser "Am Kessel"
gewählt wurde oder eine weitere Gruppe an der Leiterplatte HKK verfügbar ist.
Zum Einstellen, ob eine Trinkwasserzirkulationspumpe angeschlossen ist.

Folgende Tasten drücken:

 ▲/▼ "Nicht angeschlossen" für "Nicht vorhanden" oder "Am Kessel" für "Auf interner Leiterplatte angeschlossen"

## Anschluss Solar wählen

Verfügbar, falls bei Kaskade **"Nein**" oder die Kesselnummer **"1**" gewählt wurde.

Zum Einstellen, an welcher Stelle der Solarkreis elektrisch angeschlossen ist, folgende Tasten drücken:

1. ▲/▼ "Nicht angeschlossen" für "Nicht vorhanden" oder

"Am Kessel" für "Auf interner Leiterplatte angeschlossen" oder "Am Solarmodul extern" für "Über KM-BUS an Vitosolic angeschlossen" 2. 🐼 zur Bestätigung

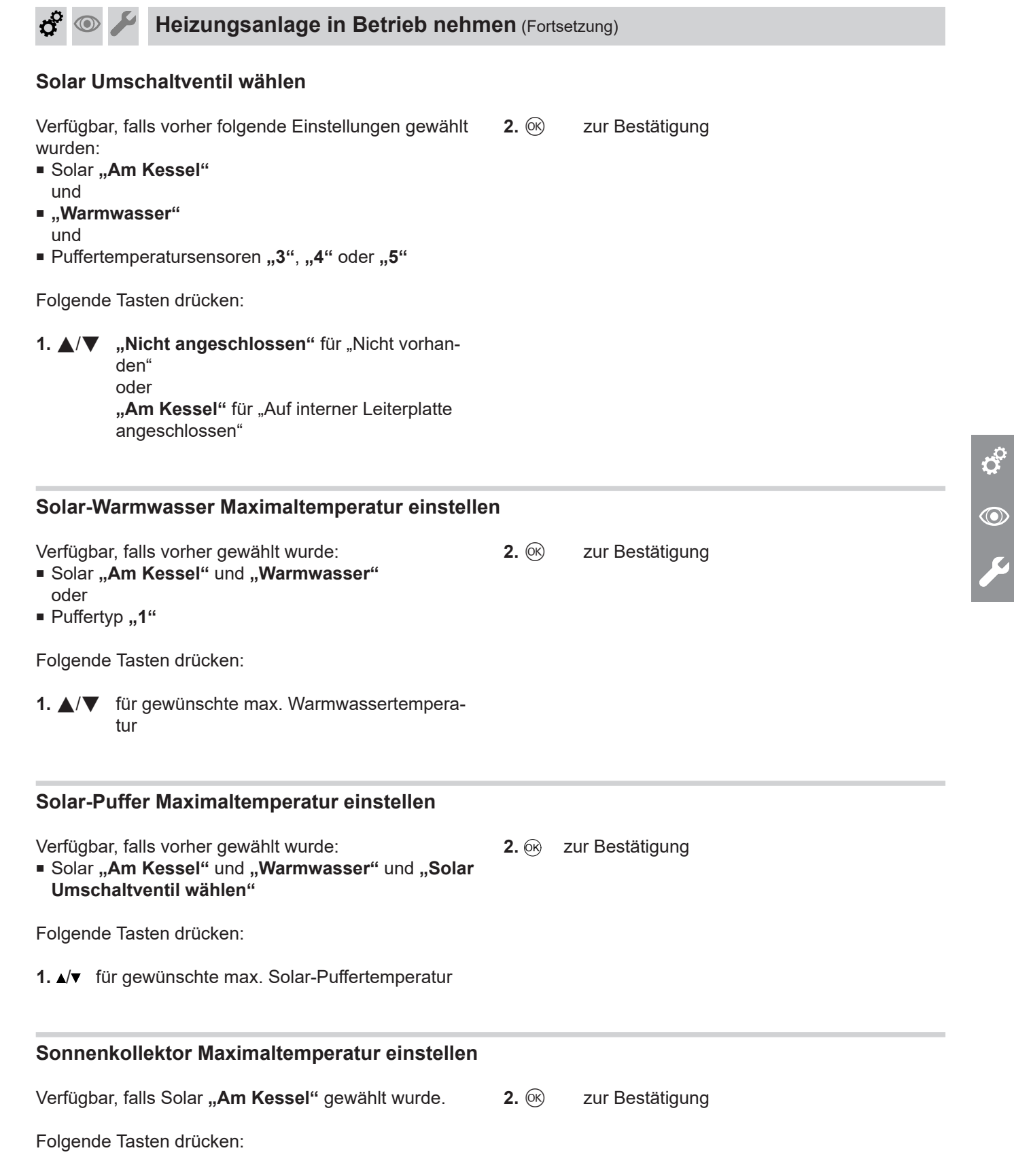

**1.**  $\blacktriangle/ \blacksquare$  für gewünschte max. Kollektortemperatur

Q<sup>O</sup>

# Heizungsanlage in Betrieb nehmen (Fortsetzung)

# Warmwassertemperatur Soll Nachladeunterdrückung wählen

| Verfügbar, falls vorher gewählt wurde:                                                                                                    | Folgende Tasten drücken:        |                                                           |  |  |
|----------------------------------------------------------------------------------------------------|---------------------------------|-----------------------------------------------------------|--|--|
| und<br>■ "Warmwasser"<br>oder                                                                                                    | 1. ▲/▼                          | für Solltemperatur bei aktiver Nachladeunter-<br>drückung |  |  |
| ■ Puffertyp <b>"1</b> "                                                                                                    | <b>2.</b> 🕅                     | zur Bestätigung                                           |  |  |
| Nenn-Volumenstrom einstellen                                                                                                    |                                 |                                                           |  |  |
| Verfügbar, falls vorher folgende Einstellungen gewählt                                                                                       |                                 | Folgende Tasten drücken:                                  |  |  |
| <ul> <li>Solar "Am Kessel"<br/>und</li> </ul>                                                                                                | <b>1. </b> ▲/▼ f                | ür Nenn-Volumenstrom im Kollektorkreis                    |  |  |
| <ul> <li>Berechnung Solarertrag erfolgt über Nenndurchfluss<br/>der Solarkreispumpe: Siehe Codieradresse 75 in<br/>"Codierungen".</li> </ul> | uss <b>2.</b> ⊛ zur Bestätigung |                                                           |  |  |
| Benennung der Heizkreise ändern                                                                                                    |                                 |                                                           |  |  |
| Verfügbar, falls ein Heizkreis eingestellt wurde.                                                                                            | 2. ∢/▶                          | zur Auswahl des nächsten Zeichens                         |  |  |
| Folgende Tasten drücken:                                                                                                    | <b>3.</b> 🕅                     | zur Bestätigung                                           |  |  |
| 1. ▲/▼ zum Ändern der Buchstaben                                                                                                    |                                 |                                                           |  |  |

# Betriebszustände und Sensoren prüfen (Diagnose)

Je nach vorheriger Einstellung stehen andere Anzeigen zur Verfügung.

Temperaturwerte oder Zustände aller Eingänge auf "Funktion und Logik" prüfen.

Beispiele "Funktion und Logik":

- Sind die Temperaturwerte der Sensoren im normalen Bereich?
- Ist der Zustand des Wartungsdeckels ("Offen" oder "OK") korrekt?
- Ist der Zustand der Lichtschranke ("Voll" oder "Leer") korrekt?
- Restsauerstoffgehalt in Ordnung?

Mit Taste 🛞 weiter zur nächsten Anzeige.

# Ausgänge (Aktoren) prüfen

Je nach vorheriger Einstellung stehen andere Anzeigen zur Verfügung.

Folgende Anzeigen erscheinen hintereinander:

- "Allgemein"
- "Kessel"
- "Beschickung"
- "zus. Kessel"

Folgende Anzeigen erscheinen hintereinander:

- "Allgemein"
- "Kessel"
- "Wartungsdeckel"
- "Beschickung"
- "Puffer"
- "Übersicht Mischermodule"
- "Heizkreis 1"
- "Heizkreis 2"
- "Heizkreis 3"
- "Heizkreis 4"
- "Warmwasser"
- "Solar"
- "KM-BUS"
- "Heizkreis 1"
- "Heizkreis 2"
- "Heizkreis 3"
- "Heizkreis 4"
- "Warmwasser"
- "Zirkulation"
- "Solar"

# Heizungsanlage in Betrieb nehmen (Fortsetzung)

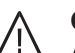

# Gefahr

Aktivierte Beschickungseinrichtungen (Einschubschnecke, Förderschnecke usw.) können während des Aktorentests zu Verstopfungen im Brennstoffentnahme-System führen.

Beschickungseinrichtungen nur kurzfristig aktivieren.

## Achtung

Falsch angeschlossene Aktoren können zu Schäden an der Anlage führen. Während des Aktorentests den jeweiligen Aktor genau prüfen.

# Achtung

Durch Überhitzung kann das Zündelement beschädigt werden. Dem Zündelement wird durch geöffnete Brennraumtür oder Deckel die benötigte Luftzufuhr entzogen.

Bei Start- und Heizbetrieb müssen die Brennraumtür und die Deckel am Heizkessel immer verschlossen sein.

## Hinweis

Während des Aktorentests ist der **automatische** Überfüllschutz deaktiviert.

Folgende Aktoren können "manuell" angesteuert werden.

Hinter jedem Begriff auf der Anzeige steht die Aktion des jeweiligen Aktors, welche ausgeführt wird. Falls keine oder die falsche Aktion sichtbar wird, den entsprechenden elektrischen Anschluss prüfen. Mit Taste 🛞 weiter zur nächsten Anzeige.

## "Allgemein"

- "Sammelstörung Öffnen"
- "Leistungsausgabe Ein"

# "Kessel"

- "Abgasgebläse Ein"
- "Zündung Ein"
- "Primärluftklappe Öffnen"
- "Primärluftklappe Schließen"
- "Sekundärluftklappe Öffnen"
- "Sekundärluftklappe Schließen"
- "Kesselpumpe Ein"
- "Kesselventil Öffnen"
- "Kesselventil Schließen"

# O<sub>2</sub>-Sonde (Lambdasonde) abgleichen

Der bei Austausch der Lambdasonde erforderliche Sondenabgleich kann nur manuell erfolgen. Lambdasonde abgleichen: Siehe "Instandhaltung"

- "Entaschung Ein"
- "Rost Ein"
- "Rost Rev"
- "Abreinigung Ein"

## "Beschickung"

- "Einschubschnecke Ein"
- "Förderschnecke Ein"
- "Saugmodul Ein"
- "Umschalteinheit RL Ein"
- "Umschalteinheit LL Rev"
- "Austragung Ein"

## "zus. Kessel"

"zus. Kessel Ein"

## "Heizkreis 1"

- "Pumpe Ein"
- "Ventil öffnen"
- "Ventil schließen"

## "Heizkreis 2"

- "Pumpe Ein"
- "Ventil öffnen"
- "Ventil schließen"

## "Heizkreis 3"

- "Pumpe Ein"
- "Ventil öffnen"
- "Ventil schließen"

#### "Heizkreis 4"

- "Pumpe Ein"
- "Ventil öffnen"
- "Ventil schließen"

## "Warmwasser"

- "Pumpe Ein"
- "Ventil öffnen"
- "Ventil schließen"

"Zirkulation" (am Heizkessel, Leiterplatte HKK)

- "Pumpe Ein"
- "Solar" (am Heizkessel, Leiterplatte HKK)
- "Pumpe Ein"
- "Ventil öffnen"
- "Ventil schließen"

#### Hinweis

Empfehlung: Abgleich der Lambdasonde bei Inbetriebnahme

# Heizungsanlage in Betrieb nehmen (Fortsetzung)

# Saugmodul füllen

Verfügbar, falls ein Beschickungsschema mit Saugmodul gewählt wurde.

Folgende Tasten drücken:

zur Bestätigung

für "Ja" 1. ▲/▼

**2**. (K)

Saugturbine startet automatisch nach Drücken der Taste OK.

## Inbetriebnahme-Sequenz beenden

Folgende Tasten drücken:

1. ▲/▼ für "Ja" oder "Nein" "Ja" für Inbetriebnahme-Sequenz abschließen Die Anzeige wechselt in das Basis-Menü. "Nein" für Neustart der Inbetriebnahme

# Menüstruktur anzeigen

Falls die Inbetriebnahme-Sequenz mit der Taste " verlassen wird, wird die Struktur des Inbetriebnahme-Menüs angezeigt. Mit nochmaligem Drücken von "**\_\_\_\_**" kann in das Basis-Menü gewechselt werden.

```
Förderzeiten für Brennstoffzufuhr einstellen (bei Saugsystem)
```

Zeiträume, in denen nicht gefördert werden soll, können individuell eingestellt werden.

Bedienungsanleitung Heizkessel

# Regelung an die Heizungsanlage anpassen

Die Regelung muss je nach Ausstattung der Anlage angepasst werden. Verschiedene Anlagenkomponenten werden von der Regelung automatisch erkannt und die Codierung automatisch eingestellt. Alle Adressen in Codierung 1 prüfen.

Adressen einstellen, die geändert werden müssen, siehe Kapitel "Codierung 1". Weitere Einstellmöglichkeiten sind in Codierung 2 angegeben.

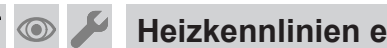

Heizkennlinien einstellen

Die Heizkennlinien stellen den Zusammenhang zwischen Außentemperatur und Vorlauftemperatur dar. Vereinfacht: Je niedriger die Außentemperatur, desto höher ist die Vorlauftemperatur.

Von der Vorlauftemperatur ist wiederum die Raumtemperatur abhängig.

Detailliertere Funktionsbeschreibung: Siehe Kapitel "Regelungsfunktionen"

Im Auslieferungszustand eingestellt:

- Neigung = 1,4
- Niveau = 0

# Heizkennlinien einstellen (Fortsetzung)

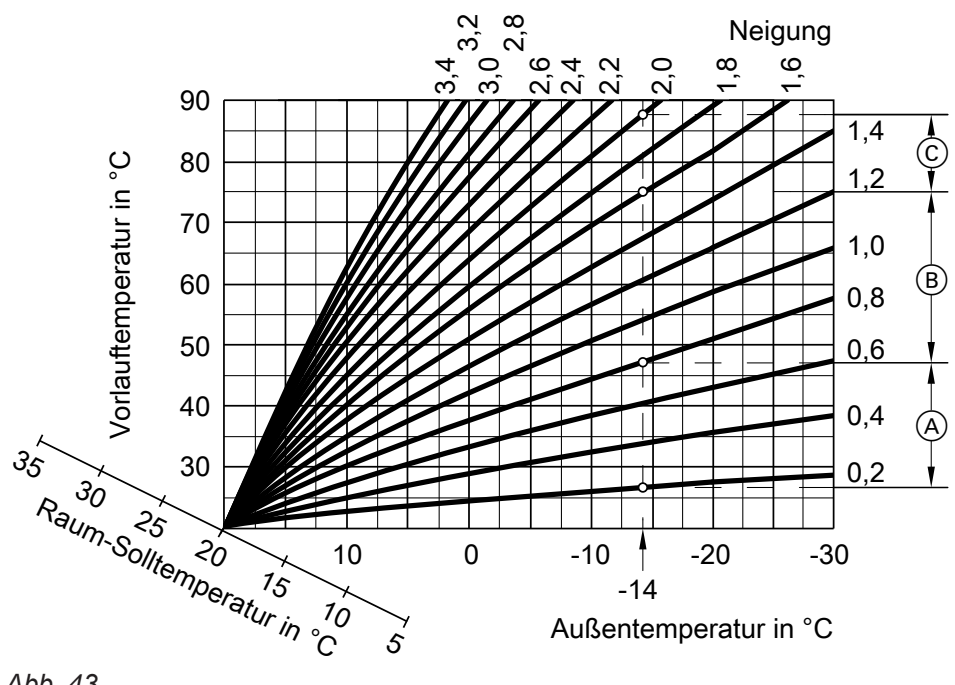

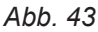

Beispiel für Außentemperatur -14 °C:

- (A) Fußbodenheizung, Neigung 0,2 bis 0,8
- (B) Niedertemperaturheizung, Neigung 0,8 bis 1,6
- © Heizungsanlage mit Vorlauftemperatur über 75 °C, Neigung 1,6 bis 2,0

## Raumtemperatur-Sollwert einstellen

Der Raumtemperatur-Sollwert ist für jeden Heizkreis getrennt einstellbar.

## Normale Raumtemperatur

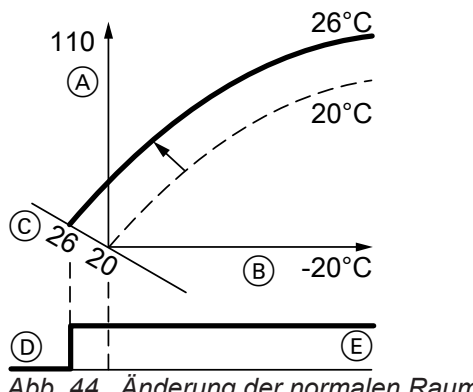

Änderung der normalen Raumtemperatur Abb. 44 von 20 auf 26 °C

- A Vorlauftemperatur in °C
- B Außentemperatur in °C
- © Raumtemperatur-Sollwert in °C
- D Heizkreispumpe aus
- (E) Heizkreispumpe ein

Die Heizkennlinie wird entlang der Achse mit Raumtemperatur-Sollwert verschoben. Sie bewirkt bei aktiver Heizkreispumpenlogik-Funktion ein geändertes Ein- und Ausschaltverhalten der Heizkreispumpe.

Folgende Tasten drücken:

- 1. 🗮
- 2. ▲/▼ für Auswahl des Heizkreises
- **3**. (0K) zur Bestätigung
- für "Normale Raumtemperatur" 4. ▲/▼
- **5**. (K) zur Bestätigung
- für gewünschten Wert 6. ▲/▼
- **7**. (K) zur Bestätigung

Ö

# Heizkennlinien einstellen (Fortsetzung)

# Reduzierte Raumtemperatur

Ó

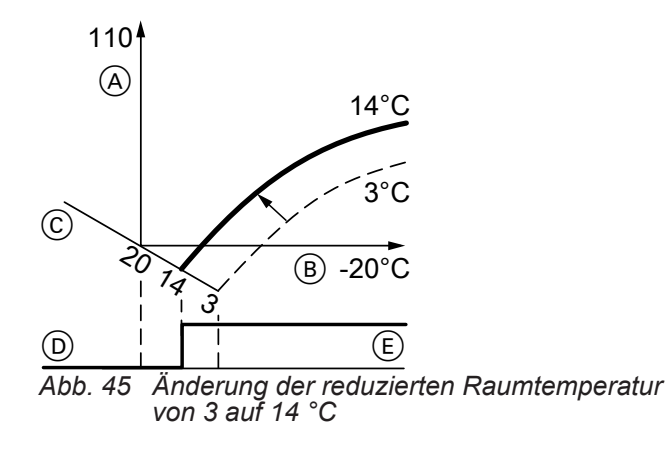

Folgende Tasten drücken:

| 1 |  |  |
|---|--|--|
|   |  |  |

- 2. ▲/▼ für Auswahl des Heizkreises
- 3. 📧 zur Bestätigung

4. ▲/▼ für "Reduzierte Raumtemperatur"

- 5. 🛞 zur Bestätigung
- 6. ▲/▼ für gewünschten Wert
- 7. 📧 zur Bestätigung

- A Vorlauftemperatur in °C
   B Außentemperatur in °C
- © Raumtemperatur-Sollwert in °C
- D Heizkreispumpe Aus
- (E) Heizkreispumpe Ein

# Neigung und Niveau ändern

Die Heizkennlinie ist für jeden Heizkreis getrennt einstellbar.

110 So Next A See Augentemperatur in °C 3,5 1,4 B -20 -20 Augentemperatur in °C

Abb. 46

- (A) Neigung ändern
- B Niveau ändern (vertikale Parallelverschiebung der Heizkennlinie)

Folgende Tasten drücken:

1. 🗮

- 2. ▲/▼ für Auswahl des Heizkreises
- 3. 🛞 zur Bestätigung
- 4. ▲/▼ für "Heizkennlinie"
- 5. 📧 zur Bestätigung
- 6. ▲/▼ für "Neigung" oder "Niveau"
- 7. 📧 zur Bestätigung
- 8. ▲/▼ für gewünschten Wert
- 9. 🕅 zur Bestätigung
- **10. ⇒** so oft, bis die Grundanzeige erscheint

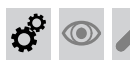

Heizungsanlage einschalten

Heizungsanlage durch Drücken der Taste "**START/ STOP**" am Heizkessel einschalten.

## Hinweis

Falls der Pelletbehälter vor dem Einschalten nicht bis zum Sensor gefüllt wurde, wird das Saugmodul aktiviert.

# Heizungsanlage außer Betrieb nehmen

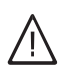

# Gefahr

Das Berühren spannungsführender Bauteile kann zu lebensgefährlichen Verletzungen führen. Nach dem Abschalten des Netzschalters der Regelung befinden sich weiterhin spannungsführende Teile innerhalb des Regelungsgehäuses.

- Anlage gegen Wiedereinschalten sichern.

# $\wedge$

Gefahr

Heiße Oberflächen und Medien können Verbrennungen oder Verbrühungen zur Folge haben.

- Anlage vor Wartungs- und Reinigungsarbeiten ausschalten und abkühlen lassen.
- Heiße Oberflächen an Heizkessel, Brenner, Abgassystem und Verrohrung nicht berühren.
- Geeignete persönliche Schutzausrüstung tragen.

- 1. Heizkessel mit Taste **START/STOP** an der Regelung ausschalten.
- 2. Nachlaufzeit abwarten und Heizkessel abkühlen lassen.
- **3.** Hauptschalter der Anlage ausschalten und gegen Wiedereinschalten sichern.

# ې ۵ ۷

# 🗳 💿 🌽 Wartungs- und Reinigungsarbeiten am Heizkessel

# Sicherheitshinweise zur Wartung und Reinigung

# $\wedge$

Gefahr

Gefahr

Das Berühren spannungsführender Bauteile kann zu lebensgefährlichen Verletzungen führen. Nach dem Abschalten des Netzschalters der Regelung befinden sich weiterhin spannungsführende Teile innerhalb des Regelungsgehäuses.

- Anlage gegen Wiedereinschalten sichern.

# $\wedge$

Heiße Oberflächen und Medien können Verbrennungen oder Verbrühungen zur Folge haben.

- Anlage vor Wartungs- und Reinigungsarbeiten ausschalten und abkühlen lassen.
- Heiße Oberflächen an Heizkessel, Brenner, Abgassystem und Verrohrung nicht berühren.
- Geeignete persönliche Schutzausrüstung tragen.

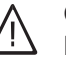

# Gefahr

- Heiße Oberflächen und Feuer aus Öffnungen können schwere Verbrennungen zur Folge haben.
  - Türen, Deckel und verschraubte Öffnungen nicht im Heizbetrieb öffnen.
  - Heizkessel vor Wartungs- und Reinigungsarbeiten ausschalten und abkühlen lassen.
  - Heiße Oberflächen am und im Heizkessel, Brenner, Abgassystem und Verrohrung nicht berühren.
  - Geeignete persönliche Schutzausrüstung tragen.

# Gefahr

Durch heiße Bauteile und Asche besteht Brandund Verbrennungsgefahr.

- Heizkessel ausschalten und abkühlen lassen.
- Wartungs- und Reinigungsarbeiten nur an abgekühltem Heizkessel durchführen.
- Heiße Bauteile vor dem Ausbau abkühlen lassen.
- Geeignete persönliche Schutzausrüstung, insbesondere Schutzhandschuhe tragen.

# Wartungs- und Reinigungsarbeiten am Heizkessel (Fortsetzung)

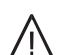

## Gefahr

Bei der Bedienung des Aschebehälters besteht Brand- und Verbrennungsgefahr durch heiße Asche.

- Geeignete persönliche Schutzausrüstung, insbesondere Schutzhandschuhe tragen.
- Heiße Asche nur in brandsichere Behälter mit Deckel entsorgen.

## Gefahr

Bei der Entsorgung von heißer Asche in einen ungeeigneten Staubsauger besteht Brandgefahr durch Entzündung von Filter und Kunststoffen.

- Geeigneten, speziellen Aschesauger verwenden.
- Keinesfalls Haushalts-Staubsauger aus Kunststoff mit Gewebe-/Papierfilter verwenden.

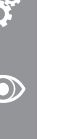

# Gefahr

Durch rotierende oder sich bewegende Teile besteht Quetsch- und Einzugsgefahr. Nicht durch die Wartungsdeckel greifen. Keine Schutzabdeckungen entfernen.

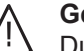

#### Gefahr

Durch Holzstaub, Pelletstaub, Asche und Ruß besteht eine Gefährdung der Augen, Haut und Atemwege.

Geeignete persönliche Schutzausrüstung, insbesondere Atemschutz und Schutzbrille tragen.

#### Hinweis

Vor Wiedereinschalten der Heizungsanlage müssen alle geöffneten Deckel und Klappen am Heizkessel wieder verschlossen werden.

## Hinweis

Die landesspezifischen Vorschriften für das Entsorgen der anfallenden Hilfsstoffe, Abfälle und Anlagenteile beachten.

# Übersicht Wartungs- und Reinigungsarbeiten am Heizkessel

| Tätigkeit                                                                                                    | Siehe Seite | Nach Pelletver-<br>brauch von<br>6000 kg bei 18 und<br>24 kW<br>15 000 kg bei 32 bis<br>48 kW<br>oder min. 1 mal jähr-<br>lich | Nach Pelletverbrauch<br>von<br>15 000 kg bei 18 und<br>24 kW<br>30 000 kg bei 32 bis<br>48 kW<br>oder min. alle 3 Jahre |
|----------------------------------------------------------------------------------------------------|-------------|----------------------------------------------------------------------------------------------------|----------------------------------------------------------------------------------------------------|
| Aschebehälter leeren                                                                                                    | 73          | Bei E                                                                                                    | Bedarf                                                                                                    |
| Abgasgebläse, Lambdasonde und Abgastempe-<br>ratursensor reinigen.                                                                          | 75          | Х                                                                                                    |                                                                                                    |
| Abgassammelkammer und Wärmetauscher reini-<br>gen.                                                                                          | 76          | Х                                                                                                    |                                                                                                    |
| Brennraum, Drehrost und Entaschung reinigen.<br>Endlage Drehrost prüfen.                                                                    | 77          | Х                                                                                                    |                                                                                                    |
| Zündrohr reinigen.                                                                                                    | 79          | Х                                                                                                    |                                                                                                    |
| Ascheraum reinigen.                                                                                                    | 80          | Х                                                                                                    |                                                                                                    |
| Pelletbehälter, Saugmodul und Belüftungsöffnun-<br>gen der Zellenradschleuse reinigen.<br>Sieb und Pelletsensor im Pelletbehälter reinigen. | 81          | X                                                                                                    |                                                                                                    |
| Ausdehnungsgefäß und Anlagendruck prüfen.                                                                                                   | 83          | Х                                                                                                    |                                                                                                    |
| Abgasanlage reinigen. Auf Funktion prüfen.                                                                                                  | 83          | Х                                                                                                    |                                                                                                    |
| Emissionen messen.                                                                                                    | 83          | Х                                                                                                    |                                                                                                    |
| Antriebsketten und Lager der Antriebseinheiten schmieren.                                                                                   | 83          |                                                                                                    | Х                                                                                                    |
| Batterie in der Regelung ersetzen.                                                                                                    | 84          | Wartungsintervall: 5 Jahre                                                                                                    |                                                                                                    |
| Bestätigung und Reset Wartung (Regelung)                                                                                                    | 84          | Bei durchgeführter Wartung                                                                                                    |                                                                                                    |

©
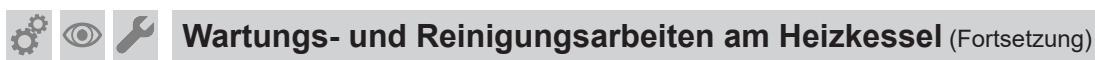

### Hinweis

Die Wartungs- und Reinigungsintervalle sind Richtzeiten, die sich je nach Brennstoffqualität und Betriebsbedingungen verändern.

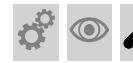

### Aschebehälter leeren

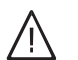

### Gefahr

Bei Wartungs- und Reinigungsarbeiten und bei der Bedienung des Aschebehälters besteht Brand- und Verbrennungsgefahr durch heiße Bauteile und Asche.

- Geeignete persönliche Schutzausrüstung, insbesondere Schutzhandschuhe tragen.
- Heiße Asche nur in brandsichere Behälter mit Deckel entsorgen.

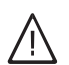

#### Gefahr

Holzstaub, Pelletstaub, Asche und Ruß können zu einer starken Reizung der Augen, Haut und Atemwege führen. Geeignete persönliche Schutzausrüstung, insbesondere Atemschutz und Schutzbrille tragen.

#### Aschefüllstand manuell zurücksetzen

Der Aschefüllstand kann an der Regelung manuell zurückgesetzt werden:

Folgende Tasten drücken:

- 1. ▲/▼ für "Brennstoff"
- 2. ▲/▼ für "Aschebehälter"
- 3. ▲/▼ für "Daten Reset"

Falls der Aschebehälter entfernt wird, erscheint die Meldung "**Wurde der Aschebehälter geleert?**" am Display der Regelung.

Folgende Tasten drücken:

1. ▲/▼ für "Ja" oder "Nein"

2. 🕅 zur Bestätigung

- 4. ▲/▼ für "Ja" oder "Nein"
- 5. 08 zur Bestätigung

"Aschegehalt des Brennstoffs" einstellen Falls "Aschebehälter voll" angezeigt wird, obwohl der Aschebehälter nicht voll ist, kann der Füllgrad angepasst werden. Hierfür den "Aschegehalt des Brennstoffs" einstellen: Siehe Codieradresse "21" im Kapitel "Codierung 2, Beschickung" auf Seite 104.

### Erstinbetriebnahme, Inspektion, Wartung

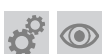

Aschebehälter leeren (Fortsetzung)

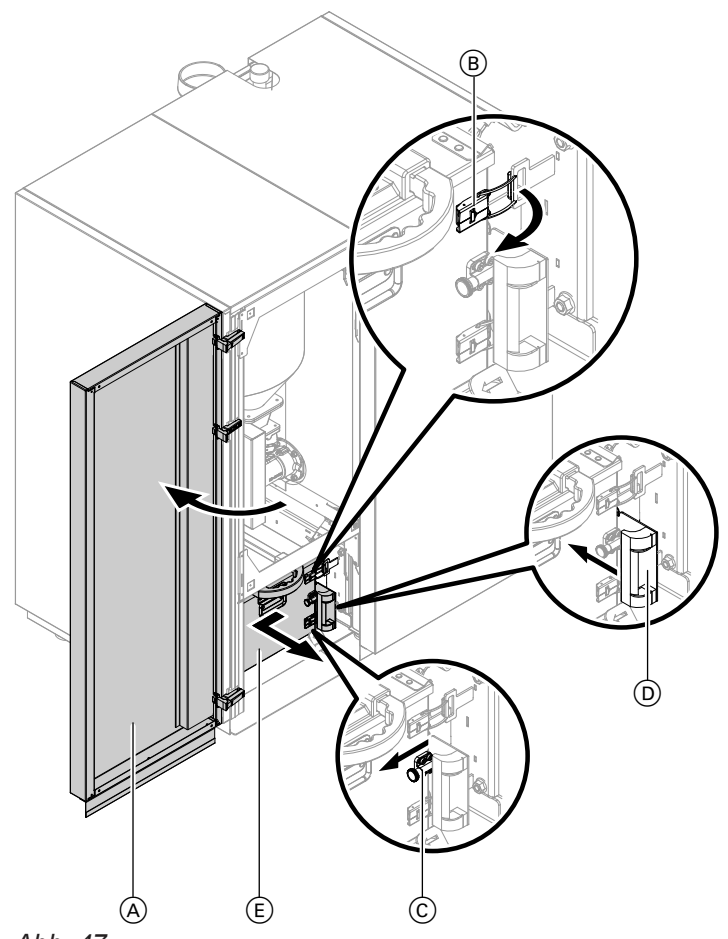

#### Abb. 47

- Heizkessel mit Taste START/STOP an der Regelung ausschalten. Warten bis am Display "Entnahme Puffer" oder "Restwärmenutzung" angezeigt wird.
- 2. Nur bei Pelletzuführung mit Saugsystem: Linkes Vorderblech (Tür) (A) öffnen.

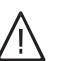

### Gefahr

Durch heiße Bauteile und Asche besteht Brand- und Verbrennungsgefahr.

- Heizkessel ausschalten. Abkühlen lassen.
- Wartungs- und Reinigungsarbeiten nur an abgekühltem Heizkessel durchführen.
- Heißes Bauteil vor dem Ausbau abkühlen lassen.
- Geeignete persönliche Schutzausrüstung, insbesondere Schutzhandschuhe tragen.
- Spannbügelsicherung drücken. Spannbügelverschlüsse 

   B öffnen. Aschebehälter etwas nach links schieben.
- **4.** Entriegelungsbolzen © herausziehen. Ascheschott D bis zum Einrasten nach hinten schieben.

5. Aschebehälter (E) nach vorn herausziehen.

#### Hinweis

Teleskopgriff auf der Oberseite des Aschebehälters kann in verschiedenen Längen ausgezogen werden.

- **6.** Aschebehälter entleeren. Dazu den Deckel des Aschebehälters abnehmen.
- 7. Aschedeckel reinigen. Dichtungen auf Beschädigungen prüfen, ggf. austauschen.
- 8. Bodenblech von Ascheresten reinigen.
- 9. Aschebehälter wieder mit Deckel verschließen.
- Einschieben des Aschebehälters und Verschließen des Heizkessels in umgekehrter Reihenfolge durchführen.

#### Hinweis

Vor Verschließen des Heizkessels muss das Ascheschott D wieder geöffnet werden.

11. Meldung "Wurde der Aschebehälter geleert?" am Display bestätigen.

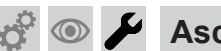

#### Aschebehälter leeren (Fortsetzung)

**12.** Heizkessel mit Taste **START/STOP** an der Regelung wieder einschalten.

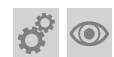

### Abgasgebläse, Lambdasonde und Abgastemperatursensor reinigen

# $\wedge$

### Gefahr

Durch heiße Bauteile und Asche besteht Brandund Verbrennungsgefahr.

- Heizkessel ausschalten. Abkühlen lassen.
- Wartungs- und Reinigungsarbeiten nur an abgekühltem Heizkessel durchführen.
- Heißes Bauteil vor dem Ausbau abkühlen lassen.
- Geeignete persönliche Schutzausrüstung, insbesondere Schutzhandschuhe tragen.

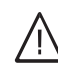

#### Gefahr

Arbeiten am laufenden Abgasgebläse führen zu gefährlichen Verletzungen. Heizkessel ausschalten. Gegen Wiedereinschalten sichern.

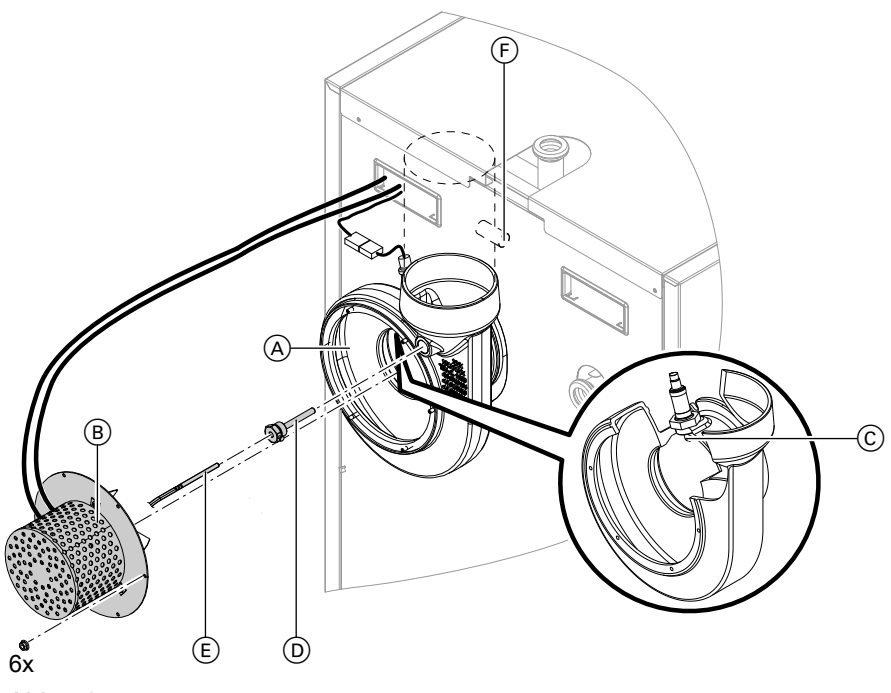

Abb. 48

#### Hinweis

- Gebläserad nicht demontieren.
- Länge der elektrischen Leitungen reicht nicht aus, um den Motor auf dem Fußboden abzulegen.

### Hinweis

5676690

Die Reinigung des Abgasgebläses ist in folgenden Fällen erforderlich:

- Bei Vibrationsgeräuschen durch Laufradunwucht auf (Ablagerungen an den Laufradschaufeln)
   Die Kesselleistung lässt nach.
- 2. Gebläserad mit Spachtel und Staubsauger reinigen.

- **4.** Lambdasonde © mit Pinsel reinigen. Vorsichtig ausklopfen. Auf Beschädigungen prüfen.
- 5. Klemmschraube an der Tauchhülse D des Abgastemperatursensors lösen. Den Sensor E herausziehen.
- 6. Tauchhülse D herausdrehen. Tauchhülse mit Pinsel reinigen.
- 7. Tauchhülse und Sensor in umgekehrter Reihenfolge wieder einbauen.
- **8.** Kondensatfalle (F) (falls vorhanden) reinigen.

 $\bigcirc$ 

### Abgasgebläse, Lambdasonde und... (Fortsetzung)

 Alle Bauteile in umgekehrter Reihenfolge zusammenbauen. Dabei auf saubere Dichtflächen achten.

Flanschmuttern am Abgasgebläse (A) mit max. 2 Nm anziehen.

### Hinweis

Einbaulage des Motors (B) mit elektrischen Leitungen: Siehe vorige Abb. 48. Gewindebolzen am Abgasgebläse (A) reinigen. Mit Montagepaste schmieren.

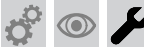

### Abgassammelkammer und Wärmetauscher reinigen

#### Gefahr

Durch heiße Bauteile und Asche besteht Brandund Verbrennungsgefahr.

- Heizkessel ausschalten. Abkühlen lassen.
- Wartungs- und Reinigungsarbeiten nur an abgekühltem Heizkessel durchführen.
- Heißes Bauteil vor dem Ausbau abkühlen lassen.
- Geeignete persönliche Schutzausrüstung, insbesondere Schutzhandschuhe tragen.
- Abb. 49

- 1. Oberblech (A) abnehmen. Dazu die hinteren 2 Schrauben herausdrehen.
- 2. Wärmedämm-Matte (B) abnehmen.
- Wärmetauscherdeckel C abbauen. Dichtungen auf Beschädigungen pr
  üfen, ggf. austauschen.
- 4. Wirbulatoren D herausziehen.

#### Hinweis

Anzahl der Wirbulatoren und Wärmetauscher (Züge)

- 18 und 24 kW: 6 Stück
- 32 bis 48 kW: 10 Stück
- 5. Abgassammelkasten mit Staubsauger reinigen.
- Umlenkkammern (E) und Wärmetauscher (Züge)
   (F) mit Reinigungsbürste und Staubsauger reinigen.
- In umgekehrter Reihenfolge wieder zusammen bauen.
   Muttern des Wärmetauscherdeckels © mit max. 20 Nm anziehen.

## 👁 🖌 Brennraum, Drehrost und Entaschung reinigen

## $\wedge$

Gefahr

Das Berühren spannungsführender Bauteile kann zu gefährlichen Verletzungen durch elektrischen Strom führen. Einige Bauteile auf Leiterplatten führen nach Ausschalten der Netzspannung noch Spannung.

- Anschlussräume nicht berühren (Regelung und Netzanschlüsse).
- Bei Arbeiten am Gerät Anlage spannungsfrei schalten, z. B. an der separaten Sicherung oder einem Hauptschalter. Auf Spannungsfreiheit prüfen. Gegen Wiedereinschalten sichern.
- Vor dem Beginn der Arbeiten mindestens
   4 min warten, bis sich die Spannung abgebaut hat.

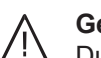

### Gefahr

Durch rotierende oder sich bewegende Teile besteht Quetsch- und Einzugsgefahr. Nicht durch die Wartungsdeckel greifen.

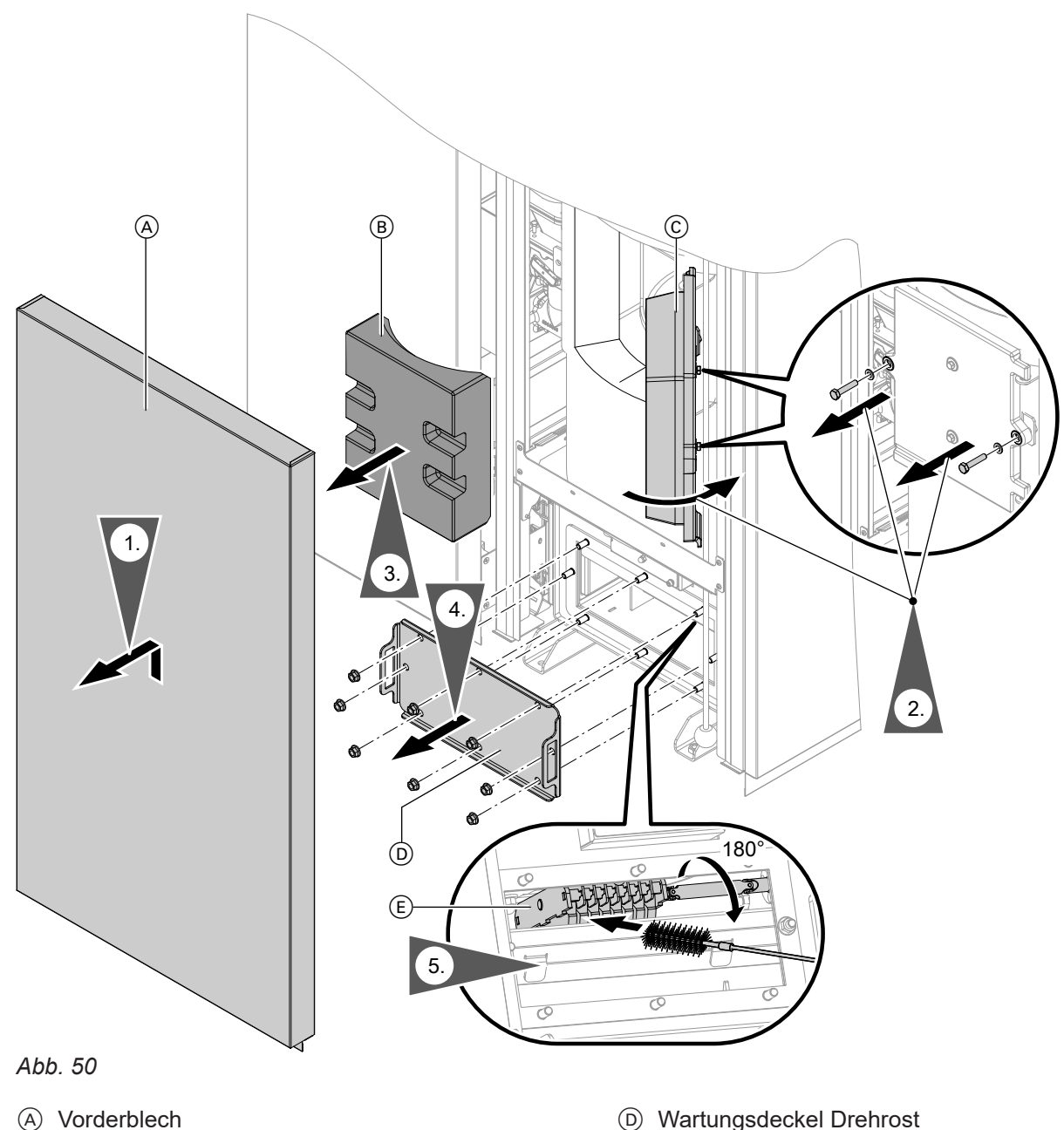

(E) Drehrost

- B Wärmeblock
- © Brennraumtür

o O

### Brennraum, Drehrost und Entaschung reinigen (Fortsetzung)

- 3. Wärmedämmblock (B) herausnehmen und reinigen.

Brennraum einschließlich der Brennraumsteine mit Spachtel und Staubsauger reinigen. Dichtschnur der Brennraumsteine auf Beschädigung prüfen, ggf. austauschen.

### 5. Endlage Drehrost (E) prüfen:

- Die Pr
  üfung des Positionsschalters und der Endlage des Drehrost erfolgt durch Sichtkontrolle.
- Der Drehrost muss in seiner Endlage waagrecht stehen.
- Spannung auf die Anlage schalten. Heizkessel nicht starten.
- Drehrost mit Hilfe des Aktorentests um 180° ansteuern.
- Anlage spannungsfrei schalten. Auf Spannungsfreiheit prüfen.

Anlage gegen Wiedereinschalten sichern.

### Hinweis

Drehrost im Menü "Service" unter "Aktorentest" ansteuern.

### Drehrost reinigen:

- Drehrost mit Bürste reinigen.
- Wartungsdeckel Drehrost D reinigen.
   Dichtungen auf Beschädigungen pr
  üfen, ggf. austauschen.

- **6.** Wartungsdeckel Drehrost D wieder montieren. Schrauben mit max. 25 Nm anziehen.
- 7. Wärmedämmblock (B) wieder einbauen.
- Brennraumtür verschließen. Schrauben mit max. 25 Nm anziehen. Dichtung der Brennraumtür © auf Beschädigung prüfen, ggf. austauschen.

### Hinweis

Dichtheit im Zweifelsfall mit Papierstreifen prüfen. Ein eingeklemmter Papierstreifen (ca. 20 mm breit) darf sich nicht herausziehen lassen.

9. Vorderblech (A) wieder einhängen und befestigen.

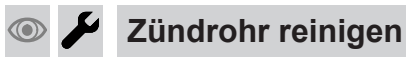

Gefahr

## $\bigwedge$

Durch heiße Bauteile und Asche besteht Brandund Verbrennungsgefahr.

- Heizkessel ausschalten. Abkühlen lassen.
- Wartungs- und Reinigungsarbeiten nur an abgekühltem Heizkessel durchführen.
- Heißes Bauteil vor dem Ausbau abkühlen lassen.
- Geeignete persönliche Schutzausrüstung, insbesondere Schutzhandschuhe tragen.

### Achtung

Durch Überhitzung kann das Zündelement beschädigt werden. Dem Zündelement wird durch geöffnete Brennraumtür oder Deckel die benötigte Luftzufuhr entzogen.

Bei Start- und Heizbetrieb müssen die Brennraumtür und die Deckel am Heizkessel immer verschlossen sein.

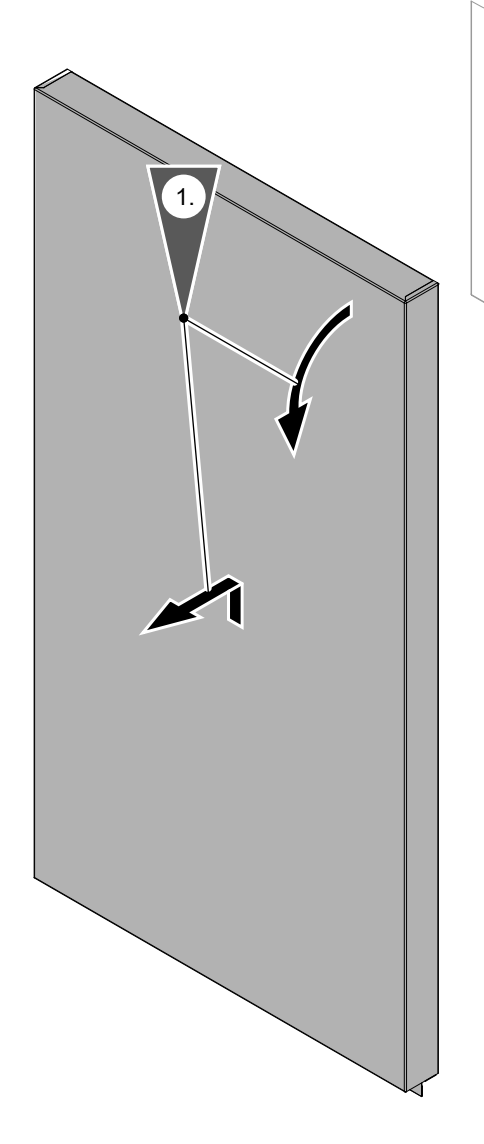

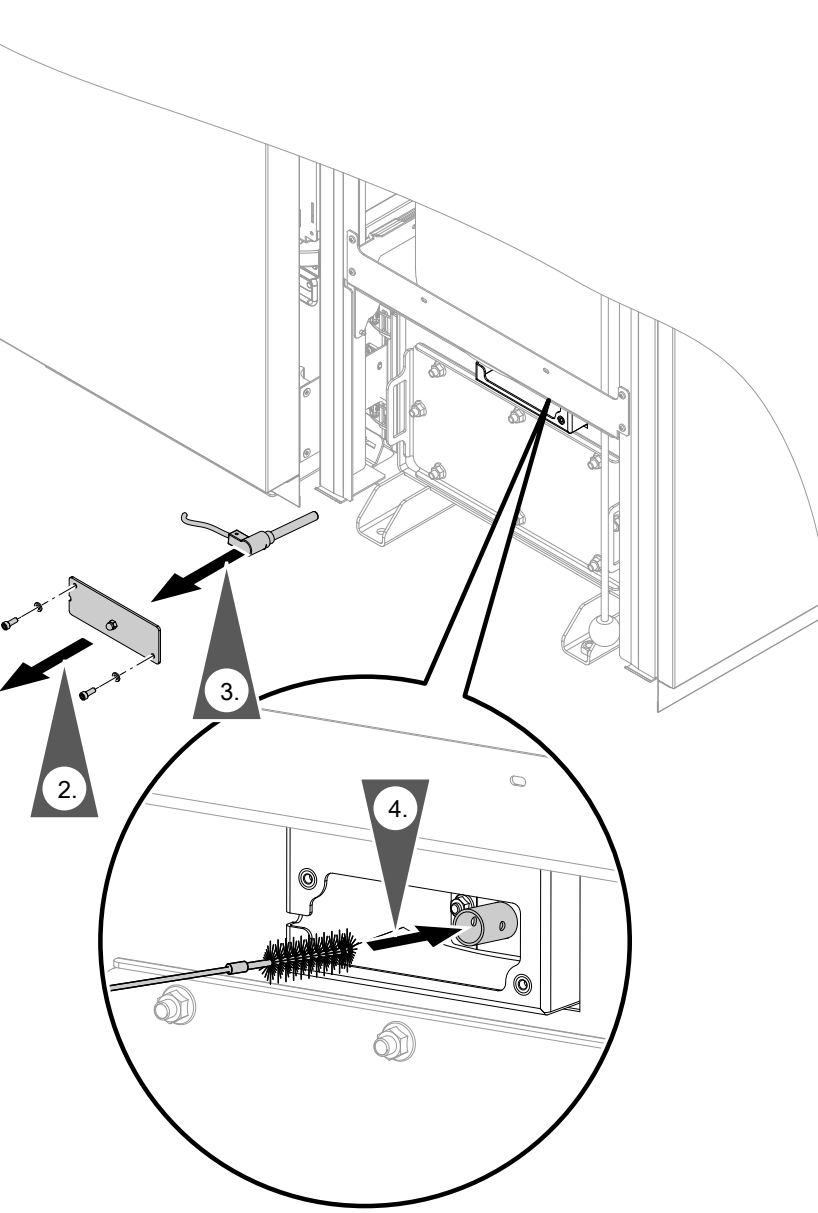

Ċ,

### Erstinbetriebnahme, Inspektion, Wartung

ç<sup>0</sup> 💿 🌽

Zündrohr reinigen (Fortsetzung)

1. Sicherungsschraube am Vorderblech lösen: Siehe Seite 47.

Vorderblech oben leicht abziehen und aushängen.

3. Zündelement einschließlich Anschlussleitung herausziehen.

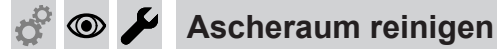

#### Gefahr

Durch heiße Bauteile und Asche besteht Brandund Verbrennungsgefahr.

- Heizkessel ausschalten. Abkühlen lassen.
- Wartungs- und Reinigungsarbeiten nur an abgekühltem Heizkessel durchführen.
- Heißes Bauteil vor dem Ausbau abkühlen lassen.
- Geeignete persönliche Schutzausrüstung, insbesondere Schutzhandschuhe tragen.

- 4. Zündrohr am Luftaustritt mit einer dünnen Bürste reinigen.
- 5. Zündelement auf Beschädigungen prüfen.
- 6. Bauteile in umgekehrter Reihenfolge montieren.

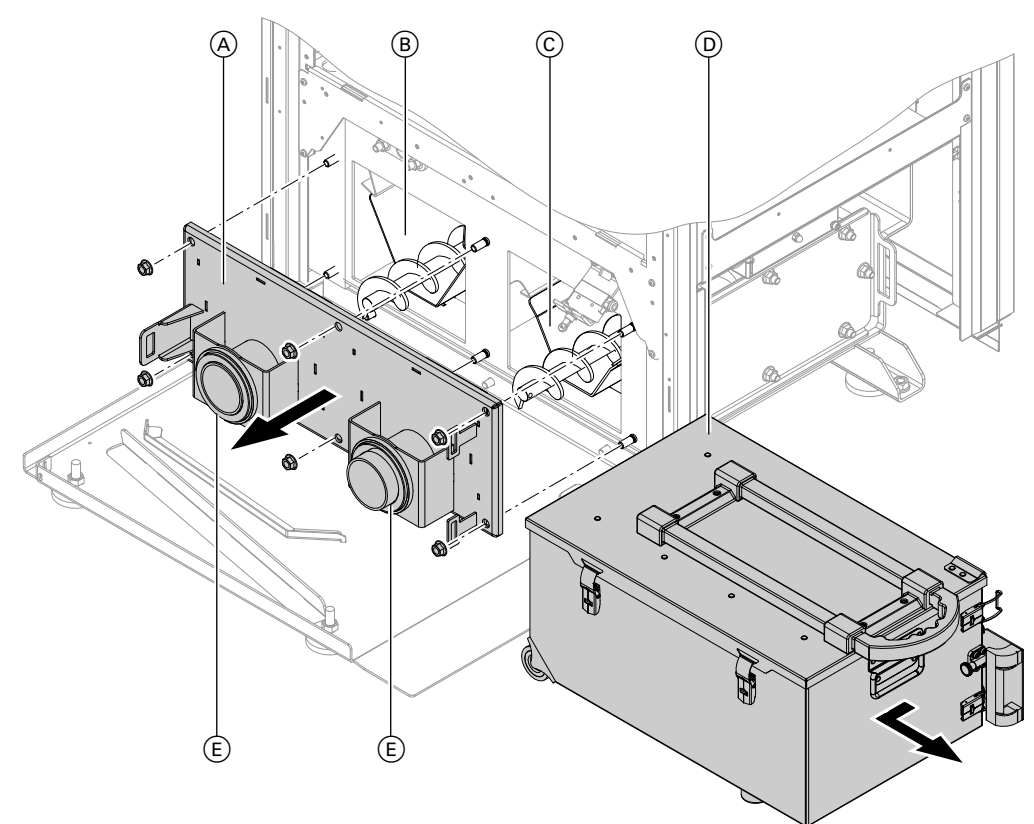

### Abb. 52

- 1. Aschebehälter D herausziehen: Siehe Seite 73.

## Ascheraum reinigen (Fortsetzung)

**3.** Ascheraum (B) und (C) mit Staubsauger reinigen.

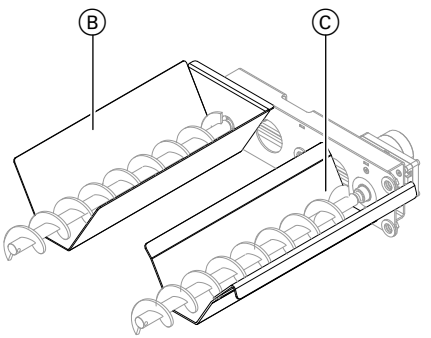

**4.** Falls erforderlich Schnecken und Antriebsmechanik mit Reinigungsbürste reinigen.

#### Hinweis

Schnecken sind mit einem Linksgewinde montiert und können ausgedreht werden.

5. Bauteile in umgekehrter Reihenfolge montieren.

#### Hinweis

Flanschmuttern von Entaschungsdeckel (A) gleichmäßig über Kreuz mit max. 20 Nm anziehen.

Abb. 53

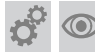

### Pelletbehälter, Saugmodul und Zellenradschleuse reinigen

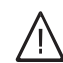

### Gefahr

Das Berühren spannungsführender Bauteile kann zu gefährlichen Verletzungen durch elektrischen Strom führen. Einige Bauteile auf Leiterplatten führen nach Ausschalten der Netzspannung noch Spannung.

- Anschlussräume nicht berühren (Regelung und Netzanschlüsse).
- Bei Arbeiten am Gerät Anlage spannungsfrei schalten, z. B. an der separaten Sicherung oder einem Hauptschalter. Auf Spannungsfreiheit prüfen. Gegen Wiedereinschalten sichern.
- Vor dem Beginn der Arbeiten mindestens
   4 min warten, bis sich die Spannung abgebaut hat.

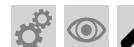

Pelletbehälter, Saugmodul und Zellenradschleuse... (Fortsetzung)

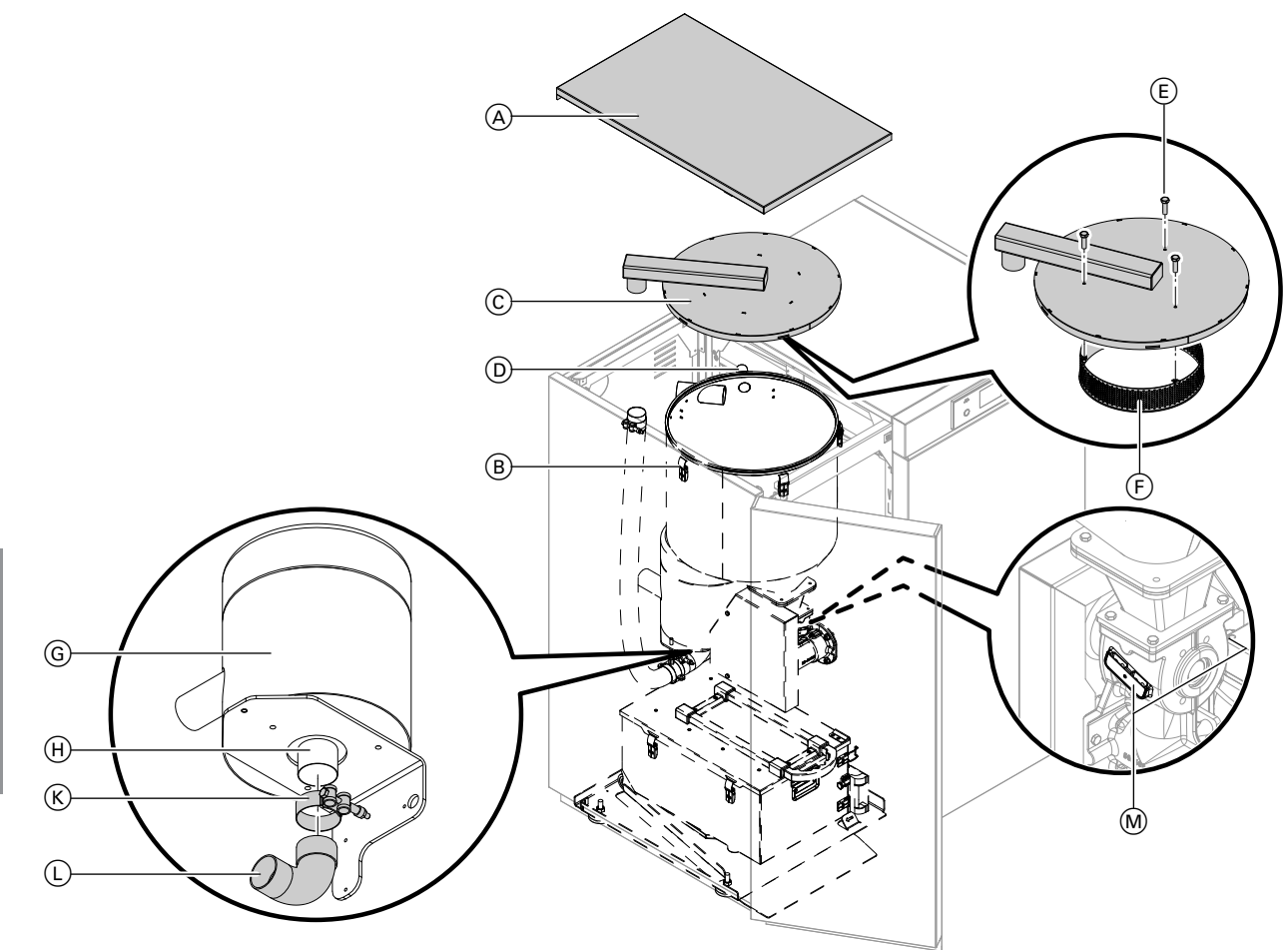

۲

#### Abb. 54

- 1. Oberblech (A) öffnen. Dazu die hinteren 2 Schrauben herausdrehen.
- 2. Spannbügelsicherung drücken. Spannbügelverschlüsse (B) öffnen.
- 3. Deckel © abnehmen.
- **4.** Pelletsensor D mit Pinsel reinigen. Pelletsensor auf Beschädigungen prüfen.
- 5. Muttern (E) am Deckel (C) herausdrehen. Sieb (F) abnehmen.
- Sieb (F) und die Unterseite des Deckels (C) mit Pinsel oder Staubsauger reinigen. Anschließend das Sieb mit den Muttern am Deckel festschrauben. Muttern mit max. 2,5 Nm anziehen.
- Dichtungen Deckel © auf Beschädigungen prüfen, ggf. austauschen.
   Deckel wieder auf den Pelletbehälter aufsetzen.
   Mit Spannbügelverschlüssen befestigen.
- 8. Schlauchschelle (K) lösen. Kunststoffbogen (L) vom Saugmodul (G) abziehen.

- **9.** Lufteintrittsöffnung (H) und Feinanteil im Pelletbehälter mit Staubsauger aussaugen.
- Kunststoffbogen L an der Lufteintrittsöffnung H aufstecken.
   Schlauchschelle K über den Rohrbogen schieben und festziehen.
   Oberblech wieder montieren.
- **11.** Auffangwannen und Belüftungsöffnungen der Vorder- und Rückseite der Zellenradschleuse M mit Staubsauger aussaugen.

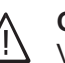

#### Gefahr

Verschmutzungen an der Zellenradschleuse können zu Störungen führen und den sicheren Betrieb der Anlage gefährden.

- Zellenradschleuse bei jeder Wartung pr
  üfen. Ggf. Verschmutzungen r
  ückstandsfrei entfernen.
- Bei beginnender Verteerung der Zellenradschleuse die Zellenradschleuse zerlegen und reinigen. Falls eine Reinigung nicht möglich ist, ggf. Viessmann Service kontaktieren.
- Funktion des gesamten Fördersystems prüfen.

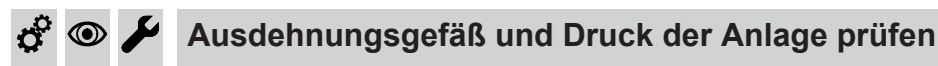

Prüfung bei kalter Anlage durchführen.

- 1. Anlage so weit entleeren, bis Druckanzeige "0" anzeigt.
- Falls der Vordruck des Ausdehnungsgefäßes niedriger ist als der statische Druck der Anlage: Am Ventil vom Membran-Druckausdehnungsgefäß Stickstoff nachfüllen, bis der Vordruck 0,1 bis 0,2 bar (10 bis 20 kPa) höher ist als der statische Druck der Anlage.
- Wasser nachfüllen, bis bei abgekühlter Anlage der Fülldruck min. 1,0 bar (0,1 MPa) beträgt und 0,1 bis 0,2 bar (10 bis 20 kPa) höher ist als der Vordruck des Ausdehnungsgefäßes. Zul. Betriebsdruck: 3 bar (0,3 MPa)

### Hinweis

Das Ausdehnungsgefäß wird ab Werk mit einem Vordruck von 0,7 bar (70 kPa) ausgeliefert. Vordruck nicht unterschreiten (Siedegeräusche). Auch nicht bei Etagenheizungen oder Dachzentralen (kein statischer Druck). Wasser nachfüllen, bis der Fülldruck 0,1 bis 0,2 bar (10 bis 20 kPa) über Vordruck liegt.

### Antriebsketten und Lager der Antriebseinheiten schmieren

Folgende bewegliche Teile warten:

- Entaschung Kettensatz
- Kettensatz
- Einschubeinheit

## Abgasanlage reinigen und auf Funktion prüfen

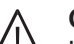

### Gefahr

Undichte oder verstopfte Abgasanlagen oder unzureichende Verbrennungsluftzufuhr verursachen lebensbedrohliche Vergiftungen durch Abgas und Kohlenmonoxid.

- Ordnungsgemäße Funktion der Abgasanlage sicherstellen.
- Öffnungen zur Verbrennungsluftzufuhr dürfen nicht verschließbar sein.

AT: Laut TRVB H 118 ist in das Abgasrohr oder in den Schornstein eine Verpuffungsklappe (Explosionsklappe) einzubauen.

## 🖇 👁 🖌 Emissionen messen

Am Ende der Erstinbetriebnahme muss eine Emissionsmessung durchgeführt werden. Wiederkehrende Emissionsmessungen ebenfalls auf die beschriebene Art durchführen.

### Vorbereitung

- Abgaswege und Kamin bis spätestens 3 Tage vor der Messung reinigen.
- Falls die Lambdasonde im kalten Zustand weniger als 20 % O<sub>2</sub> anzeigt, Lambdasonde reinigen und abgleichen.

**Vor** Inbetriebnahme folgende Bedingungen prüfen, ggf. ändern:

Freier Durchgang der Abgaswege

Handelsübliches Schmiermittel verwenden.

- Alle Verkleidungsbleche müssen frei zugänglich sein und im Wartungsfall abgebaut werden können.
- Abgasanlage ist abgasdicht erstellt.
- Öffnungen zur ausreichenden Verbrennungsluftversorgung sind nicht verschließbar.
- Gültige Vorschriften zur Errichtung und Inbetriebnahme von Abgasanlagen sind beachtet.

- Heizkessel zwischen Reinigung und Messung mindestens 24 Stunden betreiben.
- Heizkessel vor der Messung abkühlen lassen.

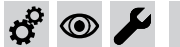

Emissionen messen (Fortsetzung)

### Hinweis

"Lambdasonde reinigen": Siehe Seite 75 "Lambdasonde abgleichen": Siehe Seite 134

### Mess-Stelle

Für Mess-Stelle beachten:

- Mess-Sondenkopf im Kernstrom positioniert
- Nicht direkt beim Abgasgebläse
- Nicht vor einem Abgasrohrbogen
- Falls in der Mess-Strecke vorhanden: Kaminklappe/ Zugregler dicht verschließen.

### Messung

- Beruhigungsstrecke vor dem Mess-Stutzen: Gesamt 3 x Ø des Abgasrohrs
   Zum letzten Rohrbogen: Min. 2 x Ø
  - Zum Abgasstutzen: Min. 1 x  $\oslash$
- Beruhigungsstrecke nach dem Mess-Stutzen:

"Beenden" mit 🛞 bestätigen, um die Emissions-

Nach der Messdauer oder nach Erreichen der

Maximaltemperatur wird der Messbetrieb automa-

tisch beendet. Der Heizkessel wechselt anschlie-

"Information": Anzeige von Temperaturen, O<sub>2</sub>-Wert

"Messdauer": Zeit einstellen und mit "OK" bestäti-

gen. Messdauer beginnt dann neu. Bei Kesselstart

ist die Messdauer auf 60 Minuten eingestellt.

Min. 1 bis 2 x  $\oslash$  des Abgasrohrs

4. Emissionsmessung durchführen.

messung manuell zu beenden.

ßend in den Regelbetrieb.

Zum Menüpunkt "Prüfbetrieb":

5.

**Hinweis** 

USW

Entscheidend für reproduzierbare Messergebnisse ist konstanter Heizbetrieb. Modulierenden Heizbetrieb vermeiden.

Im Prüfbetrieb heizt der Heizkessel mit konstanter Leistung bis zur maximalen Kesselwassertemperatur.

- Um einen modulierenden Heizbetrieb zu vermeiden, muss die Wärmeabnahme sichergestellt werden.
- 2. Empfehlung:

Heizkessel starten und ca. 45 Minuten heizen
 Kesselwassertemperatur ≥ 60 °C

 Im Basis-Menü ▲/▼ für "Prüfbetrieb" aktivieren. Im Display erscheint "Vorbereitung". Der Heizkessel heizt bis zum Lastbetrieb.

**"Messung aktiv"** erscheint, sobald ein konstanter Heizbetrieb erreicht ist.

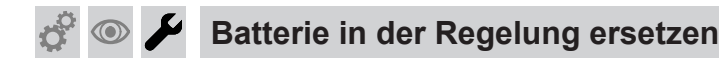

### Batterie

- Funktion und Typ: Siehe Seite 131
- Einbaulage: Siehe Seite 150

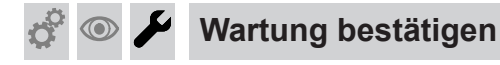

"**Reset** der Wartung" nach der **Wartung** durchführen. Das Wartungsintervall entspricht den Betriebsstunden bis zur nächsten Wartung und kann je nach Brennstoffqualität abweichen.

Folgende Anzeigen erscheinen im Menü der "**War**tung" hintereinander:

- "Status Wartung"
  - Nächste Wartung (Datum, Betriebsstunden)
  - Betriebsstunden (Voll-Last, Teillast)
- "Übersicht"
  - Letzte 5 Wartungen

- "Wartung Reset" (Wartung bestätigen)
   Wartung durchgeführt?
- "Betriebsstunden"
  - Betriebsstunden (Wartungsintervall)

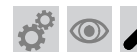

## Wartung bestätigen (Fortsetzung)

### Einstieg in das Menü "Wartung"

| Folgende Tasten drücken: |                                                                       | <ol> <li>▲/▼ für "Wartung Reset" (Wartung b<br/>gen)</li> </ol> |                                                                      |  |
|--------------------------|-----------------------------------------------------------------------|-----------------------------------------------------------------|----------------------------------------------------------------------|--|
| 1. 📧 + 🎫                 | ca. 4 Sekunden gleichzeitig<br>Das Menü " <b>Service</b> " erscheint. | 7. 🕅                                                            | zur Bestätigung<br>Im Display erscheint kurz " <b>Übernom-</b>       |  |
| 2. ▲/▼                   | für " <b>Servicefunktionen</b> "                                      |                                                                 | men".                                                                |  |
| <b>3.</b> OK             | zur Bestätigung                                                       | 8. ▲/▼ + ⊙к                                                     | für Auswahl "Status Wartung"/"Über-<br>sicht" oder "Betriebsstunden" |  |
| 4. ▲/▼                   | für <b>"Wartung"</b>                                                  | 9. 🛨                                                            | so oft, bis die Grundanzeige erscheint                               |  |
| 5. ®                     | zur Bestätigung                                                       | _                                                               |                                                                      |  |

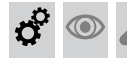

## Einweisung des Anlagenbetreibers

Der Ersteller der Anlage hat dem Betreiber der Anlage die Bedienungsanleitung zu übergeben und ihn in die Bedienung einzuweisen.

Dazu gehören auch alle als Zubehör eingebauten Komponenten, wie z. B. Fernbedienungen. Außerdem hat der Ersteller der Anlage auf erforderliche Wartungsarbeiten hinzuweisen.

#### Hinweis

*Vom Anlagenbetreiber die Einweisung durch Unterschrift bestätigen lassen.* 

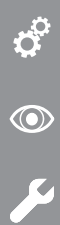

## Codierung 1

## Codierung 1 aufrufen

| Achtung<br>Eine Fehlbedienung in den "Codierebenen"<br>kann zu Schäden am Heizkessel und an der<br>Heizungsanlage führen.<br>Anweisungen im Kapitel "Codierungen" beach-<br>ten. |                      | 5. ©K                                                                                         | zur Bestätigung |                                                                                                    |
|----------------------------------------------------------------------------------------------------|----------------------|-----------------------------------------------------------------------------------------------|-----------------|----------------------------------------------------------------------------------------------------|
|                                                                                                    |                      | Schäden am Heizkessel und an der<br>jsanlage führen.<br>ungen im Kapitel "Codierungen" beach- | 6. ∢/▶          | bei <b>"Heizung</b> " für die Auswahl von:<br><b>"Heizkreis 1</b> " (HK1), <b>"Heizkreis 2</b> "<br>(HK2), <b>"Heizkreis 3</b> " (HK3) oder<br><b>"Heizkreis 4</b> " (HK4), falls vorhanden |
| Folgende Tasten drücken:                                                                                                    |                      | en drücken:                                                                                   | 7. ▲/▼          | für gewünschte Codieradresse                                                                                                    |
| 1. @                                                                                                    | ) + <b>≣</b> ≣       | ca. 4 Sekunden gleichzeitig<br>Das Menü <b>Service</b> " erscheint                            | <b>8.</b> (K)   | zur Bestätigung                                                                                                    |
| 2 •                                                                                                    |                      | für Codierung 1                                                                               | 9. ▲/▼          | für gewünschten Wert                                                                                                    |
| Z. 🗖                                                                                                    | ./▼                  | lur "Codlerung 1"                                                                             | 10. 🕅           | zur Bestätigung                                                                                                    |
| 3. 🕅                                                                                                    | 3. 🛞 zur Bestätigung |                                                                                               | C               | Im Display erscheint kurz "Übernom-                                                                                                    |
| 4. 🔺                                                                                                    | /▼                   | für die gewünschte Gruppe                                                                     |                 |                                                                                                    |
|                                                                                                    |                      |                                                                                               | 11. 🕤           | so oft, bis die Grundanzeige erscheint                                                                                                    |

## Übersicht Codierebene 1

## Die Codieradressen werden je nach Anlagenkonfiguration in Gruppen angezeigt:

| Servicefunktionen           | Siehe Seite |
|-----------------------------|-------------|
| "Hardware"                  | 87          |
| "Allgemein"                 | 90          |
| "Kessel"                    | 90          |
| "Beschickung"               | 91          |
| "Puffer"                    | 93          |
| (Heizwasser-Pufferspeicher) |             |
| "Zus. Wärmeerzeuger"        | 94          |
| "Heizung"                   | 95          |
| "Warmwasser"                | 98          |
| (Trinkwassererwärmung)      |             |
| "Solar"                     | 99          |

### Hardware

## Codierungen

| Codierung im Auslieferungszustand |                                                                                                    | Mögliche Umstellung            |                                                                                |  |
|-----------------------------------|----------------------------------------------------------------------------------------------------|--------------------------------|--------------------------------------------------------------------------------|--|
| Beschickungssc                    | hema                                                                                                | 1                              |                                                                                |  |
| Beschickungs-<br>schema:1         | Automatische Beschickung mit<br>Saugmodul bei Saugfördersystem<br>aus einem Pelletsilo und bei Ent- | Beschickungs-<br>schema:0      | Keine automatische Beschickung<br>des Heizkessels<br>Nur bei Heizkessel ≤48 kW |  |
|                                   | nahme mit manueller Umschaltein-<br>heit aus einem Pelletlagerraum                                  | Beschickungs-<br>schema:2      | Automatische Beschickung mit<br>Saugmodul und Austragungsschne-<br>cke         |  |
|                                   |                                                                                                    | Beschickungs-<br>schema:3      | Saugmodul mit externer Beschi-<br>ckung                                        |  |
|                                   |                                                                                                    | Beschickungs-<br>schema:4      | Saugmodul mit automatischer<br>Umschalteinheit                                 |  |
|                                   |                                                                                                    | Beschickungs-<br>schema:5      | Austragungsschnecke<br>Nur bei Heizkessel ≥18 kW                               |  |
|                                   |                                                                                                    | Beschickungs-<br>schema:6      | Externe Beschickung<br>Nur bei Heizkessel ≥18 kW                               |  |
|                                   |                                                                                                    | Beschickungs-<br>schema:7      | Förderschnecke und Austragungs-<br>schnecke<br>Nur bei Heizkessel ≥18 kW       |  |
|                                   |                                                                                                    | Beschickungs-<br>schema:8      | Förderschnecke und externe Be-<br>schickung<br>Nur bei Heizkessel ≥18 kW       |  |
|                                   |                                                                                                    | Beschickungs-<br>schema:9      | Saugmodul mit Maulwurf                                                         |  |
| Heizkreis 1                       |                                                                                                    | •                              |                                                                                |  |
| Heizkreis 1:Nein                  | Kein Heizkreis 1 vorhanden                                                                          | Heizkreis 1:Am<br>Kessel       | Heizkreis ist an der Regelung des<br>Heizkessels angeschlossen.                |  |
|                                   |                                                                                                    | Heizkreis 1:Am<br>Mischermodul | Heizkreis ist am Erweiterungssatz angeschlossen.                               |  |
| Heizkreis 2                       |                                                                                                    | •                              |                                                                                |  |
| Heizkreis 2:Nein                  | Kein Heizkreis 2 vorhanden<br>Nur verfügbar, falls mindestens ein<br>Heizkreis gewählt wurde.       | Heizkreis 2:Am<br>Kessel       | Heizkreis ist an der Regelung des<br>Heizkessels angeschlossen.                |  |
|                                   |                                                                                                    | Heizkreis 2:Am<br>Mischermodul | Heizkreis ist am Erweiterungssatz angeschlossen.                               |  |
| Heizkreis 3                       |                                                                                                    |                                |                                                                                |  |
| Heizkreis 3:Nein                  | Kein Heizkreis 3 vorhanden<br>Nur verfügbar, falls mindestens 2                                     | Heizkreis 3:Am<br>Kessel       | Heizkreis ist an der Regelung des<br>Heizkessels angeschlossen.                |  |
|                                   | Heizkreise gewählt wurden.                                                                          | Heizkreis 3:Am<br>Mischermodul | Heizkreis ist am Erweiterungssatz angeschlossen.                               |  |
| Heizkreis 4                       |                                                                                                    |                                |                                                                                |  |
| Heizkreis 4:Nein                  | Kein Heizkreis 4 vorhanden<br>Nur verfügbar, falls mindestens 3                                     | Heizkreis 4:Am<br>Kessel       | Heizkreis ist an der Regelung des<br>Heizkessels angeschlossen.                |  |
|                                   | Heizkreise gewählt wurden.                                                                          | Heizkreis 4:Am<br>Mischermodul | Heizkreis ist am Erweiterungssatz<br>angeschlossen.                            |  |

| Codierung im Auslieferungszustand   |                                                                                                    | Mögliche Umstellung                 |                                                                                                    |  |
|-------------------------------------|----------------------------------------------------------------------------------------------------|-------------------------------------|----------------------------------------------------------------------------------------------------|--|
| Kaskade                             |                                                                                                    |                                     |                                                                                                    |  |
| Kaskade:Nein                        | Keine Kaskade der Heizkessel ge-<br>wählt.                                                                                                    | Kaskade:1                           | Der Heizkessel ist die Kesselnum-<br>mer 1 (Masterkessel) in der Heiz-<br>kessel-Kaskade.                                                                 |  |
|                                     |                                                                                                    | Kaskade:2                           | Kesselnummer 2 in der Kaskade der<br>Heizkessel                                                                                                    |  |
|                                     |                                                                                                    | Kaskade:3                           | Kesselnummer 3 in der Kaskade der<br>Heizkessel                                                                                                    |  |
|                                     |                                                                                                    | Kaskade:4                           | Kesselnummer 4 in der Kaskade der<br>Heizkessel                                                                                                    |  |
| Kaskade Beschic                     | kung                                                                                                    | •                                   |                                                                                                    |  |
| Kaskade:Nein                        | Keine gemeinsame Beschickung<br>der Heizkessel gewählt.                                                                                                    | Kaskade:Förder-<br>schnecke         | Der Heizkessel wird über eine För-<br>derschnecke beschickt. Diese För-<br>derschnecke wird durch den exter-<br>nen Beschickungsschrank ange-<br>steuert. |  |
|                                     |                                                                                                    | Kaskade:Saug-<br>modul              | Der Heizkessel wird über ein Saug-<br>modul beschickt. Das Saugmodul<br>wird durch den Heizkessel ange-<br>steuert.                                       |  |
| Näherungssenso                      | r Pelletschlauch                                                                                                    | 1                                   |                                                                                                    |  |
| Näherungssensor<br>Pelletschlauch:0 | Kein Sensor im Pelletschlauch vor-<br>handen<br>Näherungssensor zur Überwa-<br>chung des Pelletflusses einstellen.<br>Nur verfügbar, falls Beschickungs-                                                                                  | Näherungssensor<br>Pelletschlauch:1 | Sensor im Pelletschlauch an Stecker<br>250/4 angeschlossen. Spannungs-<br>versorgung vom Stecker 251                                                      |  |
|                                     |                                                                                                    | Näherungssensor<br>Pelletschlauch:2 | Sensor im Pelletschlauch an Stecker<br>251 angeschlossen. (Optional)                                                                                      |  |
|                                     | wurde.                                                                                                    | Näherungssensor<br>Pelletschlauch:3 | Sensor Füllstand Pelletbehälter wird<br>auch als Flusssensor verwendet.<br>(Optional)<br><i>Hinweis</i><br><i>Nur möglich, falls dieser den Pellets-</i>  |  |
|                                     |                                                                                                    |                                     | fluss erkennt.                                                                                                    |  |
| Puffer                              |                                                                                                    | •                                   |                                                                                                    |  |
| Puffer:Nein                         | Kein Heizwasser-Pufferspeicher<br>vorhanden                                                                                                    | Puffer:3                            | Heizwasser-Pufferspeicher mit 3<br>Puffertemperatursensoren vorhan-<br>den                                                                                |  |
|                                     |                                                                                                    | Puffer:4                            | Heizwasser-Pufferspeicher mit 4<br>Puffertemperatursensoren vorhan-<br>den                                                                                |  |
|                                     |                                                                                                    | Puffer:5                            | Heizwasser-Pufferspeicher mit 5<br>Puffertemperatursensoren vorhan-<br>den                                                                                |  |
| Puffertyp                           |                                                                                                    | 1                                   | l                                                                                                    |  |
| Puffertyp:0                         | Systemtemperatur Istwert bei Wär-<br>meentnahme aus Heizwasser-Puf-<br>ferspeicher = Temperatur an Puf-<br>fertemperatursensor 1<br>Nur verfügbar, falls Codierung<br>"Puffer: 3, 4 oder 5"<br>(Einfacher Heizwasser-Pufferspei-<br>cher) | Puffertyp:1                         | Systemtemperatur Istwert bei Wär-<br>meentnahme aus Heizwasser-Puf-<br>ferspeicher = Temperatur an Puffer-<br>temperatursensor 2<br>(Kombispeicher)       |  |

| Codierung im Auslieferungszustand |                                                                                                    | Mögliche Umstellung             |                                                                                                    |  |
|-----------------------------------|----------------------------------------------------------------------------------------------------|---------------------------------|----------------------------------------------------------------------------------------------------|--|
| Solar                             |                                                                                                    |                                 |                                                                                                    |  |
| Solar:Nein                        | Kein Solarkreis vorhanden                                                                                                    | Solar:Am Kessel                 | Der Solarkreis ist an der Regelung des Heizkessels angeschlossen.                                                                 |  |
|                                   |                                                                                                    | Solar:Am Solar-<br>modul extern | Der Solarkreis ist an externer<br>Vitosolic 100 oder 200 angeschlos-<br>sen.                                                      |  |
| Solar Umschaltv                   | entil                                                                                                    |                                 |                                                                                                    |  |
| Solar Umschalt-<br>ventil:Nein    | Der an den Heizkessel ange-<br>schlossene Solarkreis hat kein<br>Umschaltventil zur Beladung des<br>Heizwasser-Pufferspeichers.<br>Steht nur zur Verfügung, falls Co-<br>dierungen "Solar: Am Kessel" und<br>"Puffer vorhanden" und "Warm-<br>wasser vorhanden" eingestellt<br>sind. | Solar Umschalt-<br>ventil:Ja    | Der an den Heizkessel angeschlos-<br>sene Solarkreis hat ein Umschalt-<br>ventil zur Beladung des Heizwasser-<br>Pufferspeichers. |  |
| Umschalteinheit                   | Тур                                                                                                    |                                 |                                                                                                    |  |
| Umschalteinheit<br>Typ:           | Umschalteinheit einstellen                                                                                                    | Umschalteinheit<br>Typ:1        | Umschalteinheit ohne Rückspülfunk-<br>tion<br>Die Anzahl der Saugsonden ist nicht<br>einstellbar.                                 |  |
| Umschalteinheit<br>Typ: 0         | Umschalteinheit 4 oder 8-fach mit<br>Rückspülfunktion<br>Die Anzahl der Saugsonden ist<br>einstellbar.                                                                                                    | Umschalteinheit<br>Typ:2        | Revolver-Umschalteinheit 3-fach<br>Die Anzahl der Saugsonden ist nicht<br>einstellbar.                                            |  |
| Warmwasser                        |                                                                                                    |                                 |                                                                                                    |  |
| Warmwas-<br>ser:Nein              | Keine Trinkwassererwärmung vor-<br>handen                                                                                                    | Warmwasser:Am<br>Kessel         | Trinkwassererwärmung ist an der<br>Regelung des Heizkessels ange-<br>schlossen.                                                   |  |
|                                   |                                                                                                    | Warmwasser:Am<br>Mischermodul   | Trinkwassererwärmung ist am<br>Erweiterungssatz angeschlossen.                                                                    |  |
| Externer Digital-                 | Eingang X247                                                                                                    |                                 |                                                                                                    |  |
| X247:Nein                         | Kein externer Digital-Eingang an-<br>geschlossen                                                                                                    | X247: Silo                      | Sensor zur Füllstandsüberwachung<br>im Brennstofflager                                                                            |  |
|                                   |                                                                                                    | X247:Temperatur                 | Zusätzlicher Systemtemperatur-Soll-<br>wert bei ext. Anforderung                                                                  |  |
|                                   |                                                                                                    | X247:HK1 bis<br>HK4             | Externe Anforderung eins bestimm-<br>ten Heizkreises                                                                              |  |
|                                   |                                                                                                    | X247:Warmwas-<br>ser            | Externe Anforderung der Warmwas-<br>serbereitung                                                                                  |  |
| Externer Digital-                 | Eingang X270                                                                                                    |                                 |                                                                                                    |  |
| X270:Nein                         | Kein externer Digital-Eingang an-<br>geschlossen                                                                                                    | X270:Anfordern                  | Bei externem Signal ist der Kessel<br>freigegeben. Taste "Start/Stopp"<br>nicht aktiv                                             |  |
|                                   |                                                                                                    | X270:Sperren                    | Bei externem Signal ist der Kessel<br>gesperrt                                                                                    |  |
|                                   |                                                                                                    | X270:HK1 bis<br>HK4             | Externe Anforderung eins bestimm-<br>ten Heizkreises                                                                              |  |
|                                   |                                                                                                    | X270:Warmwas-<br>ser            | Externe Anforderung der Warmwas-<br>serbereitung                                                                                  |  |

· ►

| Codierung im Auslieferungszustand |                                                                  | Mögliche Umstellung |                                                               |
|-----------------------------------|------------------------------------------------------------------|---------------------|---------------------------------------------------------------|
| Zirkulation                       |                                                                  |                     |                                                               |
| Zirkulation:Nein                  | Keine Zirkulation an der Regelung des Heizkessels angeschlossen. | Zirkulation:Ja      | Zirkulation an der Regelung des<br>Heizkessels angeschlossen. |
| Zus. Heizkessel                   |                                                                  |                     |                                                               |
| Zus. Kessel:Nein                  | Kein zusätzlicher Heizkessel vor-<br>handen                      | Zus. Kessel:Ja      | Zusätzlicher Heizkessel vorhanden                             |

## Allgemein

## Codierungen

| Codierung im Auslieferungszustand |                                                                                        | Mögliche Umstellung  |                                                                                                    |  |
|-----------------------------------|----------------------------------------------------------------------------------------|----------------------|----------------------------------------------------------------------------------------------------|--|
| Einfamilien-/Mehrfamilienhaus     |                                                                                        |                      |                                                                                                    |  |
| 7F:1                              | Einfamilienhaus, gleiche Einstel-<br>lung des Ferienprogramms aller<br>Heizungsgruppen | 7F:0                 | Mehrfamilienhaus, separate Einstel-<br>lung des Ferienprogramms ist mög-<br>lich.                                                                                                    |  |
| Minimaltemp                       | eratur Puffer 1 oben                                                                   | ·                    |                                                                                                    |  |
| 91:0                              | Keine Minimaltemperatur                                                                | 91:1<br>bis<br>91:95 | Falls ein kombinierter Heizwasser-<br>Pufferspeicher vorhanden ist, kann<br>eine Mindesttemperatur des Puffer-<br>speichers oben (vom 1. Puffertem-<br>peratursensor erfasst) eingestellt<br>werden.<br>Einstellbereich in °C |  |

## Kessel

## Codierungen

| Codierung im Auslieferungszustand |                                                                                                    | Mögliche Umstellung |                                   |  |  |
|-----------------------------------|----------------------------------------------------------------------------------------------------|---------------------|-----------------------------------|--|--|
| Laufzeit Heizk                    | Laufzeit Heizkessel Last                                                                                     |                     |                                   |  |  |
| 01:                               | Maximale Laufzeit des Heizkessels<br>im Lastbetrieb, bevor der Heizkes-<br>sel auf Rostreinigung umschaltet. | 01:<br>bis<br>01:   | Einstellbereich in Minuten        |  |  |
| Abgas Rest O                      | 2 Soll                                                                                                    |                     |                                   |  |  |
| 0C:                               | Sollwert der Konzentration an Restsauerstoff im Abgas                                                        | 0C:<br>bis<br>0C:   | Einstellbereich in 0,1%-Schritten |  |  |
| Kesseltemper                      | atur Grenzwert                                                                                               |                     |                                   |  |  |
| 0E:                               | Maximale Kesselwassertemperatur des Heizkessels                                                              | 0E:<br>bis<br>0E:   | Einstellbereich in °C             |  |  |
| Kesselrücklau                     | f Minimal                                                                                                    | *                   | •                                 |  |  |
| 12:                               | Minimale Kesselrücklauftempera-<br>tur des Heizkessels                                                       | 12:<br>bis<br>12:   | Einstellbereich in °C             |  |  |
| Abgasgebläse                      | Startdrehzahl                                                                                                |                     |                                   |  |  |
| 3C:                               | Drehzahl des Abgasgebläses bei<br>Start des Heizkessels (Anheizen)                                           | 3C:<br>bis<br>3C:   | Einstellbereich in %              |  |  |

| Codierung im Auslieferungszustand |                                                                                                    | Mögliche Umstellung |                                                                                       |
|-----------------------------------|----------------------------------------------------------------------------------------------------|---------------------|---------------------------------------------------------------------------------------|
| Abgasgebläse                      | Minimaldrehzahl                                                                                                    | -                   |                                                                                       |
| 3D:                               | Minimale Drehzahl des Abgasge-<br>bläses                                                                                 | 3D:<br>bis<br>3D:   | Einstellbereich in %                                                                  |
| Abgasgebläse                      | Maximaldrehzahl                                                                                                    | •                   |                                                                                       |
| 3E:                               | Maximale Drehzahl des Abgasge-<br>bläses                                                                                 | 3E:<br>bis<br>3E:   | Einstellbereich in %                                                                  |
| Externer Digita                   | -Eingang X270                                                                                                    | 1                   | 1                                                                                     |
| 44:0                              | Kein externer Digital-Eingang an-<br>geschlossen                                                                         | 44:1                | Bei externem Signal ist der Kessel<br>freigegeben. Taste "Start/Stopp"<br>nicht aktiv |
|                                   |                                                                                                    | 44:2                | Bei externem Signal ist der Kessel gesperrt                                           |
|                                   |                                                                                                    | 44:3                | Externe Anforderung von HK1                                                           |
|                                   |                                                                                                    | 44:4                | Externe Anforderung von HK2                                                           |
|                                   |                                                                                                    | 44:5                | Externe Anforderung von HK3                                                           |
|                                   |                                                                                                    | 44:6                | Externe Anforderung von HK4                                                           |
|                                   |                                                                                                    | 44:7                | Externe Anforderung der Warmwas-<br>serbereitung                                      |
| Leistungsvorga                    | ıbe                                                                                                    | •                   |                                                                                       |
| 45:0                              | Keine externe maximale Leis-<br>tungsvorgabe (0 - 10 V) des Heiz-<br>kessels angeschlossen<br>Nur ohne Kaskade vorhanden | 45:1                | Externe Leistungsvorgabe (0 - 10 V)<br>des Heizkessels ist angeschlossen.             |
| Einschublaufze                    | it Kessel Zünden Nachfüllen (Optior                                                                                      | nal)                | 1                                                                                     |
| 4D:                               | Maximale Laufzeit der Einschub-<br>schnecke beim Zünden<br>Nur bei Kesselgröße > 50 kW                                   | 4D:<br>bis<br>4D:   | Einstellbereich in Sekunden                                                           |
| Minimale Laufz                    | eit Kessel Nachlauf                                                                                                    |                     |                                                                                       |
| 8C:                               | Minimale Nachlaufzeit, bevor der<br>Heizkessel ausschaltet                                                               | 8C:<br>bis<br>8C:   | Einstellbereich in Minuten                                                            |

## Beschickung

## Codierungen

| Codierung im Auslieferungszustand |                                                                    | Mögliche Umstellung |                      |
|-----------------------------------|--------------------------------------------------------------------|---------------------|----------------------|
| Einschubschne                     | ecke Takt Anheizen                                                 |                     |                      |
| 14:                               | Start-Takt der Einschubschnecke<br>nach dem Zünden des Heizkessels | 14:<br>bis<br>14:   | Einstellbereich in % |
| Einschubschne                     | ecke Takt Maximal                                                  |                     |                      |
| 15:                               | Begrenzung des max. Takts der<br>Einschubschnecke                  | 15:<br>bis<br>15:   | Einstellbereich in % |

- 🕨

| Codierung in | n Auslieferungszustand                                                                                                    | Mögliche Un           | nstellung                                           |
|--------------|----------------------------------------------------------------------------------------------------|-----------------------|-----------------------------------------------------|
| Tagesbehält  | er I eerfahrzeit (manuelle Beschickung)                                                                                                    |                       |                                                     |
| 27:          | Leerfahrzeit der Zellenradschleuse<br>bei manueller Beschickung des<br>Heizkessels<br>Codierung steht nur bei Heizkessel<br>mit manueller Beschickung zur<br>Verfügung.       | 27:<br>bis<br>27:     | Einstellbereich in Minuten                          |
| Saugmodul    | Nachspülzeit                                                                                                    |                       |                                                     |
| 2B:          | Nachlaufzeit des Saugmoduls<br>Codierung steht nur bei Beschi-<br>ckung mit Raumaustragung oder<br>mit Maulwurf zur Verfügung.<br><i>Hinweis</i><br><i>Verstopfungsgefahr</i> | 2B:<br>bis<br>2B:     | Einstellbereich in Minuten                          |
| Tagesbehält  | er Leerfahrzeit (autom. Beschickung)                                                                                                    |                       |                                                     |
| 2C:          | Leerfahrzeit der Zellenradschleu-<br>se, bevor Saugmodul startet<br>Codierung steht nur bei Beschi-<br>ckung mit Saugmodul zur Verfü-<br>gung.                                | 2C:<br>bis<br>2C:     | Einstellbereich in Minuten                          |
| Austragung   | Takt EIN                                                                                                    |                       |                                                     |
| 30:          | Takt Austragung<br>(Austragung läuft Sekunden)                                                                                                    | 30:2<br>bis<br>30:120 | Einstellbereich in Sekunden                         |
| Austragung   | Takt AUS                                                                                                    | •                     |                                                     |
| 31:          | Pause Austragung                                                                                                    | 31:0                  | Austragung macht keine Pause:<br>Dauerbetrieb       |
|              |                                                                                                    | 31:1<br>bis<br>31:100 | Einstellbereich in Sekunden                         |
| Austragung   | Verzögerung                                                                                                    | 4                     |                                                     |
| 32:          | Verzögerung der Austragung                                                                                                    | 32:0<br>bis<br>32:100 | Einstellbereich in Sekunden                         |
| Externe Bes  | chickung Takt EIN                                                                                                    |                       |                                                     |
| 40:          | Takt der externen Beschickung<br>(Externe Beschickung<br>läuft Sekunden)                                                                                                    | 40:2<br>bis<br>40:120 | Einstellbereich in Sekunden                         |
| Externe Bes  | chickung Takt AUS                                                                                                    | ·                     | ·                                                   |
| 41:          | Pause der externen Beschickung                                                                                                    | 41:0                  | Externe Beschickung macht keine<br>Pause: Dauerlauf |
|              |                                                                                                    | 41:1<br>bis<br>41:100 | Einstellbereich in Sekunden                         |
| Externe Bes  | chickung Verzögerung                                                                                                    |                       |                                                     |
| 42:          | Verzögerung der externen Beschi-<br>ckung                                                                                                    | 42:0<br>bis<br>42:100 | Einstellbereich in Sekunden                         |

## Puffer (Heizwasser-Pufferspeicher)

## Codierungen

| Codierung im Auslieferungszustand |                                                                                                    | Mögliche Umstellung    |                                                                                                    |  |
|-----------------------------------|----------------------------------------------------------------------------------------------------|------------------------|----------------------------------------------------------------------------------------------------|--|
| Nachladeunt                       | erdrückung Pufferspeichertemperatur                                                                                                    |                        |                                                                                                    |  |
| 33:0                              | Nachladeunterdrückung deaktiviert                                                                                                    | 33:1<br>bis<br>33:100  | Temperatur-Sollwert des Heizwas-<br>ser-Pufferspeichers bei Solarbela-<br>dung<br>Einstellbereich in °C      |  |
| Maximale Pu                       | fferspeichertemperatur                                                                                                    |                        |                                                                                                    |  |
| 34:                               | Maximaler Temperatur-Mittelwert<br>des Heizwasser-Pufferspeichers<br>(Obergrenze Regelbereich)                                                                                             | 34:30<br>bis<br>34:100 | Einstellbereich in °C                                                                                        |  |
| Minimale Put                      | fferspeichertemperatur                                                                                                    |                        |                                                                                                    |  |
| 35:                               | Minimaler Temperatur-Mittelwert<br>des Heizwasser-Pufferspeichers<br>(Untergrenze Regelbereich)                                                                                            | 35:30<br>bis<br>35:100 | Einstellbereich in °C                                                                                        |  |
| Pufferspeich                      | erladung bis Sensor                                                                                                    |                        |                                                                                                    |  |
| 36:3                              | Der Heizkessel lädt den Heizwas-<br>ser-Pufferspeicher bis zum <b>3.</b> Puf-<br>fertemperatursensor.                                                                                      | 36:1                   | Der Heizkessel lädt den Heizwas-<br>ser-Pufferspeicher bis zum <b>1.</b> Puffer-<br>temperatursensor (oben). |  |
|                                   |                                                                                                    | 36:2                   | Der Heizkessel lädt den Heizwas-<br>ser-Pufferspeicher bis zum <b>2.</b> Puffer-<br>temperatursensor.        |  |
|                                   |                                                                                                    | 36:4                   | Der Heizkessel lädt den Heizwas-<br>ser-Pufferspeicher bis zum <b>4.</b> Puffer-<br>temperatursensor.        |  |
|                                   |                                                                                                    | 36:5                   | Der Heizkessel lädt den Heizwas-<br>ser-Pufferspeicher bis zum <b>5.</b> Puffer-<br>temperatursensor.        |  |
| Pufferspeich                      | erladung bis Temperatur                                                                                                    |                        |                                                                                                    |  |
| 37:                               | Der Heizkessel lädt den Heizwas-<br>ser-Pufferspeicher, bis die Tempe-<br>ratur von °C am eingestellten<br>Sensor (Codierung <b>"36:1-5"</b> ,<br>Gruppe Pufferspeicher) erreicht<br>wird. | 37:30<br>bis<br>37:100 | Einstellbereich in °C                                                                                        |  |

| Codierung im Auslieferungszustand |                                                                                                    | Mögliche Umstellung |                                                                                                    |
|-----------------------------------|----------------------------------------------------------------------------------------------------|---------------------|----------------------------------------------------------------------------------------------------|
| Kesselstart Sen                   | sor                                                                                                    |                     |                                                                                                    |
| 39:1                              | Falls der Sollwert der Systemtem-<br>peratur am <b>1.</b> Puffertemperatur-<br>sensor (oben) unterschritten wird,<br>startet der Heizkessel. | 39:2                | Falls der Sollwert der Systemtempe-<br>ratur am <b>2.</b> Puffertemperatursensor<br>unterschritten wird, startet der Heiz-<br>kessel. |
|                                   |                                                                                                    | 39:3                | Falls der Sollwert der Systemtempe-<br>ratur am <b>3.</b> Puffertemperatursensor<br>unterschritten wird, startet der Heiz-<br>kessel. |
|                                   |                                                                                                    | 39:4                | Falls der Sollwert der Systemtempe-<br>ratur am <b>4.</b> Puffertemperatursensor<br>unterschritten wird, startet der Heiz-<br>kessel. |
|                                   |                                                                                                    | 39:5                | Falls der Sollwert der Systemtempe-<br>ratur am <b>5.</b> Puffertemperatursensor<br>unterschritten wird, startet der Heiz-<br>kessel. |

### Zusätzlicher Wärmeerzeuger

Steht zur Verfügung, falls bei Codierung **"Zus. Kes-sel" "Ja"** eingestellt ist.

Codierung "Zus. Kessel" siehe Gruppe Hardware.

5676690

### Codierungen

| Codierung im Aus | slieferungszustand                                                                                                    | Mögliche Umstell       | ung                                                                                                    |
|------------------|----------------------------------------------------------------------------------------------------|------------------------|----------------------------------------------------------------------------------------------------|
| Pufferladung bis | Sensor                                                                                                    |                        |                                                                                                    |
| D0:1             | Nur bei zusätzlichen Wärmeerzeu-<br>gern mit eigener Kesselkreis-<br>pumpe:<br>Der zusätzliche Wärmeerzeuger<br>lädt den Heizwasser-Pufferspei-<br>cher bis zum 1. Puffertemperatur-<br>sensor. | D0:0                   | Die Heizwassertemperaturen des<br>Heizwasser-Pufferspeichers werden<br>ignoriert.<br><i>Hinweis</i><br><i>Falls ein Pufferspeicherregelventil</i><br><i>vorhanden ist, wird der Heizwasser-</i><br><i>Pufferspeicher nicht geladen.</i> |
|                  |                                                                                                    | D0:2                   | Der zusätzliche Wärmeerzeuger lädt<br>den Heizwasser-Pufferspeicher bis<br>zum <b>2.</b> Puffertemperatursensor.                                                                                                    |
|                  |                                                                                                    | D0:3                   | Der zusätzliche Wärmeerzeuger lädt<br>den Heizwasser-Pufferspeicher bis<br>zum <b>3.</b> Puffertemperatursensor.                                                                                                    |
|                  |                                                                                                    | D0:4                   | Der zusätzliche Wärmeerzeuger lädt<br>den Heizwasser-Pufferspeicher bis<br>zum <b>4.</b> Puffertemperatursensor.                                                                                                    |
|                  |                                                                                                    | D0:5                   | Der zusätzliche Wärmeerzeuger lädt<br>den Heizwasser-Pufferspeicher bis<br>zum <b>5.</b> Puffertemperatursensor.                                                                                                    |
| Pufferladung bis | Temperatur                                                                                                    | •                      |                                                                                                    |
| D1:75            | Der zusätzliche Wärmeerzeuger<br>lädt den Heizwasser-Pufferspei-<br>cher, bis die Temperatur von 75 °C<br>am eingestellten Sensor (Codie-<br>rung <b>"D0:1-5</b> ") erreicht wird.              | D1:50<br>bis<br>D1:100 | Einstellbarer Wert in °C                                                                                                    |

| Codierung im Auslieferungszustand |                                                                                                    | Mögliche Umstellung     |                                                                      |  |
|-----------------------------------|----------------------------------------------------------------------------------------------------|-------------------------|----------------------------------------------------------------------|--|
| Einschaltverzög                   | erung                                                                                                    | 1                       |                                                                      |  |
| D2:10                             | Einschaltverzögerung des zusätz-<br>lichen Wärmeerzeugers                                                                                                    | D2:0<br>bis<br>D2:250   | Einstellbarer Wert in Minuten                                        |  |
| Einschalttempei                   | atur Systemtemperatur Soll                                                                                                    |                         | •                                                                    |  |
| D3:-10                            | Einschalttemperatur des zusätz-<br>lichen Wärmeerzeugers<br>Bedingung zum Einschalten:<br>Systemtemperatur-Istwert <<br>Systemtemperatur-Sollwert minus<br>eingestelltem Wert (hier: 10 K) | D3:-100<br>bis<br>D3:-1 | Einstellbarer Wert in K                                              |  |
| Laufzeit Minima                   | 1                                                                                                    | •                       | •                                                                    |  |
| D4:5                              | Minimale Laufzeit des zusätzlichen<br>Wärmeerzeugers                                                                                                    | D4:0<br>bis<br>D4:250   | Einstellbarer Wert in Minuten                                        |  |
| Pausenzeit Mini                   | mal                                                                                                    | 1                       |                                                                      |  |
| D5:5                              | Minimale Pausenzeit des zusätz-<br>lichen Wärmeerzeugers                                                                                                    | D5:0<br>bis<br>D5:250   | Einstellbarer Wert in Minuten                                        |  |
| Unverz. Einscha                   | Iten Systemtemp. Soll                                                                                                    |                         |                                                                      |  |
| D6:-20                            | Unverzögertes Einschalten des zu-<br>sätzlichen Wärmeerzeugers<br>Bedingung:<br>Systemtemperatur-Istwert <<br>Systemtemperatur-Sollwert minus<br>eingestelltem Wert (hier: 20 K)           | D6:-100<br>bis<br>D6:0  | Einstellbarer Wert in K                                              |  |
| Parallelbetrieb                   |                                                                                                    |                         | •                                                                    |  |
| D7:1                              | Nur bei zusätzlichen Wärmeerzeu-<br>gern mit eigener Kesselkreis-<br>pumpe:<br>Parallelbetrieb der beiden Wärme-<br>erzeuger ist möglich.                                                  | D7:0                    | Parallelbetrieb der beiden Heizkes-<br>sel ist <b>nicht</b> möglich. |  |

## Heizung

### Legende:

AT Außentemperatur

RT Raumtemperatur

K Kelvin (Temperaturdifferenz)

## Codierungen

| Codierung im Auslieferungszustand<br>Fernbedienung |                                                              | Mögliche Umstellung                             |                                                 |  |
|----------------------------------------------------|--------------------------------------------------------------|-------------------------------------------------|-------------------------------------------------|--|
|                                                    |                                                              |                                                 |                                                 |  |
| A0:0                                               | Verfügbar, falls eine Fernbedie-<br>nung angeschlossen wird. | bedie- A0:1<br>I.                               | Mit Vitotrol 200-A<br>Wird automatisch erkannt. |  |
| Ohne Fernbedienung                                 | A0:2                                                         | Mit Vitotrol 300-A<br>Wird automatisch erkannt. |                                                 |  |
|                                                    |                                                              | A0:3                                            | Mit Vitotrol 350<br>Wird automatisch erkannt.   |  |

| Codierung im Auslieferungszustand<br>Sommersparfunktion Raumtemperatur |                                                                                                    | Mögliche Umstellung  |                                                              |
|------------------------------------------------------------------------|----------------------------------------------------------------------------------------------------|----------------------|--------------------------------------------------------------|
|                                                                        |                                                                                                    |                      |                                                              |
|                                                                        | (Sparschaltung):<br>Heizkreispumpe "Aus", falls Au-<br>ßentemperatur (AT) 1 K größer ist<br>als Raumtemperatur-Sollwert<br>(RT <sub>soll</sub> ) | A5:1<br>bis<br>A5:15 | Mit Heizkreispumpenlogik-Funktion<br>Siehe folgende Tabelle: |

| Parameter Adres-<br>se "A5": | Heizkreispumpe "Aus"<br>Sommersparfunktion aktiv |
|------------------------------|--------------------------------------------------|
| 1                            | AT > RT <sub>Soll</sub> + 5 K                    |
| 2                            | AT > RT <sub>Soll</sub> + 4 K                    |
| 3                            | AT > RT <sub>Soll</sub> + 3 K                    |
| 4                            | AT > RT <sub>Soll</sub> + 2 K                    |
| 5                            | AT > RT <sub>Soll</sub> + 1 K                    |
| 6                            | AT > RT <sub>Soll</sub>                          |
| 7                            | AT > RT <sub>Soll</sub> – 1 K                    |
| bis                          | bis                                              |
| 15                           | AT > RT <sub>Soll</sub> – 9 K                    |

| Codierung in | n Auslieferungszustand           | Mögliche Umstellung  |                                                                                                    |  |
|--------------|----------------------------------|----------------------|----------------------------------------------------------------------------------------------------|--|
| Sommerspar   | funktion absolut                 | I                    |                                                                                                    |  |
| A6:36        | Erweiterte Sparschaltung inaktiv | A6:5<br>bis<br>A6:35 | <ul> <li>Erweiterte Sparschaltung aktiv</li> <li>Einstellbarem Wert zuzüglich 1 °C:</li> <li>Die Heizkreispumpe wird ausgeschaltet.</li> <li>Der Heizungsmischer wird geschlossen.</li> <li>Grundlage ist die gedämpfte Außentemperatur, die sich aus tatsächlicher Außentemperatur und einer Zeitkonstante zusammensetzt. Die Zeitkonstante berücksichtigt das Auskühlen eines durchschnittlichen Gebäudes.</li> <li>Empfohlene Einstellung: "A6:16"</li> </ul> |  |
| Mischarspar  | funktion                         |                      | DIS " <b>A6:18</b> "                                                                                                    |  |
| A7:0         | Ohne Mischersparfunktion         | A7:1                 | <ul> <li>Mit Mischersparfunktion (erweiterte<br/>Heizkreispumpenlogik):</li> <li>Heizkreispumpe zusätzlich "Aus":</li> <li>Der Mischer wurde länger als<br/>20 Minuten zugefahren.</li> <li>Heizkreispumpe bei folgenden Funk-<br/>tionen "Ein":</li> <li>Falls der Heizungsmischer in<br/>Regelfunktion geht</li> <li>Bei Frostgefahr</li> </ul>                                                                                                    |  |

| Codierung im Auslieferungszustand |                                                                                                    | Mögliche Umstellung  |                                                                                                    |
|-----------------------------------|----------------------------------------------------------------------------------------------------|----------------------|----------------------------------------------------------------------------------------------------|
| Raumsensor Rau                    | maufschaltung                                                                                                    | 1                    |                                                                                                    |
| B0:0                              | Steht zur Verfügung, falls Codie-<br>rung <b>"A0&gt;0"</b> , in der aktuellen<br>Gruppe <b>"Heizung"</b> , eingestellt ist.<br>Heizbetrieb und reduzierter Be-<br>trieb: | B0:1                 | <ul> <li>Heizbetrieb:</li> <li>Witterungsgeführter Betrieb ohne<br/>Raumtemperatur-Aufschaltung</li> <li>Reduzierter Betrieb:</li> <li>Witterungsgeführter Betrieb mit<br/>Baumtemperatur Aufschaltung</li> </ul>      |
|                                   | ne Raumtemperatur-Aufschal-<br>tung                                                                                                    | B0:2                 | Heizbetrieb:         • Witterungsgeführter Betrieb mit<br>Raumtemperatur-Aufschaltung         Reduzierter Betrieb:         • Witterungsgeführter Betrieb ohne                                                          |
|                                   |                                                                                                    | B0:3                 | <ul> <li>Raumtemperatur-Aufschaltung</li> <li>Heizbetrieb und reduzierter Betrieb:</li> <li>Witterungsgeführter Betrieb mit<br/>Raumtemperatur-Aufschaltung</li> </ul>                                                 |
| Raumsensor Rau                    | meinflussfaktor                                                                                                    | 1                    |                                                                                                    |
| B2:8                              | Raumeinflussfaktor 8.<br>Je höher der eingestellte Faktor,<br>umso höher der Einfluss auf die<br>Vorlauftemperatur                                                       | B2:0                 | Kein Raumeinflussfaktor                                                                                                    |
|                                   |                                                                                                    | B2:1<br>bis<br>B2:31 | Raumeinflussfaktor einstellbar                                                                                                    |
| Raumsensor Som                    | mersparfunktion                                                                                                    |                      |                                                                                                    |
| B5:0                              | Ohne raumtemperaturgeführte<br>Heizkreispumpenlogik-Funktion                                                                                                    | B5:1<br>bis<br>B5:8  | Steht zur Verfügung, falls Codierung<br><b>"A0&gt;0</b> ", in der aktuellen Gruppe<br><b>"Heizung</b> ", eingestellt ist.<br>Mit raumtemperaturgeführter Heiz-<br>kreispumpenlogik-Funktion<br>Siehe folgende Tabelle: |
| Parameter Adres-                  | Heizkreispumpe "Aus"                                                                                                    |                      | Heizkreispumpe "Ein"                                                                                                    |
| seB5":                            | Sommorsparfunktion aktiv                                                                                                    |                      | Sommorenarfunktion nacciv                                                                                                    |

| Parameter Adres- | Heizkreispumpe "Aus"                         | Heizkreispumpe "Ein"                         |
|------------------|----------------------------------------------|----------------------------------------------|
| se "B5":         | Sommersparfunktion aktiv                     | Sommersparfunktion passiv                    |
| 1                | RT <sub>Ist</sub> > RT <sub>Soll</sub> + 5 K | RT <sub>Ist</sub> < RT <sub>Soll</sub> + 4 K |
| 2                | RT <sub>Ist</sub> > RT <sub>Soll</sub> + 4 K | RT <sub>Ist</sub> < RT <sub>Soll</sub> + 3 K |
| 3                | RT <sub>Ist</sub> > RT <sub>Soll</sub> + 3 K | RT <sub>Ist</sub> < RT <sub>Soll</sub> + 2 K |
| 4                | RT <sub>Ist</sub> > RT <sub>Soll</sub> + 2 K | RT <sub>Ist</sub> < RT <sub>Soll</sub> + 1 K |
| 5                | RT <sub>Ist</sub> > RT <sub>Soll</sub> + 1 K | RT <sub>Ist</sub> < RT <sub>Soll</sub>       |
| 6                | RT <sub>Ist</sub> > RT <sub>Soll</sub>       | RT <sub>Ist</sub> < RT <sub>Soll</sub> -1 K  |
| 7                | RT <sub>Ist</sub> > RT <sub>Soll</sub> - 1 K | RT <sub>Ist</sub> < RT <sub>Soll</sub> -2 K  |
| 8                | RT <sub>Ist</sub> > RT <sub>Soll</sub> – 2 K | RT <sub>Ist</sub> < RT <sub>Soll</sub> –3 K  |

| Codierung im Auslieferungszustand   |                                              | Mögliche Umstellung    |                          |
|-------------------------------------|----------------------------------------------|------------------------|--------------------------|
| Vorlauftemperatur Minimalbegrenzung |                                              |                        |                          |
| C5:20                               | Minimalbegrenzung der Vorlauf-<br>temperatur | C5:1<br>bis<br>C5:100  | Einstellbarer Wert in °C |
| Vorlauftempe                        | eratur Maximalbegrenzung                     |                        |                          |
| C6:75                               | Maximalbegrenzung der Vorlauf-<br>temperatur | C6:10<br>bis<br>C6:100 | Einstellbarer Wert in °C |

| Codierung im Auslieferungszustand |                                                                                                    | Mögliche Umstellung    |                                                                                                    |
|-----------------------------------|----------------------------------------------------------------------------------------------------|------------------------|----------------------------------------------------------------------------------------------------|
| Raumsensor                        | r Begrenzung                                                                                                    |                        |                                                                                                    |
| C8:31                             | Keine Begrenzung des Raumeinf-<br>lusses<br>Steht zur Verfügung, falls Codie-<br>rung <b>"A0:1</b> ", <b>"A0:2</b> " oder <b>"A0:3</b> "<br>und <b>"B0:1</b> " oder <b>"B0:2</b> " oder<br><b>"B0:3</b> ", Gruppe <b>"Heizung</b> ", einge-<br>stellt ist. | C8:1<br>bis<br>C8:31   | Begrenzung des Raumeinflusses<br>einstellbar<br>Einstellbarer Wert in °C                                                                 |
| Partybetrieb                      | Zeitbegrenzung                                                                                                    | *                      | · ·                                                                                                    |
| F2:8                              | Zeitliche Begrenzung des Partybe-<br>triebs auf 8 h                                                                                                    | F2:0                   | Keine Zeitbegrenzung für Partybe-<br>trieb<br>Partybetrieb wird mit Wechsel des<br>Betriebsprogramms auf <b>"Heizen"</b><br>deaktiviert. |
|                                   |                                                                                                    | F2:1<br>bis<br>F2:12   | Zeitliche Begrenzung einstellbar von<br>1 bis 12 Stunden                                                                                 |
| Wärme abfü                        | hren                                                                                                    | •                      |                                                                                                    |
| F3:1                              | Bei der Funktion "Wärme abfüh-<br>ren" wird auf die eingestellte maxi-<br>male Vorlauftemperatur des Heiz-<br>kreises (Codierung <b>"C6</b> ", Gruppe<br><b>"Heizung"</b> ) geregelt.                                                                      | F3:0                   | Für den ausgewählten Heizkreis ist<br>die Funktion <b>"Wärme abführen"</b><br>deaktiviert.                                               |
| Laufzeit Soll                     |                                                                                                    |                        |                                                                                                    |
| F4:140                            | Das Ventil wird für die Laufzeit Soll<br>geregelt, anschließend auf Dauer-<br>lauf umgeschaltet.                                                                                                    | F4:15<br>bis<br>F4:254 | Einstellbarer Wert in Sekunden                                                                                                    |

## Warmwasser (Trinkwassererwärmer)

## Codierungen

| Codierung im Auslieferungszustand |                                                                                                    | Mögliche Umstellung  |                                                                                                    |  |
|-----------------------------------|----------------------------------------------------------------------------------------------------|----------------------|----------------------------------------------------------------------------------------------------|--|
| Warmwasser                        | Warmwasser Differenz                                                                                                    |                      |                                                                                                    |  |
| 0C:0                              | Differenztemperatur der Trinkwas-<br>sererwärmung wird automatisch<br>ermittelt.<br>Differenztemperatur: Systemtem-<br>peratur und Warmwassertempera-<br>tur                      | 0C:1<br>bis<br>0C:20 | Differenztemperatur einstellbar<br>Einstellbarer Wert in K                                                                                       |  |
| Warmwasser                        | Rücklauftemperatur                                                                                                    |                      |                                                                                                    |  |
| 0D:10                             | Mengenregelung aktiv<br>Rücklauftemperatur-Sollwert ent-                                                                                                    | 0D:0                 | Mengenregelung ausgeschaltet<br>Ventil ist immer komplett geöffnet.                                                                              |  |
|                                   | spricht Warmwassertemperatur<br>plus 10 K.<br>Steht nur zu Verfügung, falls Anfor-<br>derung der Warmwasserbereitung<br>über KM-BUS an einem Mischer-<br>modul angeschlossen ist. | 0D:1<br>bis<br>0D:30 | Mengenregelung aktiv<br>Rücklauftemperatur-Sollwert ent-<br>spricht Warmwassertemperatur plus<br>eingestelltem Wert.<br>Einstellbarer Wert in °C |  |

## Solar

## Codierungen

| Codierung im /  | Auslieferungszustand                                                                                                    | Mögliche Umstell       | ung                                                                                                    |
|-----------------|----------------------------------------------------------------------------------------------------|------------------------|----------------------------------------------------------------------------------------------------|
| Differenz Warm  | nwasser                                                                                                    | I                      |                                                                                                    |
| 6E:10           | Beheizung des Warmwassers<br>durch die Solaranlage bei Diffe-<br>renztemperatur aktiv.<br>Differenz zwischen Solar und<br>Trinkwassererwärmung                                                                                                    | 6E:1<br>bis<br>6E:50   | Einstellbarer Wert in K                                                                                                    |
| Maximaltempe    | ratur Warmwasser                                                                                                    |                        |                                                                                                    |
| 6F:60           | Max. Begrenzung Trinkwassertem-<br>peratur bei Beheizung durch die<br>Solaranlage. Bis zu diesem Tem-<br>peraturwert wird Warmwasser<br>durch die Solaranlage geladen.<br>Bei Trinkwassererwärmung durch<br>Kombispeicher bezieht sich diese<br>Temperatur auf den 1. Puffertem-<br>peratursensor.                                                   | 6F:0<br>bis<br>6F:100  | Einstellbarer Wert in °C                                                                                                    |
| Differenz Puffe | r                                                                                                    | <u></u>                | 1                                                                                                    |
| 70:10           | Differenztemperatur zwischen So-<br>lar und Heizwasser-Pufferspeicher<br>zur Einschaltung der Beheizung<br>des Heizwasser-Pufferspeichers<br>durch die Solaranlage                                                                                                    | 70:1<br>bis<br>70:50   | Einstellbarer Wert in K                                                                                                    |
| Zusatzfunktion  | Solar                                                                                                    |                        |                                                                                                    |
| 71:0            | Zusatzfunktion Solar: Umwälzpum-<br>pe zur Umschichtung des Spei-<br>cher-Wassererwärmers deaktiviert<br>Codierung steht zur Verfügung,<br>falls der Ausgang der Umwälzpum-<br>pe zur Umschichtung (UP) an der<br>Leiterplatte HKK verfügbar ist. Sie-<br>he "Anschlussmöglichkeiten an<br>Leiterplatte HKK und Erweite-<br>rungssätzen über KM-BUS" | 71:0<br>bis<br>71:23   | Uhrzeit für den Start der Zusatzfunk-<br>tion Solar<br>Zusatzfunktion Solar: Freigabe der<br>Umwälzpumpe zur Umschichtung<br>des Speicher-Wassererwärmers.<br>Durch die Umwälzpumpe (UP) der<br>Solaranlage kann der untere Bereich<br>des Speicher-Wassererwärmers auf<br>die gewünschte Temperatur aufge-<br>heizt werden.<br>Zeitpunkt einstellbar von 01:00 Uhr<br>("71:1") bis 23:00 Uhr ("71:23")<br>Zeitpunkt der Funktion muss inner-<br>halb den Freigabezeiten der Trink-<br>wassererwärmung liegen. |
| Zusatzfunktion  | Laufzeit                                                                                                    | I                      |                                                                                                    |
| 72:0            | Umwälzpumpe zur Umschichtung<br>"Aus"                                                                                                    | 72:0<br>bis<br>72:180  | Laufzeit der Umwälzpumpe zur Um-<br>schichtung Solar<br>Einstellbarer Wert in Minuten<br>Nur aktiv bei Codierung "71:1 - 23"                                                                                                    |
| Solarkreispum   | pe Maximaldrehzahl                                                                                                    |                        |                                                                                                    |
| 73:100          | Maximal zulässige Drehzahl der<br>Solarkreispumpe von 100 % der<br>maximal möglichen Pumpendreh-<br>zahl                                                                                                    | 73:10<br>bis<br>73:100 | Einstellwert in %                                                                                                    |

| Codierung in | n Auslieferungszustand                                                                                                    | Mögliche Um            | nstellung                                                                       |
|--------------|----------------------------------------------------------------------------------------------------|------------------------|---------------------------------------------------------------------------------|
| Solarkreispu | ımpe Minimaldrehzahl                                                                                                    | 1                      |                                                                                 |
| 74:30        | Minimal zulässige Drehzahl der<br>Solarkreispumpe von 30 % der<br>maximal möglichen Pumpendreh-<br>zahl                                                                                                    | 74:10<br>bis<br>74:100 | Einstellbarer Wert in %                                                         |
| Nenn-Volum   | enstrom Kollektorkreis                                                                                                    |                        |                                                                                 |
| 75:0.0       | Kein Volumenstrom                                                                                                    | 75:0<br>bis<br>75:500  | Nenn-Volumenstrom des Kollektor-<br>kreises<br>Einstellbarer Wert 1 ≙ 0,1 I/min |
| Maximaltem   | peratur Sonnenkollektor                                                                                                    |                        |                                                                                 |
| 76:140       | Maximale Temperatur im Sonnen-<br>kollektor. Solargruppe wird bei<br>Überschreiten der max. Tempera-<br>tur ausgeschaltet.<br>Bei Unterschreiten der eingestell-<br>ten max. Temperatur um 10 K<br>schaltet die Solargruppe wieder<br>ein. | 76:50<br>bis<br>76:150 | Einstellbarer Wert in °C                                                        |
| Kollektorser | nsor Spülen                                                                                                    |                        |                                                                                 |
| 77:0         | Spülzeit in Sekunden<br><i>Hinweis</i><br>Das Spülen wird in regelmäßigen<br>Abständen für die eingestellte<br>Spülzeit aktiviert.<br>Nur aktiv, falls Kollektortemperatur<br>≥ Außentemperatur                                            | 77:1<br>bis<br>77:120  | Einstellbereich in Sekunden                                                     |

## Codierung 2

### Codierung 2 aufrufen

- Achtung
- Eine Fehlbedienung in den "Codierebenen"
   kann zu Schäden am Heizkessel und an der
   Heizungsanlage führen.
   Anweisungen im Kapitel "Codierungen" beachten.

### Hinweis

- In der Codierebene 2 sind alle Codierungen erreichbar, auch die Codierungen der Codierebene 1.
- Nicht angezeigt werden Codierungen, die durch Ausstattung der Heizungsanlage oder Einstellung anderer Codierungen keine Funktion haben.

Folgende Tasten drücken:

1. ⊛ + ≡: ca. 4 Sekunden gleichzeitig Das Menü "Service" erscheint.

- 2. → + ∞ ca. 4 Sekunden gleichzeitig Im Menü **"Service**" erscheint **"Codie**rung 2".
- 3. ▲/▼ für "Codierung 2"
- 4. 🕞 zur Bestätigung
- 5. ▲/▼ für die gewünschte Gruppe
- 6. 🛞 zur Bestätigung
- 7. 
   bei "Heizung" für: "Heizkreis 1" (HK1), "Heizkreis 2" (HK2), "Heizkreis 3" (HK3) oder "Heizkreis 4" (HK4), falls vorhanden
- 8. ▲/▼ für gewünschte Codieradresse
- 9. 🛞 zur Bestätigung

**10. ▲**/**▼** für gewünschten Wert

- 12. 🕤 so oft, bis die Grundanzeige erscheint
- 11. (R) zur Bestätigung Im Display erscheint kurz "Übernommen".

## Übersicht Codierebene 2

### Die Codieradressen werden je nach Anlagenkonfiguration in Gruppen angezeigt:

| Servicefunktion                                | Siehe Seite |
|------------------------------------------------|-------------|
| "Allgemein"                                    | 101         |
| "Kessel"                                       | 102         |
| "Beschickung"                                  | 104         |
| "Heizung"                                      | 105         |
| " <b>Warmwasser"</b><br>(Trinkwassererwärmung) | 107         |

## Allgemein

### Codierungen

| Codierung im Auslieferungszustand |                                                                                               | Mögliche Umstellung     |                                                                                                    |  |
|-----------------------------------|-----------------------------------------------------------------------------------------------|-------------------------|----------------------------------------------------------------------------------------------------|--|
| Verzögerung Störmeldeausgang      |                                                                                               |                         |                                                                                                    |  |
| 80:6                              | Mindestdauer der Störung bis Stö-<br>rungsmeldung erfolgt<br>6 Einstellschritte ≙ 30 Sekunden | 80:0<br>bis<br>80:199   | 1 Einstellschritt ≙ 5 Sekunden.<br>Einstellbarer Wert von 0 s bis 995<br>Sekunden.                                                                                                    |  |
| Automatische So                   | mmer-/Winterzeitumstellung                                                                    |                         |                                                                                                    |  |
| 81:1                              | Automatische Sommer-/Winterzeit-<br>umstellung                                                | 81:0                    | Manuelle Sommer-/Winterzeitum-<br>stellung                                                                                                    |  |
| Zeitkonstante Au                  | ßentemperatur                                                                                 |                         |                                                                                                    |  |
| 90:128                            | Zeitkonstante für die Berechnung der gedämpften Außentemperatur                               | 90:0                    | Gedämpften Außentemperatur ≙ ak-<br>tueller Außentemperatur                                                                                                    |  |
|                                   | Die Zeitkonstante 128 entspricht<br>ca. 21,5 Stunden.                                         | 90:1<br>bis<br>90:199   | <ul> <li>Anpassung der Vorlauftemperatur<br/>bei Änderung der Außentemperatur</li> <li>Schnelle Anpassung: Niedriger<br/>Einstellwert</li> <li>Langsame Anpassung: Höherer<br/>Einstellwert</li> <li>1 Einstellschritt ≜ 10 Minuten</li> </ul> |  |
| Offset Außentem                   | peratur                                                                                       | 1                       |                                                                                                    |  |
| 92:0                              | Keine Korrektur der Außentempe-<br>ratur                                                      | 92:- 10<br>bis<br>92:10 | Korrektur der Außentemperatur<br>Einstellbarer Wert in K                                                                                                    |  |

## Kessel

## Codierungen

| Codierung im Auslieferungszustand                                                                                                    |                                                                                                    | Mögliche Umstellung                                                                                                    |  |
|----------------------------------------------------------------------------------------------------|----------------------------------------------------------------------------------------------------|----------------------------------------------------------------------------------------------------|--|
| orrektur Teillast                                                                                                    |                                                                                                    |                                                                                                    |  |
| Sollwert Rest-O <sub>2</sub> im Abgas wird im<br>Teillastbetrieb um den einstellba-<br>ren Wert erhöht.                                                           | 0D:0<br>bis<br>0D:5,0                                                                                                    | Einstellbarer Wert in %                                                                                                    |  |
| Verzögerung                                                                                                    |                                                                                                    |                                                                                                    |  |
| Ausschaltverzögerung bei Über-<br>schreiten der max. Kesselwasser-<br>temperatur<br>Codierung 1, Adresse E, Gruppe<br>Kessel                                      | 0F:0<br>bis<br>0F:240                                                                                                    | Einstellbereich in Sekunden                                                                                                    |  |
|                                                                                                    | 1                                                                                                    |                                                                                                    |  |
| Falls die Kesseltemperatur über<br>den eingestellten Wert steigt, wird<br>der Status Überwärme abführen<br>aktiviert.<br>Nur verfügbar bei Heizkessel<br>> 50 kW. | 10:<br>bis<br>10:                                                                                                    | Einstellbereich in °C                                                                                                    |  |
| /                                                                                                    |                                                                                                    |                                                                                                    |  |
| Vorlauftemperaturregelung des<br>Heizkessels über PWM Pumpe                                                                                                    | 11:0                                                                                                    | Vorlauftemperaturregelung des<br>Heizkessels ist <b>nicht aktiv</b> .                                                                                                    |  |
| PWM Pumpe ≙ Pumpe mit<br><b>P</b> uls- <b>W</b> eiten- <b>M</b> odulation<br>Nur bei Verwendung einer PWM<br>Kesselkreispumpe möglich                             | 11:1                                                                                                    | Vorlauftemperaturregelung des<br>Heizkessels ist <b>aktiv</b> .<br>Die Vorlauftemperatur des Kessels<br>wird durch die Rücklauftemperatur-<br>anhebung auf den eingestellten Kes-<br>selwassertemperatur-Sollwert ab-<br>züglich 3 K geregelt.                                                                                                    |  |
| r Soll Minimal                                                                                                    | -                                                                                                    |                                                                                                    |  |
| Einstellung des min. Temperatur-<br>Sollwerts des Systems ist <b>deakti-<br/>viert</b> .                                                                          | 13:1                                                                                                    | Falls die Heizkreise nicht durch die<br>Regelung des Heizkessels geregelt<br>werden, kann ein min. Temperatur-<br>Sollwert des Systems eingestellt<br>werden.<br>Einstellung des min. Temperatur-<br>Sollwerts des Systems ist <b>aktiviert</b> .                                                                                                    |  |
| imaldrehzahl                                                                                                    |                                                                                                    |                                                                                                    |  |
| Min. Drehzahl der Kesselkreis-<br>pumpe beträgt % der max.<br>Drehzahl.<br>Codierung ist nur aktiv bei Kessel-<br>kreispumpe mit PWM-Signal.                      | 1C:15<br>bis<br>1C:100                                                                                                    | Einstellbarer Wert in %                                                                                                    |  |
| kimaldrehzahl                                                                                                    |                                                                                                    |                                                                                                    |  |
| Drehzahl der Kesselkreispumpe<br>Codierung ist nur aktiv bei Kessel-<br>kreispumpe mit PWM-Signal.                                                                | 1D:15<br>bis<br>1D:100                                                                                                    | Einstellbarer Wert in %                                                                                                    |  |
| Minimal                                                                                                    |                                                                                                    |                                                                                                    |  |
| Begrenzung der min. Abgastempe-<br>ratur auf eine bestimmte Tempera-<br>tur                                                                                       | 3F:<br>bis<br>3F:                                                                                                    | Einstellbarer Wert in °C                                                                                                    |  |
|                                                                                                    | Ilieferungszustand         prrektur Teillast         Sollwert Rest-O₂ im Abgas wird im         Teillastbetrieb um den einstellba-<br>ren Wert erhöht.         Verzögerung         Ausschaltverzögerung bei Über-<br>schreiten der max. Kesselwasser-<br>temperatur         Codierung 1, Adresse E, Gruppe<br>Kessel         Falls die Kesseltemperatur über<br>den eingestellten Wert steigt, wird<br>der Status Überwärme abführen<br>aktiviert.         Nur verfügbar bei Heizkessel         > 50 kW.         Vorlauftemperaturregelung des<br>Heizkessels über PWM Pumpe<br>PWM Pumpe ≜ Pumpe mit<br>Puls-Weiten-Modulation<br>Nur bei Verwendung einer PWM<br>Kesselkreispumpe möglich         r Soll Minimal         Einstellung des min. Temperatur-<br>Sollwerts des Systems ist deakti-<br>viert.         imaldrehzahl         Min. Drehzahl der Kesselkreis-<br>pumpe beträgt % der max.<br>Drehzahl.         Codierung ist nur aktiv bei Kessel-<br>kreispumpe mit PWM-Signal.         cimaldrehzahl         Drehzahl der Kesselkreispumpe<br>Codierung ist nur aktiv bei Kessel-<br>kreispumpe mit PWM-Signal.         Minimal         Begrenzung der min. Abgastempe-<br>ratur auf eine bestimmte Tempera-<br>tur | HieferungszustandMögliche Umstellprrektur TeillastOD:0Sollwert Rest-O2 im Abgas wird im<br>Teillastbetrieb um den einstellba-<br>ren Wert erhöht.OD:0VerzögerungUsschaltverzögerung bei Über-<br>schreiten der max. Kesselwasser-<br>temperatur<br>Codierung 1, Adresse E, Gruppe<br>KesselOF:0<br>bis<br>OF:240Falls die Kesseltemperatur über<br>den eingestellten Wert steigt, wird<br>der Status Überwärme abführen<br>aktiviert.<br>Nur verfügbar bei Heizkessel<br>> 50 kW.10:Vorlauftemperaturregelung des<br>Heizkessels über PWM Pumpe<br>PWM Pumpe $\triangleq$ Pumpe mit<br>Puls-Weiten-Modulation<br>Nur bei Verwendung einer PWM<br>Kesselkreispumpe möglich11:1Einstellung des min. Temperatur-<br>Sollwerts des Systems ist deakti-<br>viert.13:1Min. Drehzahl der Kesselkreis-<br>pumpe beträgt % der max.<br>Drehzahl.1C:15<br>bis<br>1C:100Min. Drehzahl der Kesselkreis-<br>pumpe mit PWM-Signal.1D:15<br>bis<br>1D:100Minald<br>Begrenzung der min. Abgastempe-<br>ratur auf eine bestimmte Temperatur<br>ur3F:<br>bis<br>3F: |  |

| Codierung i   | m Auslieferungszustand                                                                                                    | Mögliche U        | Imstellung                                                                                                    |
|---------------|----------------------------------------------------------------------------------------------------|-------------------|----------------------------------------------------------------------------------------------------|
| Leistungsre   | gler                                                                                                    |                   |                                                                                                    |
| 46:           | Nicht verändern.                                                                                                    | 46:<br>bis<br>46: | Ein kleiner Wert verlangsamt, ein großer Wert beschleunigt den Reg-<br>ler.                                           |
| Materialregl  | er                                                                                                    |                   |                                                                                                    |
| 47:           | Nicht verändern.                                                                                                    | 47:<br>bis<br>47: | Ein kleiner Wert verlangsamt, ein großer Wert beschleunigt den Reg-<br>ler.                                           |
| Materialregl  | er Verzögerung                                                                                                    |                   |                                                                                                    |
| 4A:           | Nicht verändern.                                                                                                    | 4A:<br>bis<br>4A: |                                                                                                    |
| Materialreg   | er Voll-Last                                                                                                    |                   |                                                                                                    |
| 53:           | Nicht verändern.                                                                                                    | 53:<br>bis<br>53: |                                                                                                    |
| Materialregl  | er Teillast                                                                                                    |                   |                                                                                                    |
| 56:           | Nicht verändern.                                                                                                    | 56:<br>bis<br>56: |                                                                                                    |
| Materialregl  | er Abgasgebläse                                                                                                    |                   |                                                                                                    |
| 57:           | Nicht verändern.                                                                                                    | 57:<br>bis<br>57: |                                                                                                    |
| Abreinigung   | J Sperren                                                                                                    | _                 |                                                                                                    |
| 63:0          | Keine zeitliche Sperre.<br>Wärmetauscherreinigung und die<br>Entaschungsschnecke können zu<br>jederzeit eingeschaltet werden. | 63:1              | Sperre der Wärmetauscherreinigung<br>und Entaschungsschnecke von<br>22:00 bis 06:00 Uhr<br>Nur bei Heizkessel > 50 kW |
|               | Nur bei Heizkessel > 50 kW                                                                                                    | 63:2              | Sperre der Wärmetauscherreinigung<br>und Entaschungsschnecke von<br>21:00 bis 07:00 Uhr<br>Nur bei Heizkessel > 50 kW |
|               |                                                                                                    | 63:3              | Sperre der Wärmetauscherreinigung<br>und Entaschungsschnecke von<br>20:00 bis 08:00 Uhr<br>Nur bei Heizkessel > 50 kW |
|               |                                                                                                    | 63:4              | Sperre der Wärmetauscherreinigung<br>und Entaschungsschnecke von<br>19:00 bis 09:00 Uhr<br>Nur bei Heizkessel > 50 kW |
| Primärluftkla | appe max. Kesselleistung                                                                                                    |                   |                                                                                                    |
| 82:           | Nicht verändern.                                                                                                    | 82:<br>bis<br>82: |                                                                                                    |
| Primärluftkla | appe Teillast                                                                                                    | 1                 | 1                                                                                                    |
| 83:           | Nicht verändern.                                                                                                    | 83:<br>bis<br>83: |                                                                                                    |

 $\blacktriangleright$ 

| Codierung   | im Auslieferungszustand                                                                                                    | Mögliche U        | mstellung                                                                                                    |
|-------------|----------------------------------------------------------------------------------------------------|-------------------|----------------------------------------------------------------------------------------------------|
| Primärluftk | lappe Kesselstart                                                                                                    |                   |                                                                                                    |
| 84:         | Nicht verändern.                                                                                                    | 84:<br>bis<br>84: |                                                                                                    |
| Sekundärlu  | ıftklappe minimal                                                                                                    | •                 |                                                                                                    |
| 87:         | Nicht verändern.                                                                                                    | 87:<br>bis<br>87: |                                                                                                    |
| Abgasgebla  | äse Saugmodul                                                                                                    |                   |                                                                                                    |
| F5:0        | Abgasgebläse wird bei Betrieb des<br>Saugmoduls ausgeschaltet.                                                                                                    | F5:1              | Abgasgebläse wird bei Betrieb des<br>Saugmoduls eingeschaltet.                                                   |
| Energiegeh  | nalt Pellets                                                                                                    |                   |                                                                                                    |
| F6:0        | Höhe des Energiegehalts                                                                                                    | F6:<br>bis<br>F6: | Aktuelle Wärmeleistung wird nur an-<br>gezeigt, falls Energiegehalt > 30<br>(3,0 kWh/Kg) ist.                    |
| Lambdaso    | nde automatisch abgleichen                                                                                                    |                   |                                                                                                    |
| F9:1        | <ul> <li>Einstellungen zum Abgleichen der<br/>Lambdasonde</li> <li>Automatische Einschaltung Be-<br/>heizung Lambdasonde</li> <li>Abgleich der Lambdasonde nur<br/>manuell möglich</li> </ul> | F9:0              | <ul> <li>Beheizung Lambdasonde immer<br/>an</li> <li>Abgleich der Lambdasonde nur<br/>manuell möglich</li> </ul> |
| Typ O2 Sor  | nde                                                                                                    |                   |                                                                                                    |
| FF:1        | Lambdasonde Typ NTK                                                                                                    | FF:0              | Lambdasonde Typ LSM 11                                                                                           |
|             |                                                                                                    | FF:3              | Breitbandsonde mit Leiterplatte BLS                                                                              |

## Beschickung

## Codierungen

| Codierung im Auslieferungszustand |                                                                                     | Mögliche Ur             | Mögliche Umstellung                                                                         |  |
|-----------------------------------|-------------------------------------------------------------------------------------|-------------------------|---------------------------------------------------------------------------------------------|--|
| Takt Maximal Teillast             |                                                                                     |                         |                                                                                             |  |
| 16:                               | Max. Einschubtakt im Teillastbe-<br>trieb<br>Nur bei Heizkessel > 50 kW.            | 16:<br>bis<br>16:       | Einstellbereich in %                                                                        |  |
| Füllzeit Breni                    | nraum                                                                               |                         |                                                                                             |  |
| 1E:                               | Laufzeit der Einschubschnecke                                                       | 1E:<br>bis<br>1E:       | Einstellbereich in Sekunden                                                                 |  |
| Füllzeit Schn                     | ecke                                                                                |                         |                                                                                             |  |
| 1F:                               | Laufzeit der Einschubschnecke.<br>Laufzeit zur Befüllung der Ein-<br>schubschnecke. | 1F:<br>bis<br>1F:       | Einstellbereich in Sekunden                                                                 |  |
| Aschegehalt                       | des Brennstoffs                                                                     | I.                      |                                                                                             |  |
| 21:0,7                            | Aschegehalt des Brennstoffs                                                         | 21:0,1<br>bis<br>21:5,0 | Einstellbereich in Prozent                                                                  |  |
| Brennstoff Ve                     | erbrauch                                                                            | 1                       | ·                                                                                           |  |
| 22:                               | Einstellung des Brennstoff-Ver-<br>brauchs                                          | 22:<br>bis<br>22:       | Einstellbereich in kg/h<br>Brennstoff-Fördermenge der Ein-<br>schubschnecke in einer Stunde |  |

| Codierung im Auslieferungszustand |                                                                                                    | Mögliche Umstellung    |                                                                                                    |
|-----------------------------------|----------------------------------------------------------------------------------------------------|------------------------|----------------------------------------------------------------------------------------------------|
| Umschalteir                       | nheit                                                                                                    | •                      |                                                                                                    |
| 64:                               | Einstellung, wie viele Sonden die<br>Umschalteinheit hat.<br>Nur verfügbar, falls Umschaltein-<br>heit "Typ 0" angeschlossen ist. | 64:2<br>bis<br>64:8    | Einstellbereich: 2 bis 8 Sonden                                                                                                    |
| Umschalteir                       | nheit Laufzeit                                                                                                    |                        | ·                                                                                                    |
| 65:                               | Laufzeit der Umschalteinheit<br>Nur verfügbar, falls eine Umschalt-<br>einheit angeschlossen ist.                                 | 65:10<br>bis<br>65:120 | Einstellbereich in Minuten<br>Um eine leere Saugsonde zu erken-<br>nen, wird intern eine minimale Lauf-<br>zeit der Saugsonde gefahren. |
| Laufzeit Rüc                      | ckspülen                                                                                                    |                        |                                                                                                    |
| 66:0                              | Die Rückspülfunktion ist deakti-<br>viert.<br>Nicht verändern.                                                                    | 66:1<br>bis<br>66:30   |                                                                                                    |
| Typ Näherui                       | ngssensor Pelletschlauch                                                                                                    |                        |                                                                                                    |
| E8:0                              | Näherungssensor Pelletschlauch<br>ohne Funktion                                                                                   | E8:1                   | Näherungssensor Pelletschlauch an Stecker 250.DI3 angeschlossen.                                                                        |
|                                   |                                                                                                    | E8:2                   | Näherungssensor Pelletschlauch an Stecker 251 angeschlossen.                                                                            |
|                                   |                                                                                                    | E8:3                   | Funktion Näherungssensor Pellet-<br>schlauch wird von Näherungssensor<br>Pelletbehälter übernommen (Stecker<br>248).                    |

## Heizung

## Codierungen

| Codierung in | n Auslieferungszustand                                                                             | Mögliche L | Jmstellung                                                                                                    |
|--------------|----------------------------------------------------------------------------------------------------|------------|----------------------------------------------------------------------------------------------------|
| Warmwasser   | r-Vorrang                                                                                          | 1          |                                                                                                    |
| A2:2         | Während der Speicherbeheizung<br>fährt der Mischer zu, die Heizkreis-<br>pumpe wird ausgeschaltet. | A2:0       | Keine Vorrangschaltung bei Spei-<br>cherbeheizung<br><i>Hinweis</i><br><i>Für jeden Heizkreis individuell ein-</i><br><i>stellbar</i><br><i>Auswahl des Heizkreises mit</i> 4.                                                                                                    |
|              |                                                                                                    | A2:1       | Während der Speicherbeheizung<br>fährt der Mischer zu. Bei Verdrah-<br>tung des Heizkreises an der Rege-<br>lung des Heizkessels: Heizkreis-<br>pumpe bleibt eingeschaltet. Bei Ver-<br>wendung eines Erweiterungssatzes<br>für den Heizkreis: Heizkreispumpe<br>wird ausgeschaltet. |
|              |                                                                                                    | A2:3       | Während der Speicherbeheizung<br>wird der Sollwert der Vorlauftempe-<br>ratur auf den Sollwert des reduzier-<br>ten Heizbetriebs gesetzt.                                                                                                    |

| Codierung im Auslieferungszustand |                                                                                                    | Mögliche Umstellung   |                                                                             |
|-----------------------------------|----------------------------------------------------------------------------------------------------|-----------------------|-----------------------------------------------------------------------------|
| Temperatur Frostschutz            |                                                                                                    |                       |                                                                             |
| A3:2                              | Außentemperatur unter 1 °C:<br>Frostschutzfunktion <b>"Ein"</b><br>Außentemperatur über 3 °C: Frost-<br>schutzfunktion <b>"Aus"</b> | A3:-9<br>bis<br>A3:15 | Frostschutzfunktion <b>"Ein</b> "/ <b>"Aus</b> "<br>Siehe folgende Tabelle: |

## Achtung

Falls die Temperatur Frostschutz auf unter 1 °C Außentemperatur eingestellt wird, können ungedämmte Rohrleitungen einfrieren. Besonders gefährdet sind Rohrleitungen im Freien und bei Abschaltbetrieb, z. B. im Urlaub. Rohrleitungen wärmedämmen und unbeaufsichtigten Abschaltbetrieb vermeiden.

| Parameter Adresse<br>"A3" | Frostschutzfunktion/Heizkreispumpe<br>"Ein" | Frostschutzfunktion/Heizkreispumpe<br>"Aus" |
|---------------------------|---------------------------------------------|---------------------------------------------|
| -9                        | -10 °C                                      | -8 °C                                       |
| -8                        | -9 °C                                       | -7 °C                                       |
| -7                        | -8 °C                                       | -6 °C                                       |
| -6                        | -7 °C                                       | -5 °C                                       |
| -5                        | -6 °C                                       | -4 °C                                       |
| -4                        | -5 °C                                       | -3 °C                                       |
| -3                        | -4 °C                                       | -2 °C                                       |
| -2                        | -3 °C                                       | -1 °C                                       |
| -1                        | -2 °C                                       | 0°C                                         |
| 0                         | -1 °C                                       | 1 °C                                        |
| 1                         | 0°C                                         | 2 °C                                        |
| 2                         | 1 °C                                        | 3 °C                                        |
| bis                       | bis                                         | bis                                         |
| 15                        | 14 °C                                       | 16 °C                                       |

### Codierungen

| Codierung im Auslieferungszustand |                                                                                                    | Mögliche Umstellung |                                                                                                    |  |  |  |
|-----------------------------------|----------------------------------------------------------------------------------------------------|---------------------|----------------------------------------------------------------------------------------------------|--|--|--|
| Frostschutz aktivieren            |                                                                                                    |                     |                                                                                                    |  |  |  |
| A4:0                              | Die Frostschutzfunktion ist <b>akti-</b><br><b>viert</b> . Ein- und Ausschalttempera-<br>tur der Funktion können eingestellt<br>werden (Codierung <b>"A3"</b> , Gruppe<br>"Heizung").<br>Frostschutzfunktion: Heizkreis-<br>pumpe wird bei entsprechender<br>Außentemperatur eingeschaltet,<br>eine Mindesttemperatur des Vor-<br>laufs von 10 °C vorgegeben. Bei<br>entsprechender Außentemperatur<br>wird die Frostschutzfunktion auto-<br>matisch ausgeschaltet. | A4:1                | Die Frostschutzfunktion ist <b>deakti-</b><br><b>viert</b> . Einstellung nur möglich, falls<br>Codierung <b>"A3:–9</b> " eingestellt ist.<br><i>Hinweis</i><br><i>Hinweis Codierung <b>"A3</b>" beachten.</i> |  |  |  |

| Codierung im Auslieferungszustand |                                                                                                    | Mögliche Umstellung   |                                                                                                    |  |  |  |
|-----------------------------------|----------------------------------------------------------------------------------------------------|-----------------------|----------------------------------------------------------------------------------------------------|--|--|--|
| Raumtemperatursensor Offset       |                                                                                                    |                       |                                                                                                    |  |  |  |
| E2:50                             | Steht zur Verfügung, falls Codie-<br>rung <b>"A0:1</b> ", <b>"A0:2</b> " oder <b>"A0:3</b> ",<br>Gruppe "Heizung", eingestellt ist. | E2:0<br>bis<br>E2:49  | Korrektur - 5 K bis Anzeigekorrektur<br>- 0,1 K                                                                                         |  |  |  |
|                                   | Keine Korrektur des Raumtempe-<br>ratur-Istwerts                                                                                    | E2:51<br>bis<br>E2:99 | Anzeigekorrektur + 0,1 K bis Anzei-<br>gekorrektur + 4,9 K                                                                              |  |  |  |
| Estrichtrocl                      | knung                                                                                                    | •                     |                                                                                                    |  |  |  |
| F1:0                              | Estrichtrocknung nicht aktiv                                                                                                    | F1:1<br>bis<br>F1:6   | Estrichtrocknung einstellbar nach 6<br>wählbaren Temperatur-Zeit-Profilen.<br>Weitere Informationen siehe Kapitel<br>"Estrichtrocknung" |  |  |  |

### Warmwasser (Trinkwassererwärmer)

### Codierungen

| Codierung im Auslieferungszustand                                   |                                                                                                    | Mögliche Umstellung                                                                                                    |  |  |  |  |
|---------------------------------------------------------------------|----------------------------------------------------------------------------------------------------|----------------------------------------------------------------------------------------------------|--|--|--|--|
| Warmwassertemperatur-Sollwert Nachladeunterdrückung                 |                                                                                                    |                                                                                                    |  |  |  |  |
| Nachladeunterdrückung der Solar-<br>regelung deaktiviert            | 67:1<br>bis<br>67:90                                                                                                    | Sollwert Warmwasser bei aktiver<br>Nachladeunterdrückung der Solarre-<br>gelung in °C                                                                                                    |  |  |  |  |
| sterese Warmwasser                                                  |                                                                                                    |                                                                                                    |  |  |  |  |
| Pumpe ein: Sobald WW <sub>lst</sub> < WW <sub>Soll</sub><br>- 2,5 K | 85:1<br>bis<br>85:10                                                                                                    | Einstellbereich in K<br>Pumpe ein: Sobald Warmwasser 1<br>bis 10 K unter WW <sub>Soll</sub>                                                                                                    |  |  |  |  |
|                                                                     | m Auslieferungszustand         ertemperatur-Sollwert Nachladeunterdrückung der Solar-<br>regelung deaktiviert         sterese Warmwasser         Pumpe ein: Sobald WW <sub>ist</sub> < WW <sub>Soll</sub><br>- 2,5 K | m AuslieferungszustandMögliche Uertemperatur-Sollwert Nachladeunterdrückung<br>regelung deaktiviert67:1Nachladeunterdrückung der Solar-<br>regelung deaktiviert67:90sterese Warmwasser85:1Pumpe ein: Sobald WWIst < WWSoll<br>- 2,5 K85:1 |  |  |  |  |

### Regler

#### Hinweis

Das Verändern der Regler ist nur nach Rücksprache mit dem Herstellerwerk gestattet.

## Servicefunktionen

### Folgende Servicefunktionen können gewählt werden:

| Servicefunktion                       | Funktion                                                                                                    | Siehe Seite |
|---------------------------------------|----------------------------------------------------------------------------------------------------|-------------|
| "Diagnose"                            | Betriebszustände, Aktoren und Sensoren abfragen.                                                                                                    | 109         |
| "Aktorentest"                         | Aktoren prüfen.                                                                                                    | 109         |
| "Codierung 1"                         | Anlage konfigurieren.                                                                                                    | 86          |
| "Codierung 2"                         | Anlage konfigurieren.                                                                                                    | 100         |
| "Fehlerhistorie"                      | Störungscodes aus Störungsspeicher auslesen.                                                                                                    | 114         |
| "Servicefunktionen"*7                 |                                                                                                    |             |
| ▪ "Wartung"                           | <ul> <li>Status Wartung<br/>Betriebsstunden/Tage bis zur nächsten Wartung</li> <li>Übersicht<br/>Anzeige letzten 5 Wartung</li> <li>Wartung Reset<br/>Bestätigung der durchgeführten Inbetriebnahme oder<br/>Wartung</li> <li>Betriebsstunden<br/>Wartungsintervall<br/>Einstellung Betriebsstunden bis zur nächsten Wartung</li> </ul> | 84          |
| "O2 Sonde abgleichen"                 | <b>O<sub>2</sub>–Sonde abgleichen.</b><br>(Lambdasonde abgleichen)                                                                                                    | 134         |
| "Saugmodul füllen"                    | Saugmodul<br>■ Pelletbehälter füllen.<br>■ Prüfen                                                                                                    | 111         |
| "Pelletbehälter leerfahren"           | Intervall für das Leerfahren des Pelletbehälters einstellen.                                                                                                    | 111         |
| <ul> <li>"Umschalteinheit"</li> </ul> | Umschalteinheit prüfen.                                                                                                    | 112         |
| ▪ "Grundeinstellung"                  | Grundeinstellungen laden:<br>• Alle Daten<br>• Allgemein<br>• Kessel<br>• Beschickung<br>• Puffer<br>• zus. Kessel<br>• Alle Gruppen                                                                                                    | 113         |
|                                       |                                                                                                    |             |

### Service-Menü aufrufen

Das Service-Menü kann in jedem Menü aktiviert werden. 2. ▲/▼

für gewünschte Servicefunktion

Folgende Tasten drücken:

1. 📧 + **E**: ca. 4 Sekunden gleichzeitig Das Menü "**Service**" erscheint.
#### Service-Menü verlassen

Das Service-Menü kann wie folgt verlassen werden:

- Mit der Taste
- Automatisch nach 30 Minuten
- Menüpunkt "Servicemenü beenden"

| Betriebszustände, Aktoren und Sensoren prüfen                                                                                                    |                                                                                  |                                                                                                    |                                                                                                    |  |
|----------------------------------------------------------------------------------------------------|----------------------------------------------------------------------------------|----------------------------------------------------------------------------------------------------|----------------------------------------------------------------------------------------------------|--|
| <ul> <li>Betriebszustände, Aktoren und Sensoren können in folgenden Menüs abgefragt werden:</li> <li>Unter "Information"<br/>Untermenü im erweiterten Basis-"Menü"</li> <li>Unter "Diagnose"<br/>Untermenü im "Service"-Menü</li> <li>Hinweis</li> <li>Die Temperaturwerte oder Zustände der angezeigten Eingänge auf "Funktion und Logik" prüfen.</li> </ul> |                                                                                  | <ul> <li>Beispiele "Fu</li> <li>Sind die Tei<br/>Bereich?</li> <li>Ist der Zust<br/>geschlosse</li> <li>Ist der Zust<br/>chen) korre</li> <li>Restsauers</li> </ul> | <ul> <li>Beispiele "Funktion und Logik":</li> <li>Sind die Temperaturwerte der Sensoren im normalen<br/>Bereich?</li> <li>Ist der Zustand des Wartungsdeckels (offen oder<br/>geschlossen) korrekt?</li> <li>Ist der Zustand der Lichtschranke (frei oder unterbro-<br/>chen) korrekt?</li> <li>Restsauerstoffgehalt in Ordnung?</li> </ul> |  |
| "Info                                                                                                    | ormations"-Menü aufrufen                                                         |                                                                                                    |                                                                                                    |  |
| Folge                                                                                                    | ende Tasten drücken:                                                             | <b>3.</b> 📧                                                                                                    | zur Bestätigung                                                                                                    |  |
| 1. 🔳                                                                                                    | "Menü" erscheint.                                                                | 4. ▲/▼ + ◎                                                                                                    | für die gewünschten Informationen im<br>Menü                                                                                                    |  |
| 2. ▲/                                                                                                    | für <b>"Information"</b>                                                         | 5. 🌪                                                                                                    | so oft, bis die Grundanzeige erscheint                                                                                                    |  |
| "Diaę                                                                                                    | gnose"-Menü aufrufen                                                             |                                                                                                    |                                                                                                    |  |
| Folge                                                                                                    | nde Tasten drücken:                                                              | <b>3.</b> OK                                                                                                    | zur Bestätigung                                                                                                    |  |
| 1. 📧                                                                                                    | + <b>Ⅲ</b> ca. 4 Sekunden gleichzeitig<br>Das Menü " <b>Service</b> " erscheint. | 4. ▲/▼ + ⊙k                                                                                                    | für die gewünschten Informationen im<br>Menü                                                                                                    |  |
| 2. ▲/                                                                                                    | für <b>"Diagnose</b> "                                                           | 5. 🕤                                                                                                    | so oft, bis die Grundanzeige erscheint                                                                                                    |  |
| Aus                                                                                                    | sgänge (Aktoren) prüfen                                                          |                                                                                                    |                                                                                                    |  |
| $\wedge$                                                                                                    | <b>Gefahr</b><br>Aktivierte Beschickungseinrichtungen (Ein-                      | Achtur<br>Durch                                                                                                    | <b>ng</b><br>Überhitzung kann das Zündelement                                                                                                    |  |

Aktivierte Beschickungseinrichtungen (Einschubschnecke, Förderschnecke usw.) können während des Aktorentests zu Verstopfungen im Brennstoffentnahme-System führen. Beschickungseinrichtungen nur kurzfristig aktivieren.

#### Achtung

5676690

Falsch angeschlossene Aktoren können zu Schäden an der Anlage führen. Während des Aktorentests den jeweiligen Aktor genau prüfen. Durch Überhitzung kann das Zündelement beschädigt werden. Dem Zündelement wird durch geöffnete Brennraumtür oder Deckel die benötigte Luftzufuhr entzogen. Bei Start- und Heizbetrieb müssen die Brennraumtür und die Deckel am Heizkessel immer verschlossen sein.

Folgende Aktoren-Gruppen werden nacheinander angezeigt:

- "Allgemein"
- "Kessel"
- "Beschickung"
- "zus. Kessel"

Diagnose

#### Ausgänge (Aktoren) prüfen (Fortsetzung)

- "Heizkreis 1"
- "Heizkreis 2"
- "Heizkreis 3"
- "Heizkreis 4"

#### Folgende Aktoren können "manuell" angesteuert werden

Je nach Einstellung und Leistungsgröße des Heizkessels stehen andere Aktoren zur Verfügung.

#### "Allgemein"

- "Sammelstörung Öffnen"
- "Leistungsausgabe Ein"

#### "Kessel"

- "Abgasgebläse Ein"
- "Zündung Ein"
- "Primärluftklappe Öffnen"
- "Primärluftklappe Schließen"
- "Sekundärluftklappe Öffnen"
- "Sekundärluftklappe Schließen"
- "Kesselpumpe Ein"
- "Kesselventil Öffnen"
- "Kesselventil Schließen"
- "Entaschung Ein"
- "Rost Ein"
- "Rost Rev" (Drehrichtungsumkehr)
- "Abreinigung Ein"

#### Hinweis

Nach Austausch eines Mischer-Motors: Drehrichtung prüfen!

#### "Beschickung"

- "Einschubschnecke Ein"
- "Förderschnecke Ein"
- "Saugmodul Ein"
- "Austragung Ein"
- "Umschalteinheit RL Ein" (Rechtslauf)
- "Umschalteinheit LL Rev" (Linkslauf)
- "Ext. Beschickung Ein"

#### Einstieg in das Menü "Aktorentest"

Der Aktorentest kann nur bei "ausgeschaltetem" Heizkessel durchgeführt werden (**START/STOP**-Taste leuchtet nicht).

Die Ausgänge (Aktoren) können im Menü **"Service"** unter **"Aktorentest"** angesteuert werden.

#### Hinweis

Hinter jedem Begriff auf der Anzeige steht die Aktion des jeweiligen Aktors, welche ausgeführt wird. Falls keine oder die falsche Aktion sichtbar wird, den entsprechenden elektrischen Anschluss prüfen. Während des Aktorentests ist der automatische **Über***füllschutz deaktiviert*.

- "Warmwasser"
  "Zirkulation"
- "Solar"
- ert werden

"zus. Kessel" ■ "zus. Kessel Ein"

#### "Heizkreis 1"

- "Pumpe Ein"
- "Ventil öffnen"
- "Ventil schließen"
- "Heizkreis 2"
- "Pumpe Ein"
- "Ventil öffnen"
- "Ventil schließen"
- "Heizkreis 3"
- "Pumpe Ein"
- "Pumpe Em
   "Ventil öffnen"
- "Ventil schließen"
- "Heizkreis 4"
- "Pumpe Ein"
- "Ventil öffnen"
- "Ventil schließen"

#### "Warmwasser"

- "Pumpe Ein"
- "Ventil öffnen"
- "Ventil schließen"

"Zirkulation" (am Heizkessel, Leiterplatte HKK) ■ "Pumpe Ein"

- "Solar" (am Heizkessel, Leiterplatte HKK)
- "Pumpe Ein"
- "Ventil öffnen"
- "Ventil schließen"
- 1. <sub>☉</sub> + **≡**: ca. 4 Sekunden gleichzeitig drücken um das Menü **"Service**" aufzurufen.
- 2. ▲/▼ für "Aktorentest"
- 3. 👀 zur Bestätigung
- **4.** ▲/▼ für die gewünschte Gruppe der Ausgänge (Aktoren)
- 5. 🐼 zur Bestätigung
- 6. ▲/▼ für den gewünschten Ausgang (Aktor)

5676690

#### Ausgänge (Aktoren) prüfen (Fortsetzung)

7. 🕅 zur Ansteuerung

Hinweis

Bei einigen Aktoren kann mit den Tasten ▲/▼ die Drehzahl verändert werden.

#### Saugmodul füllen

Montage- und Serviceanleitung Saugmodul

#### Einstieg in das Menü "Saugmodul füllen"

1. 0k + E ca. 4 Sekunden gleichzeitig **5**. (K) zur Bestätigung Das Menü "Service" erscheint. 6. ▲/▼ für "Ja" 2. ▲/▼ für "Servicefunktionen" zur Bestätigung **7.** (K) zur Bestätigung **3**. (K) 8. 🕁 so oft, bis die Grundanzeige erscheint 4. ▲/▼ für "Saugmodul füllen"

#### Pelletbehälter leerfahren

#### Hinweis

Diese Funktion steht nur bei Austragungssystemen mit Saugmodul zur Verfügung. Siehe "Beschickungsschema" in "Codierung 1, Hardware", auf Seite 87.

Im Menü **"Pelletbehälter leerfahren**" stehen folgende Einstellmöglichkeiten zur Verfügung:

- "Nein"
  - Der Pelletbehälter wird nie komplett leergefahren. Normaler Betrieb mit eingestellter "Tagesbehälter Leerfahrzeit". Siehe "Codierungen", Gruppe "Beschickung" auf Seite 91.

■ "Ja"

 Der Pelletbehälter wird immer leergefahren. Ausnahme, die Brennstoffmenge für das Starten des Heizkessels ist zu gering.

#### "Automatik"

- Der Pelletbehälter wird regelmäßig leergefahren.
- "Einmal"
  - Der Pelletbehälter wird einmal leergefahren. Nach dem Leerfahren wird die Einstellung "Pelletbehälter leerfahren" wieder automatisch auf "Nein" gesetzt.

Diagnose

#### Einstieg in das Menü "Pelletbehälter leerfahren"

4. ▲/▼ für "Pelletbehälter leerfahren" 1. 📧 + 📰 ca. 4 Sekunden gleichzeitig **5**. 0K zur Bestätigung Das Menü "Service" erscheint. 6. ▲/▼ für Auswahl 2. ▲/▼ für "Servicefunktionen" **7**. (K) zur Bestätigung 3. (K) zur Bestätigung 8. 🗲 so oft, bis die Grundanzeige erscheint

- 8. 👀 zum Beenden
- 9. so oft, bis die Grundanzeige angezeigt wird

#### Umschalteinheit prüfen

Diese Funktion dient zur Prüfung oder manuellen Ansteuerung der Umschalteinheit.

#### Hinweis

Diese Funktion steht **nur** bei Austragungssystemen mit Umschalteinheit Typ "0" und Typ "1" zur Verfügung.

#### Einstieg in das Menü "Umschalteinheit"

| 1. 🖟 + 🇮     | ca. 4 Sekunden gleichzeitig<br>Das Menü " <b>Service</b> " erscheint. | 6. ∢∕►       | für Positionierung der Umschalteinheit                               |
|--------------|-----------------------------------------------------------------------|--------------|----------------------------------------------------------------------|
| 2. ▲/▼       | für "Servicefunktionen"                                               | <b>7.</b> OK | zum Aktivieren des Saugmoduls                                        |
| <b>3.</b> or | zur Bestätigung                                                       |              | <i>Hinweis</i><br>Saugmodul bleibt nur bei gedrückter                |
| 4. ▲/▼       | für <b>"Umschalteinheit"</b>                                          |              | Nur möglich, falls die Umschalteinheit die<br>Position erreicht hat. |
| <b>5.</b> ok | zur Bestätigung                                                       | 8. 🛨         | so oft, bis die Grundanzeige erscheint                               |

ł

#### Symbole und Begriffe im Menü

#### Umschalteinheit Typ 0

| "2—8" | Anzahl und Nummer der vorhandenen Saug-      |
|-------|----------------------------------------------|
|       | sonden im Pelletlager                        |
|       | Die Anzahl der Sonden kann in der Codierung  |
|       | eingestellt werden: Siehe Kapitel "Codierun- |
|       | gen", Gruppe "Beschickung"                   |
|       | Saugsonde wurde in diesem Zyklus bereits     |

angefahren. Die Laufzeit der Saugsonde wurde erreicht. Saugsonde wurde in diesem Zyklus noch

#### nicht angefahren. X Saugsonde gesperrt

Die max. Laufzeit der Saugsonde wurde überschritten.

- Spülen der Saugsonde aktiv Das Symbol wird angezeigt, falls die Funktion "Spülen" im "Erweiterten Menü" der Regelung vorgewählt wurde.
- ↓ Ist-Position Aktuelle Position der Umschalteinheit
   ↓ Soll-Position
  - Gewünschte Position der Umschalteinheit

#### Umschalteinheit Typ 1

- Soll-Position der Saugsonde
   Position kann über 
   Aktuelle Position der Saugsonde
- Ist-Position Aktuelle Position der Umschalteinheit "2\_8" Anzahl und Nummer der vorhandenen Saugsonden im Pelletlager
  - Anzahl der Sonden wird automatisch erkannt.

Position zum Saugen der markierten Saug-

- sonde **Position zum Spülen** der "linken" Saugsonde "ES" "ES Nullpunkt"
  - "**ES Nullpunkt"** Endlagenschalter am Null-Punkt der Umschalteinheit

→ vor "ES Nullpunkt" bedeutet, dass der Endlagenschalter am Null-Punkt der Umschalteinheit **b**etätigt ist.

#### "ES" "ES Position"

Endlagenschalter für die Position der Umschalteinheit pro Saugeinheit → vor "ES Position" bedeutet, dass der Endlagenschalter an der Position ≟ oder ➡ betätigt ist.

#### "NS" "NS Pelletschlauch"

Näherungssensor im Pelletschlauch zur Brennstofferkennung während des Saugvorgangs → vor "NS Pelletschlauch" bedeutet, dass der

Näherungssensor im Pelletschlauch keine Pellets erkennt.

#### "ES" "ES Nullpunkt"

Endlagenschalter am Null-Punkt der Umschalteinheit

→ vor "ES Nullpunkt" bedeutet, dass der Endlagenschalter am Null-Punkt der Umschalteinheit betätigt ist.

#### Achtung

Durch Fehlbedienung der Umschalteinheit kann das Saugsystem verstopfen. Bei der Funktion "Saugen" den Füllstand des Pelletbehälters beachten. Die Funktion "Spülen" nur bei entleerter Saugsonde aktivieren.

#### Umschalteinheit prüfen (Fortsetzung)

#### "ES" "ES Position"

Endlagenschalter für die Position der Umschalteinheit pro Saugeinheit → vor "ES Position" bedeutet, dass der Endlagenschalter an der Position der Saugeinheit betätigt ist.

"NS" "NS Pelletschlauch"

#### Handbetrieb der Umschalteinheit

#### Positionieren der Umschalteinheit

Durch Drücken der Tasten ∢ kann die **"Soll-Position** für die Umschalteinheit" ≟ eingestellt werden. Die eingestellte **Soll-Position** ≟ wird automatisch durch die Umschalteinheit angefahren. Dadurch ändert sich die **"Ist-Position** der Umschalteinheit" ↓. Beim Erreichen der eingestellten Position schaltet die Anzeige auf <u>↓</u>.

#### Funktionen der Umschalteinheit

Für jede Saugsonde können folgende Funktionen manuell vorgegeben werden:

- Position # für "Saugen"
- Position \_ für "Spülen"

#### Grundeinstellung laden

Diese Funktion dient zum Laden der Grundeinstellungen einzelner oder mehrerer Menüs.

#### Hinweis

Diese Funktion setzt nicht die Codierung der Hardware zurück.

Folgende Grundeinstellungen können im Menü "Grundeinstellung" geladen werden:

"Alle Daten"

Grundeinstellungen für alle aufgelisteten Daten

"Allgemein"
 Allgemeine Grundeinstellungen

#### Einstieg in das Menü "Grundeinstellung"

Folgende Tasten drücken:

- 1. ∞ + ≡ ca. 4 Sekunden gleichzeitig, um das Menü "Service" aufzurufen
   2. √ für "Servicefunktionen"
   3. ∞ zur Bestätigung
- 4. ▲/▼ für "Grundeinstellung"
- 5. 🐼 zur Bestätigung

- "Kessel"
   Grundeinstellungen f
  ür den Heizkreis "Kessel"
- "Beschickung"
   Grundeinstellungen für die "Beschickung"
   "Puffer"
- Grundeinstellungen für den Heizwasser-Pufferspeicher
- "zus. Kessel"
   Grundeinstellungen des zusätzlichen Kessels
   "Alle Gruppen"
  - Grundeinstellungen aller Regelkreise, z. B. Heizkreise, Trinkwassererwärmung, Solarkreis
- Diagnose

- 6. ▲/▼ für gewünschte Grundeinstellung
- 7. 🕅 zur Bestätigung
- 8. **▲/▼** für **"Ja"**
- 9. 🐼 zur Bestätigung
- **10.**  so oft, bis die Grundanzeige angezeigt wird

Näherungssensor im Pelletschlauch zur Brennstofferkennung während des Saugvorgangs → vor "NS Pelletschlauch" bedeutet, dass der Näherungssensor im Pelletschlauch keine Pellets erkennt.

#### Saugmodul aktivieren

Falls die **Soll-Position** und die **Ist-Position** der Umschalteinheit identisch sind, kann das Saugmodul durch Halten der Taste aktiviert werden.

#### Hinweis

Das Saugmodul bleibt nur bei gedrückter Taste aktiv. Bei der Funktion "Saugen" den Füllstand des Pelletbehälters beachten. Der Füllstand des Pelletbehälters wird im "Service-Menü" nicht überwacht. Die Funktion "Spülen" nur bei entleerter Saugsonde aktivieren.

#### Störungen werden im Display durch die Anzeige von Eine am Stecker 50 angeschlossene Sammelstörmel-"Störung" und durch Blinken der roten Störungsandeeinrichtung wird eingeschaltet. zeige signalisiert. Störung ablesen und quittieren **3**. (K) Hinweis für "Quittieren" aller Störungsmeldungen Falls eine quittierte Störung nicht behoben wird, erscheint die Störungsmeldung am nächsten Tag um 4. ▲/▼ für "Ja", "Nein" oder "Alle" 7:00 Uhr erneut: 5. OK zur Bestätigung Folgende Tasten drücken: so oft, bis die Grundanzeige erscheint 6. 🕤 **1**. 0K für Störungssuche Um den Heizkessel wieder zu starten, nach dem Beheben der Störungen die Taste "START/STOP" drü-2. ▲/▼ für die Anzeige weiterer Störungsmeldungen, falls mehrere Störungen vorliegen cken. Quittierte Störungsmeldungen aufrufen Folgende Tasten drücken: **3**. (K) zur Bestätigung "Menü" erscheint. 4. ▲/▼ für die Liste der anstehenden Störungen 1. 🗮 2. ▲/▼ für "Störung" 5. 🕤 so oft, bis die Grundanzeige erscheint Störungscodes aus Störungsspeicher auslesen (Fehlerhistorie) Die letzten 10 aufgetretenen Störungen werden für "Anzeigen" 4. ▲/▼ gespeichert und können abgefragt werden. Die Störungen sind nach Aktualität geordnet. **5**. 0K zur Bestätigung Folgende Tasten drücken: 6. ▲/▼ für die Auswahl der Störung

- des Auslösezeitpunkts
- 8. 🗂 so oft, bis die Grundanzeige erscheint

zur Anzeige der gewählten Störung und

3. 👀 zur Bestätigung

2. ▲/▼

1. 📧 + **E** ca. 4 Sekunden gleichzeitig

für "Fehlerhistorie"

Das Menü "Service" erscheint.

Störungsbehebung

Störungsanzeige

#### Gespeicherte Störungscodes aus Störungsspeicher löschen

| Folgende Tasten drücken: |                             | 4. ▲/▼      | für <b>"Löschen</b> "                  |
|--------------------------|-----------------------------|-------------|----------------------------------------|
| 1. 🕅 + <b>==</b> :       | ca. 4 Sekunden gleichzeitig | 5. ©K       | zur Bestätigung                        |
|                          |                             | 6. ▲/▼      | für <b>"Ja</b> "                       |
| 2. ▲/▼                   | fur "Feniernistorie"        | <b>7.</b> 📧 | zur Bestätigung                        |
| <b>3.</b> (0K)           | zur Bestätigung             | 8. 🕤        | so oft, bis die Grundanzeige erscheint |

**7**. 🛞

| <b>Maßnahme</b><br>Kesselrücklauftemperatursensor prüfen.                                                              |
|----------------------------------------------------------------------------------------------------|
| <b>Maßnahme</b><br>Kesselrücklauftemperatursensor prüfen.                                                              |
| <b>Maßnahme</b><br>Kesselrücklauftemperatursensor prüfen.                                                              |
| <b>Maßnahme</b><br>Kesselrücklauftemperatursensor prüfen.                                                              |
| Maßnahme                                                                                                    |
|                                                                                                    |
|                                                                                                    |
|                                                                                                    |
|                                                                                                    |
| Kesseltemperatursensor prüfen.                                                                                         |
| Maßnahme                                                                                                    |
|                                                                                                    |
|                                                                                                    |
| terplatte und Zusatzleiterplatte prüfen.                                                                               |
| <ul> <li>Typ der Zusatzleiterplatte pr üfen.</li> <li>Verbindung zwischen Kesselleiterplatte, Heizkreislei-</li> </ul> |
| Maßnahme                                                                                                    |
|                                                                                                    |
|                                                                                                    |
|                                                                                                    |
| Verbindung zwischen Kesselleiterplatte und Heizkreis-<br>leiterplatte prüfen.                                          |
| Maßnahme                                                                                                    |
|                                                                                                    |
|                                                                                                    |
|                                                                                                    |
|                                                                                                    |
|                                                                                                    |

Brenner blockiert

Störungsanzeigen im Klartext

Kurzschluss Abgastemperatursensor

#### Maßnahme

Abgastemperatursensor prüfen.

| 23                                   |                                          |
|--------------------------------------|------------------------------------------|
| Verhalten der Anlage                 | Maßnahme                                 |
| Brenner blockiert                    | Lambdasonde reinigen und neu abgleichen. |
| Störungsursache                      |                                          |
| Störung Lambdasonde                  |                                          |
| 24                                   |                                          |
| Verhalten der Anlage                 | Maßnahme                                 |
| Regelung auf 0 °C Außentemperatur    | Außentemperatursensor prüfen.            |
| Störungsursache                      |                                          |
| Kurzschluss Außentemperatursensor    |                                          |
| 25                                   |                                          |
| Verhalten der Anlage                 | Maßnahme                                 |
| Keine Warmwasserbereitung            | Puffertemperatursensor 1 prüfen.         |
| Störungsursache                      |                                          |
| Kurzschluss Puffertemperatursensor 1 |                                          |
| 26                                   |                                          |
| Verhalten der Anlage                 | Maßnahme                                 |
| Regelbetrieb                         | Puffertemperatursensor Mitte prüfen.     |
| Störungsursache                      |                                          |
| Kurzschluss Puffertemperatursensor 2 |                                          |
| 27                                   |                                          |
| Verhalten der Anlage                 | Maßnahme                                 |
| Regelbetrieb                         | Puffertemperatursensor unten prüfen.     |
| Störungsursache                      |                                          |
| Kurzschluss Puffertemperatursensor 3 |                                          |

| 28                                                                                               |                                        |
|--------------------------------------------------------------------------------------------------|----------------------------------------|
| Verhalten der Anlage                                                                             | Maßnahme                               |
| Regelbetrieb                                                                                     | Puffertemperatursensor unten prüfen.   |
| Störungsursache                                                                                  |                                        |
| Kurzschluss Puffertemperatursensor 4                                                             |                                        |
| 29                                                                                               |                                        |
| Verhalten der Anlage                                                                             | Maßnahme                               |
| Regelbetrieb                                                                                     | Puffertemperatursensor 5 prüfen.       |
| Störungsursache                                                                                  |                                        |
| Kurzschluss Puffertemperatursensor 5                                                             |                                        |
| 30                                                                                               |                                        |
| Verhalten der Anlage                                                                             | Maßnahme                               |
| Brenner blockiert                                                                                | Kesselvorlauftemperatursensor prüfen.  |
| Störungsursache                                                                                  |                                        |
| Unterbrechung Kesselvorlauftemperatursensor                                                      |                                        |
| 31                                                                                               |                                        |
| Verhalten der Anlage                                                                             | Maßnahme                               |
| <ul><li>Ventil Rücklauftemperaturanhebung öffnet</li><li>Kesselkreispumpe schaltet ein</li></ul> | Kesselrücklauftemperatursensor prüfen. |
| Störungsursache                                                                                  |                                        |
| Unterbrechung Kesselrücklauftemperatursensor                                                     |                                        |
| 32                                                                                               |                                        |
| Verhalten der Anlage                                                                             | Maßnahme                               |
| Brenner blockiert                                                                                | Abgastemperatursensor prüfen.          |
| Störungsursache                                                                                  |                                        |
| Unterbrechung Abgastemperatursensor                                                              |                                        |
| 33                                                                                               |                                        |
| Verhalten der Anlage                                                                             | Störungsursache                        |

Brenner blockiert

Störungscodes (Fortsetzung)

Störung Lambdasonde

#### Störungsbehebung

## Störungscodes (Fortsetzung)

#### Maßnahme

Lambdasonde reinigen und abgleichen.

| 34                                     |                                  |
|----------------------------------------|----------------------------------|
| Verhalten der Anlage                   | Maßnahme                         |
| Regelung auf 0 °C Außentemperatur      | Außentemperatursensor prüfen.    |
| Störungsursache                        |                                  |
| Unterbrechung Außentemperatursensor    |                                  |
| 35                                     |                                  |
| Verhalten der Anlage                   | Maßnahme                         |
| Keine Warmwasserbereitung              | Puffertemperatursensor 1 prüfen. |
| Störungsursache                        |                                  |
| Unterbrechung Puffertemperatursensor 1 |                                  |
| 36                                     |                                  |
| Verhalten der Anlage                   | Maßnahme                         |
| Regelbetrieb                           | Puffertemperatursensor 2 prüfen. |
| Störungsursache                        |                                  |
| Unterbrechung Puffertemperatursensor 2 |                                  |
| 37                                     |                                  |
| Verhalten der Anlage                   | Maßnahme                         |
| Regelbetrieb                           | Puffertemperatursensor 3 prüfen. |
| Störungsursache                        |                                  |
| Unterbrechung Puffertemperatursensor 3 |                                  |
| 38                                     |                                  |
| Verhalten der Anlage                   | Maßnahme                         |
| Regelbetrieb                           | Puffertemperatursensor 4 prüfen. |
| Störungsursache                        |                                  |

Unterbrechung Puffertemperatursensor 4

| 39                                                                           |                                                                                                    |  |
|------------------------------------------------------------------------------|----------------------------------------------------------------------------------------------------|--|
| Verhalten der Anlage                                                         | Maßnahme                                                                                                    |  |
| Regelbetrieb                                                                 | Puffertemperatursensor 5 prüfen.                                                                                           |  |
| Störungsursache                                                              |                                                                                                    |  |
| Unterbrechung Puffertemperatursensor 5                                       |                                                                                                    |  |
| 3D                                                                           |                                                                                                    |  |
| Verhalten der Anlage                                                         | Maßnahme                                                                                                    |  |
| Brenner blockiert                                                            | Korrekte Montage Aschebehälter prüfen.                                                                                     |  |
| Störungsursache                                                              | Endschalter Aschebenalter prufen.                                                                                          |  |
| Aschebehälter wird nicht erkannt                                             |                                                                                                    |  |
| 3E                                                                           |                                                                                                    |  |
| Verhalten der Anlage                                                         | Maßnahme                                                                                                    |  |
| Brenner blockiert                                                            | Abgasgebläse reinigen und prüfen.                                                                                          |  |
| Störungsursache                                                              |                                                                                                    |  |
| Aktuelle Drehzahl Abgasgebläse stimmt nicht mit der<br>Solldrehzahl überein. |                                                                                                    |  |
| 41                                                                           |                                                                                                    |  |
| Verhalten der Anlage                                                         | Maßnahme                                                                                                    |  |
| Kein Regelbetrieb an Heizkreis 1 (KM-BUS)                                    | <ul> <li>Verbindung zu Erweiterungssatz E1 pr üfen.</li> <li>Drohashelter im Erweiterungssatz E1 auf 1 stellen.</li> </ul> |  |
| Störungsursache                                                              | - Dienschalter im Liweiterungssatz Li auf i stellen.                                                                       |  |
| Unterbrechung zu Erweiterungssatz E1 (KM-BUS)                                |                                                                                                    |  |
| 42                                                                           |                                                                                                    |  |
| Verhalten der Anlage                                                         | Maßnahme                                                                                                    |  |
| Kein Regelbetrieb an Heizkreis 2 (KM-BUS)                                    | <ul> <li>Verbindung zu Erweiterungssatz E2 prüfen.</li> <li>Drebechalter im Erweiterungssatz E2 auf 3 stellen</li> </ul>   |  |
| Störungsursache                                                              | Drehschalter im Erweiterungssatz E2 auf 3 stellen                                                                          |  |
| Unterbrechung zu Erweiterungssatz E2 (KM-BUS)                                |                                                                                                    |  |
| 43                                                                           |                                                                                                    |  |
| Verhalten der Anlage                                                         | Störungsursache                                                                                                    |  |

Kein Regelbetrieb an Heizkreis 3 (KM-BUS)

5676690

Störungscodes (Fortsetzung)

Unterbrechung zu Erweiterungssatz E3 (KM-BUS)

#### Maßnahme

- Verbindung zu Erweiterungssatz E3 prüfen.
- Drehschalter im Erweiterungssatz E3 auf 5 stellen.

#### 44

#### Verhalten der Anlage

Kein Raumeinfluss an Fernbedienung mit Raumtemperaturerfassung 1 (KM-BUS)

#### Störungsursache

Unterbrechung zu Fernbedienung mit Raumtemperaturerfassung 1 (KM-BUS)

#### 45

#### Verhalten der Anlage

Kein Raumeinfluss an Fernbedienung mit Raumtemperaturerfassung 2 (KM-BUS)

#### Störungsursache

Unterbrechung zu Fernbedienung mit Raumtemperaturerfassung 2 (KM-BUS)

#### 46

#### Verhalten der Anlage

Kein Raumeinfluss an Fernbedienung mit Raumtemperaturerfassung 3 (KM-BUS)

#### Störungsursache

Unterbrechung zu Fernbedienung mit Raumtemperaturerfassung 3 (KM-BUS)

#### 49

#### Verhalten der Anlage

Keine Nachladeunterdrückung über Vitosolic 100/200 möglich.

#### Störungsursache

Unterbrechung zu Vitosolic 100/200 (KM-BUS)

#### 51

#### Verhalten der Anlage

Kein Regelbetrieb an Heizkreis 1

#### Maßnahme

- Verbindung zu Fernbedienung mit Raumtemperaturerfassung 1 pr
  üfen.
- An der Fernbedienung die Zuordnung des Heizkreises pr
  üfen.

#### Maßnahme

- Verbindung zu Fernbedienung mit Raumtemperaturerfassung 2 pr
  üfen.
- An der Fernbedienung die Zuordnung des Heizkreises pr
  üfen.

#### Maßnahme

- An der Fernbedienung die Zuordnung des Heizkreises pr
  üfen.

#### Maßnahme

KM-BUS-Verbindung zu Vitosolic prüfen.

Störungsursache

Kurzschluss Vorlauftemperatursensor Heizkreis 1

#### Maßnahme

Vorlauftemperatursensor Heizkreis 1 prüfen.

| 52                                              |                                                                                            |
|-------------------------------------------------|--------------------------------------------------------------------------------------------|
| Verhalten der Anlage                            | Maßnahme                                                                                   |
| Kein Regelbetrieb an Heizkreis 2                | Vorlauftemperatursensor Heizkreis 2 prüfen.                                                |
| Störungsursache                                 |                                                                                            |
| Kurzschluss Vorlauftemperatursensor Heizkreis 2 |                                                                                            |
| 53                                              |                                                                                            |
| Verhalten der Anlage                            | Maßnahme                                                                                   |
| Kein Regelbetrieb an Heizkreis 3                | Vorlauftemperatursensor Heizkreis 3 prüfen.                                                |
| Störungsursache                                 |                                                                                            |
| Kurzschluss Vorlauftemperatursensor Heizkreis 3 |                                                                                            |
| 54                                              |                                                                                            |
| Verhalten der Anlage                            | Maßnahme                                                                                   |
| Keine Warmwasserbereitung                       | Speichertemperatursensor prüfen.                                                           |
| Störungsursache                                 |                                                                                            |
| Kurzschluss Speichertemperatursensor            |                                                                                            |
| 55                                              |                                                                                            |
| Verhalten der Anlage                            | Maßnahme                                                                                   |
| Keine Mengenregelung der Warmwasserbereitung    | <ul> <li>Rücklauftemperatursensor prüfen.</li> <li>Warmurgegerhersitung prüfen.</li> </ul> |
| Störungsursache                                 | <ul> <li>warmwasserbereitung pruten.</li> </ul>                                            |
| Kurzschluss Rücklauftemperatursensor            |                                                                                            |
| 56                                              |                                                                                            |
| Verhalten der Anlage                            | Maßnahme                                                                                   |
| Kein Solarertrag                                | Kollektortemperatursensor prüfen.                                                          |

Störungsursache

Kurzschluss Kollektortemperatursensor

#### 57

| 57                                                |                                                 |
|---------------------------------------------------|-------------------------------------------------|
| Verhalten der Anlage                              | Maßnahme                                        |
| Kein Solarertrag                                  | Solar Referenzsensor (Warmwasser unten) prüfen. |
| Störungsursache                                   |                                                 |
| Kurzschluss Solar Referenzsensor                  |                                                 |
| 58                                                |                                                 |
| Verhalten der Anlage                              | Maßnahme                                        |
| Kein Regelbetrieb an Heizkreis 4                  | Vorlauftemperatursensor Heizkreis 4 prüfen.     |
| Störungsursache                                   |                                                 |
| Kurzschluss Vorlauftemperatursensor Heizkreis 4   |                                                 |
| 61                                                |                                                 |
| Verhalten der Anlage                              | Maßnahme                                        |
| Kein Regelbetrieb an Heizkreis 1                  | Vorlauftemperatursensor Heizkreis 1 prüfen.     |
| Störungsursache                                   |                                                 |
| Unterbrechung Vorlauftemperatursensor Heizkreis 1 |                                                 |
| 62                                                |                                                 |
| Verhalten der Anlage                              | Maßnahme                                        |
| Kein Regelbetrieb an Heizkreis 2                  | Vorlauftemperatursensor Heizkreis 2 prüfen.     |
| Störungsursache                                   |                                                 |
| Unterbrechung Vorlauftemperatursensor Heizkreis 2 |                                                 |
| 63                                                |                                                 |
| Verhalten der Anlage                              | Maßnahme                                        |
| Kein Regelbetrieb an Heizkreis 3                  | Vorlauftemperatursensor Heizkreis 3 prüfen.     |
| Störungsursache                                   |                                                 |
| Unterbrechung Vorlauftemperatursensor Heizkreis 3 |                                                 |
| 64                                                |                                                 |
| Verhalten der Anlage                              | Störungsursache                                 |
|                                                   |                                                 |

Keine Warmwasserbereitung

#### Unterbrechung Speichertemperatursensor

#### Maßnahme

Speichertemperatursensor prüfen.

#### 65

#### Verhalten der Anlage

Keine Mengenregelung der Warmwasserbereitung

#### Störungsursache

Unterbrechung Warmwasser Rücklauftemperatursensor

#### 66

Verhalten der Anlage

Kein Solarertrag

#### Störungsursache

Unterbrechung Kollektortemperatursensor

#### 67

Verhalten der Anlage

Kein Solarertrag

Störungsursache

Unterbrechung Solar Referenzsensor

#### 68

Verhalten der Anlage

Kein Regelbetrieb an Heizkreis 4

#### Störungsursache

Unterbrechung Vorlauftemperatursensor Heizkreis 4

#### 8**A**

Verhalten der Anlage

Brenner blockiert

#### Störungsursache

Abgastemperatur im Lastbetrieb zu niedrig

#### Maßnahme

- Rücklauftemperatursensor prüfen.
- Warmwasserbereitung pr
  üfen.

#### Maßnahme

Kollektortemperatursensor prüfen.

Maßnahme

Solar Referenzsensor (Warmwasser unten) prüfen.

Maßnahme

Vorlauftemperatursensor prüfen.

#### Maßnahme

- Dichtungen an Reinigungsdeckeln und Aschebehälter pr
  üfen.
- Abgastemperatursensor pr
  üfen.
- Luftklappen pr
  üfen.

Diagnose

#### 8C

#### Verhalten der Anlage

Brenner blockiert

#### Störungsursache

Rücklauftemperatur wird während des Betriebs nicht erreicht.

#### 8F

#### Verhalten der Anlage

Brenner blockiert

#### Störungsursache

Sauerstoffgehalt im Abgas ist während des Lastbetriebs zu niedrig.

#### 90

#### Verhalten der Anlage

Brenner blockiert

#### Störungsursache

Lambdasonde ungenau

#### Maßnahme

Reinigung des Brennraums, Lambdasonde und der Tauchhülse des Abgastemperatursensors

Lambdasonde pr
üfen.

Lambdasonde neu abgleichen.
 Siehe Kapitel "Instandhaltung"

#### Störungsursache

Roststellung falsch

#### 91

#### Verhalten der Anlage

Brenner blockiert

#### Störungsursache

- O<sub>2</sub>-Wert vor dem Start zu niedrig
- Keine Änderung des O<sub>2</sub>-Werts im Lastbetrieb
- Lambdasonde stark verdreckt

#### Maßnahme

- Rücklauftemperatursensor prüfen.
- Drehrichtung Mischer prüfen.
- Mischer-Motor der Rücklauftemperaturanhebung prüfen.

Montage- und Serviceanleitung Rücklauftemperaturanhebung

#### Maßnahme

- Lambdasonde reinigen.
- Lambdasonde pr
  üfen.
- Lambdasonde neu abgleichen.
- Funktion der Luftklappen prüfen.

#### Maßnahme

Endschalter des Rosts prüfen, ggf. einstellen.

#### Störungsursache

Anheizen fehlgeschlagen

#### Maßnahme

- Brennstoff-Beschickungssystem prüfen.
- Füllstand Brennstofflager prüfen.
- Manuelle Beschickung: Füllstand Pelletbehälter prüfen.

- Lambdasonde ungenau
- Fehler in der Elektronik

#### Maßnahme

- Lambdasonde reinigen.
- Lambdasonde pr
  üfen.
- Lambdasonde neu abgleichen.
- Siehe Kapitel "Instandhaltung"

#### 93

#### Verhalten der Anlage

Brenner blockiert

#### Störungsursache

Abgas Restwert O<sub>2</sub> ist während des Lastbetriebs zu hoch.

#### **A**3

#### Verhalten der Anlage

Brenner blockiert Störungscode A3: Nicht bei Heizkessel 8 bis 48 kW

#### Störungsursache

Störung Lichtschranke Glutstocküberwachung

#### **A4**

#### Verhalten der Anlage

Brenner blockiert

#### Störungsursache

Materialmangel

#### Maßnahme

- Füllstand des Brennstofflagers pr
  üfen
- Bei 8 und 12 kW Manuelle Beschickung: Füllstand Pelletbehälter prüfen.

#### **A5**

#### Verhalten der Anlage

Brenner blockiert

#### Störungsursache

Materialmangel aufgrund Zeitüberschreitung

#### **A6**

#### Verhalten der Anlage

Brenner blockiert

- Bei 18 bis 48 kW Pelletzuführung mit Saugsystem: Leistungsstufe des Saugmoduls pr
  üfen. Ggf. h
  öhere Leistungsstufe am Saugmodul einstellen.
- Saugsystem auf Verstopfungen oder Undichtheit prüfen.
- Brennstoff-Beschickungssystem pr
  üfen.

Montage- und Serviceanleitung Saugmodul

Die Sperrzeit des Saugmoduls ist zu lang eingestellt.

#### Maßnahme

Maßnahme

fen.

ter prüfen.

Maßnahme

Füllstand Brennstofflager prüfen.

Brennstoff-Beschickungssystem pr
üfen.

Lichtschranke und Schauglas reinigen.

Manuelle Beschickung: Füllstand Pelletbehälter prü-

Dichtungen an Reinigungsdeckeln und Aschebehäl-

Sperrzeit Saugmodul in Regelung anpassen. Die Störung wird nach der Sperrzeit wieder gelöscht und der Heizkessel gestartet.

#### Störungsursache

- Aschebehälter voll
- Unverbrannte Pellets im Aschebehälter

#### Maßnahme

- Aschebehälter leeren
- Störung quittieren

#### AA

#### Verhalten der Anlage

Brenner blockiert

#### Störungsursache

Heizkessel hatte Übertemperatur.

#### Maßnahme

- Sollwerte in Regelung pr
  üfen
- Pumpe pr
  üfen

#### AB

Verhalten der Anlage

Brenner blockiert

#### Störungsursache

Wasserdruck ist zu niedrig.

#### AC

Verhalten der Anlage

Brenner blockiert

#### Störungsursache

Wasserdruck ist zu hoch.

#### **B4**

| Verhalten der Anlage | Maßnahme                          |
|----------------------|-----------------------------------|
| Regelbetrieb         | Füllstand Brennstofflager prüfen. |
| Störungsursache      |                                   |
| Brennstofflager leer |                                   |
| BD                   |                                   |

# Verhalten der AnlageStörungsursacheBrenner blockiertWartungsdeckel/Tür Brennstofflager offen

Ventile pr
üfen

#### Hinweis

Sicherheitstemperaturbegrenzer (STB) zurücksetzen, siehe Kapitel "Instandhaltung, Sicherheitstemperaturbegrenzer (STB)"

Maßnahme

Maßnahme

Wasserdruck prüfen.

Wassermangel und Wasserdruck prüfen.

#### Maßnahme

Wartungsdeckel/Tür Brennstofflager prüfen.

#### BE

#### Verhalten der Anlage

Brenner blockiert

#### Störungsursache

Übergabe Austragung verschmutzt

#### **C**8

Verhalten der Anlage

Brenner blockiert

#### Störungsursache

Umschalteinheit hat Position nicht erreicht.

#### C9

Verhalten der Anlage

Kein Brennstofftransport

#### Störungsursache

Saugmodul ist zu lange im Dauerbetrieb.

#### **D0**

#### Verhalten der Anlage

Warnung

#### Störungsursache

Aschebehälter voll

#### D1

Verhalten der Anlage

Warnung

#### Störungsursache

Pelletbehälter leer

#### Maßnahme

Maßnahme

Umschalteinheit prüfen.

Maßnahme

Näherungsschalter reinigen.

- Saugleitungen auf Verstopfung oder Undichtheit prüfen.
- Füllstand Brennstofflager prüfen.

#### Maßnahme

- Aschebehälter leeren.
- Meldung "Wurde der Aschebehälter geleert?" bestätigen.

#### Maßnahme

- Füllstand Brennstofflager prüfen.
- Manuelle Beschickung: Füllstand Pelletbehälter prüfen.
- Förderzeiten prüfen.
- Saugmodul prüfen.

| D4                                         |                                                                        |
|--------------------------------------------|------------------------------------------------------------------------|
| Verhalten der Anlage                       | Maßnahme                                                               |
| Warnung                                    | Heizkessel reinigen.                                                   |
| Störungsursache                            |                                                                        |
| Der Heizkessel ist verschmutzt.            |                                                                        |
| D5                                         |                                                                        |
| Verhalten der Anlage                       | Maßnahme                                                               |
| Warnung                                    | Wartung des Heizkessels durchführen.                                   |
| Störungsursache                            |                                                                        |
| Wartung des Heizkessels erforderlich       |                                                                        |
| D6                                         |                                                                        |
| Verhalten der Anlage                       | Maßnahme                                                               |
| Warnung                                    | Silofüllstand prüfen.                                                  |
| Störungsursache                            |                                                                        |
| Der Silofüllstand könnte zu gering sein.   |                                                                        |
| D7                                         |                                                                        |
| Verhalten der Anlage                       | Maßnahme                                                               |
| Warnung                                    | Endlagenschalter Wärmetauscher-Abreinigung prüfen.                     |
| Störungsursache                            |                                                                        |
| Endlagenschalter Wärmetauscher-Abreinigung |                                                                        |
| D8                                         |                                                                        |
| Verhalten der Anlage                       | Maßnahme                                                               |
| Warnung                                    | <ul> <li>Sicherungen pr üfen.</li> <li>Vordrahtung pr üfen.</li> </ul> |
| Störungsursache                            |                                                                        |
| Unterbrechung CAN-BUS                      |                                                                        |
| DA                                         |                                                                        |
| Verhalten der Anlage                       | Störungsursache                                                        |

Pelletdurchfluss reagiert nicht.

#### Storungsursache

- Pelletdurchfluss-Sensor verschmutzt.
- Saugmodul ist zu lange im Dauerbetrieb.

Diagnose

Saugsystem auf Verstopfung oder Undichtheit prüfen.

#### Störungscodes (Fortsetzung)

#### Maßnahme

Pelletdurchfluss-Sensor prüfen, ggf. reinigen.

#### **E0**

#### Verhalten der Anlage

Brenner blockiert

#### Störungsursache

Brücken an den Steckplätzen 97 und 98 sind nicht gesteckt.

#### **F7**

#### Verhalten der Anlage

Brenner blockiert

#### Störungsursache

Endlage der Wärmetauscherabreinigung nicht erreicht

#### **F9**

Verhalten der Anlage

Brenner blockiert

#### Störungsursache

Endlage des Rosts nicht erreicht

#### FA

#### Verhalten der Anlage

Brenner blockiert

#### Störungsursache

Näherungsschalter im Pelletbehälter ist dauernd verschmutzt.

#### FB

#### Verhalten der Anlage

Brenner blockiert

#### Störungsursache

Näherungsschalter im Pelletschlauch funktioniert nicht.

#### Maßnahme

Maßnahme

fen.

Maßnahme

Brücken prüfen, ggf. einsetzen.

- Rost prüfen, ggf. reinigen.

#### Maßnahme

Näherungsschalter reinigen.

#### Maßnahme

- Füllstand Brennstofflager prüfen.
- Saugsystem auf Verstopfung oder Undichtheit prüfen.
- Saugmodul prüfen.
- Näherungssensor prüfen, ggf. reinigen.

- Endschalter des Rosts pr
  üfen, ggf. einstellen.

Endlagenschalter Wärmetauscherabreinigung prü-

Wärmetauscherabreinigung prüfen.

567669(

#### FF

#### Verhalten der Anlage

Kesselleistung abweichend

#### Störungsursache

Fehler im Programmspeicher

#### Maßnahme

Kesseltyp in der Regelung prüfen.

#### Sicherungen

Einbaulage: Siehe Seite 150

#### Geräteschutzsicherungen (gemäß EN 60127-5)

#### F10

- T10A
- 250V 50/60 Hz
- 5 x 20 mm
- Zuleitung Leiterplatte KSK

#### F20

- T5A
- 250V 50/60 Hz

#### Sicherungen prüfen

- Anlage spannungsfrei schalten, z. B. an der separaten Sicherung oder einem Hauptschalter, und auf Spannungsfreiheit prüfen. Anlage gegen Wiedereinschalten sichern.
- 2. Regelung öffnen.

- 5 x 20 mm
- Zuleitung Leiterplatte ZPK

#### F30

- T5A
- 250V 50/60 Hz
- 5 x 20 mm
- Zuleitung Leiterplatte HKK
- **3.** Sicherungen prüfen. Ggf. austauschen (siehe Anschluss- und Verdrahtungsschema).

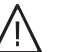

#### Gefahr

Falsche oder nicht ordnungsgemäß eingebaute Sicherungen können zu erhöhter Brandgefahr führen.

- Sicherungen ohne Kraftaufwand einsetzen. Sicherungen korrekt positionieren.
- Nur baugleiche Typen mit der angegebenen Auslösecharakteristik verwenden.

#### Batterie

Die Batterie dient zur Speicherung der Uhrzeit und des Datums bei Stromausfall.

- Knopfzelle, Typ CR2032, 3 V
- Austausch: Alle 5 Jahre

#### Sicherheitstemperaturbegrenzer (STB)

#### Achtung

- Durchtrennen oder Knicken der Fernleitung (Kapillare) des Sicherheitstemperaturbegrenzers (STB) kann zum dauerhaften Ausfall der Heizungsanlage führen.
  - Kapillaren nicht knicken. Beim Verlegen den minimal zulässigen Mindestradius (5 mm) beachten.
  - Bei geknickten oder beschädigten Kapillaren muss der STB ersetzt werden.

#### Auslösen der Funktion

Falls die Kesselwassertemperatur **100 °C** überschreitet, löst der STB aus.

Einbaulage: Siehe Seite 150

Der Sicherheitstemperaturbegrenzer ist Bestandteil des Heizkessels. Der Sicherheitstemperaturbegrenzer befindet sich hinter der Bedieneinheit des Heizkessels.

#### Hinweis

Der Sicherheitstemperaturbegrenzer kann nur von Hand entriegelt werden.

#### Sicherheitstemperaturbegrenzer (STB) (Fortsetzung)

#### Aufheben der Funktion

#### Hinweis

Die Rückstellung (Entriegelung) ist erst bei einer Kesselwassertemperatur von ca. 70 °C möglich.

## Achtung

Eine nicht erfolgte Rückstellung verhindert die Funktion der Sicherheitseinrichtung und kann zu Schäden an der Anlage führen. Sicherheitstemperaturbegrenzer zurückstellen.

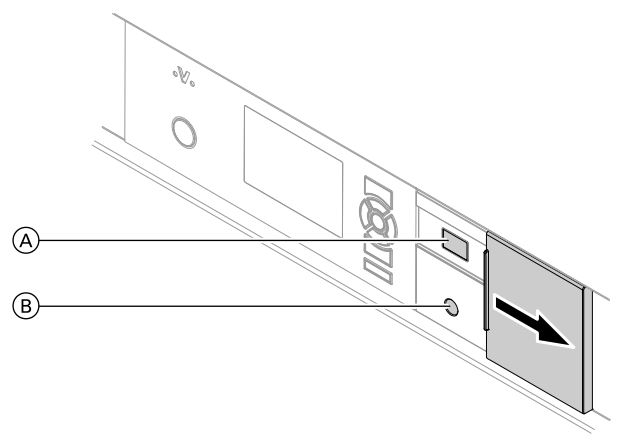

Siehe Kapitel "Anschluss- und Verdrahtungsschema",

Hinter der Abdeckung befindet sich der Netzschalter der Regelung (A) und der **Rückstellknopf (grün) für den Sicherheitstemperaturbegrenzer** (B).

- 1. Abdeckung (A) an der Bedieneinheit nach rechts bewegen.
- Grünen Knopf des STB drücken. Ein leises "Klacken" ist zu hören. Der STB ist entriegelt.
- 3. Abdeckung (A) an der Bedieneinheit wieder schließen.
- **4.** Übertemperatur an der Bedieneinheit mit ⊛ quittieren.

Abb. 55

#### Sensoren

#### Sensortyp Pt1000:

- Vorlauftemperatursensor
- Puffertemperatursensor
- Rücklauftemperatursensor
- Abgastemperatursensor
- Außentemperatursensor

Anschluss

ab Seite 149.

Heizkreis mit Mischer:

Kennlinie des Sensors aus dem Erweiterungssatz für

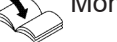

Montageanleitung Erweiterungssatz

#### Sensoren (Fortsetzung)

#### Sensoren prüfen

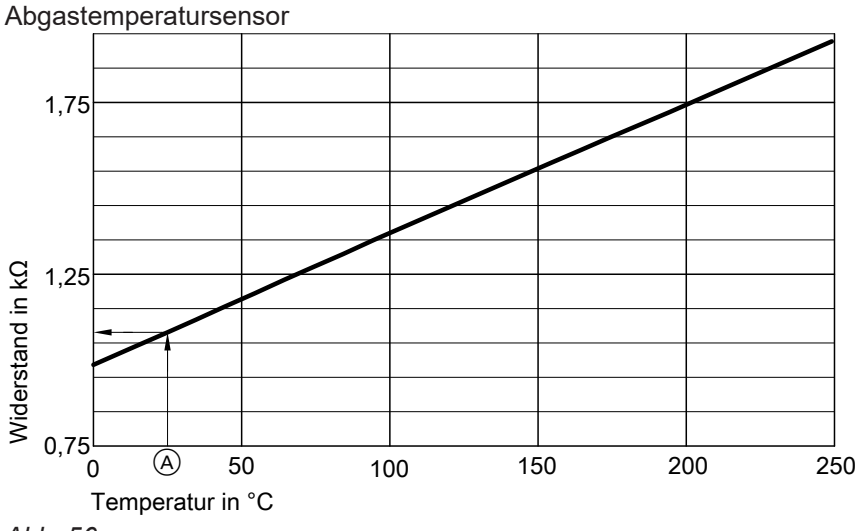

Abb. 56

A Dargestellter Datenpunkt: Widerstand von 1,1 k $\Omega$  bei einer Temperatur von 25 °C

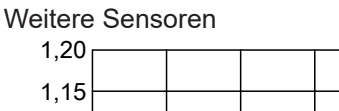

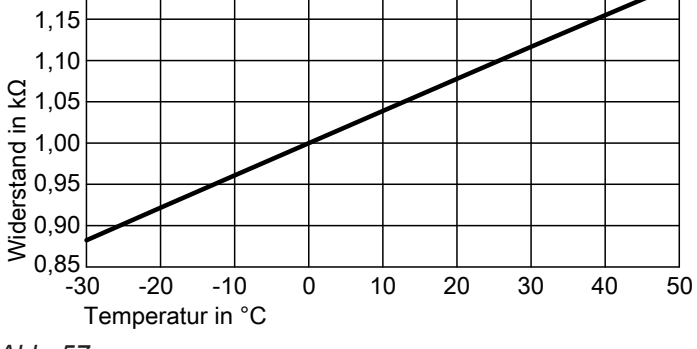

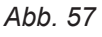

- 1. Entsprechenden Stecker abziehen.
- 2. Widerstand des Sensors am abgezogenen Stecker messen.

#### Lambdasonde

Die Lambdasonde misst den Restsauerstoffgehalt im Abgas.

Fabrikat der Lambdasonde: NTK-Sprungsonde

#### Lambdasonde prüfen

- 1. Lambdasonde auf Verschmutzung und Beschädigungen prüfen: Siehe Seite 75.
- 2. Anschlussleitung auf Beschädigungen prüfen.

 Messergebnis mit Temperatur-Istwert vergleichen (Abfrage: Siehe Kapitel "Diagnose"). Bei starker Abweichung Montage prüfen. Ggf. Sensor austauschen.

#### Lambdasonde (Fortsetzung)

#### Hinweise

- Die Sonde darf nicht lackiert, gewachst, o. ä. behandelt werden.
- Die Lambdasonde erhält die Referenzluft über die Anschlussleitung. Daher müssen die Anschluss-Stecker stets sauber und trocken sein und dürfen nicht mit Kontaktspray, Korrosionsschutzmitteln usw. behandelt werden.
- Die Anschlussleitung darf nicht mit Lötzinn behandelt, sondern nur gecrimpt, geklemmt oder verschraubt werden.

#### Lambdasonde prüfen und abgleichen

Die Lambdasonde kann manuell wie folgt abgeglichen werden:

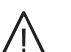

#### Gefahr

Durch heiße Bauteile und Asche besteht Brandund Verbrennungsgefahr.

- Heizkessel ausschalten und abkühlen lassen.
- Wartungs- und Reinigungsarbeiten nur an abgekühltem Heizkessel durchführen.
- Heißes Bauteil vor dem Ausbau abkühlen lassen.
- Geeignete persönliche Schutzausrüstung, insbesondere Schutzhandschuhe tragen.

#### Voraussetzungen

- Heizkessel außer Betrieb
- Abgastemperatur < 50 °C</p>

#### Lambdasonde prüfen

- 1. Stecker der Lambdasonde lösen. Sonde aus dem Abgasrohr ausbauen.
- 2. Lambdasonde auf Verschmutzung und Beschädigungen prüfen. Ggf. reinigen.
- 3. Stecker der Lambdasonde wieder einstecken.
- Service-Menü an Regelung aufrufen. Sondenheizung wird automatisch aktiviert.

#### Anschluss Lambdasonde

Die Sprung-Lambdasonde ist am Steckplatz 198 angeschlossen. **5.** Lambdasonde min. 15 Minuten außerhalb des Heizkessels ohne Massekontakt in den Aufstellraum hängen.

#### Lambdasonde abgleichen

1. 0K + E ca. 4 Sekunden gleichzeitig Das Menü "Service" erscheint. 2. ▲/▼ für "Servicefunktionen" **3.** (0K) zur Bestätigung für "O2 Sonde abgleichen" 4. ▲/▼ **5**. ØK zur Bestätigung für Auswahl 6. ▲/▼ **7**. 0K zur Bestätigung für "Ja" 8. ▲/▼ zur Bestätigung **9**. (K) 10. 🕤 so oft, bis die Grundanzeige erscheint

#### Hinweis

Die Lambdasonde ist richtig abgeglichen, wenn 21 %  $O_2$  angezeigt wird.

Siehe Leiterplatte KSK im Kapitel "Anschluss- und Verdrahtungsschema", ab Seite 155.

#### Lambdasonde (Fortsetzung)

#### Technische Daten Lambdasonde

#### Fabrikat NTK, Typ OZAS-S1

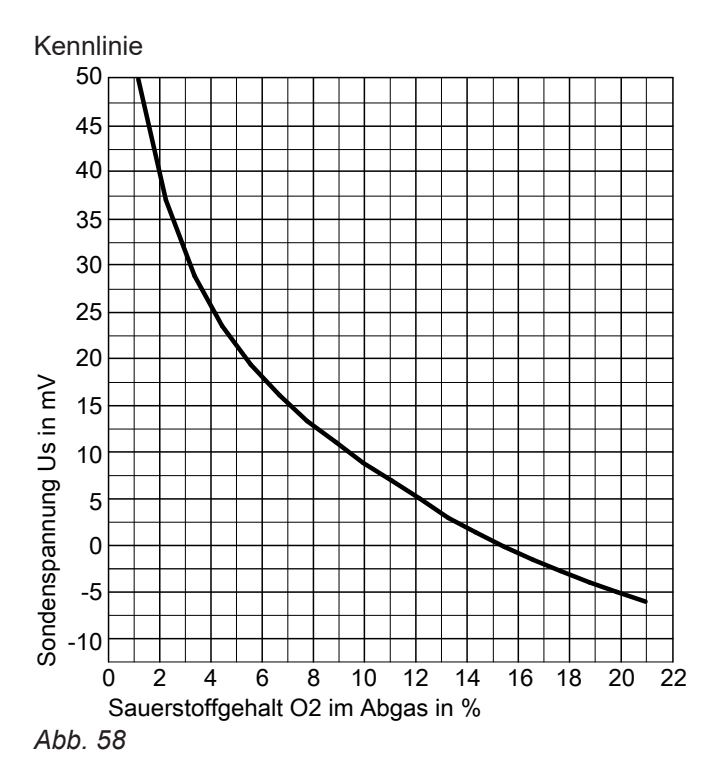

**Messpunkt:** Stecker 198, Nr. 3 und 4: Siehe Seite 155

| Sondentyp                                      | OZAS-S1                       |
|------------------------------------------------|-------------------------------|
| Zul. Umgebungstemperatur                       |                               |
| <ul> <li>Bei Lagerung und Transport</li> </ul> | –40 bis +60 °C                |
| <ul> <li>Bei Betrieb</li> </ul>                | Elementspitze: 350 bis 900 °C |
|                                                | Außen: –40 bis +100 °C        |

#### Erweiterungssatz für Heizkreis mit Mischer

Erweiterungssatz Typ:

- Mischermontage
- Wandmontage

Bestandteile:

- Mischer-Motor, mit Anschlussleitung
- Stecker f
  ür Anschluss der HeizkreispumpeVorlauftemperatursensor (Anlegetemperatursensor)

#### Vorlauftemperatursensor

- Sensortyp: NTC 10 kΩ, bei 25 °C
- Schutzart: IP 53 gemäß EN 60529, durch Aufbau/ Einbau zu gewährleisten.
- Zulässige Umgebungstemperatur:
  - Bei Betrieb: 0 bis +120 °C
  - Bei Lagerung und Transport: -20 bis +70 °C

#### Erweiterungssatz für Heizkreis mit Mischer (Fortsetzung)

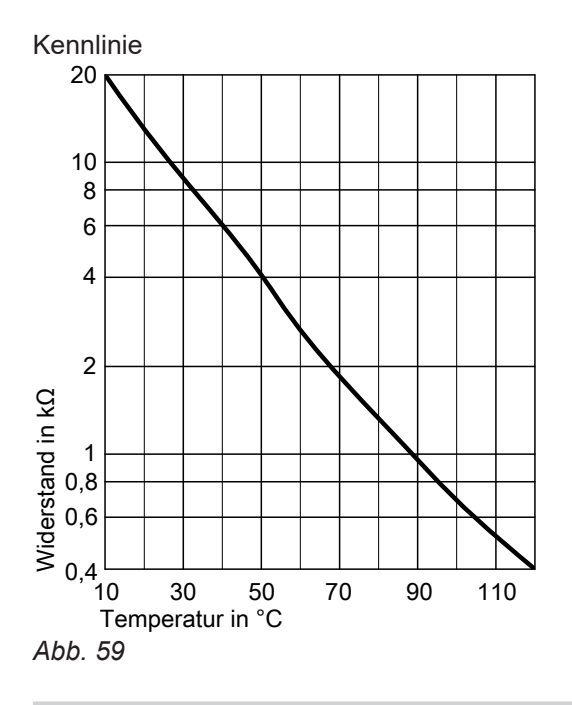

#### **Mischer-Motor**

#### Drehrichtung prüfen

Mit dem **"Aktorentest**" der Regelung wird der Mischer auf- und zugefahren.

Während des Aktorentests die Drehrichtung des Mischer-Motors beobachten.

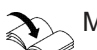

Montageanleitung Mischer-Motor

# Drehrichtung des Mischer-Motors ändern (falls erforderlich)

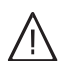

#### Gefahr

Das Berühren spannungsführender Bauteile kann zu gefährlichen Verletzungen durch elektrischen Strom führen. Einige Bauteile auf Leiterplatten führen nach Ausschalten der Netzspannung noch Spannung.

- Anschlussräume nicht berühren (Regelung und Netzanschlüsse).
- Bei Arbeiten am Gerät Anlage spannungsfrei schalten, z. B. an der separaten Sicherung oder einem Hauptschalter. Auf Spannungsfreiheit prüfen. Gegen Wiedereinschalten sichern.
- Vor dem Beginn der Arbeiten mindestens 4 min warten, bis sich die Spannung abgebaut hat.

#### Technische Daten Erweiterungssatz

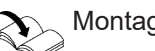

Montageanleitung Mischer-Motor

- 1. Obere Gehäuseabdeckung des Erweiterungssatzes abbauen.
- **2.** Adern der Klemmen "▲" und "▼" am Stecker 52 austauschen.

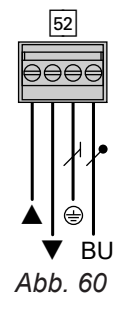

3. Gehäuseabdeckung wieder anbauen.

**Instandhaltung** 

#### Instandhaltung

#### Zündelement austauschen

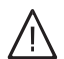

Gefahr

Durch heiße Bauteile und Asche besteht Brandund Verbrennungsgefahr.

- Heizkessel ausschalten und abkühlen lassen.
- Wartungs- und Reinigungsarbeiten nur an abgekühltem Heizkessel durchführen.
- Heißes Bauteil vor dem Ausbau abkühlen lassen.
- Geeignete persönliche Schutzausrüstung, insbesondere Schutzhandschuhe tragen.

#### Gefahr

Durch Holzstaub, Pelletstaub, Asche und Ruß besteht eine Gefährdung der Augen, Haut und Atemwege.

Geeignete persönliche Schutzausrüstung, insbesondere Atemschutz und Schutzbrille tragen.

#### Achtung

Durch Überhitzung kann das Zündelement beschädigt werden. Dem Zündelement wird durch geöffnete Brennraumtür oder Deckel die benötigte Luftzufuhr entzogen. Bei Start- und Heizbetrieb müssen die Brennraumtür und die Deckel am Heizkessel immer verschlossen sein.

#### Achtung

Durch Verbiegen können die Kontaktdrähte des Zündelements beschädigt werden. Bei der Montage die Kontaktdrähte in die vorhandenen Öffnungen des Anschluss-Steckers einführen und bis zum Anschlag zusammenstecken.

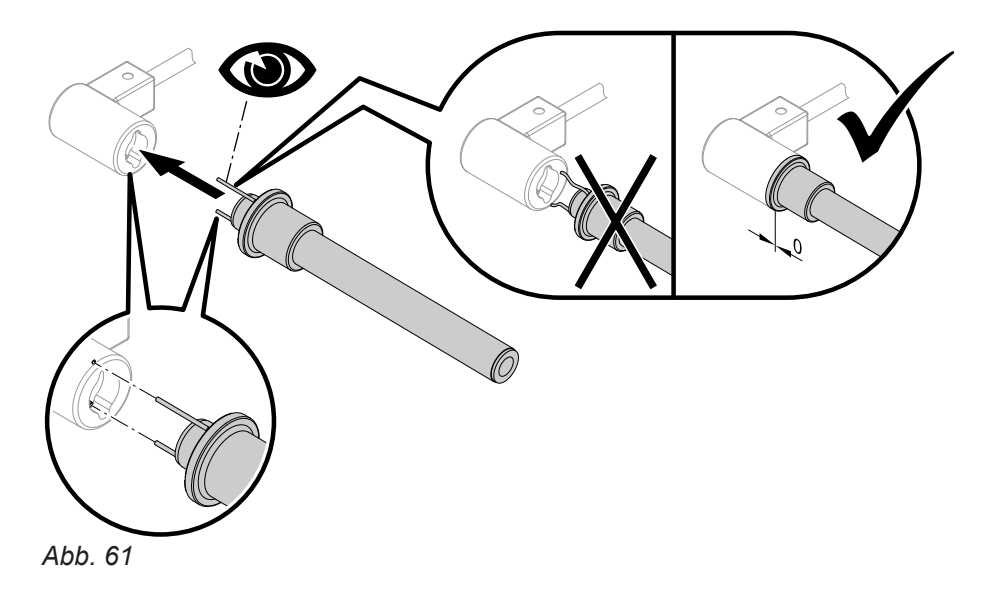

#### Anzeige- und Bedienelemente

# Display

Abb. 62

- (A) Anzeige der Betriebsphase
- B Dialogzeile

 Zurück-Taste Einen Schritt im Menü zurückgehen oder eine begonnene Einstellung abbrechen.

#### Funktion der Start/Stop Taste

#### Leuchtet nicht Heizkessel ist aus, kein Frostschutz. Leuchtet Heizkessel ist in Bereitschaft und startet automatisch nach Anforderung oder Heizkessel ist in Betrieb. Blinkt Heizkessel ist im Ausbrand oder Externe Anforderung oder externe Sperrfunktion über Codieradresse 44 wurde aktiviert Hinweis Die Taste **START/STOP** ist bei einer Aktivierung der externen Anforderung deaktiviert. Der Heizkessel kann nur über das externe Gerät ein- und ausgeschaltet werden. Kontakt am Stecker 270 geöffnet Langsames blinken Externe Anforderung liegt nicht vor oder Externe Sperrfunktion ist aktiv Schnelles blinken Kontakt am Stecker 270 geschlossen Externe Anforderung liegt vor.

(OK)

stellung speichern.

Erweitertes Menü aufrufen.

Auswahl bestätigen oder die vorgenommene Ein-

Hilfetext zum ausgewählten Menüpunkt aufrufen.

#### Taste START/STOP:

5676690

#### Anzeige- und Bedienelemente (Fortsetzung)

#### Funktion des Netzschalters der Regelung

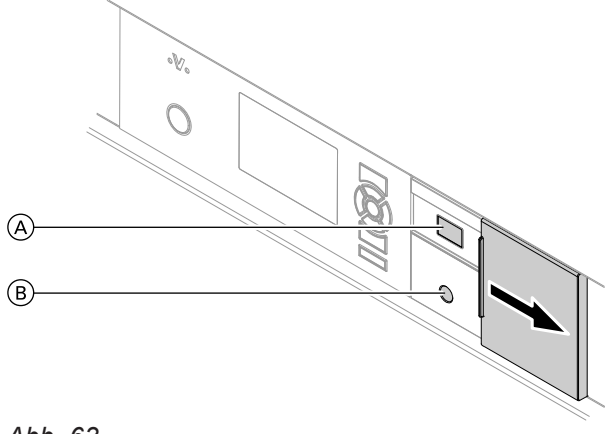

Abb. 63

Hinter der Abdeckung befindet sich der **Netzschalter der Regelung** (A) und der Rückstellknopf (grün) für den Sicherheitstemperaturbegrenzer (B).

#### Gefahr

Das Berühren spannungsführender Bauteile kann zu gefährlichen Verletzungen durch elektrischen Strom führen. Einige Bauteile auf Leiterplatten führen nach Ausschalten der Netzspannung noch Spannung.

- Anschlussräume nicht berühren (Regelung und Netzanschlüsse).
- Bei Arbeiten am Gerät Anlage spannungsfrei schalten, z. B. an der separaten Sicherung oder einem Hauptschalter. Auf Spannungsfreiheit prüfen. Gegen Wiedereinschalten sichern.
- Vor dem Beginn der Arbeiten mindestens
   4 min warten, bis sich die Spannung abgebaut hat.

#### Regelungsfunktionen

#### Heizwasser-Pufferspeicher

Im Heizwasser-Pufferspeicher wird überschüssige Energie von Wärmeerzeugern zwischengespeichert. Der Puffer-Ladezustand wird über Puffertemperatursensoren erfasst. Die Regelung berechnet über den Puffer-Ladezustand den Sollwert für die Feuerungsleistung des Heizkessels.

#### Hinweis

Den Netzschalter der Regelung nicht betätigen, falls der Heizkessel in Betrieb ist.

Die optimale Einstellung der Heizungsanlage hat positiven Einfluss auf die Lebensdauer und den Wirkungsgrad des Heizkessels. Positive Einflussfaktoren sind:

Geringe EinschalthäufigkeitHohe Feuerungsleistung

Richtwerte Lastbetrieb

- 80 % Voll-Last
- 20 % Teillast
- Möglichst lange Einschaltdauer des Heizkessels (kein Taktbetrieb).

Eine Laufzeit des Heizkessels von min. 1 Stunde, mit möglichst hoher Kesselleistung, sollte erreicht werden.

Der Temperatur-Sollwert des Heizwasser-Pufferspeichers ist von folgenden Parametern abhängig:

- Außentemperatur
- Heizkennlinie "Puffer" (Neigung und Niveau)
- Betriebsart "Puffer"

#### Hinweis

- Durch die Abstimmung der Heizkennlinie ("Puffer") mit dem Volumen des Heizwasser-Pufferspeichers kann ein Taktbetrieb des Heizkessels verhindert werden.
- Richtwerte
  - Kleiner Heizwasser-Pufferspeicher Niedriges Niveau der Heizkennlinie bedeutet frühe Modulation.
  - Großer Heizwasser-Pufferspeicher Hohes Niveau der Heizkennlinie bedeutet späte bis gar keine Modulation.

Heizkennlinie des Heizwasser-Pufferspeichers

#### Heizkennlinie Puffer 100 °C E D B 76 °C (A)71 °C 65 °C 56 °C (C)10 -20 -30 20 -10 Neigung 0,5 Ändern mit

- (A) Untere Begrenzung "Minimale Puffertemperatur"
- (B) Obere Begrenzung "Maximale Puffertemperatur"
- © Heizkennlinie (Niveau und Neigung)
- Begrenzte Heizkennlinie (Niveau und Neigung, Minimal- und Maximalbegrenzung)
- (E) Modulationsbereich Heizkessel

#### Ermittlung Sollwert (Puffertemperatur Soll)

Die "Puffertemperatur Soll<sup>\*</sup>»" wird aus folgenden Faktoren berechnet:

- Außentemperatur
- Heizkennlinie
  - "Neigung und Niveau" (Erweitertes Menü)
- Minimalbegrenzung
  - "Minimale Puffertemperatur" (Codierung 35)
- Maximalbegrenzung
   Maximale Puffertemperatur

"Maximale Puffertemperatur" (Codierung 34) In Abhängigkeit zur Außentemperatur und den eingestellten Werten für Niveau und Neigung wird die Kennlinie ⓒ für den Heizwasser-Pufferspeicher ermittelt. Die ermittelte Kennlinie C wird durch die "Minimale Puffertemperatur" A und die "Maximale Puffertemperatur" B begrenzt.

Der Wert der "Begrenzten Heizkennlinie" D wird in Abhängigkeit zur Außentemperatur ermittelt und als "Puffertemperatur Soll<sup>\*\*</sup> vorgegeben.

#### Ermittlung Istwert (Puffertemperatur Ist)

Die "Puffertemperatur Ist<sup>\*9"</sup> wird aus dem Mittelwert der Sensoren "Kesselstart-Sensor (Codierung 39)" und "Pufferspeicherladung bis Sensor" (Codierung 36), einschließlich den dazwischenliegenden Puffertemperatursensoren, ermittelt.

#### Zeitprogramm

- Ladezeiten Heizwasser-Pufferspeicher
- Durch die Anpassung des Zeitprogramms für den Heizwasser-Pufferspeicher können die Ladezeiten eingestellt werden.
- Betriebsart Heizkessel

In den eingestellten Zeitphasen wirkt sich der Ladezustand des Heizwasser-Pufferspeichers auf die Betriebsart des Heizkessels aus.

#### Betriebsarten (Betriebsprogramm)

Die Betriebsarten **"Automatik"**, **"Hand"** und **"Aus"** stehen zur Regelung des Heizwasser-Pufferspeichers zur Verfügung.

Durch den Einfluss der Betriebsarten auf die Feuerungsleistung des Heizkessels werden die Einschaltdauer und Einschalthäufigkeit des Heizkessels beeinflusst.

Die Betriebsarten des Heizwasser-Pufferspeichers werden im "Erweiterten Menü" unter "Puffer" eingestellt.

\*8 Puffertemperatur Soll = Temperatur Sollwert für den Heizwasser-Pufferspeicher

Funktioner

5676690

Abb. 64

<sup>&</sup>lt;sup>\*9</sup> Puffertemperatur Ist = Temperatur Istwert (momentan vorhandene Temperatur) des Heizwasser-Pufferspeichers

#### "Automatik"

Im Automatikbetrieb wird die automatisch ermittelte "Puffertemperatur Soll<sup>\*8</sup>" herangezogen.

■ "Hand"

Im Handbetrieb kann ein fester Temperatur-Sollwert für den Heizwasser-Pufferspeicher eingestellt werden.

Der Sollwert bei eingestelltem Handbetrieb wird im "Erweiterten Menü" unter "Puffer" eingegeben.

■ "Aus"

In der Betriebsart "Aus" wird der Heizwasser-Pufferspeicher durch den Heizkessel geladen.

Der Heizwasser-Pufferspeicher hat keinen Einfluss auf die Leistungsregelung des Heizkessels.

Der Heizkessel regelt auf den Kesselwassertemperatur-Sollwert ("Erweitertes Menü").

In der Betriebsart "Aus" wird der Heizkessel bei Unterschreiten der "Systemtemperatur Soll<sup>\*10"</sup> gestartet. Erreicht der Heizkessel den "Kesselwassertemperatur Grenzwert" (Codierung 0E) für eine einstellbare Zeit "Kesselwassertemperatur Verzögerung" (Codierung 0F) wird der Heizkessel ausgeschaltet.

#### **Erweiterte Funktion**

#### Nachladeunterdrückung bei Solarkreis

Falls ein Solarkreis vorhanden ist, kann eine Nachladeunterdrückung des Heizwasser-Pufferspeichers eingestellt werden.

Die Nachladeunterdrückung verändert den geforderten Sollwert ("Systemtemperatur Soll<sup>\*10</sup>") des Heizwasser-Pufferspeichers bei Solarbeladung (Codierung 33).

Durch die veränderte "Systemtemperatur Soll<sup>\*10</sup>" kann sichergestellt werden, dass dem Heizwasser-Pufferspeicher ausreichend Kapazität für den Solarkreis zur Verfügung steht.

#### Solarkreisregelung

Die Solarkreispumpe wird über die Differenztemperatur zwischen Solarkreis und Warmwasserbereitung (Codierung 6E) gesteuert. Falls die Differenztemperatur Kollektor zum Warmwasser größer ist als eingestellt, werden Pumpe und Mischer für die Ladung des Warmwassers durch die Solaranlage aktiviert. Der Kollektor muss über eine ausreichende Istwert-Temperatur verfügen.

#### Heizkreisregelung

Die Vorlauftemperatur der Heizkreise wird vom Vorlauftemperatursensor erfasst.

Die Regelung der Vorlauftemperatur erfolgt durch schrittweises Öffnen oder Schließen der Mischer.

# Regelablauf des Heizkessels (mit Heizwasser-Pufferspeicher)

#### Starten

Der Heizkessel startet, falls die "Systemtemperatur Soll<sup>\*10</sup>" am gewählten Puffertemperatursensor ("Kesselstart Sensor", Codieradresse 39) unterschritten wird.

Regelbetrieb

Die Feuerungsleistung des Heizkessels wird reduziert, falls die "Puffertemperatur Ist<sup>\*9"</sup>  $\geq$  "Puffertemperatur Soll<sup>\*8"</sup> ist.

#### Ausschalten

Der Heizkessel lädt den Heizwasser-Pufferspeicher, bis die eingestellte Temperatur ("Pufferspeicherladung bis Temperatur", Codierung 37) am eingestellten Puffertemperatursensor ("Pufferspeicherladung bis Sensor", Codierung 36) erreicht ist.

Die Ladung des Warmwassers wird solange durchgeführt bis folgende Bedingung erfüllt sind:

- Maximaltemperatur Warmwasser (Codierung 6F) wird erreicht.
  - Oder
- Differenztemperatur zwischen Solaranlage und Warmwasserbereitung (Codierung 6E) ist kleiner als eingestellt.

Die Mischer-Motor-Ansteuerung verändert die Stellund Pausenzeiten in Abhängigkeit der Regeldifferenz (Regelabweichung).

\*8 Puffertemperatur Soll = Temperatur Sollwert für den Heizwasser-Pufferspeicher

<sup>\*10</sup> Systemtemperatur Soll = Höchste geforderte Temperatur aller Regelkreise (Heizkreise, Trinkwassererwärmung)

<sup>\*9</sup> Puffertemperatur Ist = Temperatur Istwert (momentan vorhandene Temperatur) des Heizwasser-Pufferspeichers

#### Codieradressen

 Codieradressen, die Einfluss auf die Heizkreisregelung nehmen:

#### A0 bis FB

Beschreibung siehe Codieradresse im Kapitel "Codierungen".

Der Vorlauftemperatur-Sollwert jedes Heizkreises wird aus den folgenden Parametern ermittelt:

- Betriebsart
- Neigung und Niveau der Heizkennlinie
- Zeitprogramm
- Außentemperatur
- Raumtemperatur-Sollwert

#### Betriebsarten

- Betrieb mit normaler Raumtemperatur
- Betrieb mit reduzierter Raumtemperatur
- Partybetrieb

Der Partybetrieb ermöglicht das Heizen unabhängig von der Betriebsart, auch außerhalb der Freigabezeiten durch die Schaltuhr.

Die Funktion kann aus allen Betriebsarten heraus aktiviert werden.

Bei Auswahl des Partybetriebs muss das Temperaturniveau eingestellt werden.

Die Funktion wird gestartet:

Aktivierung über Menü

Die Funktion wird beendet:

- Automatisch nach Ablauf der Zeitvorgabe (CA:F2)
- Deaktivierung über Menü
- Aktivierung der Sparfunktion
- Schaltuhrwechsel von "Aus" auf "Ein" (unabhängig von der eingestellten Betriebsart)

#### Ferienprogramm

Falls das Ferienprogramm aktiviert ist, wird auf den reduzierten Raumtemperatur-Sollwert geregelt. Am Abreise- und Rückreisetag bleibt das "normale" Zeitprogramm aktiv.

#### Trinkwasser Vorrangschaltung

Die Vorrangschaltung der Speicherbeheizung kann für jeden Heizkreis einzeln eingestellt werden. Einstellung über Codierung A2 Gruppe Heizung für jeden Heizkreis. So kann bestimmt werden, welcher Heizkreis während der Speicherbeheizung von der Vorrangschaltung betroffen ist.

 Mit Vorrangschaltung: Während der Speicherbeheizung wird der Vorlauftemperatur-Sollwert der entsprechenden Heizkreise auf 0 °C gesetzt.

Der Mischer schließt. Die Heizkreispumpe wird ausgeschaltet.

- Ohne Vorrangschaltung:
   Die Heizkreispumpe läuft mit unverändertem Sollwert weiter.
- Mit reduzierter Vorrangschaltung: Während der Speicherbeheizung wird der Vorlauftemperatur-Sollwert der entsprechenden Heizkreise auf den Sollwert des reduzierten Heizbetriebs gesetzt.

#### Heizkreispumpenlogik (Sparschaltung)

Die Heizkreispumpe wird ausgeschaltet (Vorlauftemperatur-Sollwert auf 0 °C gesetzt), falls die Außentemperatur den über Codieradresse "A5" eingestellten Wert überschreitet.

#### Erweiterte Sparschaltung

Die Heizkreispumpe wird ausgeschaltet und der Vorlauftemperatur-Sollwert auf 0 °C gesetzt, falls eines der folgenden Kriterien erfüllt ist:

- Die Außentemperatur überschreitet den über Codieradresse "A6" eingestellten Wert.
- Eine Reduzierung des Raumtemperatur-Sollwerts erfolgt über Codieradresse "A9".
- Der Mischer wurde f
  ür 12 Minuten zugefahren (Mischersparfunktion, Codieradresse "A7").
- Der Raumtemperatur-Istwert überschreitet den über Codieradresse "B5" eingestellten Wert.

#### Frostschutz

Bei Außentemperaturen unter +1 °C wird eine Vorlauftemperatur von min. 10 °C sichergestellt. Umstellung siehe Codieradresse "A3", variable Frostschutzgrenze

#### Überwärme abführen

Der Heizkreis wird auf die max. eingestellte Vorlauftemperatur (Codieradresse "C6") geregelt, falls:

- Der Heizkessel auf Status "Überwärme abführen" und
- die Codieradresse "F3" auf 1 eingestellt ist.

#### Funktion Estrichtrocknung

Diese Funktion ermöglicht die Trocknung von Estrichen. Dazu müssen die Angaben des Estrich-Herstellers berücksichtigt werden.

Bei aktivierter Funktion Estrichtrocknung wird die Heizkreispumpe eingeschaltet und die Vorlauftemperatur auf dem eingestellten Profil gehalten. Nach Beenden (30 Tage) wird der Heizkreis mit Mischer automatisch mit dem eingestellten Parameter geregelt. DIN EN 1264 ist zu beachten. Das vom Heizungsfachmann zu erstellende Protokoll muss folgende Angaben zum Aufheizen enthalten:

- Aufheizdaten mit den jeweiligen Vorlauftemperaturen
- Erreichte max. Vorlauftemperatur
- Betriebszustand und Außentemperatur bei Übergabe

Verschiedene Temperaturprofile sind über Codieradresse "F1" einstellbar.

Nach Stromausfall oder Ausschalten der Regelung wird die Funktion weiter fortgesetzt. Falls die Funktion Estrichtrocknung beendet ist oder die Codierung "F1:0" manuell eingestellt wird, wird "Heizen" eingeschaltet.

# -

Temperaturprofil 1 (EN 1264-4), Codierung "F1:1"

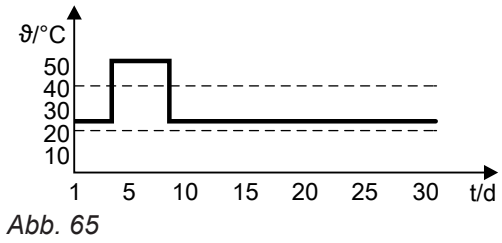

Temperaturprofil 2 (ZV Parkett- und Fußbodentechnik), Codierung "F1:2"

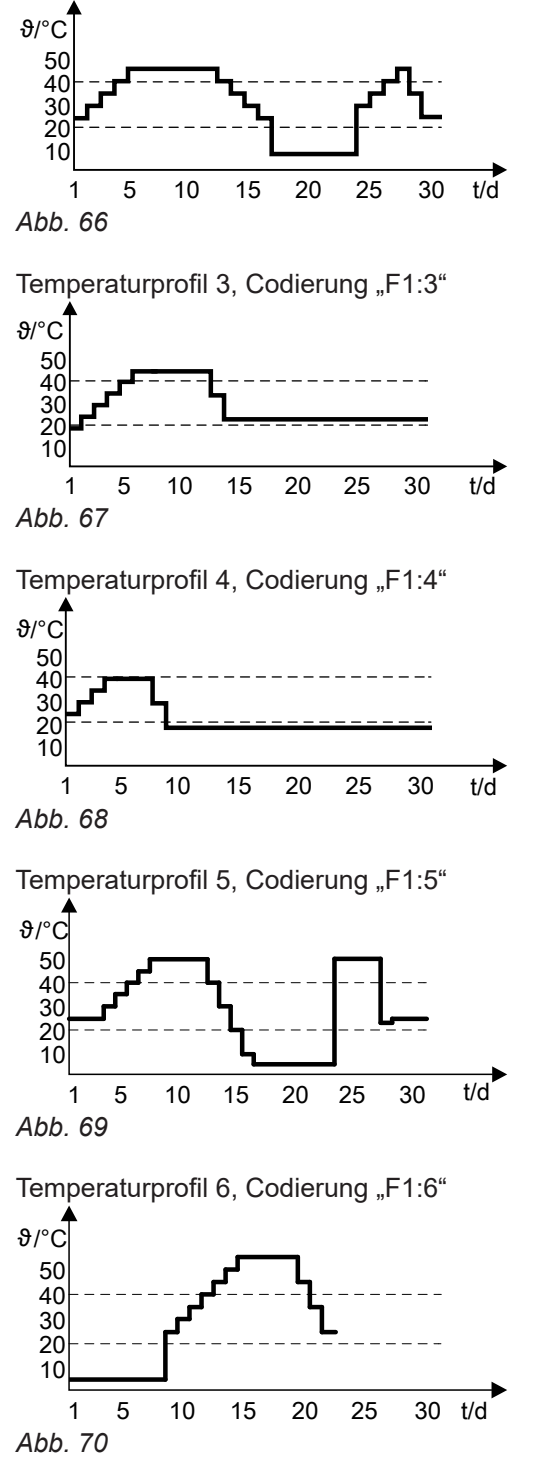

#### Zeitprogramm

Die Schaltuhr der Regelung schaltet entsprechend den programmierten Zeiten im Programm "Heizen" zwischen Raumbeheizung mit normaler Raumtemperatur und Raumbeheizung mit reduzierter Raumtemperatur.

Jede Betriebsart hat ein eigenes Sollwert-Niveau.

#### Außentemperatur

Für die Abstimmung der Regelung auf das Gebäude und die Heizungsanlage muss eine Heizkennlinie eingestellt werden. Siehe Kapitel "Heizkennlinien einstellen"

Der Heizkennlinienverlauf bestimmt den Vorlauftemperatur-Sollwert in Abhängigkeit von der Außentemperatur und regelt nach der gemittelten Außentemperatur. Diese setzt sich aus tatsächlicher und gedämpfter Außentemperatur zusammen.

#### Raumtemperatur

In Verbindung mit Fernbedienung und Raumtemperatur-Aufschaltung (Codieradresse "B0"): Die Raumtemperatur hat gegenüber der Außentemperatur einen größeren Einfluss auf den Vorlauftemperatur-Sollwert (Änderung über Codieradresse "B2").

#### Heizkennlinie (Niveau und Neigung)

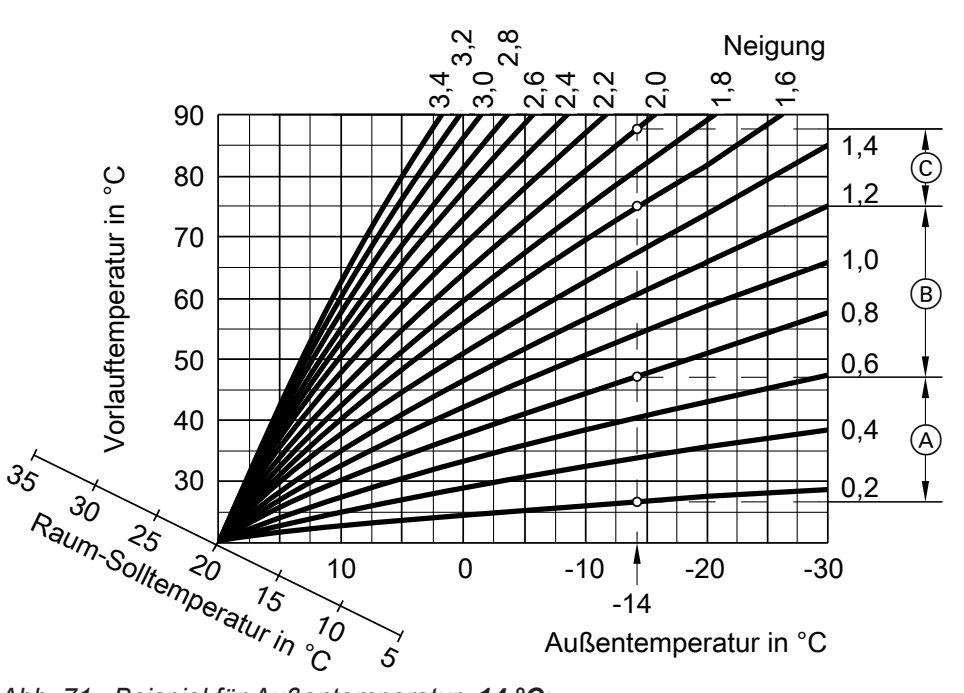

Abb. 71 Beispiel für Außentemperatur -14 °C:

- A Fußbodenheizung, Neigung 0,2 bis 0,8
- B Niedertemperaturheizung, Neigung 0,8 bis 1,6
- © Heizungsanlage mit Kesselwassertemperatur über 75 °C, Neigung 1,6 bis 2,0
# Regelungsfunktionen (Fortsetzung)

#### Regelbereichsgrenze oben

Elektronische Maximaltemperaturbegrenzung Einstellbereich: 10 bis 100 °C Änderung über Codieradresse "C6" *Hinweis* 

Die Maximaltemperaturbegrenzung ist kein Ersatz für den Temperaturwächter für Fußbodenheizung. Temperaturwächter für Fußbodenheizung: Falls der eingestellte Wert überschritten wird, schaltet der Temperaturwächter die Heizkreispumpe aus. Die Vorlauftemperatur verringert sich nur langsam, d. h. das selbständige Einschalten kann einige Stunden dauern.

#### Speichertemperaturregelung

Die Speichertemperaturregelung ist eine Konstantregelung. Sie erfolgt durch Ein- und Ausschalten der Umwälzpumpe zur Speicherbeheizung. Die Schaltdifferenz beträgt 10 K. Während der Speicherbeheizung wird die Raumbeheizung ausgeschaltet (bei aktivierter Speichervorrangschaltung. Siehe Codierung "A2" Gruppe Heizung).

#### Codieradressen

- Codieradressen, die Einfluss auf die Speichertemperaturregelung nehmen:
  - 0C, 0D (Gruppe Warmwasser)
  - A2 (Gruppe Heizung)

Beschreibung siehe Codieradresse im Kapitel "Codierungen".

#### Regelbereichsgrenze unten

Elektronische Minimaltemperaturbegrenzung Einstellbereich: 10 bis 100 °C Änderung über Codieradresse "C5" Nur im Betrieb mit normaler Raumtemperatur aktiv.

# Regelungsfunktionen (Fortsetzung)

## Funktionen

#### Zeitprogramm

Für die Trinkwassererwärmung und die Trinkwasserzirkulationspumpe kann das Automatik- oder ein individuelles Zeitprogramm gewählt werden. Im individuellen Zeitprogramm können über die Schaltuhr bis zu 4 Zeitphasen pro Tag für die Trinkwassererwärmung und 4 Zeitphasen für die Trinkwasserzirkulationspumpe eingestellt werden.

## Vorrangschaltung

Die Vorrangschaltung der Speicherbeheizung kann für jeden Heizkreis einzeln eingestellt werden.

Mit Vorrangschaltung: (Codierung 2 "A2:1", Gruppe Heizung):

Während der Speicherbeheizung wird der Vorlauftemperatur-Sollwert auf 0 °C gesetzt.

Der Mischer schließt, die Heizkreispumpe läuft. Nur möglich bei Verdrahtung des Heizkreises auf der internen Leiterplatte des Heizkessels. Bei Verwendung eines Erweiterungssatzes für den Heizkreis wird die Heizkreispumpe ausgeschaltet.

Mit Vorrangschaltung: (Codierung 2 "A2:2", Gruppe Heizung):

Während der Speicherbeheizung wird der Vorlauftemperatur-Sollwert auf 0 °C gesetzt. Der Mischer schließt. Die Heizkreispumpe wird ausgeschaltet.

 Mit reduzierter Vorrangschaltung: (Codierung 2 "A2:3", Gruppe Heizung)

Die Heizkreispumpe bleibt eingeschaltet. Solange der Vorlauftemperatur-Sollwert während der Speicherbeheizung nicht erreicht wird, wird der Vorlauftemperatur-Sollwert des Heizkreises auf den Sollwert des reduzierten Heizbetriebs verringert. Der Vorlauftemperatur-Sollwert wird aus folgenden Parametern ermittelt:

- Außentemperatur
- Differenz aus Kesselwassertemperatur-Sollwert und -Istwert
- Neigung und Niveau der Heizkennlinie
- Ohne Vorrangschaltung: (Codierung "A2:0", Gruppe Heizung)

Die Heizkreisregelung läuft mit unverändertem Sollwert weiter.

 Trinkwassertemperatur-Sollwert
 Der Trinkwassertemperatur-Sollwert ist zwischen 10 °C und 70 °C einstellbar.

## Nachladeunterdrückung

Über Codieradresse "67" kann ein 2. Trinkwassertemperatur-Sollwert vorgegeben werden.

Oberhalb dieses Werts ist die Nachladeunterdrückung durch den Heizkessel aktiv. Der Speicher-Wassererwärmer wird nur durch die Solaranlage beheizt.

#### Trinkwasserzirkulationspumpe

Die Trinkwasserzirkulationspumpe fördert zu einstellbaren Zeiten warmes Wasser zu den Zapfstellen. An der Schaltuhr können bis zu 4 Zeitphasen eingestellt werden.

 Zusatzfunktion Solar: Umwälzpumpe zur Umschichtung des Speicher-Wassererwärmers Durch die Umwälzpumpe zur Umschichtung (UP) kann der untere Bereich des Speicher-Wassererwärmers aufgeheizt werden, falls der Solarkreis deaktiviert wurde oder der Solarertrag zu gering ist. Die Funktion wird aktiviert, indem über die Codieradresse "71" eine Freigabezeit vorgegeben wird. Die Freigabezeit der Zusatzfunktion muss innerhalb den Freigabezeiten der Trinkwassererwärmung liegen.

#### Regelablauf

Die Umwälzpumpe zur Speicherbeheizung wird eingeschaltet, falls die Differenz zwischen Pufferspeichertemperatur (Sensor oben) und Speichertemperatur-Istwert größer als der Einstellwert (Codieradresse "0C") ist.

Die Umwälzpumpe zur Speicherbeheizung wird ausgeschaltet, falls die Kesselwasser-/Pufferspeichertemperatur (Sensor oben) den Speichertemperatur-Istwert um die Differenz aus den Werten von Codieradresse "0C" unterschreitet.

 Speicher-Wassererwärmer wird kalt (Sollwert 10 K): Pumpe ein

Kesseltemperaturabhängiges einschalten der Umwälzpumpe zur Speicherbeheizung (Codierung "61:0"):

Die Umwälzpumpe schaltet ein, falls die Kesselwassertemperatur höher als die Trinkwassertemperatur ist.

 Speicher-Wassererwärmer ist warm: Pumpennachlauf

Ist der Heizkessel in Betrieb, läuft die Umwälzpumpe nach einer Speicherbeheizung solange nach, bis eines der folgenden Kriterien erreicht ist:

- Die Differenz zwischen Kesselwasser- und Trinkwassertemperatur ist zu gering (Codierung 0C, Gruppe Warmwasser).
- Der Trinkwassertemperatur-Sollwert wird überschritten.

Ein Unterdrucksystem transportiert die Pellets vom Anschluss-Stutzen der Raumaustragung oder des Pelletsilos in den Pelletbehälter am Heizkessel.

## Fördervorgang

Falls der Einschubmotor läuft wird die Zeit, in der der Motor eingeschaltet ist, erfasst. Aus dieser Zeit wird ermittelt, welche Pelletmenge verbrannt wurde und wann der nächste Fördervorgang eingeleitet werden muss. Zusätzlich muss der Pelletsensor im Pelletbehälter bestätigen, dass eine erneute Pelletförderung erforderlich ist.

Falls an der Bedieneinheit individuelle Förderzeiten konfiguriert worden sind, kann während einer Sperrzeit kein Fördervorgang eingeleitet werden. Um den Pelletbehälter nochmals vollständig aufzufüllen, wird bei Bedarf vor Beginn einer Sperrzeit ein Fördervorgang durch den Pelletsensor eingeleitet. Falls der Fördervorgang eingeleitet wurde, wird zunächst das Saugmodul aktiviert. Pellets, die vom vorhergehenden Fördervorgang im Rohrleitungssystem verblieben sind, werden entfernt. Danach wird der Taktbetrieb für die Austragung aus dem Pelletlager gestartet.

# Ablaufdiagramm der Feuerung

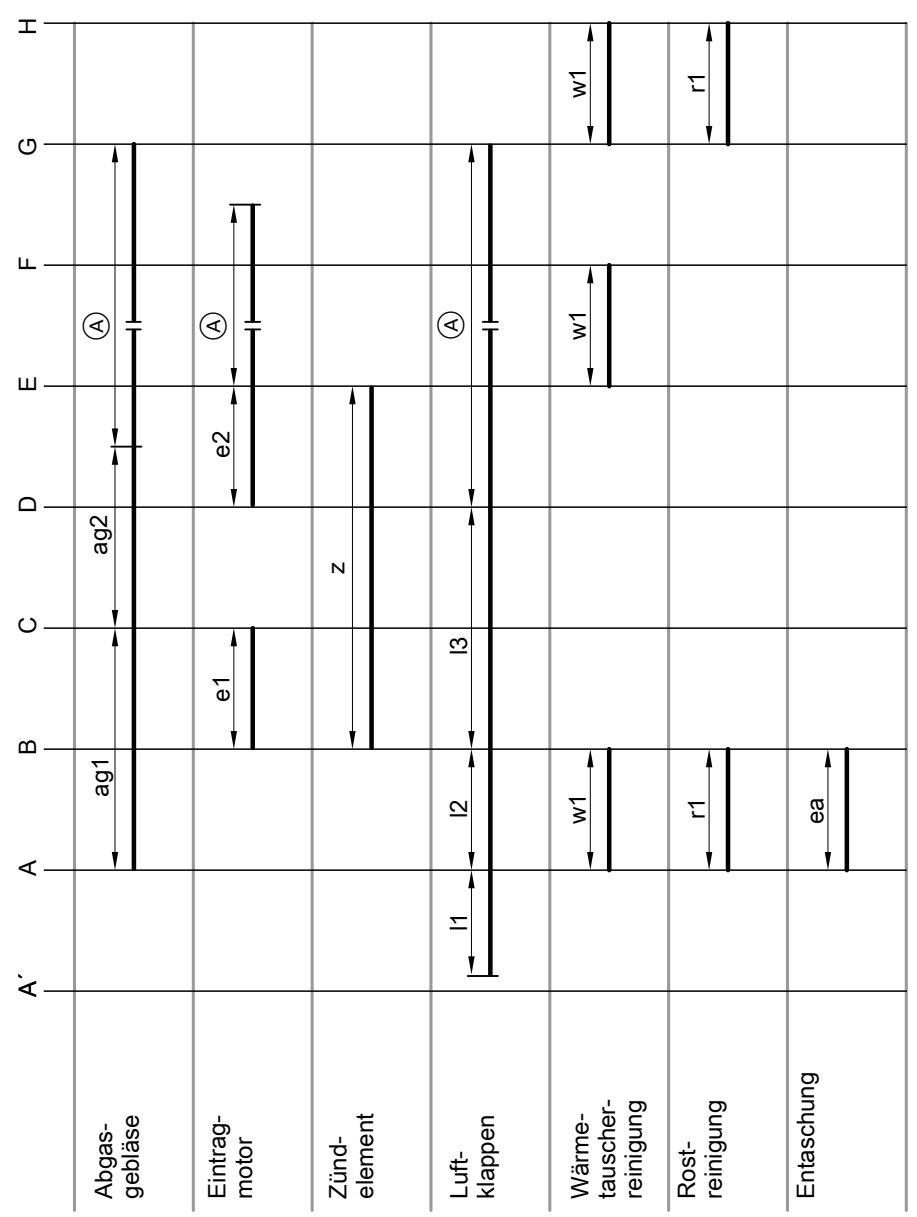

Abb. 72

- (A) Regelbetrieb
- A' Einleitung Brennerstart
- A Spülphase
- B Brennraum füllen
- C Zündung
- D 2. Zündphase
- E Regelbetrieb
- F Ausbrandphase
- G Kesselreinigung
- H Ruhezustand ag1 Spüldrehzahl
- agi Spuldrenzani

- ag2 Zünddrehzahl
- e1 Eintrag Füllzeit
- e2 Eintrag Füllzeit (falls erforderlich)
- ea Entaschungsmotor\*11
- I1 Luftklappen Kalibrierung
- I2 Luftklappen Spülstellung
- 13 Luftklappen Zündstellung
- r1 Rostreinigung\*11
- w1 Wärmetauscherreinigung\*11
- z Zündung ein Bei Vitoligno 300-H erst ab C

# **Position der Leiterplatten**

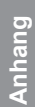

#### Gefahr

Das Berühren spannungsführender Bauteile kann zu gefährlichen Verletzungen durch elektrischen Strom führen. Einige Bauteile auf Leiterplatten führen nach Ausschalten der Netzspannung noch Spannung.

- Anschlussräume nicht berühren (Regelung und Netzanschlüsse).
- Bei Arbeiten am Gerät Anlage spannungsfrei schalten, z. B. an der separaten Sicherung oder einem Hauptschalter. Auf Spannungsfreiheit prüfen. Gegen Wiedereinschalten sichern.
- Vor dem Beginn der Arbeiten mindestens 4 min warten, bis sich die Spannung abgebaut hat.

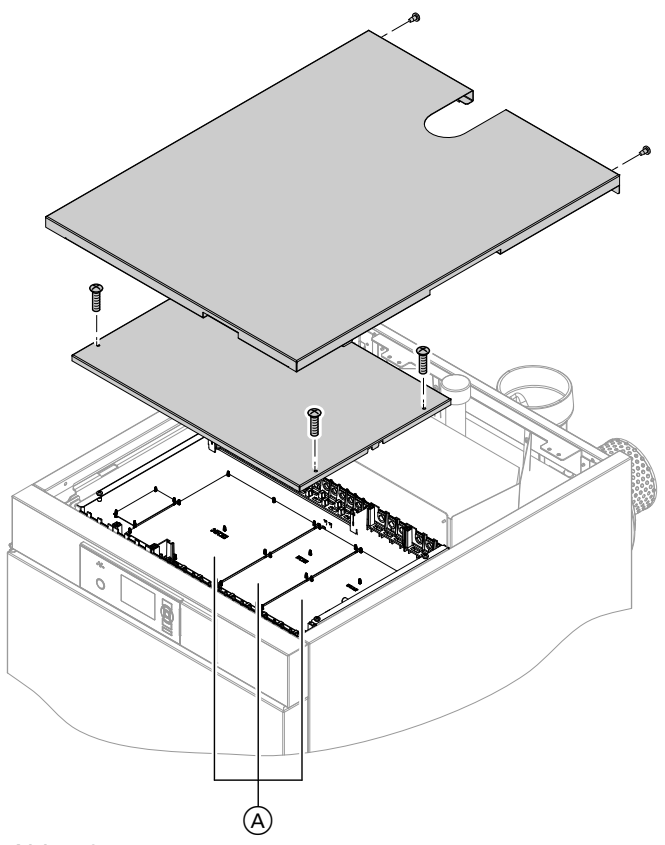

#### Abb. 73

(A) Leiterplatten im Anschlussraum der Regelung **ZPK** 2.02

Zusatzleiterplatte: Ansteuerung des Brennstoffbeschickungs- und Reinigungssystems

**HKK** 2.01 Heizkreisleiterplatte: Ansteuerung der Heizkreise, Trinkwassererwärmung und Solarkreis

**KSK** 2.03 Hauptleiterplatte: Feuerungsautomat, KM-BUS, CAN-BUS, Puffertemperatursensoren, Ansteuerung der automatisch geregelten Rücklauftemperaturanhebung

# Übersicht der Leiterplatten

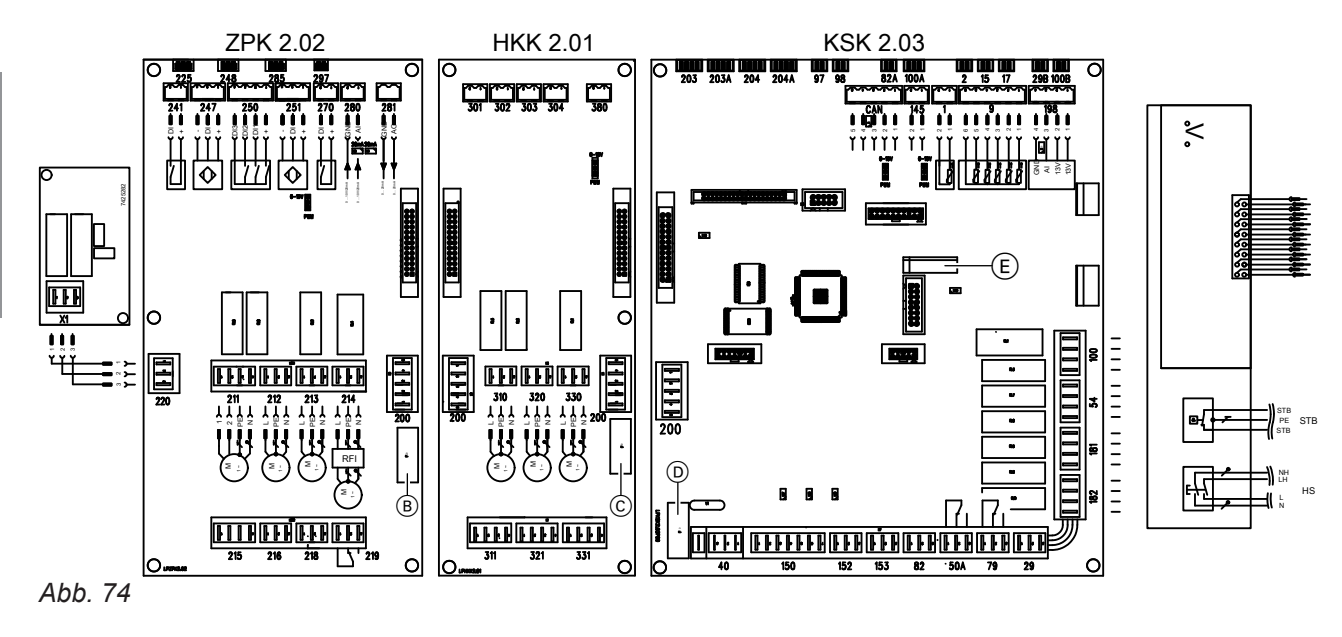

- Sicherung F20 (B)
- Sicherung F30 (C)

(D) Sicherung F10 (E) Batterie

# Leiterplatte ZPK 2.02

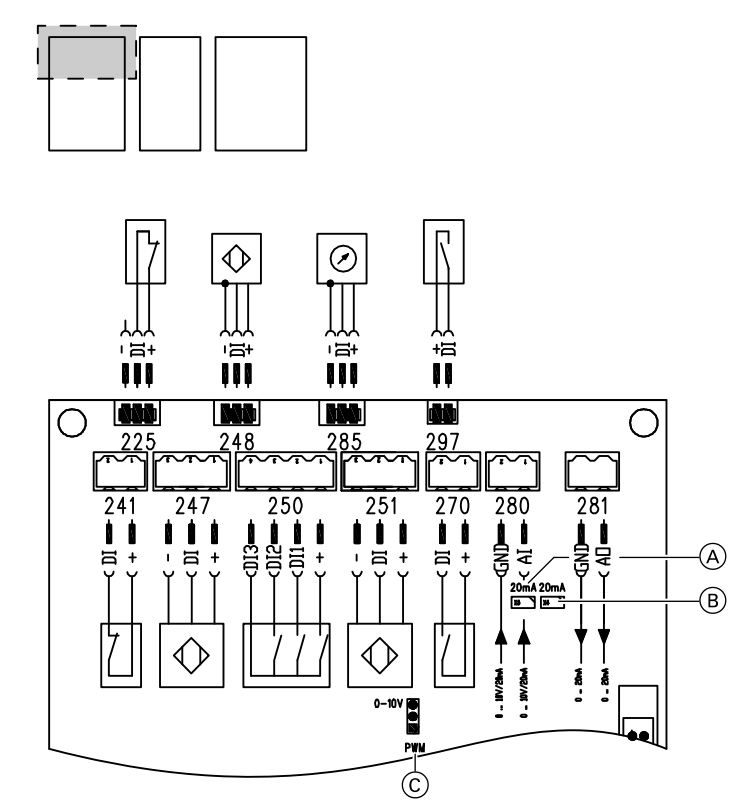

#### Abb. 75

- Endlagenschalter Tür Brennstofflager 241
- X 247 Externer Digital-Eingang
- Pelletsensor (Behälter) 248
- Endlagenschalter Pelletumschalteinheit 250
- Sensor Übergabe Raumaustragung 251
- X270 Externer Digital-Eingang
- 280 Externe maximale Leistungsvorgabe 285
  - Reserve

281 297 (A)

Leistungsrückmeldung

Endlagenschalter Verbrennungsrost

Brücke für Parametrierung Eingang 285 Auslieferungszustand: 0 - 10 V

# Leiterplatte ZPK 2.02 (Fortsetzung)

- Brücke für Parametrierung Eingang 280 Auslieferungszustand: 0 - 10 V
- Brücke für Parametrierung Ausgang 281
   0 10 V oder PWM
   Auslieferungszustand: 0 10 V

#### Werkseitig angeschlossen:

225 Endlagenschalter Entaschung

#### Zuordnung Klemmen Stecker 250:

- 1: 24 V+
- 2: Eingang Null-Punkt
- 3: Eingang Position
- 4: Näherungssensor Pelletschlauch

#### Hinweise zu den Brücken

| Brücke (A)<br>für Eingang [285] | 20 mA  | Brücke offen:<br>Spannungssignal 010 V | 20 mA  | Brücke geschlossen:<br>Stromsignal 020 mA |
|---------------------------------|--------|----------------------------------------|--------|-------------------------------------------|
| Brücke (B)<br>für Eingang [280] | 20 mA  | Brücke offen:<br>Spannungssignal 010 V | 20 mA  | Brücke geschlossen:<br>Stromsignal 020 mA |
| Brücke ⓒ<br>für Ausgang 281     | 0-10 V | Brücke oben:<br>Spannungssignal 010 V  | 0-10 V | Brücke unten:<br>PWM-Signal               |

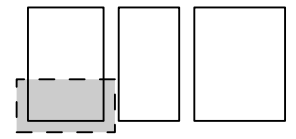

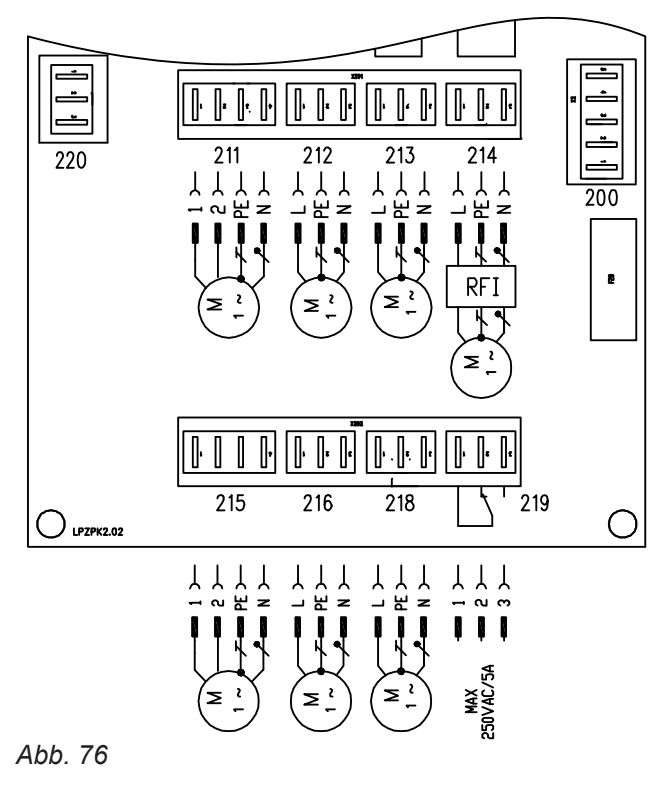

- 211 Motor Verbrennungsrost
- 213 Motor Einschubschnecke
- 214 Motor Saugturbine

215 Motor Pelletumschalteinheit 216 Motor flexible Schnecke

# Leiterplatte ZPK 2.02 (Fortsetzung)

218 Motor Austragungsschnecke 219 Externe Beschickung (potenzialfrei)

#### Werkseitig angeschlossen:

- 200 Verbindung zu Leiterplatte HKK
- 212 Motor Entaschungsschnecke

#### Zuordnung Klemmen Stecker 215 bei Typ Umschalteinheit mit Bypassfunktion:

- 1: Linkslauf (Linkslauf des Motors → Bewegungsrichtung Umschalteinheit nach rechts)
- 2: Rechtslauf (Rechtslauf des Motors → Bewegungsrichtung Umschalteinheit nach links)

# Leiterplatte HKK 2.01

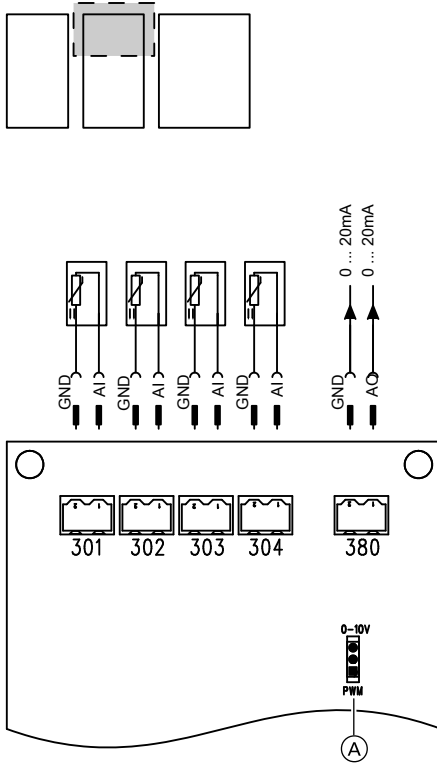

#### Abb. 77

- 301 HK 1: Vorlauftemperatursensor Heizkreis 1
- 302 HK 2: Vorlauftemperatursensor Heizkreis 2 oder TWE: Speichertemperatursensor
- 303 TWE: Speichertemperatursensor oder
  - SOL: Kollektortemperatursensor

oder

- HK 3: Vorlauftemperatursensor Heizkreis 3

304 SOL: Speichertemperatursensor Solar

- 380 SOL: Drehzahlvorgabe für Solarkreispumpe
- Brücke für Parametrierung Ausgang 380 (A)Auslieferungszustand: geschlossen (PWM), Solarkreispumpe

# Leiterplatte HKK 2.01 (Fortsetzung)

#### Hinweis

Die Belegung der Steckplätze auf dieser Leiterplatte kann je nach Anlagenausführung abweichen.

#### Hinweise zu den Brücken

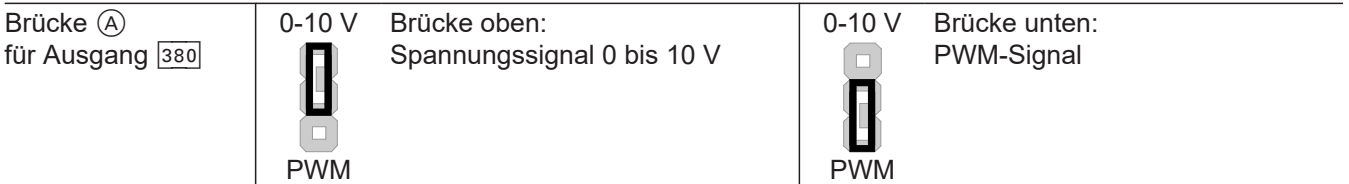

Anlagenspezifische Belegung der Steckplätze:

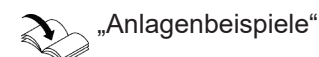

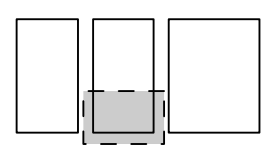

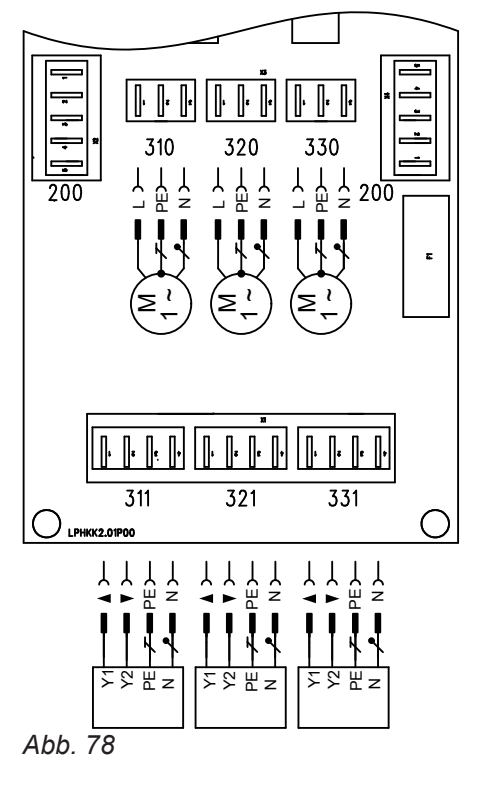

- 200 Verbindung zu Leiterplatte ZPK und KSK
- 310 HK 1: Heizkreispumpe Heizkreis 1
- 311 HK 1: Ventil Heizkreis 1
- 320 HK 2: Heizkreispumpe Heizkreis 2 oder

TWE: Speicherladepumpe (Umwälzpumpe zur Speicherbeheizung)

321 HK 2: Ventil Heizkreis 2

oder UP: Umwälzpumpe zur Umschichtung für Speicher-Wassererwärmer (Y1) oder ZP: Trinkwasserzirkulationspumpe (Y2) oder (UP und ZP)

## Leiterplatte HKK 2.01 (Fortsetzung)

| 330 | HK 3: Heizkreispumpe Heizkreis 3           |
|-----|--------------------------------------------|
|     | oder                                       |
|     | TWE: Speicherladepumpe (Umwälzpumpe zur    |
|     | Speicherbeheizung)                         |
|     | oder                                       |
|     | SOL: Solarkreispumpe                       |
| 331 | HK 3: Ventil Heizkreis 3                   |
|     | oder                                       |
|     | SOL: Umschaltventil Solarkreis             |
|     | oder                                       |
|     | UP: Umwälzpumpe zur Umschichtung für Spei- |
|     | cher-Wassererwärmer (Y1)                   |
|     | oder                                       |
|     | ZP: Zirkulationspumpe (Y2)                 |
|     | oder                                       |
|     | (UP und ZP)                                |
|     |                                            |

#### Nennbelastbarkeit der Relaisausgänge bei 230 V~

| Belegung der Ausgänge      | Nennbelastbarkeit |
|----------------------------|-------------------|
| Umwälzpumpen 310, 320, 330 | 4 A~              |
| Ventile 311, 321, 331      | 1 A~              |

#### Nennbelastbarkeit gesamt beachten:

Max. 4 A~

#### Hinweis

Die Belegung der Steckplätze auf dieser Leiterplatte kann je nach Anlagenausführung abweichen.

Anlagenspezifische Belegung der Steckplätze: Siehe Anlagenschemen

#### Netzanschluss Trinkwasserzirkulationspumpe

Trinkwasserzirkulationspumpen mit eigenständigen Funktionen direkt an 230 V~ anschließen. Der Netzanschluss über die Viessmann Regelung oder das Viessmann Regelungszubehör ist nicht zulässig.

Anhang

# Leiterplatte KSK 2.03

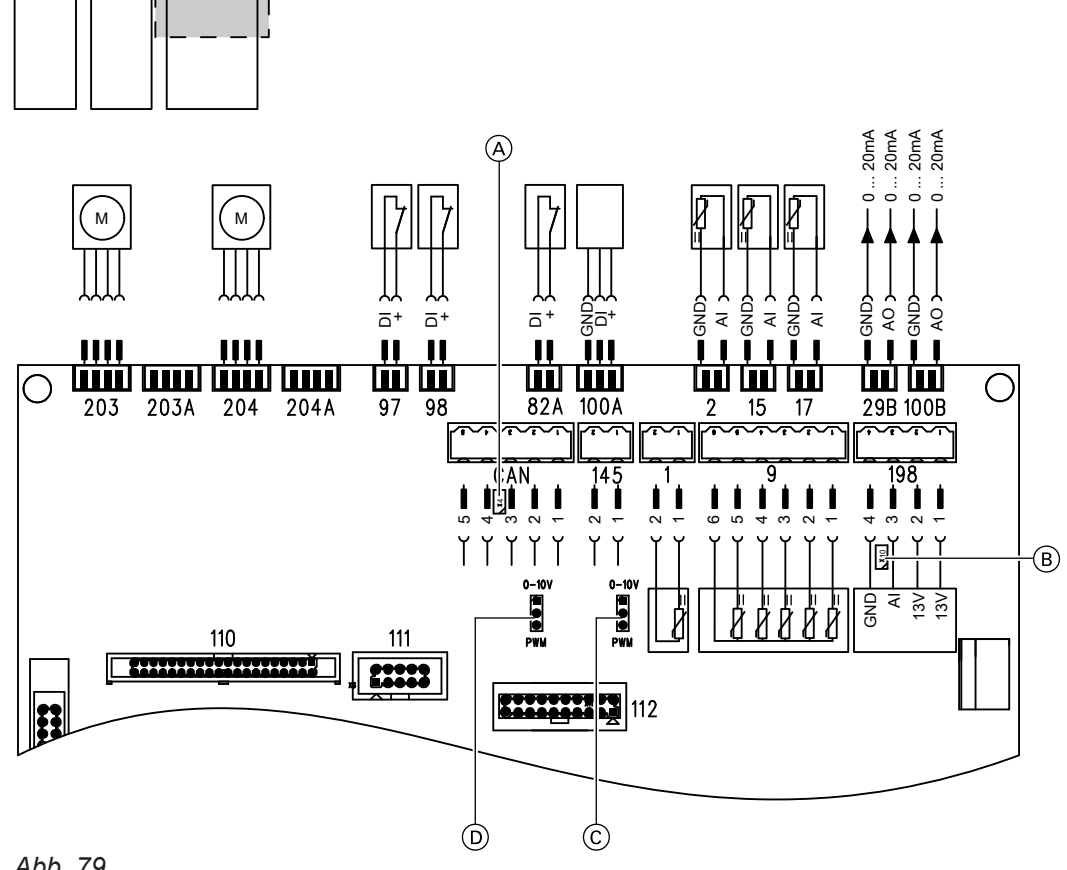

### Abb. 79

- 1 Außentemperatursensor
- Puffertemperatursensoren 9
- 111 Nicht belegt
- 112 Nicht belegt
- KM-BUS 145
- CAN CAN-BUS
- Brücke, CAN Abschlusswiderstand (A)Auslieferungszustand: geschlossen, für Vitotrol 350 Siehe: Montageanleitung- und Serviceanleitung Vitotrol 350-C

#### Werkseitig angeschlossen:

- 2 Vorlauftemperatursensor
- Abgastemperatursensor 15
- Rücklauftemperatursensor 17
- 29 Kesselkreispumpe
- 29 B Drehzahl Kesselkreispumpe
- Endlagenschalter Wärmetauscherreinigung 82 A (Option)
- Brücke 97

- Brücke für Parametrierung Lambdasonde (B) Auslieferungszustand: offen
- Brücke für Parametrierung Ausgang 100 B: (C) 0 - 10 V oder PWM
- Auslieferungszustand: PWM (D) Brücke für Parametrierung Ausgang 29B: 0 - 10 V oder PWM

Auslieferungszustand: PWM

- 98 Brücke
- 100A Drehzahlrückführung Abgasgebläse
- 100 B Drehzahlvorgabe Abgasgebläse
- Flachbandleitung der Bedieneinheit 110
- 198 Lambdasonde
- Primärluftklappen Schrittmotor 203
- 203 A Primärluftklappen Schrittmotor
- Sekundärluftklappen Schrittmotor 204
- 204 A Sekundärluftklappen Schrittmotor

# Leiterplatte KSK 2.03 (Fortsetzung)

#### Hinweise zu den Brücken

| Brücke (À<br>für Eingang CAN    | 120 Ω  | Brücke offen:<br>Kein CAN Abschlusswiderstand | 120 Ω  | Brücke geschlossen:<br>CAN Abschlusswiderstand 120 Ω |
|---------------------------------|--------|-----------------------------------------------|--------|------------------------------------------------------|
| Brücke (B)<br>für Eingang (189) | 20 mA  | Brücke offen:<br>Spannungssignal 010 V        | 20 mA  | Brücke geschlossen:<br>Nicht verwenden.              |
| Brücke ⓒ<br>für Ausgang 100B    | 0-10 V | Brücke oben:<br>Spannungssignal 010 V         | 0-10 V | Brücke unten:<br>PWM-Signal                          |
| Brücke D<br>für Ausgang 29B     | 0-10 V | Brücke oben:<br>Spannungssignal 010 V         | 0-10 V | Brücke unten:<br>PWM-Signal                          |

#### Hinweis

Alle nicht aufgelisteten Brücken der Leiterplatte KSK 2.03 müssen offen bleiben.

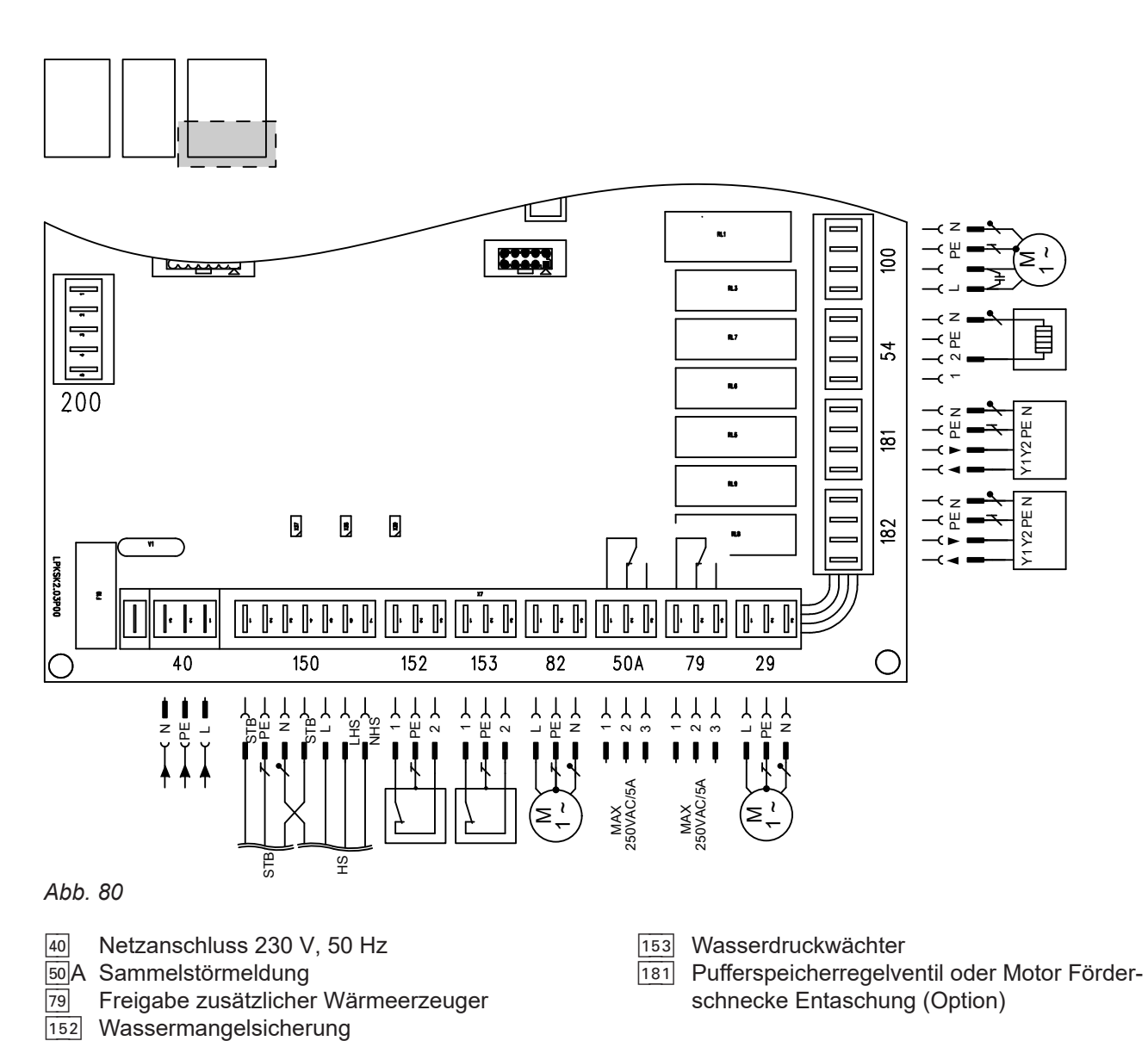

# Leiterplatte KSK 2.03 (Fortsetzung)

#### Werkseitig angeschlossen:

- 29 Kesselkreispumpe 54 Zündung
- Motor Wärmetauscherreinigung 82
- 100 Motor Abgasgebläse

150 Sicherheitstemperaturbegrenzer und Hauptschalter

- 182 Mischer-Motor Rücklauftemperaturanhebung
- 200 Verbindung zu Leiterplatte HKK

# Protokolle

# Protokolle

|        |        | Erstinbetriebnahme | Wartung/Service |
|--------|--------|--------------------|-----------------|
|        | Am:    |                    |                 |
| Anhang | Durch: |                    |                 |
| 4      |        |                    |                 |
|        |        | Wartung/Service    | Wartung/Service |
|        | -      |                    |                 |

|        | Wartung/Service | Wartung/Service | Wartung/Service |
|--------|-----------------|-----------------|-----------------|
| Am:    |                 |                 |                 |
| Durch: |                 |                 |                 |

Wartung/Service

|        | Wartung/Service | Wartung/Service | Wartung/Service |
|--------|-----------------|-----------------|-----------------|
| Am:    |                 |                 |                 |
| Durch: |                 |                 |                 |

|        | Wartung/Service | Wartung/Service | Wartung/Service |
|--------|-----------------|-----------------|-----------------|
| Am:    |                 |                 |                 |
| Durch: |                 |                 |                 |

|        | Wartung/Service | Wartung/Service | Wartung/Service |
|--------|-----------------|-----------------|-----------------|
| Am:    |                 |                 |                 |
| Durch: |                 |                 |                 |

Anhang

# **Technische Daten**

| Nenn-Wärmeleistungsbereich                                                                                                    | kW         | 6 bis 18  | 8 bis 24  | 11 bis<br>32     | 13 bis<br>40 | 16 bis 48 |
|----------------------------------------------------------------------------------------------------|------------|-----------|-----------|------------------|--------------|-----------|
| Vorlauftemperatur                                                                                                    |            |           |           |                  |              |           |
| ■ Zulässig <sup>*12</sup>                                                                                                    | °C         | 100       | 100       | 100              | 100          | 100       |
| Maximal <sup>*13</sup>                                                                                                    | °C         | 85        | 85        | 85               | 85           | 85        |
| <ul> <li>Minimal</li> </ul>                                                                                                    | °C         | 60        | 60        | 60               | 60           | 60        |
| Mindestrücklauftemperatur                                                                                                    |            |           |           |                  |              |           |
| bei Betrieb mit Heizwasser-Pufferspeicher                                                                                                    | °C         | 55        | 55        | 55               | 55           | 55        |
| Zul. Betriebsdruck                                                                                                    |            |           |           |                  |              |           |
| Heizkessel                                                                                                    | bar<br>MPa | 3<br>0,3  | 3<br>0,3  | 3<br>0,3         | 3<br>0,3     | 3<br>0,3  |
| CE-Kennzeichnung gemäß Maschinenrichtlinie                                                                                                    |            |           |           | CE               |              |           |
| Kesselklasse nach DIN EN 303-5                                                                                                    |            | 5         | 5         | 5                | 5            | 5         |
| Abmessungen                                                                                                    |            |           |           |                  |              |           |
| Tiefe                                                                                                    | mm         | 1127      | 1127      | 1224             | 1224         | 1224      |
| Gesamtbreite (Heizkessel)                                                                                                    | mm         | 665       | 665       | 765              | 765          | 765       |
| Gesamtbreite (Heizkessel mit Pelletbehälter)                                                                                                  | mm         | 1175      | 1175      | 1332             | 1332         | 1332      |
| Gesamtbreite (Heizkessel mit Anschlusseinheit flexible Zuführungsschnecke)                                                                    | mm         | 1142      | 1142      | 1244             | 1244         | 1244      |
| Höhe (Heizkessel)                                                                                                    | mm         | 1367      | 1367      | 1538             | 1538         | 1538      |
| Gesamthöhe (Heizkessel mit Sicherheitsan-<br>schluss)                                                                                         | mm         | 1390      | 1390      | 1560             | 1560         | 1560      |
| Einbringmaße                                                                                                    |            |           |           |                  |              |           |
| <ul> <li>Mit Transportschutz (B x T x H)</li> </ul>                                                                                           | mm         | 825 x 122 | 20 x 1734 | 900              | x 1300 x 1   | 872       |
| <ul> <li>Ohne Transportschutz (B x T x H)</li> </ul>                                                                                          | mm         | 690 x 112 | 27 x 1405 | 793              | x 1224 x 1   | 543       |
| <ul> <li>Ohne Transportschutz (B x T x H) und Abgas-<br/>gebläse abgebaut</li> </ul>                                                          | mm         | 690 x 84  | 0 x 1405  | 793 x 925 x 1543 |              | 543       |
| Mindestraumhöhe                                                                                                    | mm         | 18        | 00        |                  | 2000         |           |
| Gesamtgewicht                                                                                                    |            |           |           |                  |              |           |
| <ul> <li>Heizkessel mit Wärmedämmung und Pelletbe-<br/>hälter</li> </ul>                                                                      | kg         | 510       | 510       | 650              | 650          | 650       |
| <ul> <li>Heizkessel mit Wärmedämmung und<br/>Anschlusseinheit flexible Zuführungsschnecke</li> </ul>                                          | kg         | 492       | 492       | 615              | 615          | 615       |
| Einbringgewicht                                                                                                    |            |           |           |                  |              |           |
| <ul> <li>Heizkessel ohne Transportschutz und ohne<br/>Pellet-Vorratsbehälter bzw. Anschlusseinheit<br/>flexible Zuführungsschnecke</li> </ul> | kg         | 384       | 384       | 527              | 527          | 527       |
| Inhalt Pelletbehälter                                                                                                    | l<br>kg    | 62<br>40  | 62<br>40  | 101<br>65        | 101<br>65    | 101<br>65 |

159

# Technische Daten (Fortsetzung)

| Nenn-Wärmeleistungsbereich                                                             | kW       | 6 bis 18 | 8 bis 24 | 11 bis<br>32 | 13 bis<br>40 | 16 bis 48 |
|----------------------------------------------------------------------------------------|----------|----------|----------|--------------|--------------|-----------|
| Volumen Aschebehälter                                                                  |          | 40       | 40       | 40           | 40           | 40        |
| Elektrische Leistungsaufnahme                                                          |          |          |          |              |              |           |
| <ul> <li>Leistungsaufnahme bei Nenn-Wärmeleistung<br/>(100 %)<sup>*14</sup></li> </ul> | W        | 45       | 55       | 62           | 70           | 77        |
| Leistungsaufnahme bei Teillast (30 %) <sup>*14</sup>                                   | W        | 28       | 28       | 33           | 38           | 43        |
| <ul> <li>Max. Leistungsaufnahme Zündung</li> </ul>                                     | W        | 480      | 480      | 480          | 480          | 480       |
| <ul> <li>Max. Leistungsaufnahme Saugturbine bei<br/>niedrigster Stufe</li> </ul>       | W        | 1000     | 1000     | 1000         | 1000         | 1000      |
| <ul> <li>Max. Leistungsaufnahme Saugturbine bei<br/>höchster Stufe</li> </ul>          | W        | 1800     | 1800     | 1800         | 1800         | 1800      |
| <ul> <li>Max. Leistungsaufnahme im Standby-Betrieb</li> </ul>                          | W        | 6        | 6        | 6            | 6            | 6         |
| Inhalt Kesselwasser                                                                    |          | 100      | 100      | 180          | 180          | 180       |
| Anschlüsse Heizkessel (Außengewinde)                                                   |          |          |          |              |              |           |
| Kesselvorlauf und -rücklauf sowie Sicherheitsan-<br>schluss (Sicherheitsventil)        | G        | 11⁄2     | 1½       | 1½           | 1½           | 1½        |
| Sicherheitsrücklauf und Entleerung                                                     | R        | 3/4      | 3/4      | 3/4          | 3⁄4          | 3/4       |
| Abgas <sup>*15</sup>                                                                   |          |          |          |              |              |           |
| mittlere Temperatur (brutto <sup>*16</sup> )                                           |          |          |          |              |              |           |
| <ul> <li>Bei oberer Wärmeleistung</li> </ul>                                           | °C       | 125      | 125      | 130          | 130          | 135       |
| <ul> <li>Bei Teillast (33 % der oberen Wärmeleistung)</li> </ul>                       | °C       | 80       | 80       | 80           | 80           | 80        |
| Massestrom                                                                             |          |          |          |              |              |           |
| <ul> <li>Bei oberer Wärmeleistung</li> </ul>                                           | kg/h     | 39,6     | 50,4     | 68,4         | 86,4         | 104,4     |
| <ul> <li>Bei Teillast (33 % der oberen Wärmeleistung)</li> </ul>                       | kg/h     | 14,4     | 21,6     | 28,8         | 32,4         | 43,2      |
| CO <sub>2</sub> -Gehalt im Abgas                                                       |          |          |          |              |              |           |
| Bei oberer Nenn-Wärmeleistung                                                          | %        | 13       | 13       | 13           | 13           | 13        |
| Bel Telliast (33 % der oberen vvarmeleistung)                                          | %        | 11       | 11       | 11           | 11           | 11        |
|                                                                                        | Ø mm     | 130      | 130      | 150          | 150          | 150       |
| Teillast)                                                                              | mbar     | 0,05     | 0,05     | 0,05         | 0,05         | 0,05      |
|                                                                                        | Pa       | 5        | 5        | 5            | 5            | 5         |
| Max. zulässiger Förderdruck <sup>*17</sup>                                             | mbar     | 0,15     | 0,15     | 0,15         | 0,15         | 0,15      |
|                                                                                        | Pa       | 15       | 15       | 15           | 15           | 15        |
| Wirkungsgrad                                                                           | <b>.</b> |          |          |              |              |           |
| Bei Voll-Last                                                                          | %        | 94,7     | 94,8     | 94,9         | 95,0         | 95,1      |
|                                                                                        | %        | 94,5     | 94,5     | 93,7         | 92,8         | 92,0      |
| Energieeffizienzklasse                                                                 |          | A+       | A+       | A+           | A+           | A+        |

\*14 Werte ohne externe geregelte Rücklauftemperaturanhebung

- \*<sup>15</sup>Rechenwerte zur Auslegung der Abgasanlage nach DIN EN 13384.
   \*<sup>16</sup>Gemessene Abgastemperatur als mittlerer Brutto-Wert analog EN 304 bei 20 °C Verbrennungslufttemperatur.
- <sup>\*17</sup> In den Schornstein muss eine Nebenluftvorrichtung (Zugbegrenzer) eingebaut werden.

# Endgültige Außerbetriebnahme und Entsorgung

Viessmann Produkte sind recyclingfähig. Komponenten und Betriebsstoffe der Anlage gehören nicht in den Hausmüll.

Zur Außerbetriebnahme die Anlage spannungsfrei schalten und die Komponenten ggf. abkühlen lassen. Alle Komponenten müssen fachgerecht entsorgt werden. Wir empfehlen, das von Viessmann organisierte Entsorgungssystem zu nutzen. Betriebsstoffe (z. B. Wärmeträgermedien) können über die kommunale Sammelstelle entsorgt werden. Weitere Informationen halten die Viessmann Niederlassungen bereit.

# Konformitätserklärung

# Vitoligno 300-C

Gültig für Typ: VL3C Leistungsgrößen: 18 kW, 24 kW, 32 kW, 48 kW

Wir, die Viessmann Werke GmbH & Co. KG, D-35107 Allendorf, Deutschland, erklären in alleiniger Verantwortung, dass das bezeichnete Produkt die Bestimmungen folgender Richtlinien und Verordnungen erfüllt.

 2009/125/EG
 Ökodesign-Rahmenrichtlinie (OJEU L 285/10, 31.10.2009)

 2011/65/EU
 RoHS II-Richtlinie (OJEU L 174/88, 01.07.2011)

 2014/30/EU
 EMV-Richtlinie (OJEU L 96/79, 29.03.2014)

 (EU) 2015/1189
 Verordnung "Energieeffizienzanforderungen" (OJEU L 193/100, 21.07.2015)

 2014/35/EU
 Niederspannungsrichtlinie (OJEU L 96/357, 29.03.2014)

#### Angewandte Normen:

EN 303-5:2012 EN 55014-1:2017 EN 55014-2:2015 EN 60335-1:2012 + AC:2014 + A11:2014 EN 60335-2-102:2016 EN 61000-3-2:2014 EN 61000-3-3:2013 EN 61000-6-2:2005 + AC:2005 EN 61000-6-3:2007 + A1:2011 EN 62233:2008 + AC:2008

Gemäß den Bestimmungen der genannten Richtlinien wird dieses Produkt mit C E gekennzeichnet.

Allendorf, 25.04.2023

Viessmann Werke GmbH & Co. KG

ppa. Reiner Jansen Leiter Strategisches Qualitätsmanagement

# Stichwortverzeichnis

# Α

| Abgasseitiger Anschluss           | 31       |
|-----------------------------------|----------|
| Ablaufdiagramm                    | 148      |
| Aktorentest                       | 110      |
| Anlage in Betrieb nehmen          | 53       |
| Anlagenschemen                    | 68       |
| Anschluss                         |          |
| – Ausdehnungsgefäß                | 34       |
| - Sicherheitsventil               | 34       |
| Anschluss- und Verdrahtungsschema | 149      |
| Anzeigeelemente                   | 138      |
| Aufstellraum                      |          |
| - Anforderungen                   | 12       |
| - Anforderungen Fußboden          | 12       |
| Aufstellung                       |          |
| - Mindestabstände                 | 12       |
| Aufstellung des Heizkessels       | 12, 13   |
| Ausdehnungsgefäß                  | 83       |
| Ausgänge (Aktoren) prüfen         | 109, 110 |
| Außentemperatur                   | 144      |

# В

| 131 |
|-----|
| 138 |
| 138 |
| 138 |
| 138 |
| 138 |
| 110 |
| 109 |
|     |

| С                              |     |
|--------------------------------|-----|
| Codierung 1                    |     |
| – Aufrufen                     | 86  |
| Codierung 2                    |     |
| – Aufrufen                     | 100 |
| Codierungen                    |     |
| – Übersicht Codierebene 1      | 86  |
| – Übersicht Codierebene 2      | 101 |
| Codierungen bei Inbetriebnahme | 68  |

# D

| Datum einstellen                                | 54     |
|-------------------------------------------------|--------|
| Diagnose                                        |        |
| - Betriebszustände, Aktoren und Sensoren prüfer | ı. 109 |
| Diagnose-Menü                                   | 109    |
| Display                                         | 138    |
| Drehrichtung Mischer-Motor                      | 136    |

5676690

| E                                                |     |
|--------------------------------------------------|-----|
| Ecotronic                                        |     |
| – Anschlussmöglichkeiten (Übersicht)             | 44  |
| Einweisung des Anlagenbetreibers                 | 85  |
| Elektrische Anschlüsse                           | 34  |
| - Elektrisch anschließen                         | 35  |
| - Elektrische Leitungen verlegen                 | 34  |
| - Netzanschluss                                  | 46  |
| – Übersicht der elektrischen Anschlüsse          | 36  |
| - Zuordnung an Leiterplatte (HKK) und Erweiterun | gs- |
| sätze (KM-BUS)                                   | 43  |

| Erstinbetriebnahme                         | 53  |
|--------------------------------------------|-----|
| Erweitertes Menü                           |     |
| – Informations-Menü                        | 109 |
| Erweiterte Sparschaltung                   | 142 |
| Erweiterungssatz für Heizkreis mit Mischer | 135 |
| Estrichtrocknung                           | 142 |

# F

| Fehlerhistorie             | 114 |
|----------------------------|-----|
| Fördersystem konfigurieren | 55  |
| Fördervorgang Pellets      | 147 |
| Förderzeiten einstellen    | 68  |
| Frostschutz                | 142 |
| Füllwasser                 |     |
| Funktionsbeschreibung      |     |
| Fußbodenbeschaffenheit     | 12  |
|                            |     |

## G

| Gerätesicherungen prüfen | 131 |
|--------------------------|-----|
| Grundeinstellung         | 54  |
| Grundeinstellung laden   | 113 |

#### н

| Hauptschalter                        | 139, 149 |
|--------------------------------------|----------|
| Hauptschalter der Regelung           | 139      |
| Heizkennlinien einstellen            | 68       |
| Heizkreispumpen-Logik                | 142      |
| Heizkreisregelung                    | 141      |
| Heizkreis Vorlauftemperaturregelung  |          |
| - Heizkennlinie (Niveau und Neigung) | 144      |
| Heizraum                             |          |
| – Anforderungen                      | 12       |
| – Anforderungen Heizraumboden        | 12       |
| Hilfetext                            | 138      |

#### L

| Inbetriebnahme                 |     |
|--------------------------------|-----|
| - Mit Inbetriebnahme Assistent | 53  |
| Inbetriebnahme-Assistent       | 53  |
| Inbetriebnahme-Sequenz         | 53  |
| Informations-Menü              | 109 |
|                                |     |

# Κ

```
Kaskade wählen.....55
```

## L

| Lambdasonde              | 133 |
|--------------------------|-----|
| – Abgleichen             |     |
| – Prüfen                 | 133 |
| Leiterplatten            |     |
| – HKK 2.01               | 152 |
| – KSK 2.03               |     |
| – Position               |     |
| – ZPK 2.02               |     |
| Leiterplatten, Übersicht |     |

# Stichwortverzeichnis (Fortsetzung)

# Μ

| Maximalbegrenzung der Vorlauftemperatur | 97  |
|-----------------------------------------|-----|
| Mindestraumhöhe                         |     |
| - Vitoligno 300-C, 18 bis 48 kW         | 159 |
| Minimalbegrenzung der Vorlauftemperatur | 97  |
| Mischer-Motor                           | 136 |
| Mischersparfunktion                     | 142 |

## Ν

| Nachladeunterdrückung      | 146 |
|----------------------------|-----|
| Neigung Heizkennlinie      | 70  |
| Netzanschluss              |     |
| Netzanschlussleitung       |     |
| Netzschalter               | 53  |
| Netzschalters der Regelung |     |
| Niveau Heizkennlinie       | 70  |
| Normale Raumtemperatur     | 69  |

# Ρ

| Pelletbehälter leerfahren                        | 111   |
|--------------------------------------------------|-------|
| Pelletumschalteinheit, Anschluss in der Regelung |       |
| - Antriebsmotor                                  | .152  |
| - Endlagenschalter                               | . 151 |
| Produktinformation                               | 10    |
| Prüfen                                           |       |
| - Sicherungen                                    | . 131 |
| Puffertemperatursensoren                         | 40    |
| Pumpen                                           |       |
| - Nachlauf                                       | . 146 |

# R

| Raum-Solltemperatur einstellen            | 69  |
|-------------------------------------------|-----|
| Raumtemperatur                            | 144 |
| Reduzierte Raumtemperatur                 | 70  |
| Regelung                                  |     |
| - Anschlussmöglichkeiten (Übersicht)      |     |
| - Leitungen in Regelungsgehäuse einführen |     |
| Regelungsfunktionen                       | 139 |

# S

| Saugfördersystem                     | 147 |
|--------------------------------------|-----|
| Saugmodul füllen                     | 111 |
| Saugsonden prüfen                    | 112 |
| Sensoren prüfen                      |     |
| Servicefunktionen                    |     |
| - Diagnose und Serviceabfragen       |     |
| - Übersicht                          | 108 |
| Service-Menü                         |     |
| – Diagnose-Menü                      |     |
| Sicherheitsanschlüsse                |     |
| Sicherheitstemperaturbegrenzer (STB) | 131 |
| Sicherung                            | 131 |
| Sicherungen                          | 131 |
| Solarkreisregelung                   | 141 |
| Sparschaltung                        | 142 |
| Speichertemperaturregelung           | 145 |
| Speichertemperatursensor             |     |
| Speichervorrangschaltung             | 145 |
| Sprache einstellen                   | 54  |
| Start/Stopp Taste                    | 138 |
|                                      |     |

# Störungsanzeige

| – Aufrufen       |     |
|------------------|-----|
| – Ausblenden     | 114 |
| – Klartext       | 115 |
| – Quittieren     |     |
| Störungscodes    |     |
| – Auslesen       | 114 |
| – Löschen        |     |
| – Übersicht      | 115 |
| Störungsspeicher |     |
| – Auslesen       | 114 |
| Störungssuche    | 114 |
|                  |     |

# Т

| Technische Daten Heizkessel    | 159  |
|--------------------------------|------|
| Trinkwassertemperatur          | .142 |
| Trinkwassertemperatur-Sollwert | .146 |
| Trinkwasserzirkulationspumpe   | 146  |

#### U

| Übersicht der elektrischen Anschlüsse                    |        |
|----------------------------------------------------------|--------|
| <ul> <li>Anschlüsse Brennstoffzuführsystem</li> </ul>    |        |
| <ul> <li>Außentemperatursensor anschließen</li> </ul>    |        |
| <ul> <li>Puffertemperatursensoren anschließen</li> </ul> |        |
| <ul> <li>Wärmeverteilung anschließen</li> </ul>          | 40     |
| <ul> <li>Weitere elektrische Anschlüsse</li> </ul>       | 46     |
| Uhrzeit einstellen                                       | 54     |
| Umgebungstemperaturen                                    | 12     |
| Umschalteinheit                                          | 58, 59 |
| – Manuell bedienen                                       | 112    |

# V

| Vorlauftemperatur       |     |
|-------------------------|-----|
| - Maximalbegrenzung     | 97  |
| - Minimalbegrenzung     | 97  |
| Vorlauftemperatursensor | 135 |
| Vorrangschaltung        |     |

#### w

| Wandabstände                                   | 12, 13 |
|------------------------------------------------|--------|
| Wartung bestätigen                             | 84     |
| Wartungs- und Reinigungsarbeiten               |        |
| – Abgasanlage reinigen                         | 83     |
| - Abgasgebläse und Lambdasonde reinigen        | 75     |
| - Antriebsketten und Lager schmieren           | 83     |
| – Aschebehälter leeren                         | 73     |
| - Ascheraum und Entaschung reinigen            | 80     |
| – Ausdehnungsgefäß prüfen                      | 83     |
| – Batterie ersetzen                            | 84     |
| - Brennraum, Drehrost und Entaschung reinigen. | 77     |
| – Emissionen messen                            | 83     |
| – Pelletbehälter reinigen                      | 81     |
| - Reset Wartung                                | 84     |
| - Sicherheitshinweise                          | 71     |
| - Übersicht Wartungs- und Reinigungsarbeiten   | 72     |
| – Wärmetauscher reinigen                       | 76     |
| – Zündrohr reinigen                            | 79     |
| Wasserseitige Anschlüsse                       | 33     |
|                                                |        |

# Stichwortverzeichnis (Fortsetzung)

# Ζ

| Zeitprogramm           |     |
|------------------------|-----|
| - Raumbeheizung        | 144 |
| - Trinkwassererwärmung | 146 |
| Zugentlastung          | 36  |

| Zündelement                    | 137 |
|--------------------------------|-----|
| Zusatzfunktion Solar           |     |
| – Umwälzpumpe zur Umschichtung | 146 |

Viessmann Ges.m.b.H. A-4641 Steinhaus bei Wels Telefon: 07242 62381-110 Telefax: 07242 62381-440 www.viessmann.at

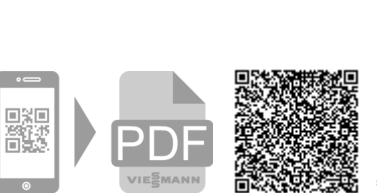

Viessmann Climate Solutions SE 35108 Allendorf Telefon: 06452 70-0 Telefax: 06452 70-2780 www.viessmann.de